# MANUALE UTENTE DISPOSITIVI EDGE IIOT

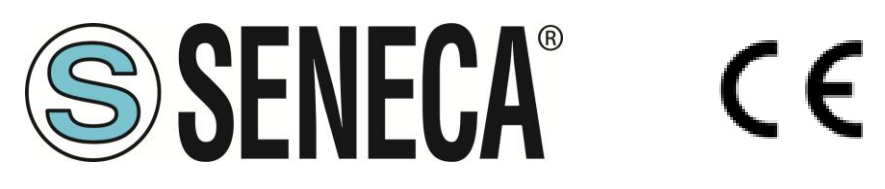

SENECA S.r.l. Via Austria 26 – 35127 – Z.I. - PADOVA (PD) - ITALY Tel. +39.049.8705355 – 8705355 Fax +39 049.8706287 www.seneca.it

**ORIGINAL INSTRUCTIONS** 

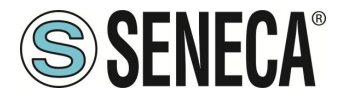

## ATTENZIONE

SENECA non garantisce che tutte le specifiche e/o gli aspetti del prodotto e del firmware, ivi incluso, risponderanno alle esigenze dell'effettiva applicazione finale pur essendo, il prodotto di cui alla presente documentazione, rispondente a criteri costruttivi secondo le tecniche dello stato dell'arte.

L'utilizzatore si assume ogni responsabilità e/o rischio segnatamente alla configurazione del prodotto per il raggiungimento dei risultati previsti in relazione all'installazione e/o applicazione finale specifica.

SENECA, previ accordi al caso di specie, può fornire attività di consulenza per la buona riuscita dell'applicazione finale, ma in nessun caso può essere ritenuta responsabile per il buon funzionamento della stessa.

Il prodotto SENECA è un prodotto avanzato, il cui funzionamento è specificato nella documentazione tecnica fornita con il prodotto stesso e/o scaricabile, anche in un momento antecedente all'acquisto, dal sito internet <u>www.seneca.it</u>.

SENECA adotta una politica di continuo sviluppo riservandosi, pertanto, il diritto di effettuare e/o introdurre - senza necessità di preavviso alcuno – modifiche e/o miglioramenti su qualsiasi prodotto descritto nella presente documentazione.

Il prodotto quivi descritto può essere utilizzato solo ed esclusivamente da personale qualificato per la specifica attività ed in conformità con la relativa documentazione tecnica avendo riguardo, in particolare modo, alle avvertenze di sicurezza.

Il personale qualificato è colui che, sulla base della propria formazione, competenza ed esperienza, è in grado di identificare i rischi ed evitare potenziali pericoli che potrebbero verificarsi nell'utilizzo di questo prodotto.

I prodotti SENECA possono essere utilizzati esclusivamente per le applicazioni e nelle modalità descritte nella documentazione tecnica relativa ai prodotti stessi.

Al fine di garantire il buon funzionamento e prevenire l'insorgere di malfunzionamenti, il trasporto, lo stoccaggio, l'installazione, l'assemblaggio, la manutenzione dei prodotti SENECA devono essere eseguiti nel rispetto delle avvertenze di sicurezza e delle condizioni ambientali specificate nella presente documentazione.

La responsabilità di SENECA in relazione ai propri prodotti è regolata dalle condizioni generali di vendita scaricabili dal sito <u>www.seneca.it</u>.

SENECA e/o i suoi dipendenti, nei limiti della normativa applicabile, non saranno in ogni caso ritenuti responsabili di eventuali mancati guadagni e/o vendite, perdite di dati e/o informazioni, maggiori costi sostenuti per merci e/o servizi sostitutivi, danni a cose e/o persone, interruzioni di attività e/o erogazione di servizi, di eventuali danni diretti, indiretti, incidentali, patrimoniali e non patrimoniali, consequenziali in qualsiasi modalità causati e/o cagionati, dovuti a negligenza, imprudenza, imperizia e/o altre responsabilità derivanti dall'installazione, utilizzo e/o impossibilità di utilizzo del prodotto.

## CONTACT US

| Technical support   | supporto@seneca.it    |
|---------------------|-----------------------|
| Product information | commerciale@seneca.it |

Questo documento è di proprietà di SENECA srl. La duplicazione e la riproduzione sono vietate, se non autorizzate

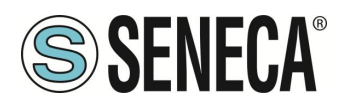

# **Document revisions**

| DATE       | REVISION   | NOTES                                                                                                    | AUTHOR      |
|------------|------------|----------------------------------------------------------------------------------------------------|-------------|
| 31/08/2020 | 0          | First revision                                                                                                    | MM          |
| 02/00/2020 |            | Aggiunta la nuova funzione "Serial Trace"<br>Aggiunta la nuova funzione "Reset di fabbrica"                                                                                                    | MM          |
| 23/09/2020 | I          | Aggiunta la nuova funzione "Copia Log su USB" da display e da webserver<br>Spostato capitolo REGISTRI MODBUS I/O EMBEDDED                                                                                     |             |
| 23/09/2020 | 2          | Aggiunto nuovo parametro "Sleep Timeout" in MQTT CONFIGURATION<br>Allineato alla revisione firmware 104                                                                                                    | MM          |
| 26/11/2020 | MI00557-3  | Eliminato "opzionale" dalle caratteristiche Wi-Fi                                                                                                    | A. Zambolin |
| 15/04/2021 | MI00557-4  | Allineato alla revisione fw 108                                                                                                    | MM          |
| 25/08/2021 | MI00557-5  | Allineato alla revisione fw 109<br>Aggiunto prodotto R-PASS<br>Eliminato parametro Bandwidth Limitation nel capitolo 21.11                                                                                    | MM          |
| 02/05/2022 | MI00557-6  | Allineato alla revisione fw 109<br>Aggiunto prodotto R-PASS con 2 porte ethernet                                                                                                    | MM          |
| 06/05/2022 | MI00557-7  | Aggiunto prodotto R-PASS-S allineato alla revisione fw 210                                                                                                    | MM          |
| 15/12/2022 | MI00557-8  | Aggiunte info su Protocollo SNMP, OPC-UA.<br>Aggiunta supporto a R-COMM<br>Allineato con versione fw 223<br>Aggiunta lista function block per versioni -S                                                     | MM          |
| 20/06/2023 | MI00557-9  | Aggiunte inserite da Service Seneca                                                                                                    | AS / MM     |
| 28/06/2023 | MI00557-10 | Aggiunti nuovi modelli Z-PASS1-RT, Z-PASS2-RT, Z-TWS4-RT, Z-PASS2-RT-S.<br>Sostituito VPN BOX con VPNBOX2<br>Allineato alla revisione SSD/R-PASS fw 232<br>Allineato alla revisione -RT fw 1012               | ММ          |
| 03/07/2023 | MI00557-11 | Piccole correzioni                                                                                                    | AZ          |
| 20/07/2023 | MI00557-12 | Riportate correzioni al capitolo 11.2 (MQTT client)                                                                                                    | MM          |
| 21/12/2023 | MI00557-13 | Aggiunto il capitolo "Comandi SMS"                                                                                                    | AZ          |
| 14/11/2024 | MI00557-14 | Riscritto il manuale per nuova versione di firmware rev 3xxx<br>Aggiunto modello SSD-S<br>Aggiunto modello SSD-E<br>Aggiornato alla rev fw 3100                                                               | MM          |
| 26/11/2024 | MI00557-15 | Aggiornato alla rev fw 3120<br>Aggiunta azione script execution                                                                                                    | MM          |
| 27/11/2024 | MI00557-16 | Aggiunto capitolo su creazione chiavi per accesso SSH al dispositivo                                                                                                    | MM          |
| 13/12/2024 | MI00557-17 | Aggiunte novità per la release fw 3122 (nella pagina web NETWORK AND SERVICES)                                                                                                    | MM          |
| 21/01/2025 | MI00557-18 | Aggiunte novità per la release fw 3140 (Chiamate audio)<br>Cambiate le opzioni dei pacchetti per SSD                                                                                                    | MM          |
| 25/02/2025 | MI00557-19 | Aggiunte novità per la release fw 3160 (multiprotocollo gruppi e contatori di<br>errore)<br>Aggiunti altri registri dei tag embedded<br>Aggiunte istruzioni su come aggiungere i tag non abilitati di default | ММ          |
| 01/04/2025 | MI00557-20 | Aggiunte novità per la release firmware fw 3180 (Tag stringa, Tag modem)                                                                                                    | MM          |

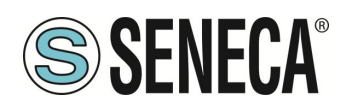

## INDICE

| 1.           | INTRODUZIONE1                                                                        | 1  |
|--------------|--------------------------------------------------------------------------------------|----|
| 1.1.         | FIRMWARE CON GPL OPEN SOURCE                                                         | 11 |
|              |                                                                                      |    |
| 2.           | MODELLI1                                                                             | 2  |
| 2.1.         | DESCRIZIONE DEI MODELLI                                                              | 13 |
| 2.1.1        | . SSD / SSD-S / SSD-E                                                                | 13 |
| 2.1.2        | 2. R-PASS / R-PASS-S / R-PASS-E                                                      | 14 |
| 2.1.3        | 3. Z-PASS1-RT / Z-TWS4-RT / Z-TWS4-RT-E                                              | 15 |
| 2.1.4        | k. Z-PASS2-RT-4G / Z-PASS2-RT-4G-S / Z-PASS2-RT-4G-E                                 | 16 |
| 2.2.         | OPZIONI HARDWARE E SOFTWARE                                                          | 16 |
| 2.2.1        | SSD                                                                                  | 17 |
| 2.2.2        |                                                                                      | 18 |
| 2.2.3        | ). Z-PASSI-KI / Z-IWS4-KI                                                            | 20 |
| 2.2.4        | · Z-FASSZ-R1-46                                                                      | 21 |
| _            |                                                                                      |    |
| 3.           | INDIRIZZI IP2                                                                        | 23 |
| 3.1.         | INDIRIZZI IP DI FABBRICA                                                             | 23 |
| 3.2.         | RICERCA DELL'INDIRIZZO IP                                                            | 23 |
|              |                                                                                      |    |
| 4.           | ACCESSO AI WEBSERVER DEI DISPOSITIVI2                                                | 25 |
| 4.1.         | ACCOUNT DEL WEBSERVER DI CONFIGURAZIONE                                              | 25 |
| 4.1.1        | . WEBSERVER DI CONFIGURAZIONE CON ACCOUNT "GUEST"                                    | 25 |
| 4.1.2        | 2. WEBSERVER DI CONFIGURAZIONE CON ACCOUNT "OPERATOR"                                | 25 |
| 4.2.         | PRIMO ACCESSO AI WEBSERVER                                                           | 26 |
| 4.3.         |                                                                                      | 26 |
| 4.4.         | WEBSERVER DI CONFIGURAZIONE                                                          | 26 |
|              |                                                                                      |    |
| 5.           | ACQUISIZIONE ED ELABORAZIONE DEI DATI, GENERAZIONE E INVIO I                         | DI |
| ALLA         | ARMI, INVIO DI DATI2                                                                 | 27 |
| 5.1.         | IL DATA BUS E I PROTOCOLLI INDUSTRIALI                                               | 28 |
| 5.1.1        | PROTOCOLLI MODBUS                                                                    | 29 |
| 5.1.2        | 2. PROTOCOLLO OPC-UA                                                                 | 29 |
| 5.2.         | LA SHARED MEMORY (MEMORIA CONDIVISA) E I TAG                                         | 30 |
| 5.3.         |                                                                                      | 30 |
| 5.4.         | ELABORAZIONE DEI TAG: LE REGOLE LOGICHE E IL PLC STRATON                             | 31 |
| 5.5.<br>5.6  | CONNESSIONE AI GLOUD TRAMITE TECNOLOGIA "EASY GLOUD"                                 | 32 |
| <b>J.</b> 0. |                                                                                      | JΖ |
| _            |                                                                                      |    |
| 6.           | VISUALIZZAZIONE GRAFICA DEI DATI SUL DISPLAY / DISPLAY VIRTUALE .3                   | 33 |
| 6.1.         |                                                                                      | 33 |
| 6.2.         | MENU                                                                                 | 34 |
| 6.2.1        |                                                                                      | 34 |
| 6.2.1        |                                                                                      | 34 |
| b.2.1        |                                                                                      | 35 |
| ALL RIGHT    | S RESERVED. NO PART OF THIS PUBLICATION MAY WWW.Seneca.it Doc: MI-00557-20 IT Page 4 |    |

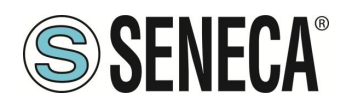

| 6.2.1.3. DISPLAY                                                                                                    |                                                                                                    |
|----------------------------------------------------------------------------------------------------|----------------------------------------------------------------------------------------------------|
| 6.2.1.4. USERS                                                                                                    |                                                                                                    |
| 6.2.1.5. SERIAL                                                                                                    |                                                                                                    |
| 6.2.1.6. SNIFFER                                                                                                    |                                                                                                    |
| 6.2.1.7. FASI DI CONFIGURAZIONE DELLA MODALITA' SNIFFER                                                                                                    |                                                                                                    |
| 6.2.2. ALARMS                                                                                                    | 40                                                                                                    |
| 6.2.3. BUS                                                                                                    | 42                                                                                                    |
| 6.2.4. MAINTENANCE                                                                                                    | 43                                                                                                    |
| 6.2.5. CHART                                                                                                    | 44                                                                                                    |
| 6.3. TIPO DI WIDGET                                                                                                    | 46                                                                                                    |
| 6.3.1. CAMBIO PAGINA                                                                                                    | 48                                                                                                    |
| 6.4. TIPO DI PAGINA WIDGET                                                                                                    | 48                                                                                                    |
| 6.5. TIPO DI PAGINA SINOTTICO                                                                                                    | 49                                                                                                    |
| 6.5.1. TOOL "ADD WIDGET"                                                                                                    | 50                                                                                                    |
| 6.5.2. DATABASE DEI SIMBOLI PER LE PAGINE SINOTTICO                                                                                                    |                                                                                                    |
| 6.6. ALLARMI                                                                                                    | 53                                                                                                    |
| 6.7. DISPLAY VIRTUALE                                                                                                    | 54                                                                                                    |
| 6.8. DOWNLOAD DEI FILE DI LOG SU CHIAVETTA USB                                                                                                    | 54                                                                                                    |
|                                                                                                    |                                                                                                    |
|                                                                                                    |                                                                                                    |
| 7. GATEWAY INDUSTRIALE / ROUTER / FIREWALL                                                                                                    | 56                                                                                                    |
| <ul> <li>7. GATEWAY INDUSTRIALE / ROUTER / FIREWALL</li> <li>7.1. GATEWAY ETHERNET SERIALE</li> </ul>                                                                                                    | 56                                                                                                    |
| <ul> <li>7. GATEWAY INDUSTRIALE / ROUTER / FIREWALL</li> <li>7.1. GATEWAY ETHERNET SERIALE</li></ul>                                                                                                    | 56<br>                                                                                                    |
| <ul> <li>7. GATEWAY INDUSTRIALE / ROUTER / FIREWALL</li> <li>7.1. GATEWAY ETHERNET SERIALE</li></ul>                                                                                                    |                                                                                                    |
| <ul> <li>7. GATEWAY INDUSTRIALE / ROUTER / FIREWALL</li> <li>7.1. GATEWAY ETHERNET SERIALE</li> <li>7.2. GATEWAY MODBUS ETHERNET TO SERIAL</li> <li>7.3. GATEWAY ETHERNET TO SERIAL TRASPARENTE</li> <li>7.3.1. COM VIRTUALE CON SUPPORTO RFC 2217</li> </ul>                                                                                                    |                                                                                                    |
| <ul> <li>7. GATEWAY INDUSTRIALE / ROUTER / FIREWALL</li> <li>7.1. GATEWAY ETHERNET SERIALE</li></ul>                                                                                                    | <b></b>                                                                                                    |
| <ul> <li>7. GATEWAY INDUSTRIALE / ROUTER / FIREWALL</li> <li>7.1. GATEWAY ETHERNET SERIALE</li> <li>7.2. GATEWAY MODBUS ETHERNET TO SERIAL</li> <li>7.3. GATEWAY ETHERNET TO SERIAL TRASPARENTE</li> <li>7.3.1. COM VIRTUALE CON SUPPORTO RFC 2217</li> <li>7.3.1.1. SENECA ETHERNET TO SERIAL CONNECT</li> <li>7.3.1.1.1. INSTALLAZIONE DEL DRIVER SENECA SERIAL TO ETHERNET</li> </ul>                                                                                                    |                                                                                                    |
| <ul> <li>7. GATEWAY INDUSTRIALE / ROUTER / FIREWALL</li> <li>7.1. GATEWAY ETHERNET SERIALE</li></ul>                                                                                                    | <b></b>                                                                                                    |
| <ul> <li>7. GATEWAY INDUSTRIALE / ROUTER / FIREWALL</li> <li>7.1. GATEWAY ETHERNET SERIALE</li></ul>                                                                                                    | <b></b>                                                                                                    |
| <ul> <li>7. GATEWAY INDUSTRIALE / ROUTER / FIREWALL</li> <li>7.1. GATEWAY ETHERNET SERIALE</li></ul>                                                                                                    | <b></b>                                                                                                    |
| <ul> <li>7. GATEWAY INDUSTRIALE / ROUTER / FIREWALL</li> <li>7.1. GATEWAY ETHERNET SERIALE</li></ul>                                                                                                    | <b></b>                                                                                                    |
| <ul> <li>7. GATEWAY INDUSTRIALE / ROUTER / FIREWALL</li> <li>7.1. GATEWAY ETHERNET SERIALE</li></ul>                                                                                                    | <b></b>                                                                                                    |
| <ul> <li>7. GATEWAY INDUSTRIALE / ROUTER / FIREWALL</li> <li>7.1. GATEWAY ETHERNET SERIALE</li></ul>                                                                                                    | <b></b>                                                                                                    |
| <ul> <li>7. GATEWAY INDUSTRIALE / ROUTER / FIREWALL</li> <li>7.1. GATEWAY ETHERNET SERIALE</li> <li>7.2. GATEWAY MODBUS ETHERNET TO SERIAL</li> <li>7.3. GATEWAY ETHERNET TO SERIAL TRASPARENTE</li> <li>7.3.1. COM VIRTUALE CON SUPPORTO RFC 2217</li> <li>7.3.1.1. SENECA ETHERNET TO SERIAL CONNECT</li> <li>7.3.1.1.1. INSTALLAZIONE DEL DRIVER SENECA SERIAL TO ETHERNET</li> <li>7.3.1.1.2. SELEZIONE DELLA PORTA COM PER SENECA ETHERNET TO SERIAL TO CONNECT</li> <li>7.3.1.1.3. CONFIGURAZIONE DI SENECA SERIAL TO ETHERNET</li> <li>7.3.1.1.4. MODIFICA DEL NUMERO DI PORTA</li> <li>7.3.1.1.5. CONNESSIONE AUTOMATICA ALL'AVVIO DEL PC</li> <li>7.3.2. TUNNEL SERIALE PUNTO PUNTO SU UDP</li> <li>7.4. MODBUS GATEWAY CON MEMORIA SHARED</li> </ul> | <b></b>                                                                                                    |
| <ul> <li>7. GATEWAY INDUSTRIALE / ROUTER / FIREWALL</li> <li>7.1. GATEWAY ETHERNET SERIALE.</li> <li>7.2. GATEWAY MODBUS ETHERNET TO SERIAL</li></ul>                                                                                                    | <b></b>                                                                                                    |
| <ul> <li>7. GATEWAY INDUSTRIALE / ROUTER / FIREWALL</li> <li>7.1. GATEWAY ETHERNET SERIALE</li></ul>                                                                                                    | 56<br>56<br>57<br>57<br>58<br>58<br>61<br>63<br>63<br>63<br>63<br>63<br>63<br>63<br>63<br>63<br>63<br>63<br>63<br>63       |
| <ul> <li>7. GATEWAY INDUSTRIALE / ROUTER / FIREWALL</li></ul>                                                                                                    | 56<br>56<br>57<br>57<br>57<br>58<br>58<br>61<br>63<br>63<br>63<br>63<br>63<br>63<br>63<br>63<br>63<br>63<br>63<br>63<br>63 |

| 8.1.   | PAGINA "SUMMARY"                         | 71 |
|--------|------------------------------------------|----|
| 8.2.   | PAGINA NETWORK AND SERVICES              | 71 |
| 8.2.1. | SEZIONE NETWORK                          | 71 |
| 8.2.2. | SEZIONE WEB SERVER                       | 72 |
| 8.2.3. | SEZIONE SFTP/SSH SERVER                  | 72 |
| 8.2.4. | SEZIONE DATA FOLDER SHARING              | 72 |
| 8.2.5. | SEZIONE NETWORK REDUNDANCY               | 72 |
| 8.2.6. | SEZIONE R-COMM (solo per modello R-PASS) | 73 |
| 8.2.7. | SEZIONE WATCHDOG                         | 73 |
| 8.2.8. | SEZIONE DEBUG LOGS                       | 74 |
| 8.3.   | PAGINA PLC CONFIGURATION                 | 74 |
| 8.3.1. | SEZIONE STRATON PLC                      | 74 |
| 8.3.2. | SEZIONE Real-Time Behaviour              | 75 |
|        |                                          |    |

Page 5

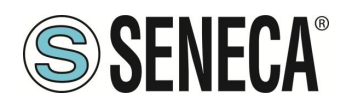

| 8.4.          | PAGINA PLC MODBUS CONF.                                                              | .75      |
|---------------|--------------------------------------------------------------------------------------|----------|
| 8.4.1         | . SEZIONE Modbus TCP Client                                                          | .75      |
| 8.4.2         | . SEZIONE Modbus Pass-through                                                        | .76      |
| 8.5.          | PAGINA SERIAL PORTS                                                                  | .76      |
| 8.5.1         | . SEZIONE COM1 (RS485/RS232/MBUS)                                                    | .76      |
| 8.5.2         | . SEZIONE COM2 (RS485)                                                               | .76      |
| 8.5.3         | . SEZIONE COM4 (RS485)                                                               | .77      |
| 8.6.          | PAGINA WI-FI CONFIGURATION                                                           | .77      |
| 8.7.          | PAGINA I/O CONFIGURATION                                                             | .78      |
| 8.7.1         | . SEZIONE Digital I/O Configuration                                                  | .78      |
| 8.7.2         | . SEZIONE Analog I/O Configuration                                                   | .82      |
| 8.7.3         | . SEZIONE Security Level                                                             | .82      |
| 8.8.          | PAGINA REAL TIME CLOCK SETUP                                                         | .83      |
| 8.8.1         | . SEZIONE NTP                                                                        | .83      |
| 8.8.2         | . SEZIONE RTC                                                                        | .83      |
| 8.9.          | PAGINA GATEWAY CONFIGURATION                                                         | .83      |
| 8.9.1         | . SEZIONE Modbus Shared Memory                                                       | .84      |
| 8.9.2         | . SEZIONE Modbus Ethernet to Serial e Modbus Shared Memory                           | .85      |
| 8.9.3         | . SEZIONE COM0, COM1, COM2, COM4 (A SECONDA DEL MODELLO)                             | .85      |
| 8.9.3         | .1. COM0 (USB)                                                                       | .86      |
| 8.9.3         | .1. COM1 (RS232/RS485) COM2 (RS485) COM4 (RS485)                                     | .86      |
| 8.9.3         | .1.1. COM1/COM2/COM4 Modbus Ethernet to Serial                                       | .86      |
| 8.9.3         | .1.2. COM1/COM2/COM4 Transparent                                                     | .86      |
| 8.9.3         | .1.2.1. COM1/COM2/COM4 VIRTUAL COM                                                   | .87      |
| 8.9.3         | .1.2.2. COM1/COM2/COM4 SERIAL TUNNEL POINT TO POINT ON TCP/UDP                       | .87      |
| 8.9.3         | .1.2.1. COM1/COM2/COM4 MODBUS SHARED GATEWAY                                         | .88      |
| 8.10.         | PAGINA VPN CONFIGURATION                                                             | .89      |
| 8.10.         | 1. SEZIONE VPN FILES                                                                 | .89      |
| 8.10.         | 2. SEZIONE OPEN VPN                                                                  | .91      |
| 8.10.         | 3. SEZIONE VPN BOX                                                                   | .91      |
| 8.11.         | PAGINA OPC-UA SERVER CONFIGURATION                                                   | .93      |
| 8.11.         | 1. SEZIONE OPC-UA Server Conf                                                        | .93      |
| 8.11.         | 1.1. SEZIONE OPC-UA SERVER CERTIFICATES                                              | .93      |
| 8.12.         | PAGINA OPC-UA CLIENT CONFIGURATION                                                   | .94      |
| 8.13.         | PAGINA SNMP CONFIGURATION                                                            | .95      |
| 8.13.         | 1. SEZIONE GENERAL CONFIGURATION                                                     | .95      |
| 8.13.         | 2. SEZIONE COMMUNITIES                                                               | .95      |
| 8.13.         | 3. SEZIONE HOSTS                                                                     | .95      |
| 8.14.         | PAGINA USERS CONFIGURATIONS                                                          | .96      |
| 8.15.         |                                                                                      | 96       |
| 8.16.         | PAGINA PORT MAPPING RULES                                                            | .97      |
| 8.17.         |                                                                                      | .98      |
| 8.18.         |                                                                                      | .99      |
| 8.19.         | PAGINA MOBILE NETWORK (Mobile Configuration)                                         | 00       |
| 8.19.         |                                                                                      | 00       |
| 0.19.<br>0.40 | 2. SEZIONE DATA CONNECTION                                                           | 00       |
| 0.19.         | 3. SEZIONE DATA CONNECTION                                                           |          |
| 0.2U.<br>0.24 | PAGINA DUNG CONFIGURATION (MODILE CONTIGURATION)                                     | 01<br>02 |
| 0.21.<br>0.21 | TAGINA TOP SERVERS (Sildred Memory Tag Conf.)                                        | 02       |
| 0.22.<br>9.22 | PAGINA TAG SETUP (Shared Memory Tag Conf.)                                           | 03       |
| 0.23.         |                                                                                      | υJ       |
| ALL RIGHTS    | S RESERVED. NO PART OF THIS PUBLICATION MAY WWW.Seneca.it Doc: MI-00557-20 IT Page 6 |          |

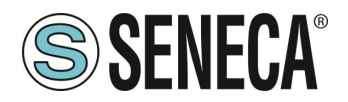

| 8.24.  | PAGINA CUSTOM DEVICE DB (Shared Memory Tag Conf.)       | 107 |
|--------|---------------------------------------------------------|-----|
| 8.25.  | PAGINA ALARM CONFIGURATION (Alarms)                     | 107 |
| 8.26.  | PAGINA ALARM SUMMARY (Alarms)                           | 109 |
| 8.27.  | PAGINA ALARM HISTORY (Alarms)                           | 109 |
| 8.28.  | PAGINA SD/USB TRANSFER CONFIGURATION (CLIENT PROTOCOLS) | 109 |
| 8.29.  | PAGINA FTP CONFIGURATION (CLIENT PROTOCOLS)             | 111 |
| 8.30.  | PAGINA EMAIL CONFIGURATION (CLIENT PROTOCOLS)           | 112 |
| 8.31.  | HTTP CONFIGURATION (CLIENT PROTOCOLS)                   | 114 |
| 8.32.  | MQTT CONFIGURATION (CLIENT PROTOCOLS)                   | 115 |
| 8.33.  | PAGINA PHONEBOOK (LOGIC CONFIGURATION)                  | 121 |
| 8.34.  | PAGINA MESSAGE CONFIGURATION (LOGIC CONFIGURATION)      | 122 |
| 8.35.  | PAGINA TIMER CONFIGURATION (LOGIC CONFIGURATION)        | 122 |
| 8.36.  | PAGINA RULE SCRIPTS (LOGIC CONFIGURATION)               | 123 |
| 8.37.  | PAGINA AUDIO FILES (LOGIC CONFIGURATION)                | 123 |
| 8.38.  | PAGINA RULE MANAGEMENT (LOGIC CONFIGURATION)            | 124 |
| 8.38.  | 1. RULE CONFIGURATION                                   | 125 |
| 8.38.  | 2. IF CONDITION: TYPE                                   | 126 |
| 8.38.  | 3. IF CONDITION OPERATOR                                | 131 |
| 8.38.4 | 4. THEN/ELSE ACTION                                     | 132 |
| 8.39.  | PAGINA GENERAL SETTINGS (DATALOGGER)                    | 140 |
| 8.40.  | PAGINA GROUP CONFIGURATION                              | 142 |
| 8.41.  | PAGINA CLOUD CONFIGURATION                              | 143 |
| 8.41.  | 1. CUMULOCITY                                           | 143 |
| 8.41.  | 2. DIREL ADM4.0                                         | 145 |
| 8.41.  | 3. ONBOARD                                              | 145 |
| 8.42.  | PROTOCOLLO METER-BUS (M-BUS)                            | 146 |
| 8.42.  | 1. M-BUS SCAN                                           | 147 |
| 8.42.  | 2. PULSANTE "CREATE CONFIGURATION"                      | 149 |
| 8.42.  | 3. M-Bus Configuration                                  | 150 |
| 8.42.4 | 4. IMPORTAZIONE DELLA CONFIGURAZIONE IN STRATON         | 151 |
| 8.42.  | 5. CANCELLARE LE VARIABILI MBUS NON UTILIZZATE          | 159 |
| 8.42.  | 6. SOSTITUIRE UN DISPOSITIVO M-BUS                      | 160 |
| 8.42.  | 7. AGGIUNGERE UN DISPOSITIVO M-BUS                      | 160 |
| 8.42.  | 8. CANCELLARE UN DISPOSITIVO MBUS                       | 161 |
| 8.42.  | 9. TAG SPECIALE "TAG ERROR REPORT"                      | 161 |
| 8.43.  | PAGINA CUSTOM IMAGES (GUI CONFIGURATION)                | 161 |
| 8.44.  | PAGINA ETHERNET INTERFACES (MAINTENANCE)                | 161 |
| 8.45.  | PAGINA MODBUS SERIAL TRACE (MAINTENANCE)                | 161 |
| 8.46.  | PAGINA FW VERSION (MAINTENANCE)                         | 162 |
| 8.47.  | PAGINA FIRMWARE UPGRADE (MAINTENANCE)                   | 162 |
| 8.48.  | PAGINA CONF. MANAGEMENT (MAINTENANCE)                   | 162 |
| 8.49.  |                                                         | 162 |
| 8.50.  | MODBUS MODULES (MAINTENANCE)                            | 162 |
| 8.51.  | PLC MODE CONFIGURATION (MAINTENANCE)                    | 163 |
|        |                                                         |     |
| _      |                                                         |     |

| 9.   | VPN                                                | 164 |
|------|----------------------------------------------------|-----|
| 9.1. | VPN "SINGLE LAN" ALWAYS ON                         |     |
| 9.2. | VPN "POINT TO POINT" ON DEMAND                     |     |
| 9.3. | DISABILITAZIONE DELLA CONNESSIONE VPN              |     |
| 9.4. | FILE DI CONFIGURAZIONE PER L'UTILIZZO CON OPEN VPN |     |
|      |                                                    |     |

Page 7

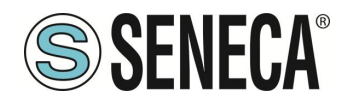

| 10.                   | RIDONDANZA DELLA RETE DI COMUNICAZIO                      | NE               |         | 169        |
|-----------------------|-----------------------------------------------------------|------------------|---------|------------|
| 11.                   | PROTOCOLLO MOTT CLIENT                                    |                  |         |            |
| 11 1                  |                                                           | MOTT             |         | 170        |
| 11.2                  |                                                           |                  | STRATON | 171        |
| 11.2                  |                                                           |                  |         | 172        |
| 11.2                  |                                                           |                  |         |            |
| 11.2                  | 3 CONFIGURAZIONE MOTT DEL RETRY SSL/TLS                   |                  |         | 173        |
| 11.2                  |                                                           |                  |         | 173        |
| 11.2                  | 5 CAMBIADE I DADAMETDI MOTT IN DI INITIME TDAMITE EILE    |                  |         | 174        |
| 11.2                  |                                                           |                  |         | 175        |
| 12.                   | LE REGOLE LOGICHE                                         |                  |         | 175        |
| 12.1.                 | CREAZIONE DI UN PROGRAMMA CON LE REGOLE LOGICHE           |                  |         | 177        |
|                       |                                                           |                  |         |            |
| 13.                   | IL PLC STRATON                                            |                  |         |            |
| 13.1.                 | IMPORTARE I TAG NEL PLC (PLC MODE = SHARED)               |                  |         | 190        |
|                       |                                                           |                  |         |            |
| 14.                   | ESECUZIONE DI SCIPT NELLE REGOLE LOGI                     | CHE              |         | 199        |
| 14.1.                 | Leggere e scrivere un Tag da script                       |                  |         | 199        |
| 14.1                  | .1. Tag_read                                              |                  |         | 199        |
| 14.1                  | .2. Tag_write                                             |                  |         | 200        |
| 14.2.                 | ESEMPIO DI UNO SCRIPT IN PYTHON                           |                  |         | 200        |
| 14.3.                 | MODULI PYTHON INSTALLATI                                  |                  |         | 201        |
| 15.<br>16.            | PROTOCOLLI ENERGIA PER IL PLC STRATON                     | N                | )N      | 204<br>205 |
| 17.                   | CYBERSECURITY                                             |                  |         | 208        |
| 18                    |                                                           | <b>1</b> 0       |         | 200        |
| 10.                   |                                                           | 0                |         | 200        |
| 10.1.                 |                                                           | <br>∩тт          |         | 209        |
| 10.2.                 | INVIARE COMANDI DI AZIONE DAL CLOUD AL DISPOSITIVO VIA MI | QII              |         | ZII        |
| 19.                   | ACCESSO SFTP                                              |                  |         | 212        |
| 20.                   | MAINTENANCE MODE                                          |                  |         | 213        |
| 21.                   | COMANDI SMS                                               |                  |         | 213        |
| 21.1.                 | PPP ON                                                    |                  |         | 214        |
| 21.2.                 | PPP OFF                                                   |                  |         | 215        |
| 21.3.                 | PPP IP                                                    |                  |         |            |
| 21.4.                 | PPP CNF                                                   |                  |         |            |
| 21.5.                 | VPN ON                                                    |                  |         | 217        |
|                       |                                                           |                  |         |            |
| ALL RIGHT<br>BE REPRO | S RESERVED. NO PART OF THIS PUBLICATION MAY WWW.seneca.it | Doc: MI-00557-20 | ІТ      | Page 8     |

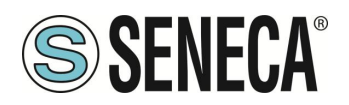

| 21.6                   |                                                             |                  |                    | 218    |
|------------------------|-------------------------------------------------------------|------------------|--------------------|--------|
| 21.0.                  | VPN CNF                                                     |                  |                    | 218    |
| 21.8                   | FWLON                                                       |                  |                    | 219    |
| 21.9                   | FWL OFF                                                     |                  |                    |        |
| 21.10.                 | GET DIN                                                     |                  |                    |        |
| 21.11.                 | GET DOUT                                                    |                  |                    |        |
| 21.12.                 | SET DOUT                                                    |                  |                    |        |
| 21.13.                 | SET PULSE                                                   |                  |                    |        |
| 21.14.                 | SET USER.PHONE                                              |                  |                    |        |
| 21.15.                 | RESET PHONE                                                 |                  |                    |        |
| 21.16.                 | SET USER.EMAIL                                              |                  |                    |        |
| 21.17.                 | RESET EMAIL                                                 |                  |                    |        |
| 21.18.                 | STATUS                                                      |                  |                    | 224    |
| 21.19.                 | GET GPS                                                     |                  |                    |        |
| 21.20.                 | RESET                                                       |                  |                    |        |
| 21.21.                 | GET TAG                                                     |                  |                    |        |
| 21.22.                 | SET TAG                                                     |                  |                    |        |
| 21.23.                 | OVPN ON                                                     |                  |                    | 227    |
| 21.24.                 | OVPN OFF                                                    |                  |                    |        |
| 21.25.                 | CLEAN LOGS                                                  |                  |                    |        |
|                        |                                                             |                  |                    |        |
| <b></b>                |                                                             |                  |                    | 220    |
| <b>ZZ.</b>             |                                                             | -0511100         |                    |        |
| 22.1.                  | AGGIORNAMENTO FIRMWARE DA CHIAVETTA USB                     |                  |                    |        |
|                        |                                                             |                  |                    |        |
| 23.                    | RESET DI FABBRICA                                           |                  |                    | 229    |
| 23.1.                  | RESET DI FABBRICA PER SSD                                   |                  |                    | 229    |
| 23.2.                  | RESET DI FABBRICA PER R-PASS E R-PASS-S                     |                  |                    | 230    |
| 23.3.                  | RESET DI FABBRICA PER Z-PASS1-RT, Z-PASS2-RT, Z-TWS4-RT-S   | , Z-PASS2-RT-S   |                    | 230    |
|                        |                                                             |                  |                    |        |
| 24                     | INDIRIZZI MODBUS DEGI LI/O EMBEDDED DE                      |                  | IVI                | 231    |
| 24.1                   | ABILITARE TAG EMBEDDED NON ATTIVI DI DEFALILIT              |                  | •••••              | 231    |
| 24.1.                  |                                                             |                  |                    | 232    |
| 24.2.                  | INDIRIZZI MODBUS DEGI LI/O DI R-PASS                        |                  |                    | 233    |
| 24.5.                  | INDIRIZZI MODBUS DEGLU/O DI Z-PASS1-RT, Z-PASS2-RT          |                  |                    | 233    |
| 24.5                   |                                                             |                  |                    | 234    |
| 24.6                   | INDIRIZZI MODBUS PER II. GNSS (SOI O PER 7-PASS2-RT E R-PAS | S CON OPZION     | R-COMM)            |        |
| 24.7                   |                                                             |                  |                    |        |
| 24.8                   | INDIRIZZI MODBUS RELATIVI AL MODEM MOBILE                   |                  |                    |        |
|                        |                                                             |                  |                    |        |
| ~=                     |                                                             |                  |                    |        |
| 25.                    | CONFIGURAZIONE DEL CLIENT "UA EXPERT                        | <i>"</i>         | •••••              | 240    |
|                        |                                                             |                  |                    |        |
| 26.                    | <b>CREAZIONE CHIAVI PER CONNESSIONE SSH</b>                 | l                |                    | 244    |
|                        |                                                             |                  |                    |        |
| 07                     |                                                             |                  | " <b>4 B 4 6</b> - |        |
| 27.                    | NUMERAZIONE DEGLI INDIRIZZI MODBUS "0                       | BASED" O         | "1 BASED"          | 251    |
| 27.1.                  | NUMERAZIONE DEGLI INDIRIZZI MODBUS CON CONVENZIONE "0       | BASED"           |                    | 251    |
| 27.2.                  | NUMERAZIONE DEGLI INDIRIZZI MODBUS CON CONVENZIONE "1       | BASED" (STANE    | 0ARD)              | 252    |
| 27.3.                  | CONVENZIONE DEI BIT ALL'INTERNO DI UN REGISTRO MODBUS I     | HOLDING REGIS    | TER                | 252    |
|                        |                                                             |                  |                    |        |
| ALL RIGHT<br>BE REPROI | S RESERVED. NO PART OF THIS PUBLICATION MAY WWW.seneca.it   | Doc: MI-00557-20 | IT                 | Page 9 |

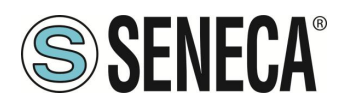

| 27.4. | CONVENZIONE DEI BYTE MSB e LSB ALL'INTERNO DI UN REGISTRO MODBUS HOLDING REGISTER     | 253   |
|-------|---------------------------------------------------------------------------------------|-------|
| 27.5. | RAPPRESENTAZIONE DI UN VALORE A 32 BIT IN DUE REGISTRI MODBUS HOLDING REGISTER CONSEC | UTIVI |
|       | 253                                                                                   |       |
| 07.0  |                                                                                       | 0E 4  |

| 27.6. | TIPI DI DATO FLOATING POINT A 32 BIT (IEEE 754) | 254 |
|-------|-------------------------------------------------|-----|
| 27.7. | TIPO DI DATO STRING                             | 255 |

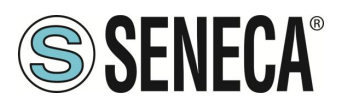

# 1. INTRODUZIONE

I gateway SENECA IIoT EDGE sono componenti fondamentali dell'automazione industriale e offrono una serie di funzionalità che favoriscono l'efficienza e l'affidabilità. Questi gateway fungono da sentinelle digitali della fabbrica, combinando funzioni di supervisione, diagnostica, elaborazione e archiviazione dei dati in un'unica unità compatta.

La **supervisione** è la prima linea di difesa, in quanto i gateway IIoT EDGE monitorano continuamente la salute e le prestazioni dei dispositivi di campo connessi, raccolgono dati in tempo reale e forniscono informazioni che consentono la manutenzione predittiva, riducendo i tempi di inattività e i costi operativi.

Anche le **capacità diagnostiche** sono fondamentali. Questi gateway utilizzano analisi avanzate per rilevare anomalie e deviazioni dal comportamento previsto. In questo modo, consentono la risoluzione proattiva dei problemi, prevenendoli prima che si aggravino. Il risultato è un tempo di attività più elevato e una produzione più costante.

La **potenza di elaborazione** è un'altra caratteristica fondamentale. I gateway IIoT EDGE possiedono la potenza di calcolo necessaria per eseguire operazioni di elaborazione dei dati al volo. Possono pre-elaborare i dati alla fonte, filtrandoli, aggregandoli o trasformandoli prima di inviarli al cloud o ai sistemi centrali. Questo riduce al minimo l'utilizzo della larghezza di banda e la latenza, massimizzando il valore dei dati.

L'archiviazione dei dati è essenziale per il buffering e l'archiviazione dei dati a livello locale. In caso di interruzioni della rete, questi gateway assicurano che i dati critici non vadano persi e, inoltre, facilitano l'analisi storica e la creazione di report, consentendo di prendere decisioni informate.

La **gestione in tempo reale** dei dispositivi di campo è il tratto distintivo di questi gateway, sono in grado di configurare, aggiornare e controllare in remoto le apparecchiature industriali, consentendo agli operatori di rispondere prontamente a condizioni mutevoli o a situazioni di emergenza. Questa capacità semplifica le operazioni e migliora la resilienza complessiva del sistema.

La **sicurezza** è fondamentale e i gateway IIoT EDGE eccellono in questo aspetto. Stabiliscono connessioni VPN sicure ai sistemi di controllo centrali, criptando i dati in transito e, inoltre, applicano controlli di accesso, assicurando che solo il personale autorizzato possa interagire con essi, salvaguardandosi dalle minacce informatiche. Questi gateway sono conformi ai più severi standard di cybersecurity, a partire dalla conformità ai test di penetrazione condotti secondo OWASP, NIST 800 115 Risk Analysis e IEC 62443.

I gateway IIoT EDGE sono indispensabili nelle moderne realtà industriali. Essi fungono da intelligence in prima linea, offrendo funzionalità di supervisione, diagnostica, elaborazione e archiviazione dei dati. Le connessioni VPN sicure e la gestione dei dispositivi in tempo reale ne fanno il perno di operazioni industriali efficienti, reattive e sicure.

## 1.1. FIRMWARE CON GPL OPEN SOURCE

I firmware possono contenere anche software Open Source sotto contratto GPL. Secondo la Sezione 3b della GPL, è possibile ottenere il codice sorgente relativo a queste parti. Il codice sorgente con i termini di licenza del software Open Source può essere ottenuto su richiesta da Seneca s.r.l..

Inviate la vostra richiesta a supporto@seneca.it con oggetto "Open Source".

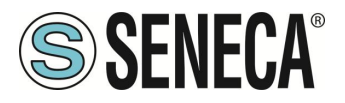

# 2. MODELLI

La serie di Gateway Edge IIOT è composta dai seguenti modelli:

| MODELLO             | I/O<br>DIGITALI | INGRESSI<br>ANALOGICI | DISPLAY                   | PLC<br>STRATON | MODEM 4G  | UPS<br>INTEGRATO | PORTE<br>SERIALI | PORTE<br>ETHERNET       | PORTA<br>CAN | WIFI      | PROTOCOLLI<br>IEC61850 IEC60870 |
|---------------------|-----------------|-----------------------|---------------------------|----------------|-----------|------------------|------------------|-------------------------|--------------|-----------|---------------------------------|
| SSD                 | 2 DIDO          | NO                    | 7" TOUCH<br>+<br>VIRTUALE | NO             | NO        | NO               | 2                | 2                       | NO           | Sľ        | NO                              |
| SSD-S               | 2 DIDO          | NO                    | 7" TOUCH<br>+<br>VIRTUALE | Sľ             | NO        | NO               | 2                | 2                       | NO           | Sľ        | NO                              |
| SSD-E               | 2 DIDO          | NO                    | 7" TOUCH<br>+<br>VIRTUALE | Sľ             | NO        | NO               | 2                | 2                       | NO           | Sľ        | Sľ                              |
| R-PASS              | 4DI 4DO         | 2                     | VIRTUALE                  | NO             | OPZIONALE | OPZIONALE        | 2                | 4<br>(1+3 in<br>switch) | Sľ           | OPZIONALE | NO                              |
| R-PASS-S            | 4DI 4DO         | 2                     | VIRTUALE                  | Sľ             | OPZIONALE | OPZIONALE        | 2                | 4<br>(1+3 in<br>switch) | Sľ           | OPZIONALE | NO                              |
| R-PASS-E            | 4DI 4DO         | 2                     | VIRTUALE                  | Sľ             | OPZIONALE | OPZIONALE        | 2                | 4<br>(1+3 in<br>switch) | Sľ           | OPZIONALE | Sľ                              |
| Z-PASS1-RT          | 6 DIDO          | 2                     | VIRTUALE                  | NO             | NO        | NO               | 3                | 2                       | Sľ           | NO        | NO                              |
| Z-TWS4-RT           | 6 DIDO          | 2                     | VIRTUALE                  | Sľ             | NO        | NO               | 3                | 2                       | Sľ           | NO        | NO                              |
| Z-TWS4-RT-E         | 6 DIDO          | 2                     | VIRTUALE                  | Sľ             | NO        | NO               | 3                | 2                       | Sľ           | NO        | Sľ                              |
| Z-PASS2-RT-4G       | 6 DIDO          | 2                     | VIRTUALE                  | NO             | Sľ        | NO               | 3                | 2                       | Sľ           | NO        | NO                              |
| Z-PASS2-RT-4G-<br>S | 6 DIDO          | 2                     | VIRTUALE                  | Sľ             | Sľ        | NO               | 3                | 2                       | Sľ           | NO        | NO                              |
| Z-PASS2-RT-4G-<br>E | 6 DIDO          | 2                     | VIRTUALE                  | Sľ             | Sľ        | NO               | 3                | 2                       | Sľ           | NO        | Sľ                              |

N.B. A seconda del modello, la porta CAN potrebbe essere disponibile ma non gestita dalla revisione firmware.

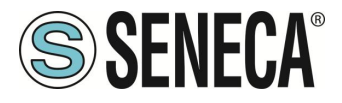

## 2.1. DESCRIZIONE DEI MODELLI

## 2.1.1.SSD / SSD-S / SSD-E

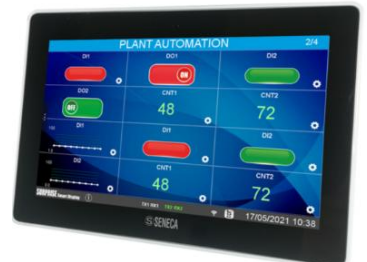

Surprise Smart Display è un display a colori sensibile al tocco (touch panel capacitivo) da 7 pollici HMI, con risoluzione

800 x 480 e retroilluminazione a LED.

È anche un terminale operatore progettato per il controllo e il monitoraggio del funzionamento di dispositivi, impianti o linee di produzione.

Smart Display offre inoltre una connettività estesa grazie alle le funzionalità di Industrial Gateway, Serial Device Server, Bridge e WI-FI, è inoltre dotato di un numero di protocolli industriali in continuo aumento.

Una novità introdotta nel mondo dell'automazione industriale è la possibilità di visualizzare variabili del protocollo Modbus RTU in modalità completamente passiva (sniffer seriale).

L'applicativo software precaricato consente la visualizzazione parametri, l'invio di comandi, la configurazione dei tag, della comunicazione, delle singole pagine video e la gestione allarmi.

Include il supporto all'ultima versione di LET'S VPN per la manutenzione e il monitoraggio di dispositivi remoti. È disponibile anche la versione -S che include il PLC Straton IEC 61131.

La versione -E oltre ad includere il PLC Straton dispone delle licenze per i protocolli di energy management IEC61850 e IEC60870.

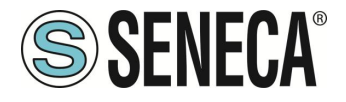

## 2.1.2.R-PASS / R-PASS-S / R-PASS-E

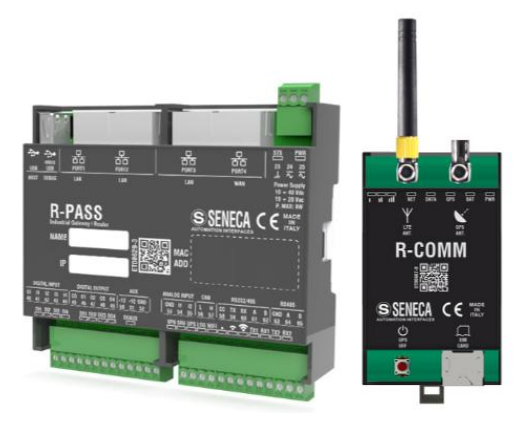

R-PASS è un dispositivo progettato per il controllo e il monitoraggio del funzionamento di dispositivi,

Impianti o linee di produzione, offre inoltre una connettività estesa grazie alle le funzionalità di Industrial Gateway, Serial Device Server, Bridge e WI-FI, è inoltre dotato di un numero di protocolli industriali in continuo aumento soprattutto nel settore IOT.

Una novità introdotta nel mondo dell'automazione industriale è la possibilità di visualizzare variabili del protocollo Modbus RTU in modalità completamente passiva (sniffer seriale).

È anche dotato di un display virtuale accessibile da qualunque dispositivo tramite un browser web.

Include il supporto all'ultima versione di LET'S VPN per la manutenzione e il monitoraggio di dispositivi remoti. È disponibile anche la versione -S che include il PLC Straton IEC 61131.

È possibile agganciare al dispositivo l'opzione R-COMM che include un modem 4G e un UPS (opzionale).

È disponibile il modello con 4 porte ethernet, con e senza WIFI.

Per maggiori informazioni sul PLC Straton fare riferimento al sito internet: <u>https://straton-plc.com/en/</u>

La versione -E oltre ad includere il PLC Straton dispone delle licenze per i protocolli di energy management IEC61850 e IEC60870.

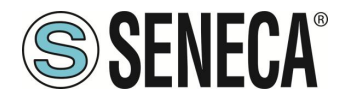

## 2.1.3.Z-PASS1-RT / Z-TWS4-RT / Z-TWS4-RT-E

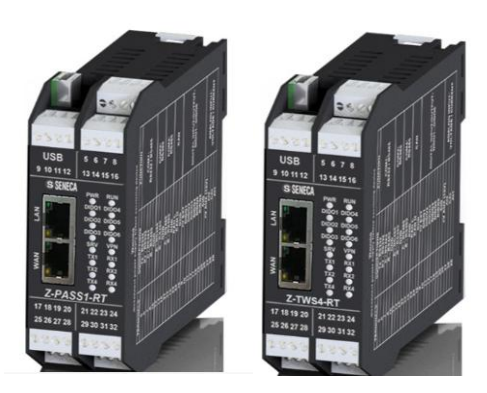

Z-PASS1-RT/Z-TWS4-RT è un dispositivo progettato per il controllo e il monitoraggio del funzionamento di dispositivi,

Impianti o linee di produzione, offre inoltre una connettività estesa grazie alle le funzionalità di Industrial Gateway, Serial Device Server e Bridge, è inoltre dotato di un numero di protocolli industriali in continuo aumento soprattutto nel settore IOT.

Una novità introdotta nel mondo dell'automazione industriale è la possibilità di visualizzare variabili del protocollo Modbus RTU in modalità completamente passiva (sniffer seriale).

È anche dotato di un display virtuale accessibile da qualunque dispositivo tramite un browser web.

Include il supporto all'ultima versione di LET'S VPN per la manutenzione e il monitoraggio di dispositivi remoti. È disponibile anche la versione Z-TWS4-RT che include il PLC Straton IEC 61131.

Per maggiori informazioni sul PLC Straton fare riferimento al sito internet: https://straton-plc.com/en/

La versione -E oltre ad includere il PLC Straton dispone delle licenze per i protocolli di energy management IEC61850 e IEC60870.

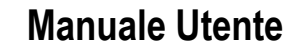

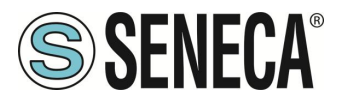

#### 2.1.4.Z-PASS2-RT-4G / Z-PASS2-RT-4G-S / Z-PASS2-RT-4G-E

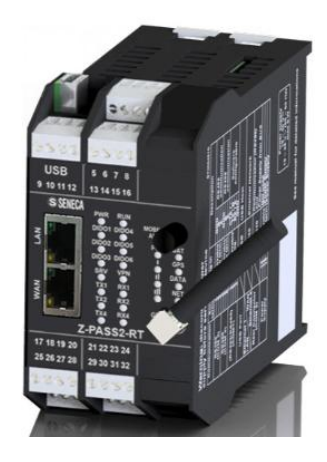

Z-PASS2-RT-4G è un dispositivo progettato per il controllo e il monitoraggio del funzionamento di dispositivi, Impianti o linee di produzione, offre inoltre una connettività estesa grazie alle le funzionalità di Industrial Gateway, Serial Device Server e Bridge, è inoltre dotato di un numero di protocolli industriali in continuo aumento soprattutto nel settore IOT.

Una novità introdotta nel mondo dell'automazione industriale è la possibilità di visualizzare variabili del protocollo Modbus RTU in modalità completamente passiva (sniffer seriale).

È anche dotato di un display virtuale accessibile da qualunque dispositivo tramite un browser web.

Include il supporto all'ultima versione di LET'S VPN per la manutenzione e il monitoraggio di dispositivi remoti. Integra un modem 4G universale di ultima generazione.

È disponibile anche la versione -S che include il PLC Straton IEC 61131.

Per maggiori informazioni sul PLC Straton fare riferimento al sito internet: https://straton-plc.com/en/

La versione -E oltre ad includere il PLC Straton dispone delle licenze per i protocolli di energy management IEC61850 e IEC60870.

#### 2.2. OPZIONI HARDWARE E SOFTWARE

I dispositivi sono disponibili in vari formati hardware e con caratteristiche software differenti.

Tutte le caratteristiche software possono essere acquistate al momento dell'ordine oppure acquistate in un secondo momento. Lo sblocco delle funzionalità software avviene tramite l'inserimento di una chiave nell'apposita pagina del webserver del dispositivo.

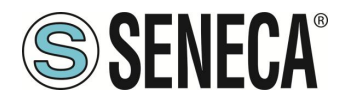

## 2.2.1.SSD

Smart Display dispone delle seguenti opzioni hardware:

| OPZIONI HARDWARE | DESCRIZIONE                                 |
|------------------|---------------------------------------------|
| SMART DISPLAY    | DISPLAY 7" CON TOUCH CAPACITIVO             |
|                  | NR 2 DIGITAL INPUT                          |
|                  | NR 2 DIGITAL OUTPUT                         |
|                  | NR 2 ETHERNET INDIPENDENTI                  |
|                  | WI-FI / ROUTER WI-FI                        |
|                  | NR 1 PORTA USB HOST                         |
| Z-MBUS           | CONVERTITORE PER PROTOCOLLO MBUS (METERBUS) |

E delle seguenti opzioni software (i pacchetti sono attivabili anche più di uno contemporaneamente), è possibile acquistare le licenze contattando direttamente Seneca.

| OPZIONI SOFTWARE  | DESCRIZIONE                             |
|-------------------|-----------------------------------------|
| PACCHETTO INCLUSO | Display Grafico con widget e sinottici  |
|                   | Display virtuale con widget e sinottici |
|                   | Datalogger max 2000 tag con scalature   |
|                   | Allarmi                                 |
|                   | Gateway/Router/Firewall                 |
|                   | Gateway ethernet-seriale                |
|                   | Sniffer seriale                         |
|                   | Protocollo Modbus TCP Client/Server     |
|                   | Protocollo Modbus RTU Master/Slave      |
|                   | Protocollo OPC-UA server                |

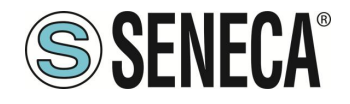

|                                   | Protocollo http e MQTT per connessione ai cloud con tecnologia<br>"Easy Cloud"<br>Logiche programmabili tramite<br>"IF THEN ELSE"                                                |
|-----------------------------------|----------------------------------------------------------------------------------------------------|
| PACCHETTO "IOT", LOGICHE, VPN     | Allarmistica Remota<br>Connessione VPN semplificata tramite ambiente "Seneca LET's<br>VPN" e supporto a VPNBOX2<br>Oppure<br>Open VPN Standard                                   |
| PACCHETTO PLC STRATON (-S)        | Permette di attivare il PLC Straton IEC 61131<br>Protocolli aggiuntivi forniti: Modbus RTU, Modbus TCP-IP, MQTT,<br>OPC-UA Client, MeterBus, S7 Client, SNMP                     |
| PACCHETTO PROTOCOLLI ENERGIA (-E) | Permette di attivare il PLC Straton e le licenze per i protocolli<br>aggiuntivi IEC61850, IEC60870, Modbus RTU, Modbus TCP-IP,<br>MQTT, OPC-UA Client, MeterBus, S7 Client, SNMP |

## 2.2.2.R-PASS

R-PASS dispone delle seguenti opzioni hardware:

| OPZIONI HARDWARE | DESCRIZIONE                                    |
|------------------|------------------------------------------------|
| R-PASS           | NR 4 DIGITAL INPUT                             |
|                  | NR 4 DIGITAL OUTPUT                            |
|                  | NR 4 TOTALI: NR 1 ETHERNET INDIPENDENTE + NR   |
|                  | 3 IN SWITCH TRA LORO                           |
|                  | NR 1 PORTA USB HOST                            |
| R-PASS-W         | NR 4 DIGITAL INPUT                             |
|                  | NR 4 DIGITAL OUTPUT                            |
|                  | NR 4 TOTALI: NR 1 ETHERNET INDIPENDENTE + 3 IN |
|                  | SWITCH TRA LORO                                |
|                  | WIFI                                           |
| R-COMM-0-4GWW    | MODEM 4G GLOBAL                                |
| R-COMM-B-4GWW    | MODEM 4G GLOBAL + UPS A BATTERIA               |
| Z-MBUS           | CONVERTITORE PER PROTOCOLLO MBUS               |
|                  | (METERBUS)                                     |

E delle seguenti opzioni software (i pacchetti sono attivabili anche più di uno contemporaneamente), è possibile acquistare le licenze contattando direttamente Seneca.

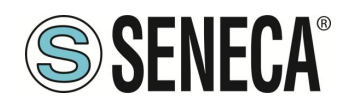

| OPZIONI SOFTWARE                  | DESCRIZIONE                                                       |
|-----------------------------------|-------------------------------------------------------------------|
| PACCHETTO INCLUSO                 | Display virtuale con widget e sinottici                           |
|                                   |                                                                   |
|                                   | Datalogger max 2000 tag con scalature                             |
|                                   |                                                                   |
|                                   | Allarmi                                                           |
|                                   |                                                                   |
|                                   | Gateway/Router/Firewall                                           |
|                                   | Catoway othernot soriale                                          |
|                                   | Galeway ellientel-seriale                                         |
|                                   | Sniffer seriale                                                   |
|                                   |                                                                   |
|                                   | Protocollo Modbus TCP Client/Server                               |
|                                   |                                                                   |
|                                   | Protocollo Modbus RTU Master/Slave                                |
|                                   |                                                                   |
|                                   | Protocollo OPC-UA server                                          |
|                                   | Protocollo http e MOTT per connessione ai cloud con tecnologia    |
|                                   | "Fasy Cloud"                                                      |
|                                   |                                                                   |
|                                   | Logiche programmabili tramite                                     |
|                                   | "IF THEN ELSE"                                                    |
|                                   |                                                                   |
|                                   | Connessione VPN semplificata tramite ambiente "Seneca LET's       |
|                                   | VPN" e supporto a VPNBOX2                                         |
|                                   | Oppure                                                            |
|                                   | Open VPN Standard                                                 |
|                                   | Permette di attivare il PLC Straton IEC 61131                     |
|                                   | Protocolli aggiuntivi forniti: Modbus RTU Modbus TCP-IP MOTT      |
|                                   | OPC-UA Client, MeterBus, S7 Client, SNMP                          |
| PACCHETTO PROTOCOLLI ENERGIA (-E) | Permette di attivare il PLC Straton e le licenze per i protocolli |
|                                   | aggiuntivi IEC61850, IEC60870, Modbus RTU, Modbus TCP-IP,         |
|                                   | MQTT, OPC-UA Client, MeterBus, S7 Client, SNMP                    |

Page 19

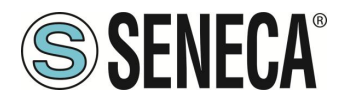

## 2.2.3.Z-PASS1-RT / Z-TWS4-RT

Z-PASS1-RT / Z-TWS4-RT dispone delle seguenti opzioni hardware:

| OPZIONI HARDWARE | DESCRIZIONE                             |
|------------------|-----------------------------------------|
| Z-PASS1-RT /     | NR 6 DIGITAL INPUT/OUTPUT CONFIGURABILI |
| Z-TWS4-RT        | NR 2 ANALOG INPUT 0-10V / 0-20 mA       |
|                  | NR 2 ETHERNET INDIPENDENTI              |
|                  | NR 1 PORTA USB HOST                     |
|                  | NR 1 SLOT SD CARD                       |
| Z-MBUS           | CONVERTITORE PER PROTOCOLLO MBUS        |
|                  | (METERBUS)                              |

| OPZIONI SOFTWARE  | DESCRIZIONE                                                                                 |
|-------------------|---------------------------------------------------------------------------------------------|
| PACCHETTO INCLUSO | Display virtuale con widget e sinottici                                                     |
|                   | Datalogger max 2000 tag con scalature                                                       |
|                   | Allarmi                                                                                     |
|                   | Gateway/Router/Firewall                                                                     |
|                   | Gateway ethernet-seriale                                                                    |
|                   | Sniffer seriale                                                                             |
|                   | Protocollo Modbus TCP Client/Server                                                         |
|                   | Protocollo Modbus RTU Master/Slave                                                          |
|                   | Protocollo OPC-UA server                                                                    |
|                   | Protocollo http e MQTT per connessione<br>ai cloud con tecnologia "Easy Cloud"              |
|                   | Logiche programmabili tramite<br>"IF THEN ELSE"                                             |
|                   | Connessione VPN semplificata tramite<br>ambiente "Seneca LET's VPN" e<br>supporto a VPNBOX2 |

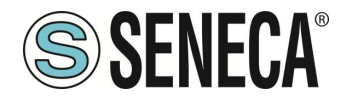

|                                           | Oppure                                     |
|-------------------------------------------|--------------------------------------------|
|                                           | Open VPN Standard                          |
|                                           |                                            |
| PACCHETTO PLC STRATON (-S)                | Permette di attivare il PLC Straton IEC    |
| (GIA' INCLUSO NEL SOLO MODELLO Z-TWS4-RT) | 61131                                      |
|                                           | Protocolli aggiuntivi forniti: Modbus RTU, |
|                                           | Modbus TCP-IP, MQTT, OPC-UA Client,        |
|                                           | MeterBus, S7 Client, SNMP                  |
| PACCHETTO PROTOCOLLI ENERGIA (-E)         | Permette di attivare il PLC Straton e le   |
|                                           | licenze per i protocolli aggiuntivi        |
|                                           | IEC61850, IEC60870, Modbus RTU,            |
|                                           | Modbus TCP-IP, MQTT, OPC-UA Client,        |
|                                           | MeterBus, S7 Client, SNMP                  |

## 2.2.4.Z-PASS2-RT-4G

Z-PASS2-RT-4G dispone delle seguenti opzioni hardware:

| OPZIONI HARDWARE | DESCRIZIONE                       |
|------------------|-----------------------------------|
| Z-PASS2-RT-4G    | NR1 MODEM 4G GLOBAL + GNSS        |
|                  | NR 6 DIGITAL INPUT/OUTPUT         |
|                  | CONFIGURABILI                     |
|                  | NR 2 ANALOG INPUT 0-10V / 0-20 mA |
|                  | NR 2 ETHERNET INDIPENDENTI        |
|                  | NR 1 PORTA USB HOST               |
|                  | NR 1 SLOT SD CARD                 |
| Z-MBUS           | CONVERTITORE PER PROTOCOLLO MBUS  |
|                  | (METERBUS)                        |

| <b>OPZIONI SOFTWARE</b> | DESCRIZIONE                             |
|-------------------------|-----------------------------------------|
| PACCHETTO<br>INCLUSO    | Display virtuale con widget e sinottici |
|                         | Datalogger max 2000 tag con scalature   |
|                         | Allarmi                                 |
|                         | Gateway/Router/Firewall                 |
|                         | Sniffer seriale                         |
|                         | Gateway ethernet-seriale                |
|                         | Protocollo Modbus TCP Client/Server     |

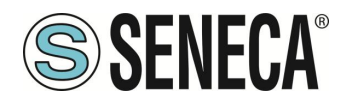

|               | Protocollo Modbus RTU Master/Slave                                                       |
|---------------|------------------------------------------------------------------------------------------|
|               | Protocollo OPC-UA server                                                                 |
|               | Protocollo http e MQTT per connessione ai cloud con tecnologia<br>"Easy Cloud"           |
|               | Logiche programmabili tramite<br>"IF THEN ELSE"                                          |
|               | Connessione VPN semplificata tramite ambiente "Seneca LET's<br>VPN" e supporto a VPNBOX2 |
|               | Open VPN Standard                                                                        |
| PACCHETTO PLC | Permette di attivare il PLC Straton IEC 61131                                            |
| STRATON (-S)  | Protocolli aggiuntivi forniti: Modbus RTU, Modbus TCP-IP, MQTT,                          |
|               | OPC-UA Client, MeterBus, S7 Client, SNMP                                                 |
| PACCHETTO     | Permette di attivare il PLC Straton e le licenze per i protocolli                        |
| PROTOCOLLI    | aggiuntivi IEC61850, IEC60870, Modbus RTU, Modbus TCP-IP,                                |
| ENERGIA (-E)  | MQTT, OPC-UA Client, MeterBus, S7 Client, SNMP                                           |

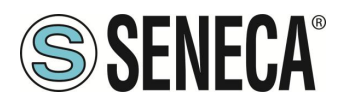

## 3. INDIRIZZI IP

## 3.1. INDIRIZZI IP DI FABBRICA

I dispositivi escono di fabbrica con la seguente configurazione:

| PORTA ETHERNET "LAN" | IP statico: 192.168.90.101 |
|----------------------|----------------------------|
| PORTA ETHERNET "WAN" | DHCP attivo                |
| WI-FI                | Non attiva (dove presente) |

## 3.2. RICERCA DELL'INDIRIZZO IP

I dispositivi escono di fabbrica con l'indirizzo IP di default 192.168.90.101, su Ethernet (LAN), Se questo indirizzo viene modificato o dimenticato, può essere recuperato utilizzando il software "Seneca Device Discovery".

| evices    | found          |        |                   |                  |           |                  |          |     |      |
|-----------|----------------|--------|-------------------|------------------|-----------|------------------|----------|-----|------|
| #         | IP             | Mode   | MAC               | Ping             | Name      | Hostname         | Firmware | CRC | Comm |
| €         | 192.168.90.225 | STATIC | C8:FA:81:16:00:03 | Different Subnet | Z-TWS4    | 192.168.90.225   | 2940.310 | ОК  | Assi |
| <b>()</b> | 192.168.85.83  | STATIC | C8:F9:81:0C:01:9E | 1 ms             | Z-KEY     | 192.168.85.83    | 113.1    | ОК  | Assi |
| €         | 192.168.85.8   | STATIC | C8:F9:81:0C:01:9D | 2 ms             | Z-KEY     | 192.168.85.8     | 110.0    | ОК  | Assi |
| €         | 192.168.85.200 | STATIC | C8:F9:81:02:01:BD | 2 ms             | Z-TWS4    | ZTWS4            | 2940.220 | ОК  |      |
| €         | 192.168.84.192 | STATIC | C8:F9:81:02:03:5F | 1 ms             | Z-TWS4    | ZTWS4            | 2940.210 | ОК  |      |
| ₽         | 192.168.85.7   | STATIC | C8:F9:81:02:02:85 | 1 ms             | Z-PASS    | 192.168.85.7     | 3900.122 | ОК  |      |
| ₽         | 192.168.85.6   | STATIC | C8:F9:81:11:00:02 | 2 ms             | Z-PASS2-S | 192.168.85.6     | 2940.221 | ОК  |      |
| ₽         | 192.168.84.155 | STATIC | 00:22:4D:86:D4:06 | 1 ms             | Cloud BOX | cloud-dev.seneca | 7800.106 | ОК  |      |
| ₽         | 192.168.85.102 | STATIC | C8:F9:81:02:01:5B | 1 ms             | Z-TWS4    | ZTWS4            | 2940.222 | ОК  |      |
| €         | 192.168.85.103 | STATIC | C8:FA:81:16:00:02 | 8 ms             |           | 192.168.85.103   | 3900.205 | ОК  | Assi |
| ₽         | 192.168.85.69  | STATIC | 08:00:27:5B:CB:12 | 2 ms             | Cloud BOX | 192.168.85.69    | 7800.106 | ОК  |      |
| _         |                |        |                   |                  |           |                  |          |     |      |
|           |                |        |                   |                  |           |                  |          |     |      |

Questa applicazione mostra l'indirizzo IP, l'indirizzo MAC, la versione FW e alcune altre informazioni utili, per ogni dispositivo SENECA trovato nella LAN.

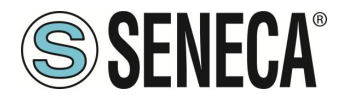

Inoltre, cliccando sul pulsante "Assegna", è possibile modificare i parametri di configurazione della rete di un dispositivo, come mostrato nella figura seguente:

| Assign IP     | ×              |
|---------------|----------------|
|               | IP             |
| Static IP     | 192.168.95.101 |
| Netmask       | Gateway        |
| 255.255.255.0 | 192.168.95.1   |
| Assign        | Cancel         |

Per motivi di sicurezza, questa funzione può essere disabilitata sul dispositivo, in questo caso, dopo aver cliccato sul pulsante "Assegna" viene visualizzato il seguente messaggio di errore".

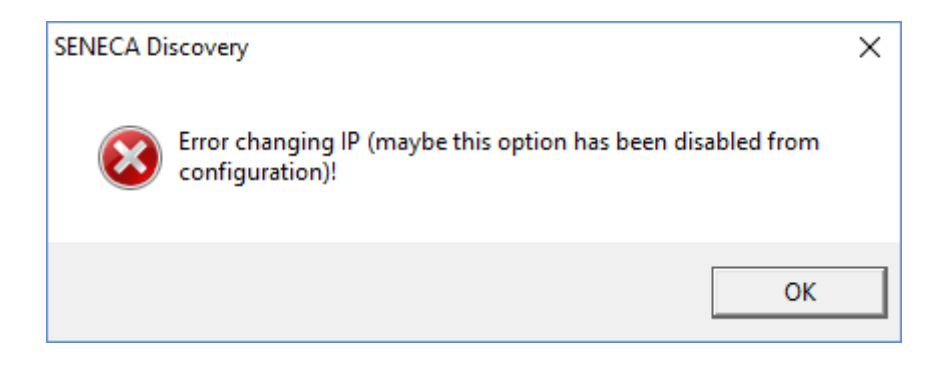

Il software può essere facilmente installato eseguendo il programma di installazione disponibile al seguente link: <u>http://www.seneca.it/products/sdd</u>

#### NOTA:

L'indirizzo IP mostrato dal software Seneca Discovery Device è l'indirizzo IP della periferica LAN quando il PC è collegato alla porta LAN, l'indirizzo IP WAN quando il PC è collegato alla porta WAN e del WI-FI nel caso si sia collegati a quest'ultimo; inoltre, le modifiche dei parametri di configurazione della rete si applicano alla relativa periferica.

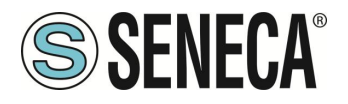

# 4. ACCESSO AI WEBSERVER DEI DISPOSITIVI

I dispositivi IIOT sono dotati di due webserver:

- Il webserver con il display virtuale
- Il webserver di configurazione

## 4.1. ACCOUNT DEL WEBSERVER DI CONFIGURAZIONE

Oltre all'account "ADMIN" sono presenti anche gli account "guest" e "operator":

## 4.1.1. WEBSERVER DI CONFIGURAZIONE CON ACCOUNT "GUEST"

È possibile accedere al sito di configurazione del dispositivo con account "guest"; a tale account non è consentito accedere a tutte le pagine ma è possibile visualizzare tutti i parametri di configurazione e le informazioni di stato, senza poterli modificare; quindi, in tutte le pagine, i pulsanti "APPLY" (e ogni altro pulsante utilizzato per effettuare modifiche) sono disabilitati.

Per accedere con account "guest", collegare il browser all'indirizzo IP del dispositivo sulla porta 8080, ad esempio:

http://192.168.90.101:8080

e, quando richiesto, fornire le seguenti credenziali (valori predefiniti):

Nome utente: guest

Password: guest

## 4.1.2. WEBSERVER DI CONFIGURAZIONE CON ACCOUNT "OPERATOR"

È possibile accedere al sito di configurazione del dispositivo con account "operator"; questo account può configurare solo gli indirizzi IP.

Per accedere con account "operator", collegarsi al browser all'indirizzo IP del dispositivo sulla porta 8080, ad esempio:

http://192.168.90.101:8080

e, quando richiesto, fornire le seguenti credenziali (valori predefiniti):

Nome utente: operator

Password: operator

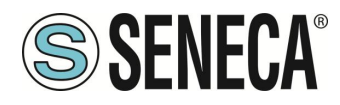

## 4.2. PRIMO ACCESSO AI WEBSERVER

I dispositivi sono accessibili di fabbrica dalla porta ethernet "LAN" con l'indirizzo ip statico 192.168.90.101 I webserver sono disponibili via http e/o https (a seconda della configurazione). Di default sono attivi entrambi i protocolli.

Su protocollo http il webserver con il display virtuale si trova nella porta 80 (default per i browser), digitare quindi:

#### http://192.168.90.101

mentre quello https è:

#### https://192.168.90.101

Diversamente il webserver su protocollo http per la configurazione si trova nella porta 8080, quindi:

#### http://192.168.90.101:8080

mentre per l' https:

#### https://192.168.90.101/maintenance

Nome utente: admin Password: admin

#### 4.3. WEBSERVER CON IL DISPLAY VIRTUALE

Per maggiori informazioni su questo Webserver fare riferimento al relativo capitolo di questo manuale.

## 4.4. WEBSERVER DI CONFIGURAZIONE

Per maggiori informazioni su questo Webserver fare riferimento al relativo capitolo di questo manuale.

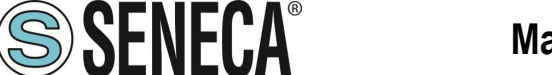

# 5. ACQUISIZIONE ED ELABORAZIONE DEI DATI, GENERAZIONE E INVIO DI ALLARMI, INVIO DI DATI

I dispositivi Edge IIOT permettono di acquisire dati dagli IO embedded dei dispositivi o dai bus (tramite i protocolli di comunicazione industriale), questi dati sono salvati in una memoria condivisa (shared) e possono essere elaborati tramite scalature oppure tramite le regole logiche oppure tramite il PLC Straton. Una volta elaborati i dati è possibile salvarli in un dispositivo di storage esterno (USB o SD card) oppure inviarli verso i cloud o server FTP/Email etc...

Gli allarmi sono generati dalle regole logiche e possono essere inviati anch'essi ai cloud o via Email/SMS o tramite chiamata audio.

Si faccia riferimento al seguente al seguente schema a blocchi:

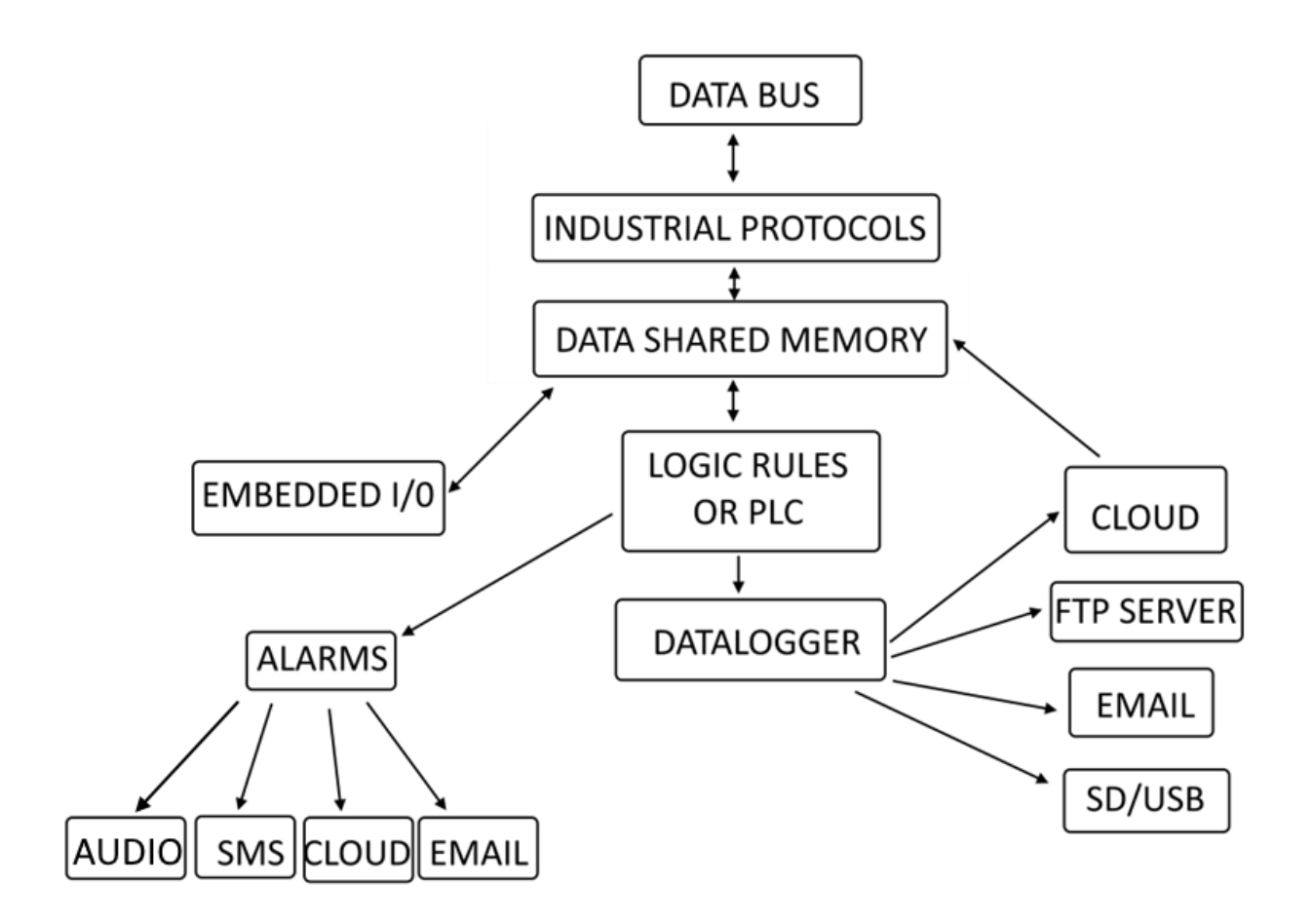

L'acquisizione dei dati (Tag) nei bus (Data Bus) avviene attraverso i protocolli industriali (Industrial Protocol) o tramite acquisizione diretta degli I/O integrati (Embedded I/O).

Questi dati confluiscono nella memoria condivisa (Data Shared Memory), in questa memoria le regole logiche o il PLC eseguono le elaborazioni dei dati (Logic Rules or PLC).

Il datalogger acquisisce i dati elaborati e li archivia tramite i protocolli client (su Cloud, FTP server, Email, SD card, Usb storage).

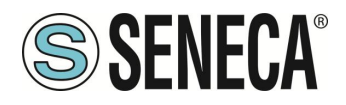

Le regole logiche o il PLC generano allarmi che possono essere inviati via EMAIL, Cloud, SMS o chiamate audio.

Le chiamate audio possono essere configurate per effettuare una ronda fintanto che vi sia una conferma della ricevuta dell'allarme tramite una combinazione di toni DTMF (#99\*).

Il Cloud può accedere e quindi scrivere i dati già elaborati nella memoria condivisa (Shared Memory).

Di seguito analizzeremo i principali componenti dello schema a blocchi.

## 5.1. IL DATA BUS E I PROTOCOLLI INDUSTRIALI

Tipicamente i dati risiedono in dispositivi esterni e devono essere connessi tramite protocolli industriali.

Il dispositivo include una serie di protocolli industriali in modo da potersi connettere con i più svariati produttori di terze parti.

Tra i più importanti protocolli citiamo i protocolli Modbus e il protocollo OPC-UA

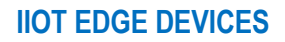

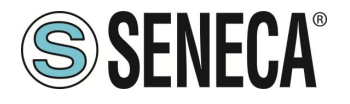

## 5.1.1.PROTOCOLLI MODBUS

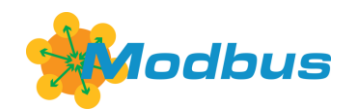

Modbus è nato come protocollo di comunicazione seriale da Modicon (azienda ora parte del gruppo Schneider Electric) per mettere in comunicazione i propri controllori logici programmabili (PLC). È diventato uno standard de facto nella comunicazione di tipo industriale, ed attualmente è uno dei protocolli di connessione più diffusi al mondo fra i dispositivi elettronici industriali. Oltre alla versione seriale i dispositivi Seneca supportano anche quella basata su Ethernet.

I protocolli Modbus supportati sono:

Protocollo Modbus RTU Master Protocollo Modbus RTU Slave Protocollo Modbus TCP-IP Client Protocollo Modbus TCP-IP Server

Per maggiori informazioni si faccia riferimento al sito:

#### https://modbus.org/

Grazie a questi protocolli è possibile acquisire le variabili in memoria direttamente da dispositivi esterni Modbus RTU slave o Modbus TCP-IP server.

#### 5.1.2. PROTOCOLLO OPC-UA

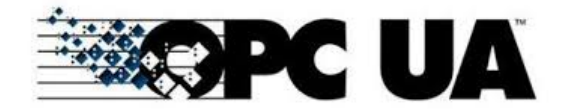

OPC Unified Architecture (OPC-UA) è un protocollo di comunicazione standardizzato da macchina a macchina per l'industria 4.0 sviluppato da OPC Fundation.

OPC-UA è un protocollo di comunicazione indipendente dal fornitore e si basa sul principio client-server. I dispositivi Seneca supportano il protocollo server OPC-UA anche con security policy.

Per maggiori informazioni si faccia riferimento al sito:

#### https://opcfoundation.org/

In particolare, il server OPC-UA "esporta" i tag nella memoria interna e quindi, utilizzando un OPC-UA client o un altro protocollo client sarà possibile leggere e scrivere direttamente tutti i tag.

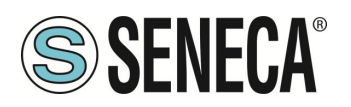

## 5.2. LA SHARED MEMORY (MEMORIA CONDIVISA) E I TAG

I dati acquisiti dai bus o dagli I/O integrati nei dispositivi confluiscono nella memoria condivisa, questa memoria è accessibile dall'esterno del dispositivo con vari protocolli (ad esempio OPC-UA o Modbus TCP-IP o RTU). Ogni dato è individuato da un nome mnemonico e da un tipo (intero, a virgola mobile etc...), così caratterizzato prende il nome di "Tag".

Su questi Tag è possibile effettuare vari tipi di elaborazioni come vedremo più avanti nel manuale.

## 5.3. IL DATALOGGER

I Gateway IIOT Edge Seneca includono un potente datalogger che permette di gestire fino a 2000 variabili contemporaneamente (TAG). È anche possibile scalare ciascuna variabile ed effettuare ulteriori elaborazioni con il PLC o con le regole logiche. I dati acquisiti dal datalogger possono poi essere inviati ai diversi cloud/FTP/EMAIL o alle memorie USB/SD.

Per la funzionalità Quando la funzionalità gateway è impostata a "Modbus Gateway con Shared Memory" nel dispositivo è possibile attivare anche la modalità "Data Logger":

I valori dei tag vengono periodicamente memorizzati in file (chiamati "log files"), che possono poi essere trasferiti.

I tag possono essere associati ad un massimo di quattro gruppi di Data Logger, che possono avere diversi periodi di campionamento, periodi di trasferimento e metodi di trasferimento differenti.

Attualmente sono supportati i seguenti metodi di "trasferimento":

- copiato su chiavetta USB / SD card
- trasferito su un server FTP
- inviato a uno o più indirizzi e-mail, come allegato
- Inviato ad un server via http post
- Inviato ad un broker MQTT

Possono essere abilitati anche più di uno dei metodi di cui sopra contemporaneamente.

I file di log sono memorizzati nella memoria flash, quindi, se uno dei metodi di trasferimento temporaneamente fallisce, questo può essere trasferito con successo in un secondo momento.

Per ogni gruppo di data logger, la "cache" si riempie se è raggiunto almeno uno dei seguenti casi:

- 1000 file di log
- 500000/(numero di gruppi abilitati) campioni (cioè numero di linee di un singolo file di log)

Quando viene raggiunto il limite, si verifica la "rotazione" della cache, cioè i file più vecchi vengono sovrascritti dal nuovo.

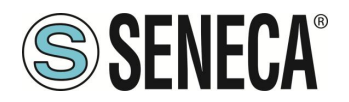

I protocolli a file (copia su USB/SD card, invio EMAIL o su FTP) utilizzano file di log del tipo "csv" standard, possono quindi essere elaborati da Excel™ o da software PC.

Ecco una porzione di un file di log di esempio:

INDEX;TYPE;TIMESTAMP;ZPASS\_DI;ZPASS\_DO;ZPASS\_DI\_1;ZPASS\_DI\_2;ZPASS\_DI\_3;ZPASS\_DI\_4;ZPASS\_DO\_1;ZPASS\_DO\_2;ZPASS\_DO\_3;ZPASS\_DO\_4;GPS\_ERROR;GPS\_HOUR;GPS\_MINUTE;GPS\_SECOND;GPS\_DAY;GPS\_MONTH;GPS\_YEAR;GPS\_L ATITUDE;GPS\_LONGITUDE;GPS\_HDOP;GPS\_ALTITUDE;GPS\_COG;GPS\_SPEED\_KM;GPS\_SPEED\_KN;GPS\_FIX;GPS\_NUM\_SAT;SH M\_TAG1;ZPASS2\_105\_TAG1;ZPASS2\_106\_TAG1;ZPASS2\_106\_TAG2 1;LOG;29/05/2018 09:49:45;0;0;0;0;0;0;0;0;0;0;0;0;0;0;7;49;31;29;5;18;45.37417;11.94554;1.5;12.7;249.56;0;0;2;4;0;32767;14;11.5 2;LOG;29/05/2018 09:49:50;0;0;0;0;0;0;0;0;0;0;0;0;7;49;31;29;5;18;45.37417;11.94554;1.5;12.7;249.56;0;0;2;4;0;32767;14;11.5 3;LOG;29/05/2018 09:49:55;0;0;0;0;0;0;0;0;0;0;0;0;0;7;49;31;29;5;18;45.37417;11.94554;1.5;12.7;249.56;0;0;2;4;0;32767;14;11.5

Se per un tag il valore effettivo non è disponibile (ad esempio, se il tag corrisponde ad un registro che non risponde alle richieste Modbus), il valore scritto nel campo corrispondente del file di log può essere impostato ad "ERR!"

Il parametro "ERROR MODE" può essere impostato anche su LAST VALUE oppure su un valore di FAIL definito dall'utente.

Si prega di notare che ogni volta che viene effettuata una modifica della configurazione che influisce sulla funzionalità del Data Logger (da una pagina della sezione "Datalogger") viene eseguita la seguente procedura:

- I processi del Data Logger vengono interrotti
- La cache dei file di log viene cancellata

## 5.4. ELABORAZIONE DEI TAG: LE REGOLE LOGICHE E IL PLC STRATON

Nel dispositivo è possibile utilizzare due principali forme di elaborazione dei Tag. La prima è attraverso le regole logiche, la seconda è attraverso un PLC (opzionale). Per maggiori informazioni fare riferimento ai rispettivi capitoli del presente manuale.

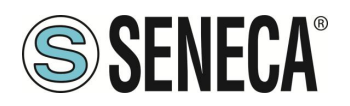

## 5.5. CONNESSIONE AI CLOUD TRAMITE TECNOLOGIA "EASY CLOUD"

La tecnologia "Easy Cloud" si basa sul protocollo MQTT e permette la connessione bidirezionale con i principali cloud disponibili.

Alcuni dei cloud a cui i dispositivi possono connettersi sono:

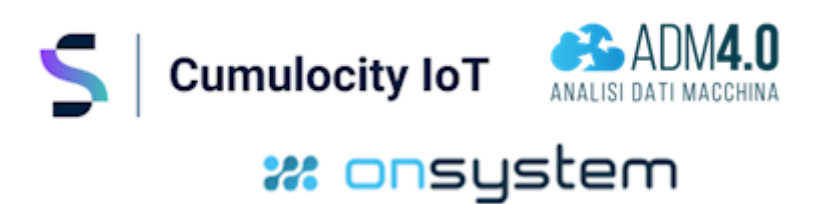

## 5.6. **ALLARMI**

Per l'allarmistica dei TAG sono disponibili una serie completa di parametri, come indicato nella pagina "Alarm Configuration" del webserver.

L'intero stato degli allarmi può essere visualizzato nella pagina "Alarm Summary" e lo storico degli allarmi può essere recuperato nella pagina "Alarm History".

Inoltre, nella pagina "Tag View", le colonne "ALARM" e "ANALOG DANGER ALARM" mostrano lo stato corrente degli allarmi per ogni tag.

La generazione di allarmi è gestita attraverso le regole logiche oppure direttamente dal PLC Straton (opzionale).

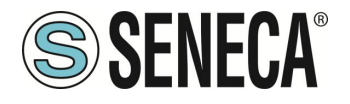

## 6. VISUALIZZAZIONE GRAFICA DEI DATI SUL DISPLAY / DISPLAY VIRTUALE

I Gateway IIOT Edge Seneca includono una potente interfaccia grafica, a seconda dei modelli è presente un display fisico da 7" touch e/o un display virtuale accessibile tramite un browser web. Tutto ciò che è possibile fare nel display reale è disponibile anche in quello virtuale, il tocco delle dita è sostituito dal puntatore e il pulsante del mouse.

Il display è composto da 3 sezioni:

|      |              | PAG                                |                           |   |
|------|--------------|------------------------------------|---------------------------|---|
|      | НОМЕ         | SMART_DISP_DI                      | SMART_DISP_DO             |   |
|      | ۰.           | 0                                  | 0 。                       | C |
| В —— | SETUP        | SMART_DISP_DI_1                    | SMART_DISP_DI_2           |   |
|      | ALARMS       | SMART_DISP_DO_1                    | SMART_DISP_DO_2           |   |
| •    | CHART        | OF                                 | OF                        |   |
| A    | SURPRISE sma | urt Display 🧻 🔒 🛛 TX 1 RX 1 TX 2 R | ×2 🐵 😤 🚦 16/06/2020 11:05 |   |

"A" Rappresenta la barra con le informazioni del dispositivo

- "B" Rappresenta il menù
- "C" Rappresenta la pagina dei widget

## 6.1. BARRA DELLE INFORMAZIONI

Rappresenta le informazioni relative allo stato del dispositivo, in particolare:

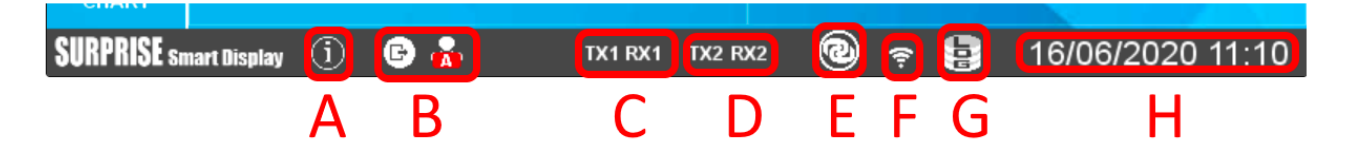

Icona "A" Fornisce informazioni sul dispositivo (come la revisione firmware) ed il produttore

Icona "B" Fornisce informazioni sull'account dell'utente, nel caso non si sia ancora loggati l'icona è sostituita da un lucchetto. L'icona di sinistra, se premuta, permette di effettuare il logout, quella di destra indica il tipo di

account utente (la A sta per amministratore). Nel caso di account guest l'icona è la seguente:

Icona "C" Fornisce lo stato della porta seriale COM1

Icona "D" Fornisce lo stato della porta seriale COM2

- Icona "E" Fornisce lo stato della connessione VPN "Seneca Let's VPN" o "OpenVPN standard"
- Icona "F" Fornisce la potenza del segnale Wi-Fi (se presente, a seconda del modello)

Icona "G" Fornisce lo stato del datalogger

"H" Rappresenta la data / ora del dispositivo

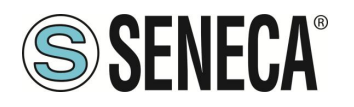

## 6.2. **MENU**

Rappresenta il menù:

HOME porta alla pagina principale

SETUP porta alla configurazione del dispositivo

ALARMS porta alla sezione relativa agli allarmi

CHART porta alla sezione relativa all'analisi grafica dei dati del datalogger

È anche possibile far scomparire il menù premendo la barra laterale:

#### 6.2.1.1. NETWORK DISPLAY USERS PAGES TAGs SERIAL ETWOR HOME IP address 192.168.90.103 255.255.255.0 Mask AN DHCP OFF IP address 192.168.85.103 SETUP Mask 255.255.252.0 WAN Mode OFF ALARMS WIFI 192.168.85.1 Gateway DNS AUTO OFF DNS1 192.168.84.113 DG & DNS DNS2 0.0.0.0 SURPRISE Smart Display (i) 15/04/2021 17:07

In questa sezione è possibile configurare le impostazioni delle due ethernet LAN e WAN e della porta WI-FI. Nella sezione della porta WI-FI è possibile anche selezionare la modalità WI-FI Station o Access Point. Nella modalità Station è il dispositivo che è connesso ad un access point Wi-Fi esistente, nella modalità Access Point il dispositivo Seneca creerà una nuova rete Wi-Fi a cui potranno collegarsi altri dispositivi.

## 6.2.1.SETUP

ALL RIGHTS RESERVED. NO PART OF THIS PUBLICATION MAY BE REPRODUCED WITHOUT PRIOR PERMISSION.

IT

Page 34

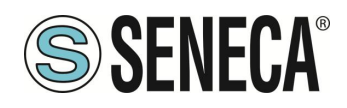

#### 6.2.1.2. PAGES

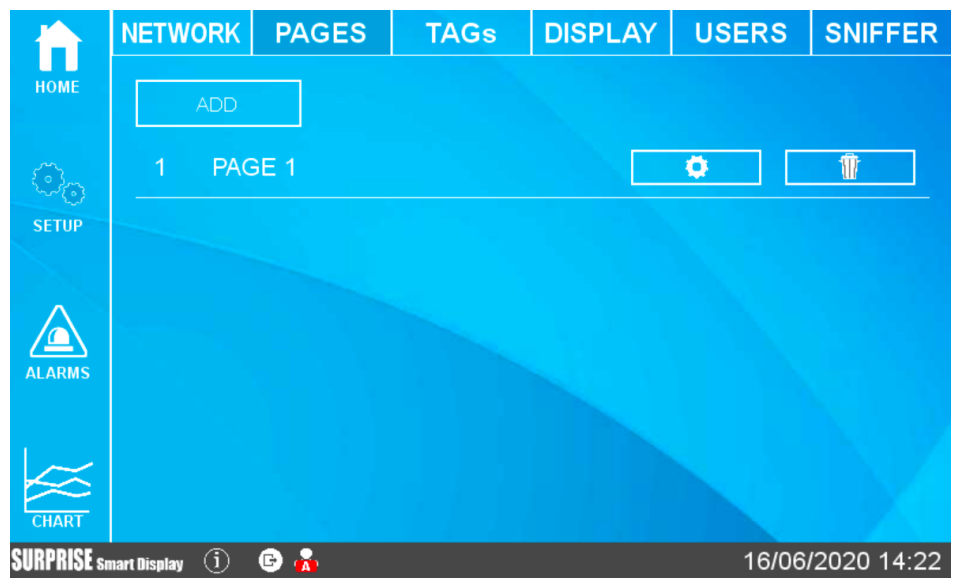

In questa prima schermata è possibile aggiungere il numero di pagine dei widget che si desidera, una volta impostato è possibile accedere alla configurazione di ciascuna pagina:

|                | NETWOR                      | K PAGES                                     | TAGs                     | DISPLAY         | USERS       | SNIFFER |  |
|----------------|-----------------------------|---------------------------------------------|--------------------------|-----------------|-------------|---------|--|
| НОМЕ           | PAGE NAME: PAGE 1           |                                             |                          | MODIFY          |             |         |  |
| o <sub>o</sub> | Please s                    | et the number of wi                         | dgets to display         |                 | - 6         | +       |  |
| SETUP          |                             | smart_dis 50                                | SMART_DISP_DO 50         |                 |             |         |  |
|                |                             | SMART_DISP                                  | _DI_1                    | SMART_DISP_DI_2 |             |         |  |
| ALARMS         |                             | SMART_DISP                                  | _DO_1                    | SMAR            | T_DISP_DO_2 |         |  |
| CHART          | To set or ec<br>To move or  | it a widget tap a bo<br>duplicate a widget, | x.<br>hold it for 2 seco | onds.           | SAVE        | BACK    |  |
| SURPRISE sn    | URPRISE smart Display 🕕 🗈 💑 |                                             |                          |                 |             |         |  |

È possibile modificare sia il nome della pagina sia il numero di widget che devono essere visualizzati. Nella parte centrale è riportata una anteprima della visualizzazione della pagina. Ora facendo una pressione su un widget qualsiasi è possibile modificare il tipo di widget, il colore, etc...

Oltre ad una pagina widget è possibile aggiungere una pagina Synoptic (sinottico). In una pagina sinottico è possibile posizionare liberamente i widget e caricare grafica da un PC o da una libreria grafica interna al dispositivo per creare dei sinottici senza l'ausilio di un software esterno.

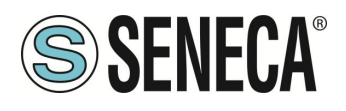

TAGS

|             | NETWORK                      | PAGES       | TA | Gs             | DISPLAY     | USE | RS              | SNIFFER         |  |  |
|-------------|------------------------------|-------------|----|----------------|-------------|-----|-----------------|-----------------|--|--|
| номе        | Name                         |             |    | SMART_DISP_DI  |             |     | SMART_DISP_DI   |                 |  |  |
|             | Gateway Mod                  | BUS address |    |                |             |     | SMA             | RT_DISP_DO      |  |  |
| SETUR       | Device ModBUS address        |             |    |                | 1           |     |                 | SMART_DISP_DI_1 |  |  |
|             | Device ModBUS ID             |             |    | 1              |             |     | SMART_DISP_DI_2 |                 |  |  |
|             | Device Type                  |             |    | SMAF           | RT-DISPLAY  |     | SMAR            | T_DISP_DO_1     |  |  |
| ALARMS      | Device Resource              |             |    | DIGITAL INPUTS |             |     | SMART_DISP_DO_2 |                 |  |  |
|             | Request Type                 |             |    | Holdir         | ng Register | F   |                 | •               |  |  |
| CHART       | Data Type                    |             |    | 16 Bit         | Unsigned    |     |                 | <u> </u>        |  |  |
| SURPRISE sa | RPRISE smart Display (1) 😰 🚓 |             |    |                |             |     | 16/06           | /2020 14:35     |  |  |

In questa sezione è possibile visualizzare i tag configurati.

I tag presenti nel dispositivo si trovano nella parte destra (A), è anche possibile scorrerne la lista. I parametri di ciascun tag compaiono nella parte centrale (B), è anche possibile scorrerne la lista. Dalla versione firmware 109 è possibile aggiungere, modificare e cancellare i tag anche da display.

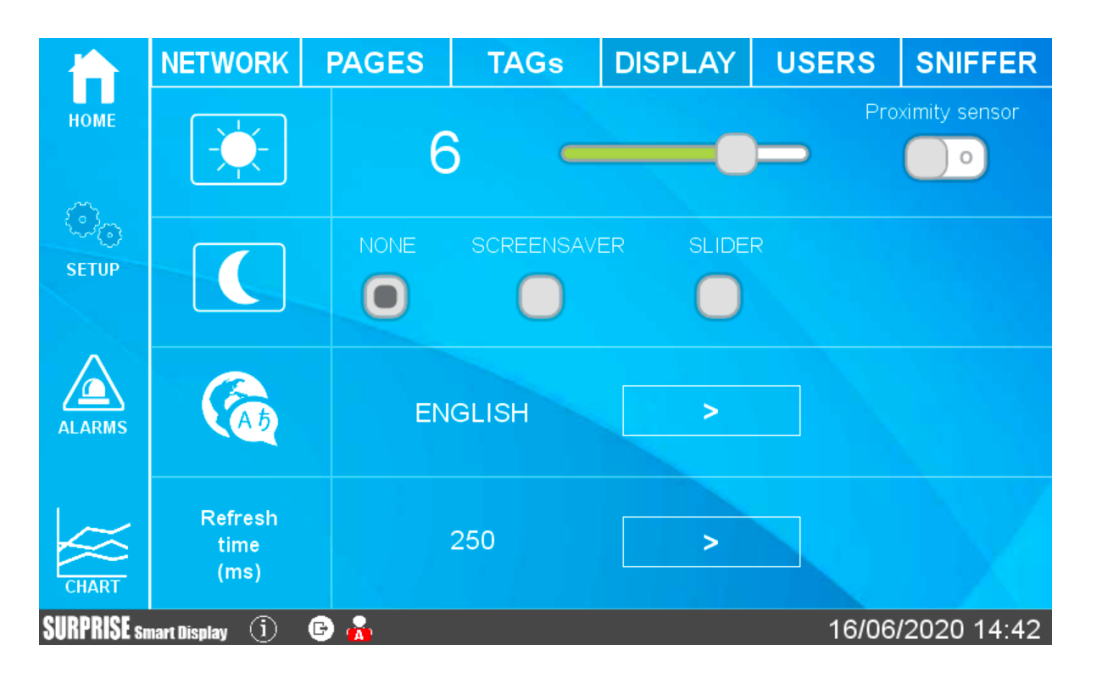

#### 6.2.1.3. DISPLAY

In questa sezione è possibile configurare la luminosità dello schermo, la lingua ed il tempo di aggiornamento dello schermo.
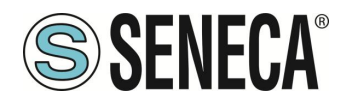

Per salvaguardare i consumi e la durata dello schermo è anche possibile attivare lo screensaver (viene abbassata la retroilluminazione dello schermo dopo il tempo impostato di inattività).

Se si è nella modalità screensaver è possibile uscirne premendo un punto qualsiasi dello schermo (oppure effettuando un movimento davanti lo schermo se il sensore di prossimità è attivato).

La modalità Slider, invece, permette di far ciclare autonomamente le pagine dei widget dopo un tempo prestabilito.

#### 6.2.1.4. USERS

|                         | NETWORK                 | PAGES | TAGs | DISPLAY         | USERS | SNIFFER     |  |  |  |
|-------------------------|-------------------------|-------|------|-----------------|-------|-------------|--|--|--|
| номе                    | Enable Login            |       |      |                 | SA    | VЕ          |  |  |  |
| ි <sub>ල</sub><br>Setup | Enter your new password |       |      |                 |       |             |  |  |  |
|                         |                         | admin |      | CHANGE PASSWORD |       |             |  |  |  |
|                         |                         | guest |      | CHANGE PAS      | SWORD |             |  |  |  |
| CHART<br>SURPRISE ST    | nart Display (j)        | 6 🔥   |      |                 | 16/06 | /2020 15:47 |  |  |  |

In questa sezione è possibile configurare gli utenti che possono accedere al display.

È possibile eliminare la necessità di inserire un login per accedere al display (accesso libero) oppure attivare un account amministratore e/o un account ospite.

Secondo la seguente tabella

| TIPO    | CAMBIO    | VISUALIZZAZIONE | MODIFICA |
|---------|-----------|-----------------|----------|
| ACCOUNT | VALORE DI | MENU SETUP      | SETUP    |
|         | UN TAG    |                 |          |
| ADMIN   | Sì        | COMPLETO        | Sì       |
| GUEST   | Sì        | SOLO "NETWORK"  | NO       |
|         |           | E "TAGS"        |          |
| NESSUN  | No        | NO              | NO       |
| ACCOUNT |           |                 |          |

Se lo screen saver è disinserito e non si tocca lo schermo per 2 minuti il sistema effettua un logout automatico. Se lo screen saver è attivato e non si tocca lo schermo per il tempo di screen saver il sistema effettua un logout automatico.

ALL RIGHTS RESERVED. NO PART OF THIS PUBLICATION MAY BE REPRODUCED WITHOUT PRIOR PERMISSION.

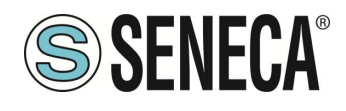

#### 6.2.1.5. SERIAL

Permette di configurare i parametri delle seriali e definire se il protocollo Modbus deve essere Master o slave.

|             | TAGs           | DISPLAY | USERS | SERIAL | SNIFFER | BUS          |
|-------------|----------------|---------|-------|--------|---------|--------------|
| номе        | Defined port   |         |       | COM1   |         | >            |
| _           | Mode           |         |       | RS485  |         | >            |
| SETUP       | Baud rate      |         |       | 38400  |         | >            |
|             | Data bits      |         |       | 8      |         | >            |
|             | Parity         |         |       | None   |         | >            |
| ALARMS      | Stop bits      |         |       | 1      |         | >            |
|             | Task           |         |       | Slave  | 1       | >            |
| CHART       |                |         | S/    | AVE    | /       |              |
| SURPRISE sa | nart Display 🕕 |         |       |        | 15/0    | 4/2021 17:10 |

#### 6.2.1.6. **SNIFFER**

La funzionalità di sniffer seriale permette di inserire uno o più dispositivi sniffer in un impianto esistente con protocollo Modbus RTU in un bus RS485.

Nel protocollo Modbus RTU è sempre presente un unico master ed una serie di dispositivo slave. Il master richiede dei registri a ciascuno slave il quale li invia al master stesso.

Per poter inserire un dispositivo che visualizzi dei dati senza modificare la configurazione esistente è necessario inserire uno o più dispositivi in modalità passiva (sniffer).

A questo punto i dispositivi riceveranno tutti i pacchetti seriali trasmessi tra il master e gli slave, è necessario associare a questi pacchetti dei tag che verranno poi valorizzati.

# ATTENZIONE!

Poiché la modalità SNIFFER è puramente passiva tutti i tag definiti saranno di sola lettura

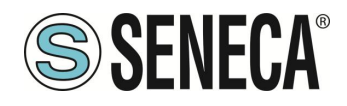

# 6.2.1.7. FASI DI CONFIGURAZIONE DELLA MODALITA' SNIFFER

|             | PAGES            | TAGs         | DISPLAY | USERS      | SERIAL    | SNIFFER      |
|-------------|------------------|--------------|---------|------------|-----------|--------------|
| номе        |                  | SCAN         |         | 1          | AG CREATI | ON           |
| ~           | COM1             | START        | STOP    |            | DEVICES D | в            |
| •           |                  |              |         | Z-D-IN     |           |              |
| SETUP       |                  |              |         | Z-D-OUT    |           |              |
| ^           |                  |              |         | Z-4TC 1    |           |              |
|             |                  |              |         | Z-4AI 1    |           | AT           |
| ALARMS      |                  |              |         | Z-10-D-IN  |           |              |
|             |                  |              |         | Z-10-D-OUT |           |              |
|             | Si               | ET ID/DEVICE |         | UNSE       |           | SAVE         |
| SURPRISE sn | nart Display (j) |              |         |            | 15/0      | 4/2021 17:12 |

La modalità sniffer viene configurata attraverso le seguenti fasi (i tre pulsanti posti in alto nella pagina):

# 1) SCAN DELLA COMUNICAZIONE NEL BUS

In questa modalità di apprendimento il dispositivo inizierà ad analizzare il flusso di informazioni che transita nel bus. Tipicamente un Master interroga a ciclo continuo tutti i dispositivi, quindi quando si è certi che il ciclo è terminato è possibile fermare lo scan. Attenzione: l'operazione di stop dello scan è sempre manuale. 2) CREAZIONE DEI TAG

In questa fase il dispositivo ha individuato i registri che i dispositivi si stanno scambiando, ora è necessario associare il nome del tag e il tipo di dato contenuto. Nel caso si tratti di un sistema con prodotti Seneca sarà necessario introdurre il tipo di dispositivo Seneca ed il sistema automaticamente assocerà i tag corretti, nel caso di dispositivi di terze parti verranno richieste le informazioni relative ad ogni registro individuato.

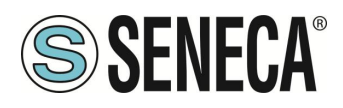

#### 6.2.2. ALARMS

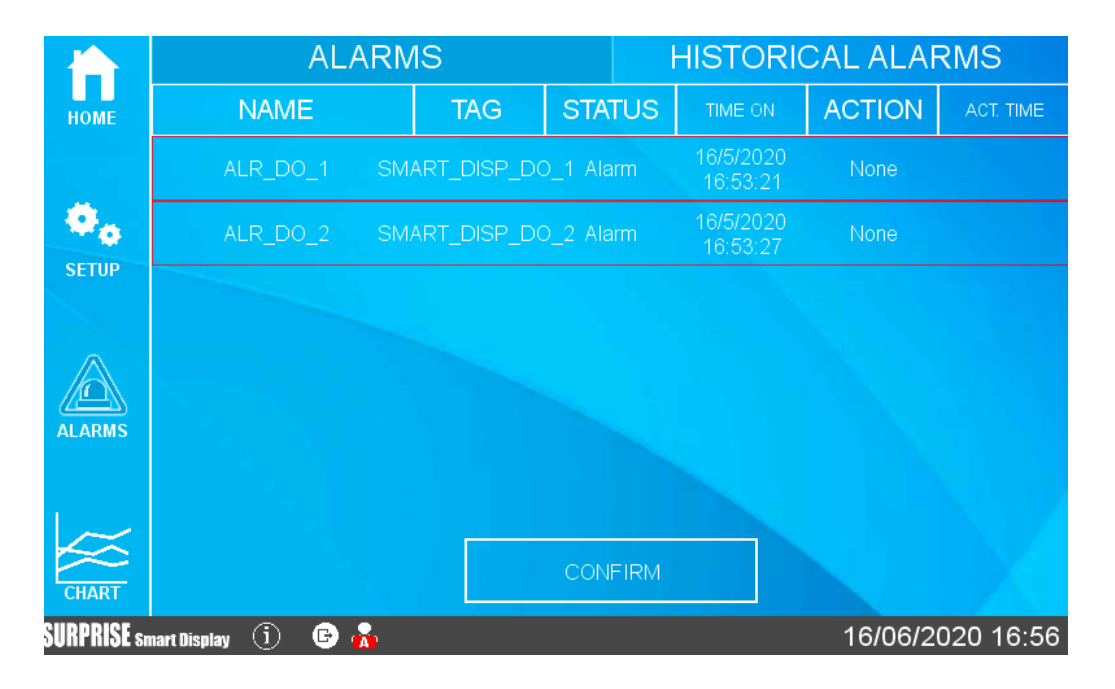

In questa sezione sono riportati gli allarmi attivi e lo storico degli allarmi.

Nel caso in cui l'allarme necessiti di una conferma manuale è possibile farlo tramite l'apposito pulsante:

|             | ALARMS           |       |             |           | HISTORICAL ALARMS     |             |                      |  |
|-------------|------------------|-------|-------------|-----------|-----------------------|-------------|----------------------|--|
| НОМЕ        | NAME             |       | TAG         | STATUS    | TIME ON               | ACTION      | ACT. TIME            |  |
|             | ALR_DO_1         | SM.   | ART_DISP_DC | 0_1 Alarm | 16/5/2020<br>16:53:21 | Acknowledge | 16/5/2020<br>17:0:16 |  |
| •           | ALR_DO_2         | SM.   | ART_DISP_DC | D_2 Alarm | 16/5/2020<br>16:53:27 | None        |                      |  |
| ALARMS      |                  |       |             | CONFIRM   |                       |             |                      |  |
| SURPRISE sn | nart Display 🚺 🕒 | ) 🙀 👘 |             |           |                       | 16/06/2     | 020 17:01            |  |

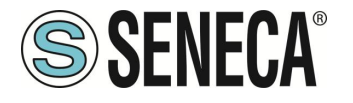

Nella sezione Storico sono, invece, rappresentati tutti gli allarmi che sono avvenuti fino a questo momento:

|             |                  | ALARMS              |       | HISTC | RICAL ALA   | ARMS                  |
|-------------|------------------|---------------------|-------|-------|-------------|-----------------------|
| номе        | NAME             | TAG                 | VALUE | LEVEL | STATUS      | TIME                  |
|             | ALR_DO_1         | SMART_D<br>ISP_D0_1 | 1     | Alarm | Acknowledge | 16/5/2020<br>17:0:16  |
| Ø.          | ALR_DO_1         | SMART_D<br>ISP_D0_1 | 1     | Alarm | Acknowledge | 16/5/2020<br>16:58:51 |
| SETUP       | ALR_DO_2         | SMART_D<br>ISP_D0_2 |       | Alarm | Alarm       | 16/5/2020<br>16:53:27 |
|             | ALR_DO_1         | SMART_D<br>ISP_D0_1 |       | Alarm | Alarm       | 16/5/2020<br>16:53:21 |
| ALARMS      |                  |                     |       |       |             |                       |
| CHART       |                  |                     | CLE   | EAN   |             |                       |
| SURPRISE sn | nart Display (i) | 🕒 💑                 |       |       | 16/06/      | 2020 17:04            |

# ATTENZIONE!

LA CONFIGURAZIONE DEGLI ALLARMI AVVIENE NELL'APPOSITA SEZIONE DEL WEBSERVER

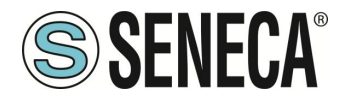

# 6.2.3.BUS

Questa sezione permette di aggiungere dei dispositivi esterni tramite seriale e/o ethernet e di inserire i relativi tag:

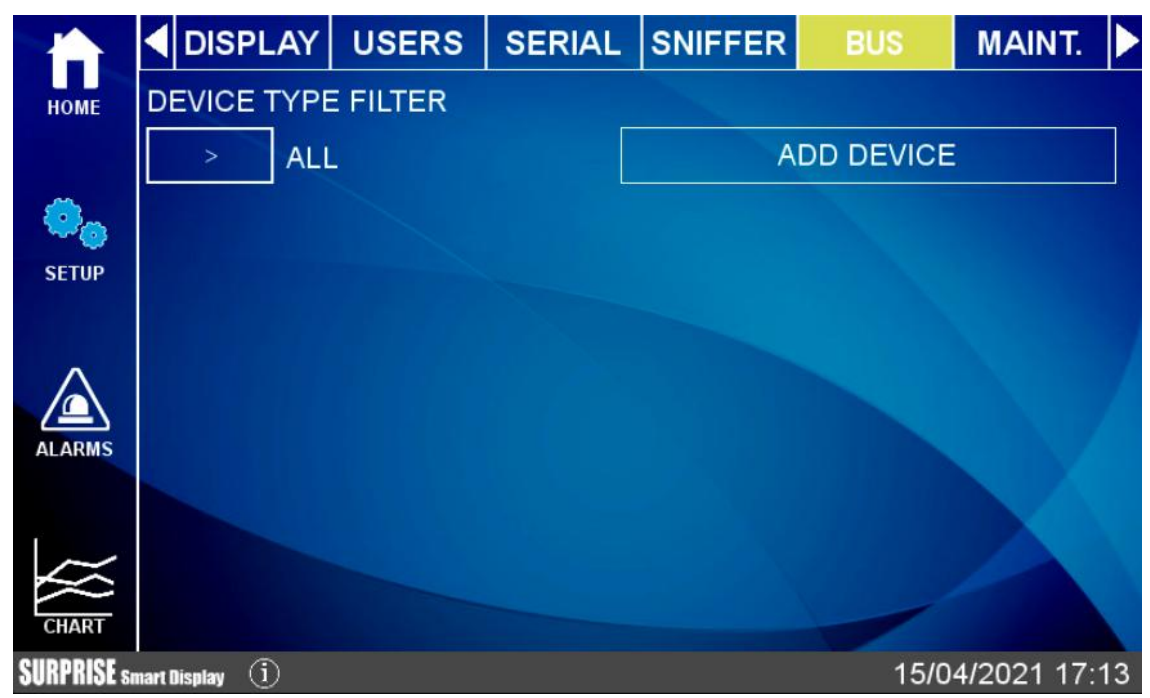

Il device utilizza un database che include i registri di tutti i dispositivi Seneca.

L'aggiunta di un dispositivo può avvenire in modalità manuale (inserendo il dispositivo tra quelli nel database o di un produttore diverso da Seneca) oppure cercando automaticamente il dispositivo su seriale o ethernet. La ricerca automatica crea automaticamente anche i tag ma funziona solo con dispositivi Seneca.

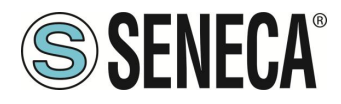

#### 6.2.4. MAINTENANCE

Tramite il menu Maintenance è possibile effettuare operazioni di manutenzione del dispositivo:

|                      |                 | USERS         | SERIAL | SNIFFER | BUS  | MAINT.      |    |
|----------------------|-----------------|---------------|--------|---------|------|-------------|----|
| НОМЕ                 |                 |               |        |         |      |             |    |
| SETUP                | Export          | datalog files | to USB |         | OK   | ]           |    |
| ALARMS               | Reset           | pages to de   | fault  |         | OK   |             |    |
| CHART<br>SURPRISE sm | art Display (j) |               |        |         | 15/0 | 4/2021 17:2 | 21 |

Page 43

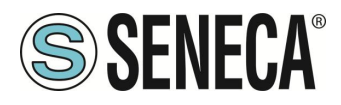

#### 6.2.5. CHART

Vi sono 3 tipologie di grafico a disposizione: Real Time, Historical e Histogram.

Nella sezione Chart Real Time è possibile visualizzare i valori dei tag in tempo reale (massimo 10 tag):

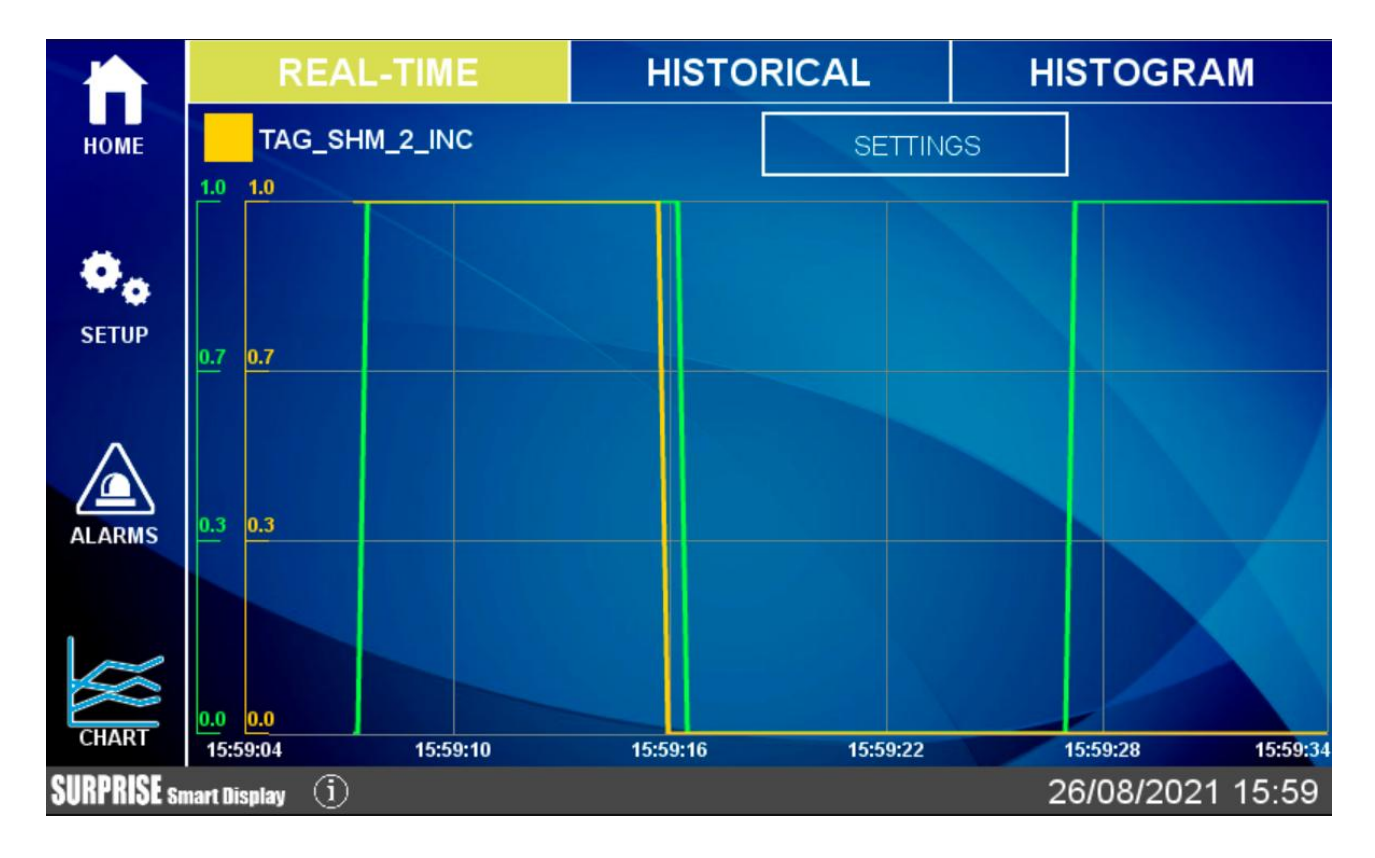

La configurazione del grafico real time sarà richiamabile anche dal relativo widget.

Nella sezione Historical, invece, è possibile caricare i dati nell'intervallo desiderato e spostarsi avanti e indietro nel grafico usando il touch.

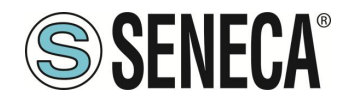

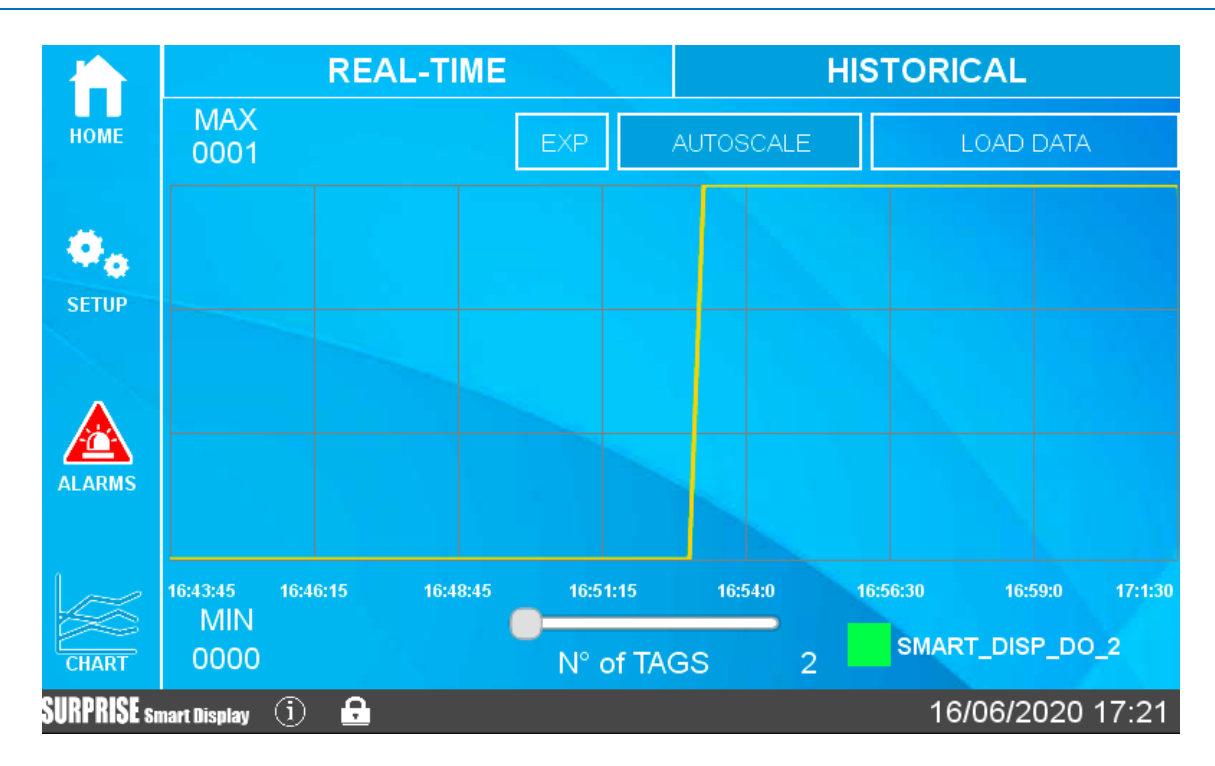

È anche possibile esportare i valori del grafico che si stanno visualizzando tramite la pressione del pulsante "EXP" nel caso sia inserita una chiavetta USB il file sarà salvato.

Se ci si sta connettendo tramite web al display remoto, premendo il pulsante "EXP" il browser scaricherà il file direttamente sul pc in uso.

Il grafico Histogram è sostanzialmente lo stesso grafico Historical ma con una rappresentazione ad istogramma.

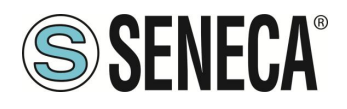

# 6.3. TIPO DI WIDGET

I widget sono elementi grafici che possono essere collegati ad uno o più TAG. Questi possono essere utilizzati sia nelle pagine dei widget sia nelle pagine sinottico. Vi sono vari widget disponibili, qui sotto alcuni esempi:

| 50     | <b>Text widget</b><br>The TAG value will be displayed<br>as text            |
|--------|-----------------------------------------------------------------------------|
| 99 100 | Gauge widget<br>The TAG value will be displayed with<br>a gauge indicator   |
|        | LED widget<br>OFF/ON statuses will be displayed<br>with colors              |
|        | LED BIT widget<br>OFF/ON bit-mask statuses will be displayed<br>with colors |

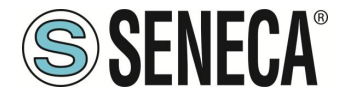

|                   | Button command widget<br>When the button is pressed,<br>the TAG will be set to the preset value |
|-------------------|-------------------------------------------------------------------------------------------------|
|                   | Graphic Widget<br>The TAG value will be displayed<br>on a dynamic graph                         |
| 100%<br>50%<br>0% | Vertical Bar widget<br>The TAG value will be displayed<br>on a dynamic vertical bar             |
| 0% 50% 100%       | Horizontal Bar widget<br>The TAG value will be displayed<br>on a dynamic horizontal bar         |
|                   | IMAGE widget<br>Static image                                                                    |
|                   | MULTI IMAGE widget                                                                              |

Tag values will be displayed with different images

# Label widget

Static label

# Multi Label widget

Tag values will be displayed with different labels

Page 47

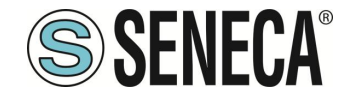

Grafico macro widget (virtual display):

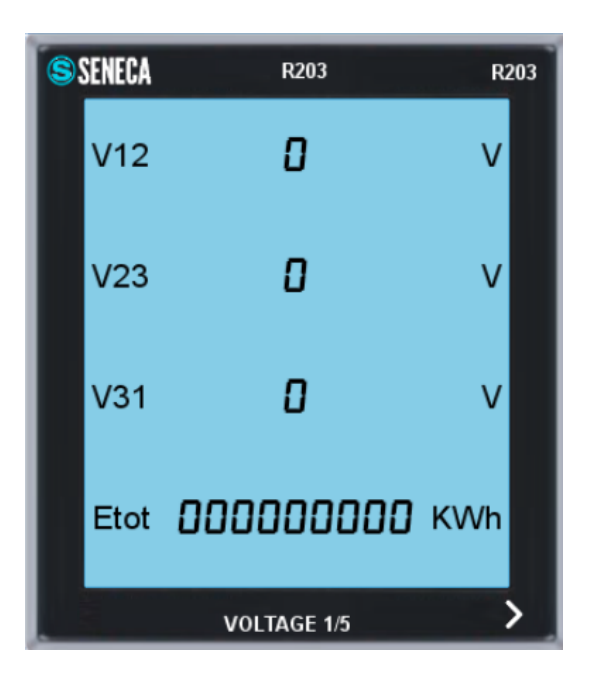

Si tratta di un display virtuale, scorrere le pagine del display virtuale premendo la freccia ">" in basso a destra. È possibile posizionare fino a 2 display virtuali per ogni pagina dei widget.

# 6.3.1.CAMBIO PAGINA

Per passare da una pagina alla successiva è sufficiente far scorrere il dito verso sinistra (in gergo l'operazione prende il nome di "swipe") come si stesse sfogliando un libro.

Analogamente per passare alla pagina precedente è sufficiente far scorrere il dito verso destra.

È anche possibile premere una freccia di "avanti" e una freccia di "indietro" per cambiare pagina:

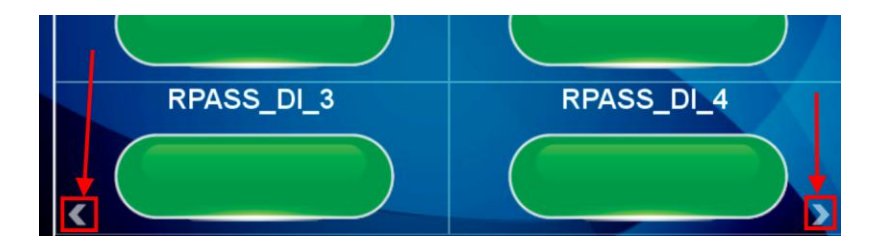

# 6.4. TIPO DI PAGINA WIDGET

Rappresenta la pagina dei widget, in questa sezione compariranno i widget legati ai tag configurati. È possibile scegliere tra le varie griglie disponibili, i widget saranno posizionati automaticamente all'interno della griglia. Ogni widget rappresenta in modo grafico il valore di uno o più TAG.

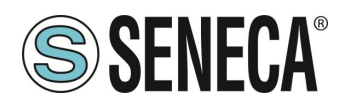

# 6.5. TIPO DI PAGINA SINOTTICO

In una pagina di tipo sinottico è possibile spostare liberamente i widget aggiungendo grafica e creare anche dei sinottici animati.

Le pagine di tipo sinottico possono essere mescolate liberamente con pagine di tipo widget.

Per creare una pagina sinottico Selezionare Pages e premere il pulsante "Add Synoptic Page". A questo punto si aprirà una nuova pagina con dei tool sulla sinistra:

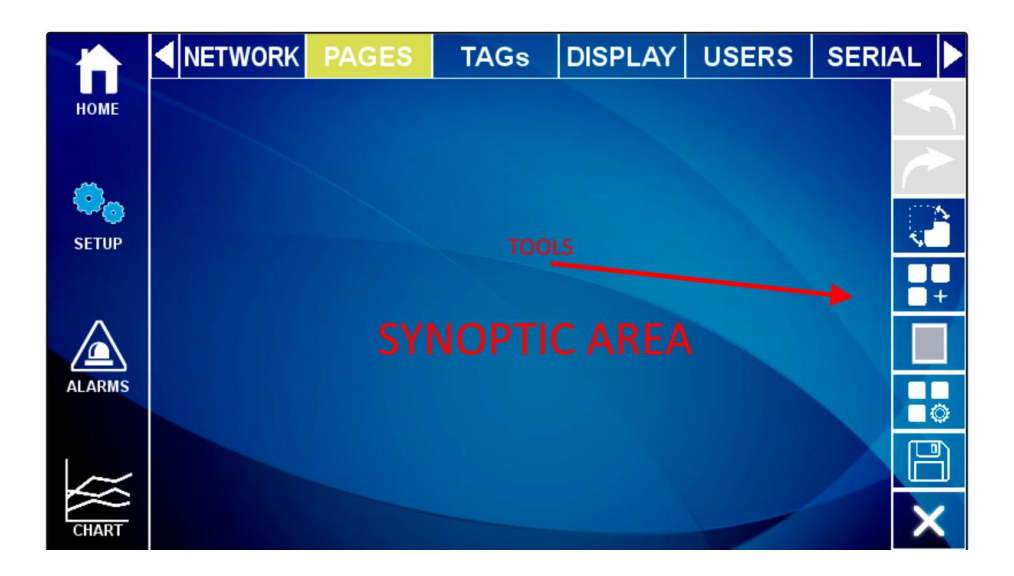

Ecco il significato delle icone dei tool:

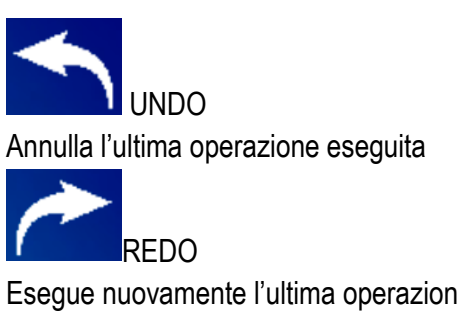

Esegue nuovamente l'ultima operazione annullata dall' UNDO

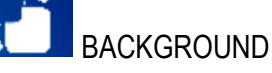

Permette di scegliere un file grafico da usare come sfondo della pagina

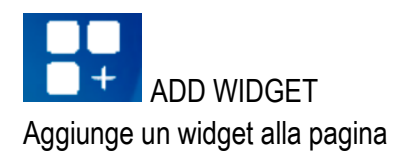

ALL RIGHTS RESERVED. NO PART OF THIS PUBLICATION MAY BE REPRODUCED WITHOUT PRIOR PERMISSION.

IT

Page 49

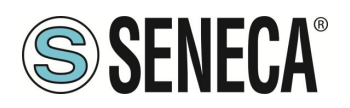

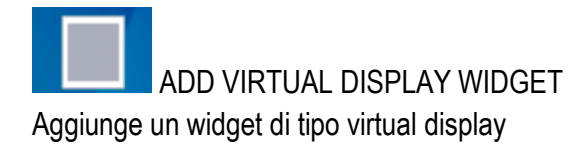

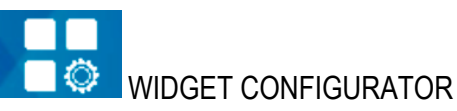

Permette la configurazione del widget

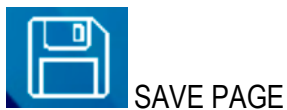

Salva le modifiche alla pagina

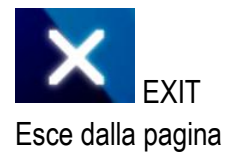

#### 6.5.1. TOOL "ADD WIDGET"

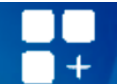

Il pulsante "ADD WIDGET" permette l'aggiunta di un widget sulla pagina, una volta inserito il widget è possibile spostarlo toccando il widget nella croce centrale. Per cambiare le dimensioni del widget spostare i lati del rettangolo che contiene il widget:

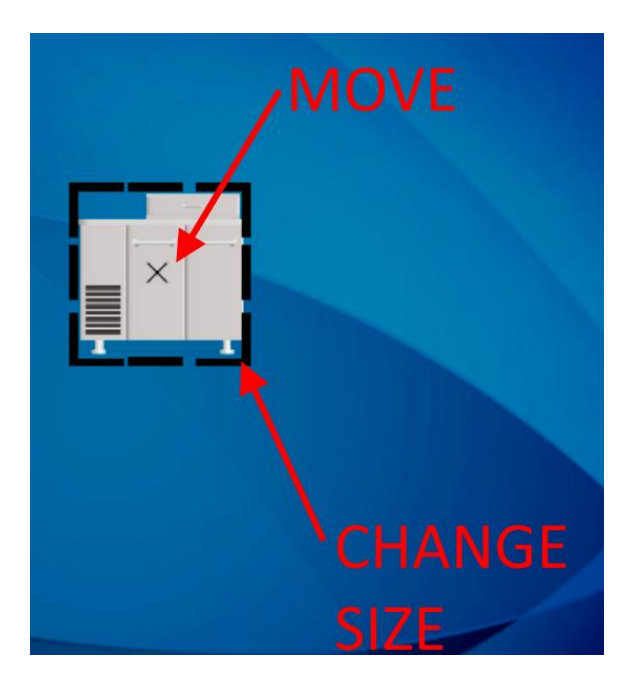

ALL RIGHTS RESERVED. NO PART OF THIS PUBLICATION MAY BE REPRODUCED WITHOUT PRIOR PERMISSION.

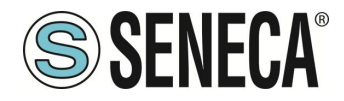

Quando si seleziona un widget compaiono sulla destra una nuova serie di tool il cui significato è il seguente:

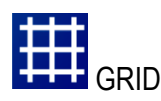

Attiva una griglia, spostando i widget questi seguiranno la griglia impostata.

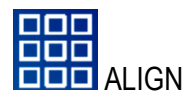

Allinea il widget

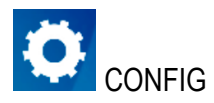

Visualizza e permette la modifica dei parametri di configurazione del widget selezionato

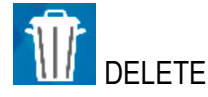

Elimina il Widget dalla pagina

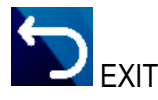

Torna alla pagina iniziale del sinottico

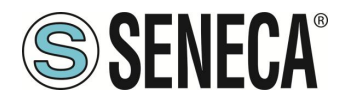

#### 6.5.2. DATABASE DEI SIMBOLI PER LE PAGINE SINOTTICO

All'interno del dispositivo si trova un database di simboli grafici che può essere utilizzato nei widget. I simboli sono suddivisi in categorie. Per accedere ai simboli si selezioni, ad esempio il widget "Image":

|          |          | K PAGES       | TAGs     | DISPLAY | USE |
|----------|----------|---------------|----------|---------|-----|
| номе     | Widget   | image         |          | SELECT  | -   |
| <u>.</u> | Image    | Press to sele | ct image |         |     |
| SETUP    | Rotation | 0 >           |          |         |     |
|          |          |               |          |         |     |

Ad esempio selezionando la categoria "Motors" vengono visualizzati i file grafici relativi a motori:

| Folder            | File            |      |
|-------------------|-----------------|------|
| Machines          |                 |      |
| Material handling |                 |      |
| Meters            | Netors (2) ppg  |      |
| Mixers            | Motors (2)-prig |      |
| Motors            | Matars (2) ppg  |      |
| Plant facilities  |                 |      |
|                   |                 |      |
| NO IMAGE          |                 |      |
|                   | SAVE            | BACK |

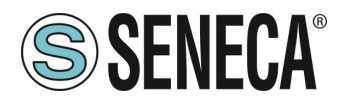

# 6.6. **ALLARMI**

Quando avviene un allarme su almeno un TAG il titolo della pagina viene contornato di rosso e i tag in errore visualizzano l'icona di allarme, si veda la figura:

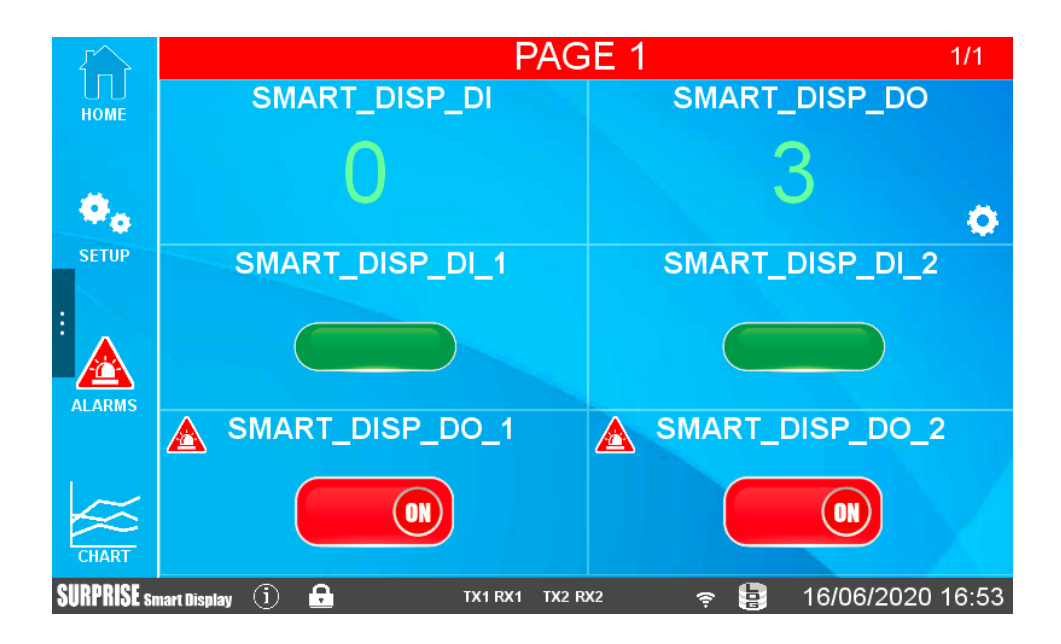

Page 53

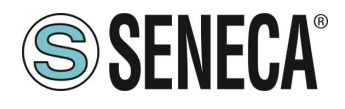

# 6.7. DISPLAY VIRTUALE

Tutte le operazioni che possono essere fatte sul display fisico possono anche essere effettuate collegandosi alla pagina web del dispositivo tramite un browser web tramite la porta 80 (default).

Per collegarsi al display virtuale inserire l'indirizzo IP del dispositivo in un browser su un PC o dispositivo smart:

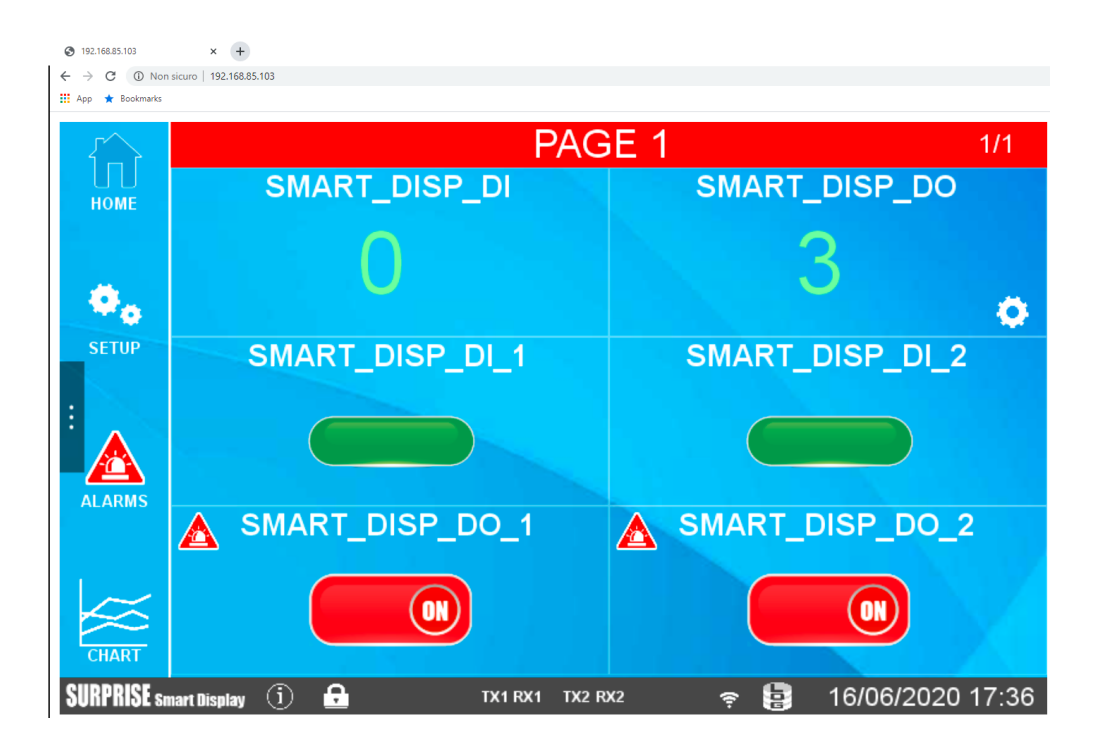

# 6.8. DOWNLOAD DEI FILE DI LOG SU CHIAVETTA USB

Inserendo una chiavetta USB nella porta HOST è possibile effettuare il download completo dei file acquisiti dal datalogger.

Per effettuare questa operazione è necessario raggiungere il menù "Maintenance" toccando "SETUP" e poi la freccia che estende il menù:

|      | NETWORK | PAGES              | TAGs | DISPLAY                    | USERS     | SNIFFER |  |
|------|---------|--------------------|------|----------------------------|-----------|---------|--|
| номе | LAN     | IP address<br>Mask |      | 192.168.90.<br>255.255.255 | 103<br>.0 | Ø       |  |
| 63   |         |                    |      | OFF                        |           |         |  |

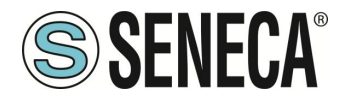

Ora selezionare "MAINT." e successivamente premere il relativo pulsante per effettuare l'operazione:

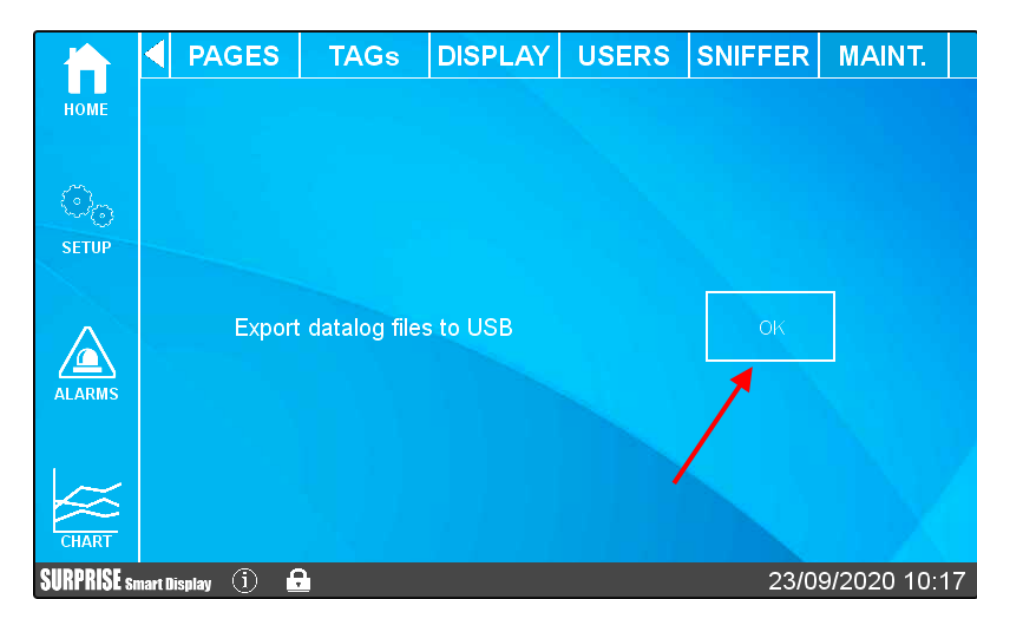

A questo punto il sistema effettuerà il download di tutti i file acquisiti dal datalogger.

Nel root della chiavetta USB saranno quindi presenti tante cartelle (una per giorno di registrazione) con all'interno i file relativi a quella giornata (suddivisi a loro volta in cartelle che rappresentano i gruppi di log attivi). Questa funzionalità è attiva anche via Webserver nella sezione "TAG VIEW".

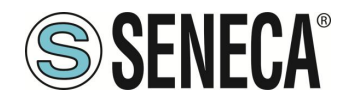

# 7. GATEWAY INDUSTRIALE / ROUTER / FIREWALL

I dispositivi permettono di impostare il firewall, il port mapping e altre funzionalità avanzate come il NAT 1:1. Oltre a queste funzionalità è possibile anche attivare la funzionalità di gateway industriale.

# 7.1. GATEWAY ETHERNET SERIALE

È possibile attivare i protocolli disponibili per creare dei gateway per i protocolli industriali (ad esempio da/a Modbus RTU a/da Modbus TCP-IP). Oppure è possibile attivare la modalità trasparente.

# 7.2. GATEWAY MODBUS ETHERNET TO SERIAL

Il dispositivo può essere configurato per funzionare come Gateway da Modbus Ethernet a Modbus Seriale. Le Richieste Modbus TCP ricevute dalle interfacce IP vengono convertite in richieste Modbus RTU e inviate all'interfaccia seriale; allo stesso modo, le risposte Modbus RTU ricevute dall'interfaccia seriale vengono convertite in risposte Modbus TCP e rinviate all'interfaccia di rete sorgente.

Un'istanza Modbus Ethernet to Serial Gateway può essere attivata per ognuna delle porte seriali disponibili. Ogni istanza Gateway Modbus Ethernet to Serial può supportare fino a 50 connessioni TCP simultanee. La connessione TCP può essere stabilita anche attraverso un tunnel VPN

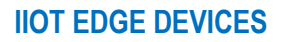

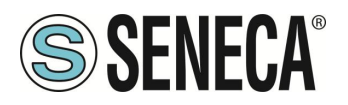

# 7.3. GATEWAY ETHERNET TO SERIAL TRASPARENTE

In alternativa al Modbus Ethernet to Serial Gateway, il dispositivo può essere configurato per funzionare come "Transparent Gateway". La grande differenza tra queste due modalità è che, mentre la prima funziona solo con il protocollo Modbus, la seconda può essere virtualmente applicata a qualsiasi protocollo seriale che può essere trasportato attraverso lo stack TCP/IP.

È possibile scegliere le seguenti modalità di gateway trasparente:

- COM virtuale (con supporto RFC 2217)
- Tunnel seriale punto-punto su TCP
- Tunnel seriale punto-punto su UDP

Ogni modalità sarà descritta in modo completo nei prossimi paragrafi.

#### 7.3.1. COM VIRTUALE CON SUPPORTO RFC 2217

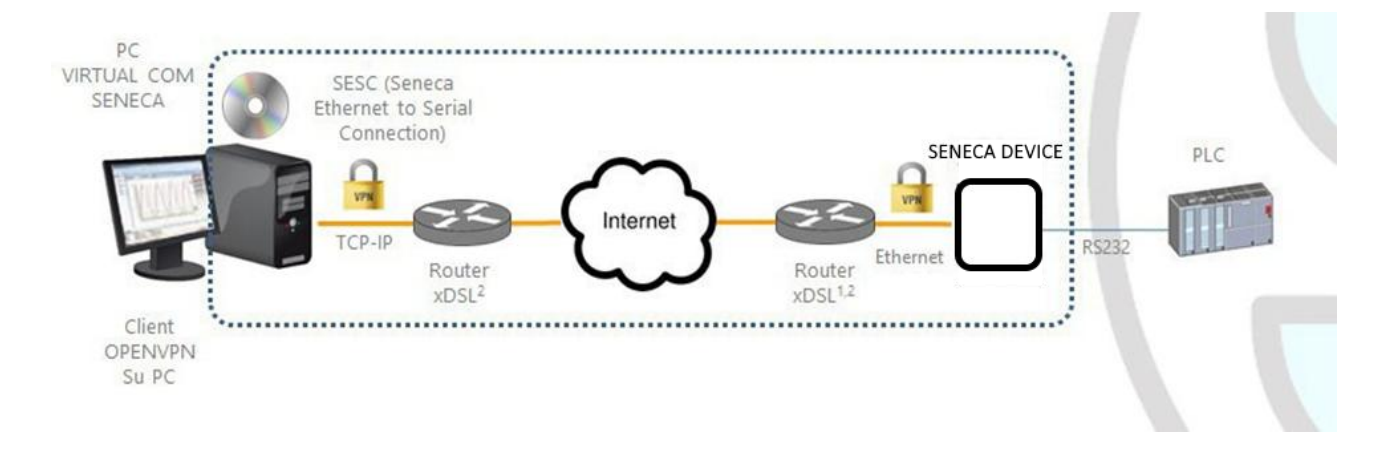

La funzionalità Virtual COM con supporto RFC 2217 permette ad un'applicazione PC, che trasmette i dati solo su una linea seriale, di comunicare con un dispositivo seriale remoto, utilizzando Ethernet/Internet; in altre parole, attraverso il dispositivo Seneca, un PC e un dispositivo seriale, collocati in siti distanti tra loro, possono comunicare in quanto direttamente collegati.

In questa modalità, i dati inviati attraverso la rete LAN o WAN, vengono ricevuti del dispositivo Seneca e inviati alla porta seriale; i pacchetti di risposta seguono il percorso inverso.

Il supporto a RFC 2217 definisce alcune caratteristiche che permettono al PC di impostare da remoto le proprietà (baud rate, bit di dati, bit di stop e parità) della porta seriale del dispositivo Seneca; così, quando si seleziona la modalità operativa Virtual COM per una porta, la porta viene riconfigurata indipendentemente dalle impostazioni precedenti e i valori configurati nel dispositivo Seneca vengono sovrascritti.

Per far funzionare la Virtual COM, sul PC deve essere installata una utility chiamata "Seneca Ethernet to Serial Connection".

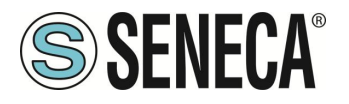

La connessione TCP può essere stabilita attraverso un tunnel VPN, come mostrato sopra in figura.

Una volta stabilita la connessione, un programma che utilizza la porta COM virtuale trasmetterà i dati alla porta seriale del dispositivo; ad esempio, le richieste Modbus RTU inviate da un programma Modbus Master raggiungeranno i dispositivi Modbus slave collegati al bus RS485 della COM2.

Attenzione particolare deve essere data al parametro "Data Packing Interval", che può essere impostato quando è selezionata la modalità operativa Virtual COM: questo parametro permette di definire l'intervallo di tempo, in millisecondi, utilizzato dal dispositivo Seneca come criterio per impacchettare i byte di dati ricevuti dalla porta seriale prima di inviarli alla rete; in altre parole, quando il dispositivo Seneca non riceve più byte dalla porta seriale per il dato intervallo di tempo, impacchetta i byte ricevuti e li invia sulla connessione TCP stabilita; il valore ottimale da impostare per questo parametro dipende dal protocollo che viene instradato in modo trasparente dalla rete TCP/IP alla linea seriale e viceversa.

# ATTENZIONE!

# Nel modo operativo Virtual COM può essere utilizzata una sola porta seriale

#### 7.3.1.1. SENECA ETHERNET TO SERIAL CONNECT 7.3.1.1.1. INSTALLAZIONE DEL DRIVER SENECA SERIAL TO ETHERNET

Seneca Ethernet to Serial Connect è compatibile con sistemi Windows a 64 bit. Fare doppio clic sul programma di installazione

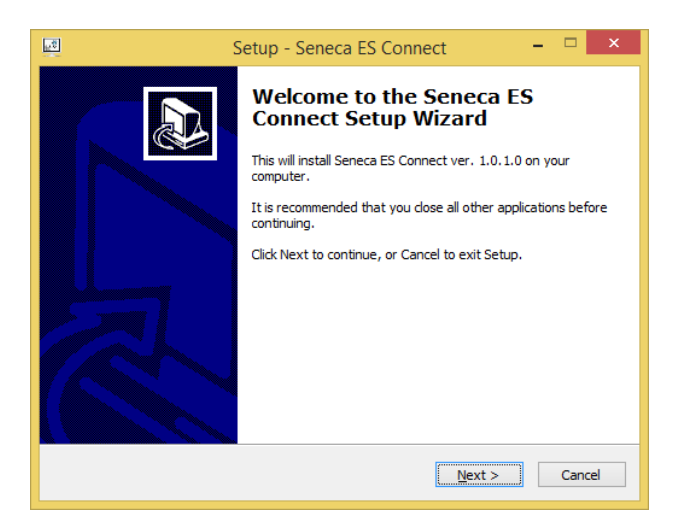

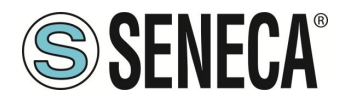

Dopodiché verrà installato il driver com0com:

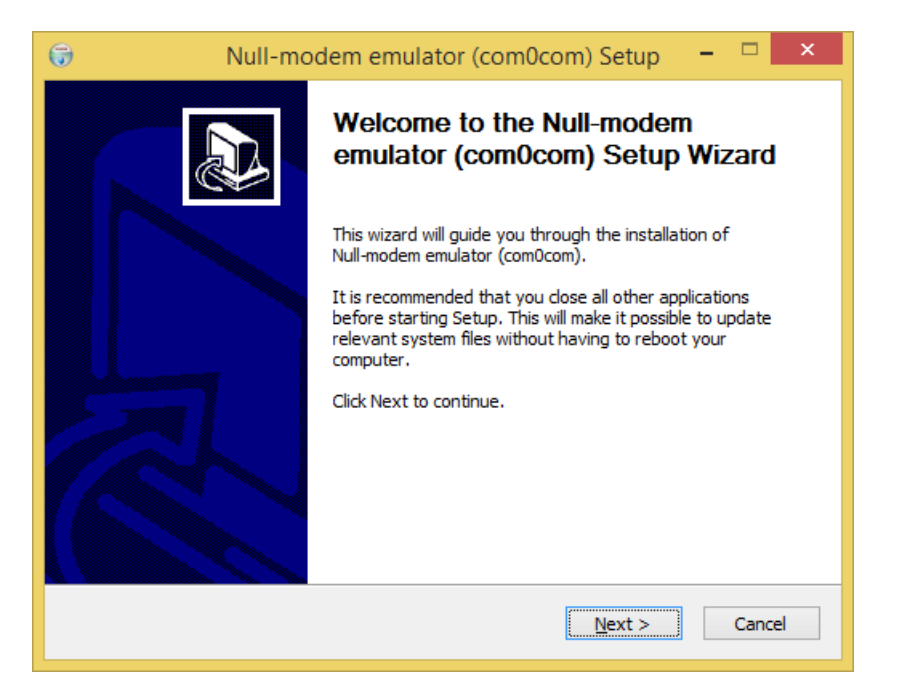

Selezionare i nomi delle porte virtuali CNCA0<->CNCB0 e COM#<->COM#:

| 😚 Null-modem emulator (com0com) Setup 🗧 🗆 🗙                                                                            |                                                            |                                                                                   |
|----------------------------------------------------------------------------------------------------|------------------------------------------------------------|-----------------------------------------------------------------------------------|
| Choose Components<br>Choose which features of Null-modem emulator (com0com) you want to install.                       |                                                            |                                                                                   |
| Check the components you want to install and uncheck the components you don't want to install. Click Next to continue. |                                                            |                                                                                   |
| Select components to install:                                                                                          | Com0com Start Menu Shortcuts CNCA0 <-> CNCB0 COM# <-> COM# | Description<br>Position your mouse<br>over a component to<br>see its description. |
| Space required: 344.0KB                                                                                                |                                                            |                                                                                   |
| Nullsoft Install System v2,46                                                                                          | < <u>B</u> ack                                             | Next > Cancel                                                                     |

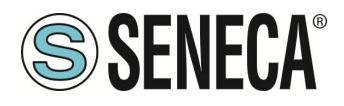

Ora cliccate su "Avviare il Setup":

| 🕞 Null-mo | Null-modem emulator (com0com) Setup 🛛 🗖 📉                             |  |  |
|-----------|-----------------------------------------------------------------------|--|--|
|           | Completing the Null-modem<br>emulator (com0com) Setup Wizard          |  |  |
|           | Null-modem emulator (com0com) has been installed on your<br>computer. |  |  |
|           | Click Finish to close this wizard.                                    |  |  |
|           | ✓ Launch Setup:                                                       |  |  |
| R         | Show Readme                                                           |  |  |
|           | Visit com0com homepage                                                |  |  |
|           | < Back <b>Einish</b> Cancel                                           |  |  |

Premere Finish, si aprirà il setup di com0com:

| ₿                                                                                                    | Setup for com0com –                                                                                                    | ×                                                        |
|----------------------------------------------------------------------------------------------------|----------------------------------------------------------------------------------------------------|----------------------------------------------------------|
| Witual Port Pair 0     O     O | CNCA0 CN<br>use Ports class use Ports class<br>emulate baud rate enable buffer over<br>enable buffer over<br>enable plug-in mode enable plug-in mode<br>enable exclusive mode enable exclusive r<br>enable hidden mode enable hidden mode | ICB0<br>Tun<br>de<br>mode<br>de                          |
|                                                                                                    | RX CTS CTS CTS CTS CTS CTS CTS CTS CTS CTS                                                                                                    | K<br>K<br>TR<br>SR<br>CD<br>TS<br>I<br>UT1<br>UT2<br>PEN |
| Add Pair Remove                                                                                                    | Reset Apply                                                                                                    |                                                          |

Abbiamo installato due coppie di porte virtuali: CNCA0, CNCB0 e anche:

COM11, COM12 (si noti che nel vostro sistema il com# può essere differente).

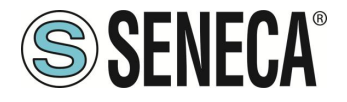

La prima coppia può essere utilizzata nei software che supportano i nomi CNCA, l'altra nei software che supportano solo le Port Class.

Se è necessario aggiungere altre porte virtuali, premere il pulsante "Add Pair", quindi selezionare se è necessaria o meno una porta Class.

Confermare l'installazione del driver con "Apply".

Sarà disponibile la coppia di emulatori di porte seriali COM11-COM12

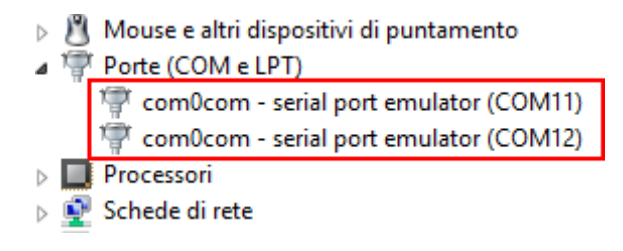

#### 7.3.1.1.2. SELEZIONE DELLA PORTA COM PER SENECA ETHERNET TO SERIAL TO CONNECT

L'installazione del driver utilizzerà le prime 2 porte seriali che sono libere (nel nostro caso il driver ha creato la coppia COM4 e COM5):

| ,                | _  | 1 I I I I I I I I I I I I I I I I I I I |
|------------------|----|-----------------------------------------|
| $\triangleright$ | p  | Dispositivi di sicurezza                |
| $\triangleright$ | j, | Dispositivi di sistema                  |
| $\triangleright$ |    | Dispositivi software                    |
| $\triangleright$ | 1  | Human Interface Device (HID)            |
| $\triangleright$ | 4  | Input e output audio                    |
| $\triangleright$ | 2  | Mouse e altri dispositivi di puntamento |
| ⊿                | P  | Porte (COM e LPT)                       |
|                  | Г  | 🚏 com0com - serial port emulator (COM4) |
|                  |    | 🚏 com0com - serial port emulator (COM5) |
| $\triangleright$ |    | Processori                              |
| $\triangleright$ | s. | Schede di rete                          |

Il software utilizzerà una sola porta (la porta corretta nel setup di com0com), verranno visualizzate solo le porte com0com.

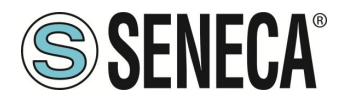

Selezioniamo la COM5 nel connettore Seneca ES:

| 😹 SENECA SESC 2.03                                             |                                                                                 |                                           | _   |                                        | ×        |
|----------------------------------------------------------------|---------------------------------------------------------------------------------|-------------------------------------------|-----|----------------------------------------|----------|
| <u>F</u> ile                                                   |                                                                                 |                                           |     |                                        |          |
| Seneca Ethernet to Serie<br>Versione 2.03                      | al Connection                                                                   |                                           | S   | SENE                                   | CA       |
| [+] [-]<br>COM5/192.168.90.101:8000                            | Seleziona porta COM virtuale<br>Seleziona IP gateway<br>Seleziona Porta gateway | COM5 		 6<br>192 , 168 , 90 , 101<br>8000 |     | CONNETT<br>PORTA<br>DISCONNET<br>PORTE | I<br>TTI |
|                                                                | Finestra di Debug<br>CARICAMENTO CONFIGURAZION<br>COM5/192.168.90.101:8000      | VE                                        |     |                                        | •        |
| CONFIGURAZIONE Abilita connessione automatica all'avvio del Pi | CONNETTI TUTTE                                                                  | DISCONNETTI TUTTE SALVA CONFIGURAZIONE    | AGG | IUNGI PORTE                            |          |

Ora utilizzate la stessa COM5 (ad esempio nel software terminale)

|                              | Connetti a                   | ?        | × |
|------------------------------|------------------------------|----------|---|
| Test                         |                              |          |   |
| lmmettere i dettagli p       | er il numero telefonico da c | omporre: |   |
| <u>P</u> aese:               | Italia (39)                  |          | ~ |
| <u>I</u> ndicativo località: |                              |          |   |
| <u>N</u> umero di telefono:  |                              |          |   |
| C <u>o</u> nnetti:           | COM5                         |          | ~ |
|                              | ОК                           | Annull   | а |

La COM5 è ora collegata al dispositivo Seneca, sulla porta TCP 8000.

7.3.1.1.3. CONFIGURAZIONE DI SENECA SERIAL TO ETHERNET

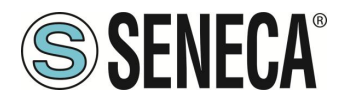

| SENECA SESC 2.03                                   |                                                                                                    |                                    |                    | -      |                   |
|----------------------------------------------------|----------------------------------------------------------------------------------------------------|------------------------------------|--------------------|--------|-------------------|
| <u>F</u> ile                                       |                                                                                                    |                                    |                    |        |                   |
| Seneca Ethernet to Serial<br>Versione 2.03         | Connection                                                                                                    |                                    |                    | SS     | ENECA             |
| [+] [-]<br>COM5/192.168.90.101.8000                | Seleziona porta COM virtuale<br>Seleziona IP gateway<br>Seleziona Porta gateway<br>Finestra di Debug<br>CARICAMENTO CONFIGURAZION<br>COM5/192.168.90.101:8000 | COM5<br>192 , 168 , 90 , 1<br>8000 |                    | DI     | CONNETTI<br>PORTA |
| CONFIGURAZIONE                                     |                                                                                                    |                                    |                    |        |                   |
| Abilita connessione<br>automatica all'avvio del PC | CONNETTI TUTTE                                                                                                    | DISCONNETTI TUTTE SA               | LVA CONFIGURAZIONE | AGGIUN | GI PORTE          |

- Selezionare la porta COM virtuale
- Selezionare l'indirizzo IP del dispositivo Seneca
- Selezionare la porta TCP-IP

Cliccare su "CONNETTI PORTA"

Se è necessario collegare un'altra com seriale ad un altro dispositivo Seneca basta premere il pulsante "AGGIUNGI PORTA" e poi il pulsante [+] per configurare la nuova porta com e, selezionandolo, inserire il nuovo indirizzo IP, dopodiché premere sempre il pulsante "CONNETTI PORTA".

Per scollegare tutte le porte, cliccare su "DISCONNETTI PORTE"

#### 7.3.1.1.4. MODIFICA DEL NUMERO DI PORTA

Le vecchie applicazioni software possono utilizzare solo una piccola gamma di porte COM, quindi potrebbe essere necessario cambiare il numero della porta virtuale COM.

Nel nostro caso la coppia COM creata è COM4/COM5, vediamo la procedura per cambiarle in COM2/COM3 Cliccare sul menu File- DEVICE MANAGER:

Page 63

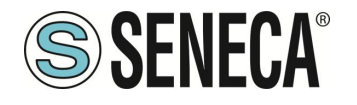

# **Manuale Utente**

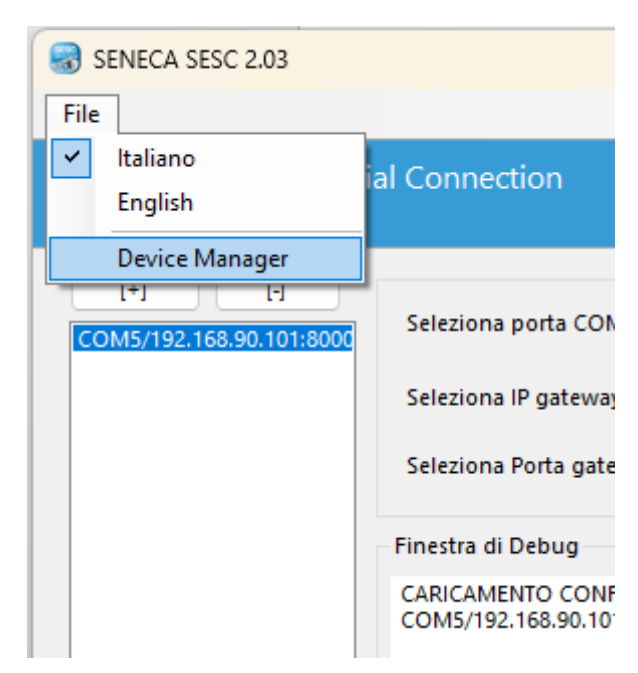

Si aprirà la finestra di configurazione di com0com:

| 8                                           | Setup for com0com 🛛 – 🗖 🗙                                                                                                    |
|---------------------------------------------|----------------------------------------------------------------------------------------------------|
| ⊡ · Virtual Port Pair 0<br>⊕ COM5<br>⊕ COM4 | COM5       COM4         use Ports class       emulate baud rate         emulate baud rate       emulate baud rate         enable buffer overun       enable buffer overun         enable buffer overun       enable buffer overun         enable buffer overun       enable bug-in mode         enable buffer overun       enable bug-in mode         enable exclusive mode       enable bug-in mode         enable hidden mode       enable hidden mode         RX       TX         DTR       DSR         DSR       DSR         CCD       DCD         RIS       CTS         RI       OUT1         OUT1       OUT1         OUT2       OVPEN |
| Add Pair Remove                             | Reset Apply                                                                                                    |

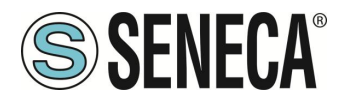

Ora cambiate COM5 in COM3 e COM4 in COM2, quindi cliccate su "Apply":

| ₽                      | Setup for com0com 🛛 – 🗖 🗙                                                                                                    |
|------------------------|----------------------------------------------------------------------------------------------------|
| ⊡- Virtual Port Pair 0 | COM3       COM2         use Ports class       use Ports class         emulate baud rate       emulate baud rate         enable buffer overun       enable buffer overun         enable plug-in mode       enable plug-in mode         enable exclusive mode       enable exclusive mode         enable hidden mode       enable hidden mode         enable hidden mode       enable hidden mode         RX       TX         DTR       DTR         DSR       DSR         CCD       CTS         RI       OUT1         OUT1       OUT2         OPEN       ON |
| Add Pair Remove        | Reset Apply                                                                                                    |

A volte la COM può essere contrassegnata "in uso":

| Setup for co                                  | om0com (CH/            | ANGE) ×          |
|-----------------------------------------------|------------------------|------------------|
| The port name COM3 is in the COM port databas | already logged a<br>e. | ıs "in use"      |
| Annulla                                       | <u>R</u> iprova        | <u>C</u> ontinua |

Se è necessario utilizzare questo numero COM, cliccare su "Continua", quindi andare su configurazione dispositivo.

Poiché la porta non è collegata, cliccate su "Mostra dispositivi nascosti":

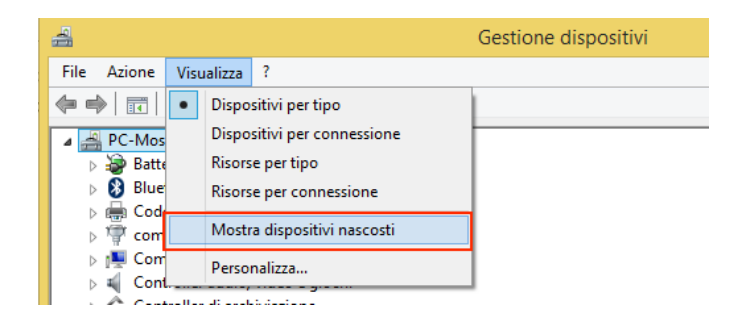

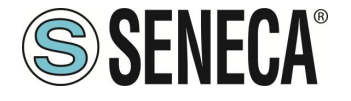

Ora tutte le porte non utilizzate sono visualizzate in trasparenza (anche la nostra COM3):

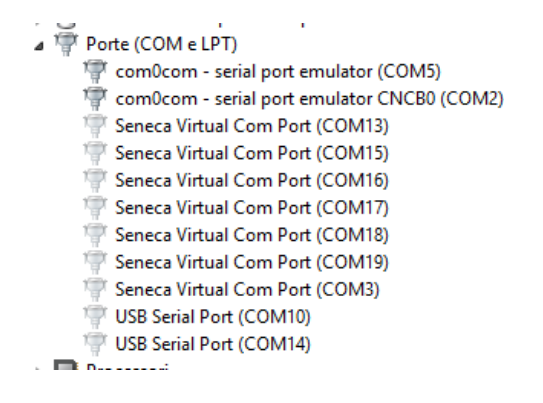

Ora selezionate la porta COM3 e cliccate su "Disinstalla":

| Seneca Virtual Com Port (CON<br>Seneca Virtual Com Port (CON) | IM19)<br>IM3)                 |
|---------------------------------------------------------------|-------------------------------|
| USB Serial Port (COM10)                                       | Aggiornamento software driver |
| 🐺 USB Serial Port (COM14)                                     | Disinstalla                   |
| Processori Schede di rete                                     | Rileva modifiche hardware     |
| Network Schede video                                          | Proprietà                     |

Ora la COM3 è libera e possiamo utilizzarla sul setup di com0com:

| ♦                                            | Setup for com0com – 🗆 🗙                                                                                                    |
|----------------------------------------------|----------------------------------------------------------------------------------------------------|
| E- Virtual Port Pair 0<br>a- COM3<br>b- COM2 | COM3 Use Ports class emulate baud rate enable buffer overun enable plug-in mode enable hidden mode enable hidden mode RX RX TX FX DTR DSR CCS RI CTS RI CTS RI CTS CTS RI CTS CTS RI CTS CTS RI CTS CTS RI CTS CTS RI CTS CTS CTS CTS CTS CTS CTS CTS CTS CTS |
| Add Pair Remove                              | Reset Apply                                                                                                    |

Infine cliccate su "Apply", ora viene creata la coppia COM3/COM2:

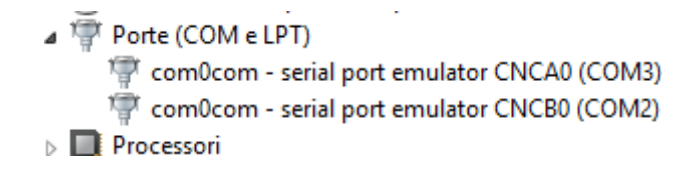

Page 66

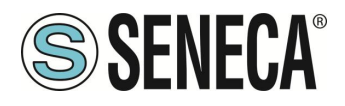

# ATTENZIONE!

Il Software Seneca Ethernet to Serial Connect utilizza sempre la porta corretta della coppia creata nella configurazione com0com (nel nostro caso COM2)

| ₽                            | Setup for com0com      | - 🗆 🗙                 |
|------------------------------|------------------------|-----------------------|
| ⊡ ·· Virtual Port Pair 0<br> | use Ports class 🔽 🗹 us | COM2<br>e Ports class |

#### 7.3.1.1.5. CONNESSIONE AUTOMATICA ALL'AVVIO DEL PC

Una volta configurate le porte necessario è possibile far partire in automatico il software all'avvio del pc in modo da avere le connessioni sempre attive.

Per far questo salvare la configurazione con l'apposito pulsante e spuntare l'abilitazione della connessione automatica all'avvio del PC:

|                                                    |                  |                                                    |                      | •              |
|----------------------------------------------------|------------------|----------------------------------------------------|----------------------|----------------|
| CONFIGURAZIONE                                     |                  |                                                    |                      |                |
| Abilita connessione<br>automatica all'avvio del PC | CONNETTI TUTTE   | DISCONNETTI TUTTE                                  | SALVA CONFIGURAZIONE | AGGIUNGI PORTE |
|                                                    | de avere le comp | urato io porto nococouri<br>noccioni compre attivo |                      |                |

#### 7.3.2. TUNNEL SERIALE PUNTO PUNTO SU TCP

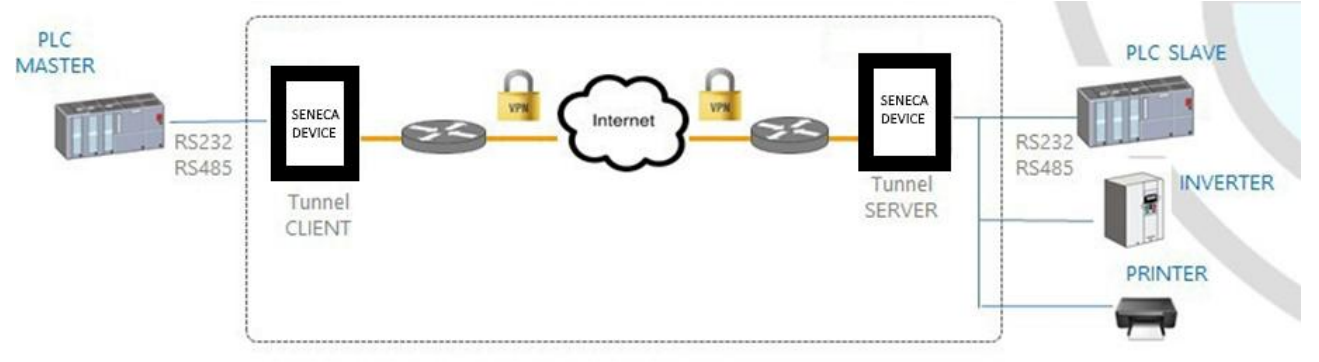

Il tunnel seriale punto punto consente di estendere una connessione seriale tra due dispositivi seriali che supportano lo stesso protocollo tramite una connessione TCP/UDP.

Nel modo operativo TCP, uno dei due dispositivi Seneca è definito come "Master" e un altro è lo "Slave": il primo è un Tunnel Client, che riceve i dati dalla linea seriale e li invia ad una connessione TCP in uscita, mentre il

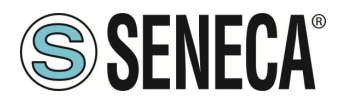

secondo è un Tunnel Server, che riceve i dati da una connessione TCP in entrata e li invia alla linea seriale; in questa modalità si stabilisce un "tunnel" tra le due porte seriali.

In fase di configurazione, sul Master è necessario impostare l'indirizzo IP di destinazione e la Porta di destinazione che definisce la connessione TCP in uscita; sullo Slave, si deve impostare la Porta di Ascolto sulla quale viene accettata la connessione TCP in entrata.

Il tunnel può anche sfruttare la connettività VPN.

# ATTENZIONE!

Nel modo operativo Serial Tunnel Point-to-Point su TCP, viene accettata una sola connessione per una data porta seriale.

# 7.3.3. TUNNEL SERIALE PUNTO PUNTO SU UDP

Il modo operativo Serial Tunnel Point-to-Point su UDP è molto simile a quello del TCP.

L'unica differenza è che non viene stabilita alcuna connessione TCP e i dati seriali sono trasportati da un pacchetto UDP.

I parametri di configurazione sono gli stessi del tunnel seriale su TCP.

Anche in questo caso, il tunnel può anche sfruttare la connettività VPN.

# ATTENZIONE

# Nel modo operativo Serial Tunnel Point-to-Point su UDP, è accettata una sola connessione per una data porta seriale.

# 7.4. MODBUS GATEWAY CON MEMORIA SHARED

Il dispositivo può essere configurato per funzionare come Modbus Gateway con Shared Memory: in questa modalità, una serie di tag configurati vengono periodicamente e continuamente letti da dei dispositivi Modbus RTU Slave o Modbus TCP Server; questi valori sono copiati e resi disponibili in una memoria condivisa (shared).

La modalità supporta fino a 2000 tag e accetta fino a 50 Modbus TCP Client contemporaneamente, un Modbus TCP/IP Server (o slave) è sempre in esecuzione su una porta TCP configurata.

Per ognuna delle porte seriali disponibili si può definire il tipo di "Task": una porta seriale può essere configurata come Modbus RTU Master o Modbus RTU Slave oppure disabilitata. In questo modo sono disponibili diverse combinazioni possibili.

Inoltre, i tag possono essere letti da/scritti fino a 25 Modbus TCP Server.

Infine, si possono definire alcuni tag che sono relativi agli I/O digitali "embedded" presenti nel dispositivo. Nelle immagini seguenti sono mostrati alcuni scenari tipici.

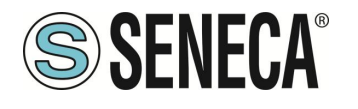

**Manuale Utente** 

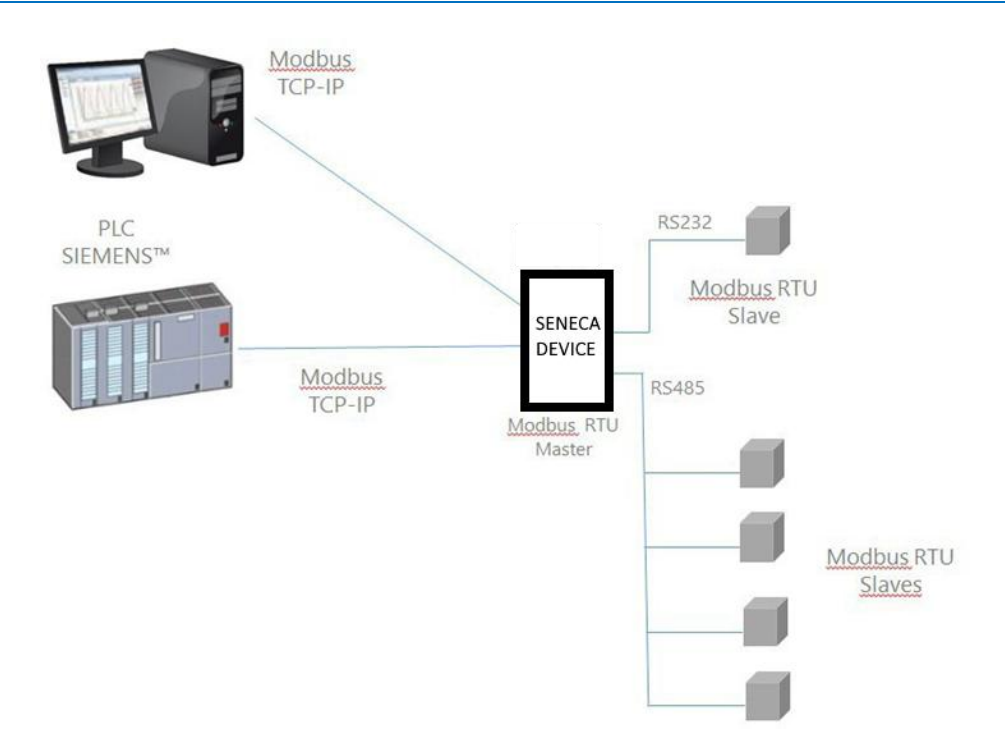

Nella figura sopra, due porte seriali sono configurate come Modbus RTU Master.

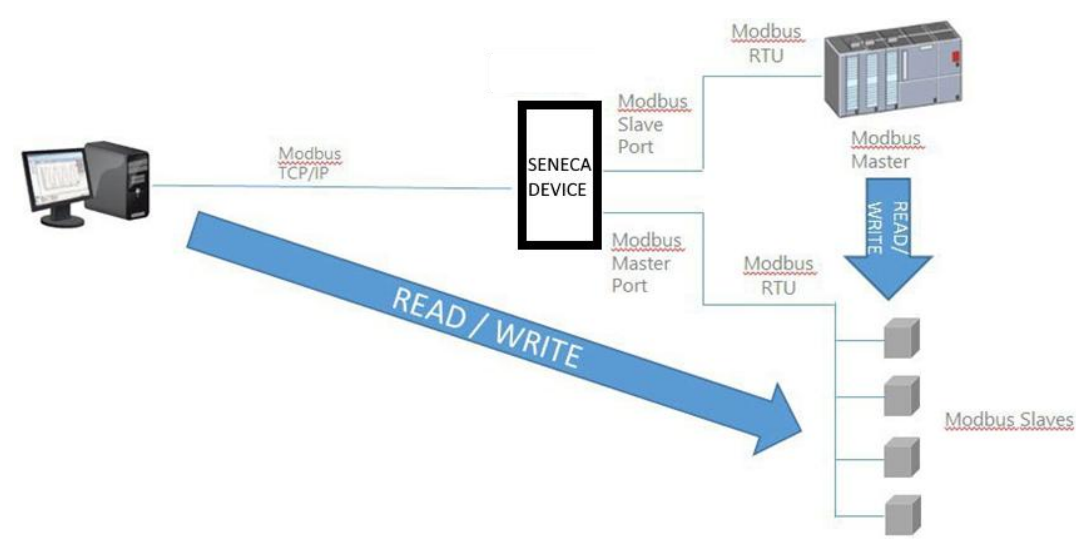

In questo caso, una porta seriale è configurata come Modbus Slave e un'altra è configurato come Modbus Master.

Quando alcuni registri acquisiti dagli Slave Modbus devono essere disponibili per un PLC, che supporta solo il protocollo Modbus Master, il dispositivo può essere configurato con una porta seriale definita come Modbus Slave (collegata al PLC) e un'altra in Modbus Master (collegata al bus Modbus Slaves). Il PLC Modbus RTU Master Modbus e il/i client TCP Modbus TCP scriveranno/leggeranno i registri della memoria condivisa del dispositivo Seneca, mentre lo la modalità Modbus gateway con Shared Memory mantiene la memoria condivisa allineata con i registri Modbus Slaves.

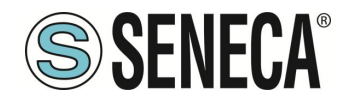

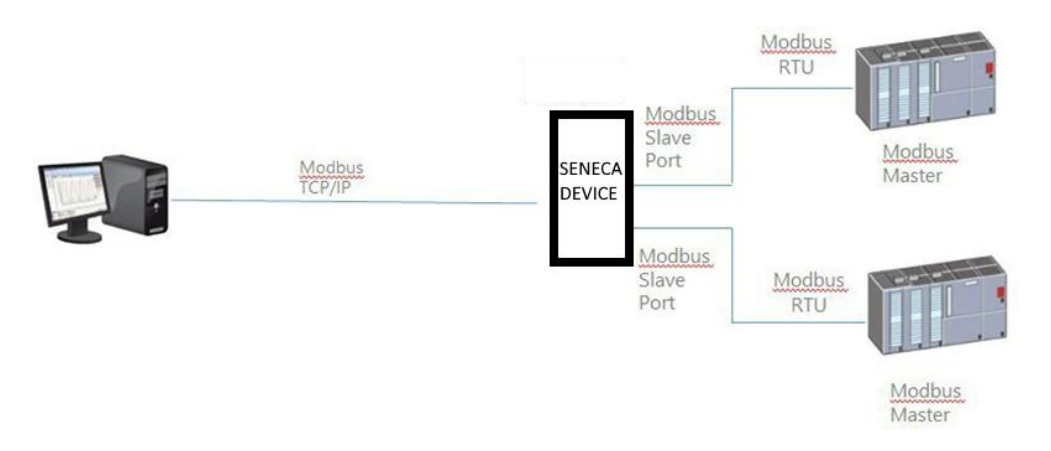

Nella figura sopra, due porte seriali sono configurate come Modbus Slave e collegate ad una porta PLC Modbus Master; in questo modo, i due PLC e il Modbus TCP Client possono scrivere/leggere la memoria condivisa per condividere i dati tra loro.

La modalità Modbus Gateway Shared Memory fornisce alcune interessanti caratteristiche, come spiegato di seguito.

Oltre al comportamento "classico" del gateway, i tag possono essere configurati per funzionare in modalità "Bridge"; questa modalità permette di "rinfrescare" i valori dei tag dal lato seriale solo quando il gateway riceve le richieste Modbus TCP/RTU per quei tag; questo può essere molto utile quando si utilizzano dispositivi RTU con uscite "Fail safe", dove è necessario effettuare ciclicamente le scritture delle uscite altrimenti si otterrebbe un fail.

Modbus Gateway Shared Memory esegue anche l'ottimizzazione delle richieste, inserendo il maggior numero possibile di registri in una singola richiesta di lettura/scrittura; è possibile impostare il numero massimo di registri in una richiesta indipendentemente per ogni porta seriale/TCP Server e per operazioni di lettura e scrittura; questa opzione può essere utile per collegare dispositivi RTU che supportano un numero massimo di registri diversi su diverse porte seriali.

La configurazione dei tag può anche essere creata utilizzando un Template Microsoft Excel<sup>™</sup> fornito da Seneca, questo può ridurre notevolmente i tempi di configurazione, in particolare quando deve essere configurato un gran numero di tag.

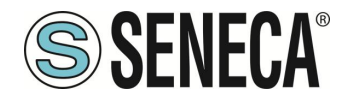

# 8. CONFIGURAZIONE DEI DISPOSITIVI TRAMITE WEBSERVER DI CONFIGURAZIONE

I dispositivi possono essere completamente configurati tramite una serie di pagine web.

# 8.1. PAGINA "SUMMARY"

In questa pagina sono rappresentate le principali informazioni sullo stato del dispositivo e sull'utente attualmente loggato.

È anche possibile visualizzare la versione di firmware installata e le opzioni attivate.

# 8.2. PAGINA NETWORK AND SERVICES

Di seguito sono elencati tutti i parametri di configurazione disponibili in questa pagina, con una breve spiegazione e il valore predefinito del parametro per ciascuno di essi.

# 8.2.1. SEZIONE NETWORK

# **DHCP ON WAN** Permette di attivare o no il DHCP nella porta ethernet "WAN"

# LAN IP Address

Permette di impostare l'indirizzo IP della porta ethernet "LAN"

# LAN Network Mask

Permette di impostare la maschera della porta ethernet "LAN"

# WAN IP Address

Permette di impostare l'indirizzo IP della porta ethernet "WAN"

# WAN Network Mask

Permette di impostare la maschera della porta ethernet "WAN"

# Default Gateway

Permette di impostare il default gateway della porta ethernet "WAN"

#### DNS Mode

Permette di impostare se il DNS deve essere definite statico o preso dal DHCP

# **DNS Server**

Permette di impostare l'indirizzo IP del server DNS

ALL RIGHTS RESERVED. NO PART OF THIS PUBLICATION MAY BE REPRODUCED WITHOUT PRIOR PERMISSION.

www.seneca.it

IT

Page 71

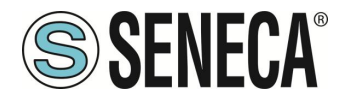

# **IP Configuration from Discovery**

Permette di selezionare se è possibile o meno cambiare la configurazione IP dal software Seneca Discovery Device (Attenzione: dal Seneca Discovery Device è possibile cambiare le impostazioni della sola porta ethernet a cui si è connessi). Attenzione che per la porta LAN non è possibile attivare il DHCP.

#### 8.2.2. SEZIONE WEB SERVER

# Protocol

Permette di selezionare il protocollo per il webserver, è possibile scegliere tra http, https o entrambi.

Se si seleziona http è possibile accedere ai due webserver con gli indirizzi di default:

http://192.168.90.101:8080 e http://192.168.90.101

Se si seleziona https è possibile accedere ai due webserver con gli indirizzi di default:

https://192.168.90.101/maintenance e https://192.168.90.101

# **HTTP Conf Port**

Permette di impostare la porta del webserver di configurazione

# HTTP Remote Display Port

Permette di impostare la porta del webserver del display virtuale

# 8.2.3. SEZIONE SFTP/SSH SERVER

#### Enable

Permette di configurare se attivare o no il protocollo SFTP, SCP e SSH server per l'accesso al dispositivo.

#### Port

Permette di configurare la porta dei server SFTP, SCP e SSH.

#### 8.2.4. SEZIONE DATA FOLDER SHARING

#### Enable

Permette di abilitare o no la condivisione della cartella /data da dispositivi windows tramite protocollo Samba.

#### 8.2.5. SEZIONE NETWORK REDUNDANCY

#### Enable

Permette di abilitare e di selezionare la strategia di ridondanza della comunicazione. È possibile scegliere tra le seguenti configurazioni:
# OFF -> La ridondanza è disabilitata

WAN/MOBILE -> Se la comunicazione verso il server impostato tramite la porta ethernet WAN è interrotta, abilita la comunicazione tramite modem Mobile (se disponibile).

MOBILE/WAN-> Se la comunicazione verso il server impostato tramite il modem Mobile è interrotta, abilita la comunicazione tramite la porta ethernet WAN.

WAN/WIFI-> Se la comunicazione verso il server impostato tramite la porta ethernet WAN è interrotta, abilita la comunicazione tramite la WIFI.

WIFI/WAN-> Se la comunicazione verso il server impostato tramite la WIFI è interrotta, abilita la comunicazione tramite la porta ethernet WAN.

# **Ping Address**

Permette di impostare l'indirizzo del server da raggiungere da utilizzare come test per la ridondanza (attenzione: perché funzioni la ridondanza il server deve rispondere alla richiesta di ping)

## 8.2.6. SEZIONE R-COMM (solo per modello R-PASS)

# **R-COMMM** Available

Se abilitato attiva il controllo del modulo opzionale R-COMM

## R-COMM UPS Mode

Configura il tipo di funzionamento dell'UPS presente nel modulo R-COMM.

Attenzione: Verificare che il modello di R-COMM acquistato abbia la funzione "UPS" prima di configurare questi parametri.

Nel caso l'R-COMM acquistato non preveda l'UPS questo parametro va impostato su "OFF".

OFF-> non utilizza l'UPS di R-COMM per alimentare R-PASS

Shutdown immediately-> in caso di mancanza di alimentazione di rete chiude i file di log ed esegue un shutdown pulito di R-PASS

Shutdown on low power-> in caso di mancanza di alimentazione di rete R-PASS continua a funzionare finché la batteria è carica, quando si sta scaricando chiude i file di log ed esegue un shutdown pulito di R-PASS

## 8.2.7. SEZIONE WATCHDOG

## Enable

Se abilitato permette di eseguire un reboot se il dispositivo rimane bloccato per un tempo pari al watchdog timeout.

## Timeout

Rappresenta il tempo in secondi che può rimanere bloccato il dispositivo prima di eseguire un reboot.

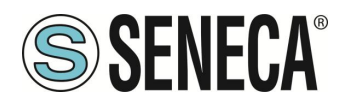

#### 8.2.8. SEZIONE DEBUG LOGS

#### Enable

Se abilitato crea dei file di log per essere analizzati dai tecnici Seneca. I file di log possono essere scaricati dalla pagina "Conf. Management" del webserver

## 8.3. PAGINA PLC CONFIGURATION

#### 8.3.1. SEZIONE STRATON PLC

## Enable

Permette di attivare o no il PLC Straton

## **TCP** Port

Permette di impostare la porta per la connessione con l'ambiente (IDE) di Straton

#### Redundancy Enable

Permette di abilitare o meno la ridondanza del PLC Straton, vengono creati 2 dispositivi uguali di cui uno è automaticamente impostato come master ed uno come slave. I dispositivi si scambiano continuamente le informazioni tra loro. Nel caso uno divenisse non disponibile, l'altro è attivato virtualmente senza perdita di continuità.

Per maggiori informazioni fare riferimento al manuale del PLC Starton.

## **Redundancy IP Address**

Permette di impostare l'indirizzo IP del secondo PLC che fa parte della ridondanza.

## License Key

Permette di attivare i protocolli Energia (IEC61850, IEC60870-5-104 o IEC60870-5-101). La chiave da inserire viene inviata dal supporto Seneca in caso di acquisto delle rispettive licenze.

## **Retain Variables Enable**

Permette di configurare come devono essere gestiti i TAG di tipo retain (solo se il PLC Straton è impostato nella modalità "shared").

Un Tag di tipo Retain viene salvato ciclicamente in una memoria non volatile così che, in caso di spegnimento del dispositivo, non perda il valore acquisito.

Un classico caso è il valore di un contatore di energia.

Se impostato ad OFF: le variabili retain sono gestite dal firmware, se impostato ad ON la gestione delle variabili retain è fatta dal PLC.

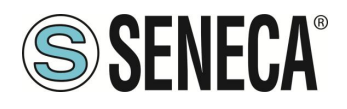

#### 8.3.2. SEZIONE Real-Time Behaviour

#### ENABLE

Abilita la modalità Real Time nel PLC

Abilitando questa funzione lo scheduler del sistema operativo passa in modalità Real Time e permette di gestire il PLC riducendo il Jitter dei cycle time del PLC.

Nel caso si utilizzi un protocollo real time nel PLC è consigliato abilitare questa funzione.

## 8.4. PAGINA PLC MODBUS CONF.

#### 8.4.1. SEZIONE Modbus TCP Client

Questi parametri permettono di impostare l'indirizzo ip e la porta del modbus TCP-IP server a cui il Modbus TCP-IP client del PLC Straton deve connettersi senza inserirli staticamente nella configurazione dell'IDE. Questo è molto utile nel caso si debbano creare più PLC che puntano a Modbus TCP-IP server differenti senza ricompilare ogni volta il progetto Straton.

Affinchè straton utilizzi questi parametri è necessario usare il seguente testo al posto del valore dell'IP e della Porta del server Modbus TCP-IP:

mbtcpcli\_param

a questo punto l'indirizzo IP e la porta saranno sostituiti con i valori qui impostati.

## **IP Address**

Permette di impostare l'indirizzo IP del server Modbus TCP-IP a cui connettersi tramite il Modbus TCP-IP client di Straton.

Attenzione: nell'IDE di Straton va inserito il testo:

mbtcpcli\_param

I posto dell'IP.

#### TCP Port

Permette di impostare la porta del server Modbus TCP-IP a cui connettersi tramite il Modbus TCP-IP client di Straton.

Attenzione: nell'IDE di Straton va inserito il testo:

mbtcpcli\_param

al posto della TCP Port.

Page 75

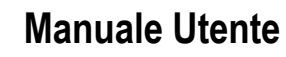

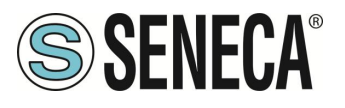

#### 8.4.2. SEZIONE Modbus Pass-through

Questa funzione è disponibile solo se è attivo il PLC Straton

## Enable

Se abilitato permette di attivare il modbus passthrough quando sta funzionando il PLC Straton. Qualunque richiesta modbus TCP-IP che arriva alla porta impostata verrà girata alla seriale COM2.

Solo nel caso si utilizzi il software Z-NET per la configurazione del dispositivo è possibile cambiare la porta COM2 con un'altra.

# TCP Port

È la porta utilizzata per il Modbus passthrough.

# 8.5. PAGINA SERIAL PORTS

Il parametro Mode ha effetto sia sul Gateway del firmware sia sul PLC Straton, mentre le altre proprietà delle porte seriali si riferiscono alle funzionalità Gateway del firmware dei dispositivi, nel caso il PLC Straton utilizzasse la stessa seriale, i parametri qui configurati (baud, nr bit etc..) saranno sovrascritti e quindi non avranno alcun effetto (hanno priorità quelli definiti nel PLC Straton).

#### 8.5.1. SEZIONE COM1 (RS485/RS232/MBUS)

## Mode

Seleziona il tipo di seriale da utilizzare per la COM1 (sia per il PLC che per il firmware): RS232, RS485 o RS232-MeterBus (attraverso dispositivo opzionale Z-MBUS).

# **Baud Rate**

È il baud rate a cui deve funzionare la porta seriale.

# Data Bits

È il numero di bit con cui deve funzionare la porta seriale.

## Parity

Definisce se deve utilizzare la parità e che tipo.

## Stop Bits

Definisce se usare o no I bit di stop.

## 8.5.2. SEZIONE COM2 (RS485)

## Mode

Seleziona il tipo di seriale da utilizzare per la COM2 (sia per il PLC che per il firmware): per la COM2 è possibile scegliere solo RS485.

ALL RIGHTS RESERVED. NO PART OF THIS PUBLICATION MAY BE REPRODUCED WITHOUT PRIOR PERMISSION.

IT

Page 76

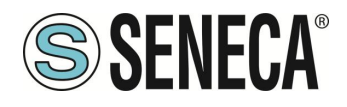

## **Baud Rate**

È il baud rate a cui deve funzionare la porta seriale.

# Data Bits

È il numero di bit con cui deve funzionare la porta seriale.

## Parity

Definisce se deve utilizzare la parità e che tipo.

## **Stop Bits**

Definisce se usare o no I bit di stop.

#### 8.5.3. SEZIONE COM4 (RS485)

Questa porta è disponibile solo nei modelli Z-PASS1/2-RT, Z-TWS4-RT.

## Mode

Seleziona il tipo di seriale da utilizzare per la COM2 (sia per il PLC che per il firmware): per la COM4 è possibile scegliere solo RS485.

# **Baud Rate**

È il baud rate a cui deve funzionare la porta seriale.

## Data Bits

È il numero di bit con cui deve funzionare la porta seriale.

## Parity

Definisce se deve utilizzare la parità e che tipo.

## Stop Bits

Definisce se usare o no l bit di stop. 8.6. PAGINA WI-FI CONFIGURATION

Questa pagina è disponibile solo nei modelli dotati di porta Wifi.

## Mode

È possibile selezionare tra: OFF: La porta WI-FI è spenta Station: La Wi-Fi è connessa ad una rete esistente

IT

Page 77

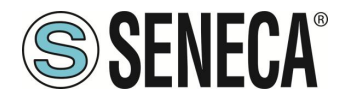

Access Point: Il dispositivo crea una nuova rete Wi-Fi a cui i dispositivi potranno connettersi

## SSID

Nel caso Mode valga "Access Point" è possibile definire il nome della nuova rete Wi-Fi che creerà il dispositivo Nel caso Mode valga "Station" visualizza l'SSID della rete a cui si è connessi.

## KEY MODE

Rappresenta il protocollo di crittografia da utilizzare.

## SCAN/APPLY

Permette, in modalità Station, di selezionare la rete Wi-Fi a cui connettersi

## 8.7. PAGINA I/O CONFIGURATION

In questa pagina è possibile configurare gli IO a bordo del dispositivo.

#### 8.7.1. SEZIONE Digital I/O Configuration

Questa sezione permette di configurare gli IO digitali. Ogni modello di dispositivo ha una diversa configurazione di IO digitali:

## **MODELLO SSD**

# Input/Output 1 Mode

È possibile scegliere tra:

#### **Remote Connection Disable**

Il canale è impostato come INPUT e se portato BASSO abilita la possibilità di aprire una connessione VPN remota con il dispositivo, se ALTO ogni connessione VPN è bloccata.

## **General Input**

Il canale è impostato come Ingresso digitale generico

## **General Output**

Il canale è impostato come Uscita digitale generica

## Input/Output 2 Mode

È possibile scegliere tra:

## **Remote Connection Active**

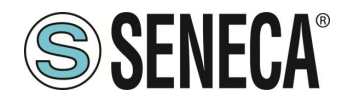

Il canale è impostato come OUTPUT, se APERTO significa che non è attiva alcuna connessione VPN. Se CHIUSO significa che una connessione VPN è in corso.

## Local alarm

Il canale è impostato come ingresso che viene tipicamente viene collegato ad un PLC di controllo esterno, quando è ALTO indica un errore generale che è visibile da remoto tramite l'interfaccia di stato di Seneca VPN BOX1, attualmente questo parametro non è utilizzato da VPN BOX2.

#### Remote toggle

Attualmente non usato

#### **General Input**

Il canale è impostato come Ingresso digitale generico

#### **General Output**

Il canale è impostato come Uscita digitale generica

## **MODELLO R-PASS**

#### Input 1 Mode

È possibile scegliere tra:

#### Remote Connection Disable

Il canale è impostato come INPUT e se portato BASSO abilita la possibilità di aprire una connessione VPN remota con il dispositivo, se ALTO ogni connessione VPN è bloccata

#### General Input

Il canale è impostato come Ingresso digitale generico

#### Input 2 Mode

È possibile scegliere tra: Local alarm

L' ingresso viene tipicamente vcollegato ad un PLC di controllo esterno, quando è ALTO indica un errore generale che è visibile da remoto tramite l'interfaccia di stato di Seneca VPN BOX1, attualmente questo parametro non è utilizzato da VPN BOX2.

#### General Input

Il canale è impostato come Ingresso digitale generico

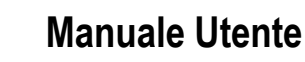

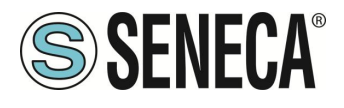

#### Input 3 Mode

*General Input* Il canale è impostato come Ingresso digitale generico

#### Input 4 Mode

*General Input* Il canale è impostato come Ingresso digitale generico

## **Output 1 Mode**

È possibile scegliere tra:

Remote Connection Active

Se APERTO significa che non è attiva alcuna connessione VPN. Se CHIUSO significa che una connessione VPN è in corso.

Remote toggle Attualmente non usato

General Output Il canale è impostato come Uscita digitale generica

#### **Output 2 Mode**

General Output

Il canale è impostato come Uscita digitale generica

## Output 3 Mode

General Output

Il canale è impostato come Uscita digitale generica

#### **Output 4 Mode**

General Output

Il canale è impostato come Uscita digitale generica

#### MODELLO Z-PASS1/2

*Input/Output 1 Mode* È possibile scegliere tra:

## **Remote Connection Disable**

ALL RIGHTS RESERVED. NO PART OF THIS PUBLICATION MAY BE REPRODUCED WITHOUT PRIOR PERMISSION.

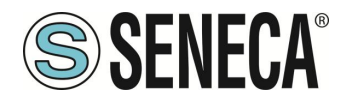

Il canale è impostato come INPUT e se portato BASSO abilita la possibilità di aprire una connessione VPN remota con il dispositivo, se ALTO ogni connessione VPN è bloccata.

## **General Input**

Il canale è impostato come Ingresso digitale generico

## **General Output**

Il canale è impostato come Uscita digitale generica

## Input/Output 2 Mode

È possibile scegliere tra:

## **Remote Connection Active**

Il canale è impostato come OUTPUT, se APERTO significa che non è attiva alcuna connessione VPN. Se CHIUSO significa che una connessione VPN è in corso.

## **General Input**

Il canale è impostato come Ingresso digitale generico

## **General Output**

Il canale è impostato come Uscita digitale generica

## Input/Output 3 Mode

#### **General Input**

Il canale è impostato come Ingresso digitale generico

## **General Output**

Il canale è impostato come Uscita digitale generica

#### Local alarm

Il canale è impostato come ingresso che viene tipicamente viene collegato ad un PLC di controllo esterno, quando è ALTO indica un errore generale che è visibile da remoto tramite l'interfaccia di stato di Seneca VPN BOX1, attualmente questo parametro non è utilizzato da VPN BOX2.

## Input/Output 4 Mode

## General Input

Il canale è impostato come Ingresso digitale generico

## **General Output**

Il canale è impostato come Uscita digitale generica

www.seneca.it

Doc: MI-00557-20

IT

Page 81

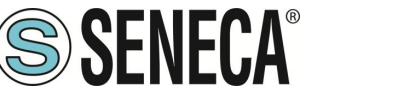

## Remote toggle

Attualmente non usato

## Input/Output 5 Mode

#### General Input

Il canale è impostato come Ingresso digitale generico

## General Output

Il canale è impostato come Uscita digitale generica

## Input/Output 6 Mode

#### **General Input**

Il canale è impostato come Ingresso digitale generico

#### **General Output**

Il canale è impostato come Uscita digitale generica

#### 8.7.2. SEZIONE Analog I/O Configuration

Permette di configurare gli ingressi analogici (non presenti nel prodotto SSD)

## Analog Input 1 Mode

È possibile scegliere se impostare l'ingresso come ingresso Tensione (0-10V) o Corrente (0-20mA).

## Analog Input 2 Mode

È possibile scegliere se impostare l'ingresso come ingresso Tensione (0-10V) o Corrente (0-20mA).

#### 8.7.3. SEZIONE Security Level

#### Service Disable

Questo parametro determina quali servizi di accesso sono disabilitati quando l'ingresso digitale "Remote Connection Disable" è ALTO.

I valori possibili sono:

VPN Connection: Blocco della connessione VPN (Canale VPN di servizio ed Internet attivi)

VPN Service: Blocco del canale VPN di servizio (Internet attivo)

Page 82

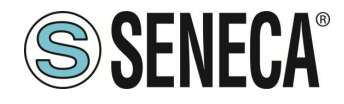

Internet Connection: Blocco dell'accesso ad internet (nel dispositivo è bloccato sia internet che la VPN)

SMS Service: Il modem viene spento e quindi non è possibile neanche la ricezione di SMS.

## 8.8. PAGINA REAL TIME CLOCK SETUP

Questa pagina permette di impostare i parametri della data/ora del dispositivo. La data/ora è mantenuta per qualche giorno anche senza fornire alimentazione.

#### 8.8.1. SEZIONE NTP

Il Network Time Protocol, in sigla NTP, è un protocollo per sincronizzare gli orologi dei dispositivi connessi all'interno di una rete. L'NTP è un protocollo client-server appartenente al livello applicativo ed è in ascolto sulla porta UDP 123.

#### Enable

Abilita o no l'acquisizione dell'ora dai server NTP impostati. La sincronizzazione avviene ogni 5 minuti.

**Server primary** Indirizzo IP o FQDN del Server NTP primario

Server secondary Indirizzo IP o FQDN del Server NTP secondario

*Timezone* Impostazione del fuso orario

#### 8.8.2. SEZIONE RTC

Nel caso di NTP server disabilitato è possibile impostare manualmente la data/ora o acquisirla direttamente dal PL collegato.

## 8.9. PAGINA GATEWAY CONFIGURATION

Questa pagina permette di attivare e di configurare il Gateway Ethernet-Seriale che si vuole utilizzare. Per ogni seriale (a seconda del modello di dispositivo il numero di seriali è differente) è possibile scegliere tra:

#### Modbus Ethernet to Serial

Si tratta di una conversione di tipo real time da porta ethernet a porta seriale dal protocollo Modbus TCP-IP a Modbus RTU seriale.

#### Transparent

Si tratta di una conversione di tipo real time da porta ethernet a porta seriale indipendente dal protocollo.

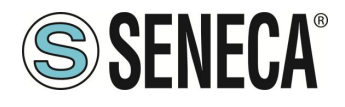

## Modbus Shared Memory

In questa modalità le acquisizioni vengono fatte da seriale (verso slave modbus RTU) o da ethernet (verso modbus TCP-IP server) e importati in una memoria interna. Questa modalità è indispensabile per l'utilizzo del datalogger, dei protocolli client e del cloud.

# **ATTENZIONE!**

Per poter utilizzare il datalogger, i protocolli client (ad esempio MQTT) e le regole logiche, è necessario impostare la modalità di funzionamento del gateway su Modbus Shared Memory.

## None

La porta seriale è libera o utilizzabile dai protocolli del PLC Straton (come ad esempio il MeterBUS).

Per maggiori informazioni sulle modalità di funzionamento del Gateway fare riferimento al rispettivo capitolo di questo manuale.

#### 8.9.1. SEZIONE Modbus Shared Memory

In questa sezione sono riportate le configurazioni relative all'accesso alla memoria condivisa (shared) della modalità Modbus Shared Memory.

## TCP Enable

Questo parametro abilita / disabilita il servizio Modbus Shared Memory Gateway. È importante notare che, quando questo parametro è impostato su OFF, il servizio Modbus TCP-IP server non è in esecuzione anche se ad esso sono assegnate alcune porte seriali.

## TCP Port

Imposta la porta di ascolto per il server Modbus TCP della Shared Memory

## TCP Connections Max Number [1-50]

Numero massimo di connessioni TCP che possono essere accettate dal server Modbus TCP

## Response Mode when Resource in Fail

Questo parametro definisce come viene costruita la risposta a una richiesta Modbus (lettura) per un tag corrispondente a una stazione Modbus che non risponde; quando mode è "Tag error value", il valore nella risposta Modbus è dato secondo i parametri "Error Mode" / "Error Value" nella definizione del tag; quando la modalità è "Exception", la risposta contiene un'eccezione con il valore 11 ("Gateway target device failed to respond").

## Diagnostic Area Type

Selezionare se è possibile accedere alla diagnostica tramite registri Modbus Holding o registri Modbus Input Registers.

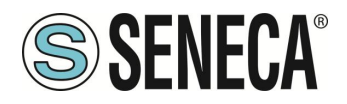

# **Diagnostic Area Address**

Definisce il registro di partenza dell'area di diagnostica dei TAG. L'area diagnostica riserva un bit per ogni tag configurato (125 registri) e ne fornisce lo stato FAIL/OK:

Il valore del bit su 0 -> significa Errore di lettura tag (o tag non configurato) Il valore del bit su 1 -> significa Lettura tag OK

Pertanto, se è necessario controllare lo stato di errore dei primi 10 tag utilizzando l'area predefinita (9001 Holding Registers), è necessario leggere il registro 49001. Ad esempio se il valore del register è:

0x3DB = 987 = 0000 0011 1101 1011 Tag 1 = OK Tag 2 = OK Tag 3 = FAIL Tag 4 = OK Tag 5 = OK Tag 6 = FAIL

...

Si noti che un registro prima e un registro dopo l'area diagnostica saranno riservati (per impostazione predefinita i registri 49000 e 49126 o 39000 e 39126).

# Internal Write Functions

Permette di scegliere come vanno scritti i TAG nei registri Modbus dei dispositivi slave o server. Questo include le scritture con il pulsante "SET" della pagina del webserver dei TAG o le scritture delle regole logiche.

## 8.9.2. SEZIONE Modbus Ethernet to Serial e Modbus Shared Memory

Questa sezione permette di configurare l'indirizzo Slave ID (station modbus address) a cui il dispositivo risponde con i propri IO embedded.

I registri che rappresentano gli I / O sono accessibili tramite protocollo Modbus TCP-IP o RTU.

Gli indirizzi dei registri modbus variano a seconda del modello e sono definiti nel rispettivo capitolo di questo manuale.

## 8.9.3. SEZIONE COM0, COM1, COM2, COM4 (A SECONDA DEL MODELLO)

Qui è possibile impostare i parametri relativi alla modalità gateway che è stata scelta per ciascuna porta seriale. La porta COM0 è disponibile quando viene connesso un convertitore USB-seriale

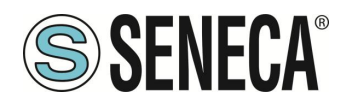

## 8.9.3.1. COM0 (USB)

A seconda della modalità scelta per la porta (in questo caso è disponibile solo la modalità Transparent) è possibile impostare i parametri:

## **Operating Mode**

Per la porta COM0 è possibile scegliere solo la modalità "Virtual COM".

## Listen Port

È la porta su cui funziona il server della modalità Virtual port.

#### Data Packet Interval (ms)

È l'intervallo di tempo che sancisce la fine di un pacchetto, questo parametro deve essere impostato in base al tipo di protocollo che sta transitando.

#### 8.9.3.1. COM1 (RS232/RS485) COM2 (RS485) COM4 (RS485)

A seconda della modalità scelta per la porta sono disponibili i seguenti parametri.

#### 8.9.3.1.1. COM1/COM2/COM4 Modbus Ethernet to Serial

Permette di impostare i parametri della modalità Gateway Ethernet to Serial

#### Enable

Abilita o no la modalità Ethernet to Serial sulla porta seriale

#### Port

Imposta la porta TCP su cui funzionerà il gateway Ethernet to Serial

**Response wait time [ms]** Imposta il tempo di attesa della seriale per decretare un timeout

#### 8.9.3.1.2. COM1/COM2/COM4 Transparent

Permette di impostare il funzionamento della modalità trasparente.

**Operating Mode** Per le porte COM1/COM4 è possibile scegliere tra:

VIRTUAL COM

## SERIAL TUNNEL POINT TO POINT ON TCP

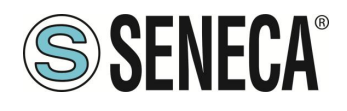

## SERIAL TUNNEL POINT TO POINT ON UDP

#### 8.9.3.1.2.1. COM1/COM2/COM4 VIRTUAL COM

Permette di impostare i parametri della modalità Gateway Ethernet to Serial

#### Enable

Abilita o no la modalità Ethernet to Serial sulla porta seriale

#### Port

Imposta la porta TCP su cui funzionerà il gateway Ethernet to Serial

#### Response wait time [ms]

Imposta il tempo di attesa della seriale per decretare un timeout

#### 8.9.3.1.2.2. COM1/COM2/COM4 SERIAL TUNNEL POINT TO POINT ON TCP/UDP

*Tunnel Role* Imposta il tunnel come master o slave

## Destination Address

Se il Tunnel Role è master è l'indirizzo ip del Tunnel Role Slave remoto

## **Destination Port**

Se il Tunnel Role è master è la Listen Port del Tunnel Role slave

#### Listen Port

Se il Tunnel Role è impostato su slave è la porta in ascolto del tunnel master remote

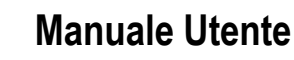

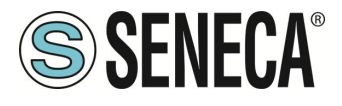

## 8.9.3.1.2.1. COM1/COM2/COM4 MODBUS SHARED GATEWAY

## Task

Permette di selezionare il tipo di task Modbus Shared Gateway deve essere eseguito nella porta seriale selezionata tra:

None, Master, Slave o Sniffer

# None

Nessun task attivo

# Master

È attivo il modbus RTU master del gateway per acquisire dati da dispositivi modbus RTU slave

# Slave

È attivo il modbus RTU slave del gateway per accettare connessioni da un modbus RTU master

# Sniffer

È attivo lo sniffer seriale, ovvero acquisisce il protocollo modbus RTU dalla porta seriale in modo passivo. Viene utilizzato in impianti esistenti quando (ovvero quando esiste già un modbus master ed uno o più modbus slave) e si vuole acquisire dei dati in modo passivo.

# Slave Address

Nella modalità Task = Slave è il valore dello slave address (station address) che deve assumere la seriale

# Timeout (ms)

Nella modalità Task = Master è il Timeout di risposta per richieste Modbus RTU, in millisecondi

# Delay between Polls (ms)

Nella modalità Task = Master è l'intervallo tra richieste Modbus RTU, in millisecondi

## **Read/Write Retries**

Nella modalità Task = Master è il numero massimo di tentativi per richieste Modbus RTU; questo vale sempre per le richieste di scrittura; per le richieste di lettura, si applica solo ai tag con "Tag mode" = "BRIDGE"

# Multiple Read Max Number

Nella modalità Task = Master è il numero massimo di registri Modbus che possono essere letti in una singola richiesta Modbus RTU; viene utilizzato per ridurre il numero di richieste di lettura inviate sul bus seriale (grazie a questo parametro il firmware esegue autonomamente una ottimizzazione)

# Multiple Write Max Number

Nella modalità Task = Master è il numero massimo di registri Modbus che possono essere scritti in una singola richiesta Modbus RTU; viene utilizzato per ridurre il numero di richieste di scritture inviate sul bus seriale (grazie a questo parametro il firmware esegue autonomamente una ottimizzazione)

# Validity Timeout

Nella modalità Task = sniffer se un determinato tag non lo si vede rinfrescato nella comunicazione per il tempo impostato allora viene impostato a FAIL.

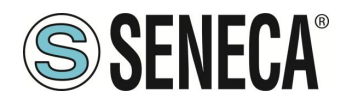

## 8.10. PAGINA VPN CONFIGURATION

Questa pagina permette la configurazione di una VPN, i dispositivi Seneca supportano due tipi di VPN: VPN BOX oppure OPEN VPN.

Per maggiori informazioni sul server VPN BOX fare riferimento al capitolo VPN su questo manuale.

#### **VPN MODE**

Permette di scegliere il tipo di server VPN a cui connettersi, è possibile scegliere tra OPEN VPN o VPN BOX.

La versione di OPEN VPN installata è la 2.4.7

#### 8.10.1.SEZIONE VPN FILES

Nel caso di connessione VPN con un server OPEN VPN questa sezione permette di caricare il file di configurazione e gli eventuali certificati.

Il file di configurazione deve contenere tutte le informazioni necessarie per configurare il comportamento di Open VPN.

Le principali opzioni di configurazione sono:

- se il dispositivo funzionerà da client o da server (in genere, sarà un client)
- il protocollo di trasporto (UDP o TCP)
- l'indirizzo IP del server / nome host e porta
- i file necessari per eseguire le procedure di autenticazione
- etc...

Questo file ha estensione ".ovpn" (nei sistemi Windows) o l'estensione ".conf" (nei sistemi Linux).

Indipendentemente dal nome originale, verrà rinominato come "ovpn.conf" sul dispositivo.

Questo è l'unico file obbligatorio, ovvero se questo file non è stato caricato sul dispositivo la VPN non può essere abilitata.

Come ricordato nella pagina Web, nelle opzioni che richiedono un argomento del file, deve essere fornito solo il nome del file, senza percorso, come nell'esempio seguente:

ca ca.crt OK

```
ca /home/config/vpn/ca.crt FAIL
```

Altre due importanti regole che devono essere seguite sono:

- l'opzione "dev" deve essere: "dev tun0" o "dev tap0"
- l'opzione "log" deve essere omessa (in modo che i log vengano scritti su syslog)

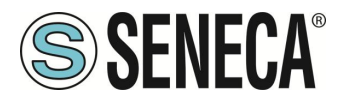

Per maggiori informazioni sul file di configurazione OPEN VPN, fare riferimento alla documentazione di OPEN VPN 2.4 al link:

https://openvpn.net/community-resources/reference-manual-for-openvpn-2-4/

# CA CERTIFICATE

Questo file deve contenere il certificato dell'autorità di certificazione (CA) e ha l'estensione .crt. È necessario quando il file di configurazione contiene l'opzione "ca".

# CLIENT CERTIFICATE

Questo file deve contenere il certificato client e ha l'estensione .crt. È necessario quando il file di configurazione contiene l'opzione "cert".

# CLIENT KEY

Questo file deve contenere la chiave client e ha l'estensione .key. È necessario quando il file di configurazione contiene l'opzione "key".

# ADDITIONAL FILE

Questo file può essere di qualsiasi tipo e può essere necessario per opzioni di configurazione diverse da "ca", "cert" e "chiave".

Si noti che è possibile caricare più di un file aggiuntivo.

È possibile scegliere file dal proprio PC per selezionare i file e inviarli al dispositivo premendo il pulsante "UPLOAD".

Al termine del caricamento, viene visualizzata una pagina dei risultati

È possibile controllare quali file VPN sono memorizzati sul dispositivo facendo clic sul pulsante "MOSTRA STATO VPN",

Come ricorda la pagina web, i file VPN possono essere scaricati dal dispositivo, se necessario, tramite FTP / SFTP; possono essere trovati nella directory /home/config/vpn.

È possibile cancellare tutti i file VPN, facendo clic sul pulsante "RESET"; apparirà un pop-up, che richiede una conferma.

Quando si preme il pulsante "SHOW VPN STATUS", viene visualizzata una terza sezione, denominata "VPN Status", che mostra:

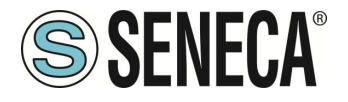

• Il "Connection Status" della VPN (ovvero "Stopped" o "Running")

• l'indirizzo IP assegnato all'interfaccia VPN quando "Connected", l'indirizzo IP "fittizio" "0.0.0.0" quando "Disconnected"

- I"OpenVPN Status" (ovvero: "Stopped" o "Running")
- il numero di pacchetti / byte ricevuti dall'interfaccia VPN, quando connessi; "0/0" quando disconnesso
- il numero di pacchetti / byte inviati all'interfaccia VPN, quando connessi; "0/0" quando disconnesso
- i file VPN memorizzati sul dispositivo

Un'importante informazione sullo stato è data dal campo "OpenVPN Status"; se la VPN è abilitata ("ON"), ma questo stato è "Stopped", ciò significa che il processo Open VPN non può essere avviato correttamente: probabilmente, il file di configurazione contiene alcuni errori o, forse, alcune opzioni non supportate dall'implementazione OpenVpn del dispositivo.

È possibile aggiornare lo stato della VPN facendo clic sul pulsante "REFRESH".

Infine, è possibile nascondere la sezione "VPN Status", facendo clic sul pulsante "HIDE VPN STATUS".

## 8.10.2.SEZIONE OPEN VPN

## Enable

Flag per abilitare / disabilitare la funzionalità "Open VPN"

## Allowed Interface

Permette di forzare la connessione VPN tramite l'interfaccia specificata.

# Reply on WAN to packets coming from WAN

Se abilitato permette che le risposte ai pacchetti provenienti dall'interfaccia WAN vengano inviate alla stessa interfaccia e non (ad esempio) tramite la VPN.

## 8.10.3.SEZIONE VPN BOX

# Enable

Flag per abilitare / disabilitare la funzionalità "VPN Box", ovvero la procedura / protocollo che consente al dispositivo di configurare la VPN, interagendo con il server "VPN Box" (consultare il "Manuale dell'utente di VPN Box")

# Server

Indirizzo IP o FQDN del server "VPN Box" o "VPN Box 2"

# Password

Password per accedere al server "VPN Box"

# Tag Name

Nome mnemonico utilizzato per identificare in modo univoco il dispositivo

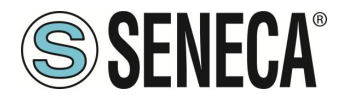

Quando si fa clic sul pulsante "SHOW VPN STATUS", viene visualizzata una nuova sezione, denominata "VPN Status", che mostra:

- Io Stato connessione della VPN
- l'indirizzo IP VPN assegnato al dispositivo questa riga non viene visualizzata per la casella VPN "Point-to-Point
- (L2)", poiché nessun indirizzo IP è assegnato all'interfaccia VPN
- lo Stato di OpenVPN
- il numero di pacchetti / byte ricevuti dall'interfaccia VPN
- il numero di pacchetti / byte inviati all'interfaccia VPN
- il Tipo di VPN BOX, che può essere "Point-to-Point", "Point-to-Point (L2)" o "Single LAN"
- · lo stato del VPN BOX, se la casella VPN è abilitata
- il nome utente dell'utente collegato, se presente

La tabella seguente fornisce una breve spiegazione delle possibili stringhe "Result" e "Status":

| Result                           | Status                | Significato                                      |  |  |
|----------------------------------|-----------------------|--------------------------------------------------|--|--|
| Error (Unexpected response)      |                       | È stato ricevuto un codice di risposta che non   |  |  |
|                                  |                       | è gestito dal dispositivo (non dovrebbe mai      |  |  |
|                                  |                       | verificarsi)                                     |  |  |
| Error (No response from VPN Box) |                       | Nessuna risposta ricevuta da VPN Box             |  |  |
|                                  |                       | (timeout di risposta)                            |  |  |
| Error (Invalid response from VPN |                       | È stata ricevuta una risposta il cui contenuto   |  |  |
| Box)                             |                       | non è valido per il dipositivo (non dovrebbe mai |  |  |
|                                  |                       | verificarsi)                                     |  |  |
| Error (Wrong password)           |                       | La password impostata sul dispositivo è errata   |  |  |
| Error (License Limit Reached)    |                       | Il numero massimo di dispositivi consentiti      |  |  |
|                                  |                       | dalla licenza è già registrato su VPN Box        |  |  |
| Error (VPN Box not configured)   |                       | La VPN Box non è stata ancora configurata        |  |  |
| Error (Generic error)            |                       | Si è verificato un errore generico su VPN Box    |  |  |
| ОК                               |                       | Il dispositivo è appena stato registrato su VPN  |  |  |
|                                  |                       | Box                                              |  |  |
| ОК                               | New                   | Il dispositivo è registrato su VPN Box, ma non   |  |  |
|                                  |                       | è ancora configurato (solo "LAN singola")        |  |  |
| ОК                               | Configuration updated | La configurazione del dispositivo è appena       |  |  |
|                                  |                       | stata aggiornata                                 |  |  |
| ОК                               | Configured            | Il dispositivo è correttamente configurato e     |  |  |
|                                  |                       | disponibile per la connessione VPN               |  |  |
| ОК                               | Ban                   | Il dispositivo è stato "bannato"                 |  |  |
| ОК                               | Not found             | Il dispositivo non è noto a VPN Box; questo      |  |  |
|                                  |                       | accade quando la registrazione del dispositivo   |  |  |
|                                  |                       | viene cancellata su VPN Box                      |  |  |
| ОК                               | Unknown               | Il dispositivo ha uno stato sconosciuto in VPN   |  |  |
|                                  |                       | Box (non dovrebbe mai verificarsi)               |  |  |

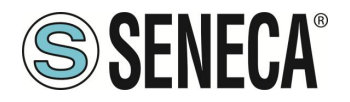

| ОК | Not bound         | Il "tunnel" tra dispositivo e VPN Box non è     |
|----|-------------------|-------------------------------------------------|
|    |                   | attivo; ciò può verificarsi quando la porta del |
|    |                   | tunnel è bloccata (non aperta) nel router ADSL  |
|    |                   | sul lato VPN Box (solo "Point-to-Point")        |
| ОК | Unexpected status | È stato ricevuto un codice di stato che non è   |
|    |                   | gestito dal dispositivo (non dovrebbe mai       |
|    |                   | verificarsi)                                    |

## 8.11. PAGINA OPC-UA SERVER CONFIGURATION

In questa pagina, è possibile impostare i parametri relativi al server OPC Unified Architecture (OPC-UA) integrato nel gateway.

Il server OPC-UA del dispositivo "esporta" i tag Modbus Shared Memory Gateway; pertanto, utilizzando un software client OPC-UA, è possibile leggere / scrivere i tag mediante il protocollo OPC-UA.

NOTA: per tutte le variabili sul server OPC-UA il namespace-id è fissato su "1".

8.11.1.SEZIONE OPC-UA Server Conf.

#### Enable

Abilita/Disabilita il server OPC-UA, una volta attivato il server è disponibile all' URL:

opc.tcp://IP\_Address:Port/

*Port* Imposta la porta del server OPC-UA

*Username* Username per accesso al server

**Password** Password per accesso al server

Security Policy È possibile scegliere tra:

"None" "Basic128Rsa15" "Basic256Sha256"

#### 8.11.1.1.SEZIONE OPC-UA SERVER CERTIFICATES

Una coppia predefinita di certificati è già inclusa nel prodotto, è anche possibile aggiungere i propri certificati con gli appositi pulsanti.

IT

Page 93

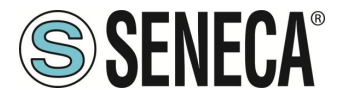

# 8.12. PAGINA OPC-UA CLIENT CONFIGURATION

In questa pagina è possibile caricare i certificati di connessione ai server per l'OPC-UA client.

| ificates<br>(ASCII)<br>format.<br>format.    | OPC-UA Client Certificates<br>.crt,.cer,.key,.pem files must be in PEM (ASCII)<br>format.<br>.der files must be in DER (binary) format. |
|----------------------------------------------|----------------------------------------------------------------------------------------------------|
| tificate Scegli file Nessun file selezionato | Client certificate                                                                                                    |
| ate key Scegli file Nessun file selezionato  | Client private key                                                                                                    |
| ficate 1 Scegli file Nessun file selezionato | Trusted certificate 1                                                                                                    |
| ficate 2 Scegli file Nessun file selezionato | Trusted certificate 2                                                                                                    |
| ficate 3 Scegli file Nessun file selezionato | Trusted certificate 3                                                                                                    |
| ficate 4 Scegli file Nessun file selezionato | Trusted certificate 4                                                                                                    |
| ficate 6 Scegli file Nessun file selezionato | Trusted certificate 5                                                                                                    |
| ficate 6 Scegli file Nessun file selezionato | Trusted certificate 6                                                                                                    |
| ficate 7 Scegli file Nessun file selezionato | Trusted certificate 7                                                                                                    |
| ficate 8 Scegli file Nessun file selezionato | Trusted certificate 8                                                                                                    |
| ficate 9 Scegli file Nessun file selezionato | Trusted certificate 9                                                                                                    |
| cate 10 Scegli file Nessun file selezionato  | Trusted certificate 10                                                                                                    |
| RESTORE DEFAULT CERTIFICATE FILES            | UPLOAD SHOW CERTIFICATE FILES RESTO                                                                                                    |

Il pulsante "Scegli File" seleziona il certificato. Questi vengono caricati sul dispositivo solo dopo aver premuto il pulsante "Upload".

Il pulsante "Show Certificate Files" permette di visualizzare i file dei certificati caricati.

Il pulsante "Restore Default Certificate Files" permette di ripristinare i file dei certificati di default.

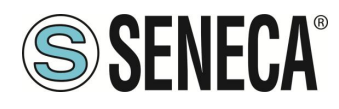

## 8.13. PAGINA SNMP CONFIGURATION

In questa pagina viene descritta la configurazione dell'Agent SNMP. È supportata la versione SNMP V2C. Il protocollo è utilizzabile solo se è abilitato il PLC Straton.

#### 8.13.1.SEZIONE GENERAL CONFIGURATION

*Enable* Abilita o no il protocollo SNMP

*Port* Porta utilizzata dal protocollo SNMP

*Trap Type* Seleziona il tipo di Trap da utilizzare

*Trap Port* Porta utilizzata dalle Trap

## Allow access from any host

Quando questo parametro è disattivato, l'accesso sarà consentito solo agli host indicati di seguito con "Access" selezionato.

#### 8.13.2.SEZIONE COMMUNITIES

## Name Identificativo del Community

*Read* Fornisce le proprietà di lettura al Community selezionato

Write Fornisce le proprietà di Scrittura al Community selezionato

#### 8.13.3.SEZIONE HOSTS

*IP Address* Permette di definire l'IP dell'Host

## Community

Permette di definire a quale community è associato l'Host

ALL RIGHTS RESERVED. NO PART OF THIS PUBLICATION MAY BE REPRODUCED WITHOUT PRIOR PERMISSION.

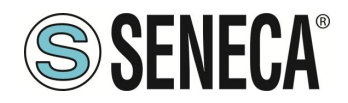

## Access

Se Flaggato permette all'host di accedere all'Agent SNMP

# Trap

Se Flaggato permette all'host di ricevere le Trap dall' Agent SNMP

# 8.14. PAGINA USERS CONFIGURATIONS

In questa pagina è riportata la configurazione (user/password) di tutti gli account disponibili per l'accesso al Webserver e al Display.

È possibile inserire solo un solo utente per tipo.

## WEB / DISPLAY ADMINISTRATOR

È l'account che permette ogni operazione sia sul webserver di configurazione sia su quello relativo al display (e al display sui modelli che ne sono dotati).

## WEB / DISPLAY OPERATOR

È l'account che permette di accedere solo ad alcune pagine del webserver di configurazione, mentre nel webserver del display e nel display fisico permette di bloccare l'accesso al menu setup.

## WEB / DISPLAY GUEST

È l'account che permette di accedere a quasi tutte le pagine ad eccezione di quelle di manutenzione avanzata (ad esempio non permette l'accesso alle pagine "FW Upgrade", e "Configuration Management"). Può visualizzare tutti i parametri di configurazione e le informazioni sullo stato, senza poter modificare alcun parametro.

Di conseguenza, in tutte le pagine, i pulsanti "APPLICA" (e qualsiasi altro pulsante utilizzato per eseguire le modifiche) sono disabilitati.

# FTP USER

È l'account per l'accesso all'FTP server del dispositivo.

# 8.15. PAGINA ROUTER CONFIGURATION

In questa pagina è possibile modificare i parametri relativi alla funzionalità del router.

## Router Enable

Abilita/Disabilita la funzionalità di router

## **DNS Enable**

Flag per abilitare / disabilitare il servizio di inoltro DNS

# DHCP Server Enable

ALL RIGHTS RESERVED. NO PART OF THIS PUBLICATION MAY BE REPRODUCED WITHOUT PRIOR PERMISSION.

IT

Page 96

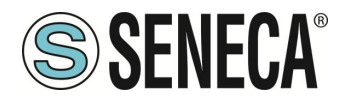

Flag per abilitare / disabilitare il servizio DHCP (server DHCP)

# DHCP First Address

# DHCP Last Address

Questi parametri definiscono l'intervallo di indirizzi IP assegnati dal server DHCP ai client richiedenti

## DHCP Lease Time (min)

Intervallo di tempo di validità per l'assegnazione dell'indirizzo IP, in minuti.

# Use Local Addresses Through VPN/Enable

Flag per abilitare / disabilitare l'accesso al dispositivo e ad altri che si trovano collegati alla LAN, usando i loro indirizzi IP (LAN) locali

## Mobile network firewall

Permette di abilitare o no il firewall sulla rete mobile (se disponibile).

# 8.16. PAGINA PORT MAPPING RULES

In questa pagina è possibile impostare le regole di port mapping (note anche come "server virtuali).

## Protocol

Questo parametro definisce il protocollo di trasporto (o tipo di porta) interessato dalla regola: TCP, UDP o entrambi

# External Port

Porta TCP o UDP a cui è stato originariamente inviato un pacchetto

## Server IP Address

Indirizzo IP al quale viene inoltrato il pacchetto ricevuto

## Internal Port

Porta TCP o UDP a cui viene inoltrato il pacchetto ricevuto

Ad esempio, se si impostano i valori:

Protocol = TCP-IP External Port = 502 Server IP Address = 192.168.85.103 Internal Port = 503

La regola dice al dispositivo che qualsiasi pacchetto TCP o UDP ricevuto dal gateway sulla porta 502 (che viene spesso utilizzato per il protocollo Modbus TCP) deve essere inoltrato all'indirizzo IP 192.168.85.103 (che corrisponde a un altro dispositivo) sulla stessa porta di destinazione 503.

Page 97

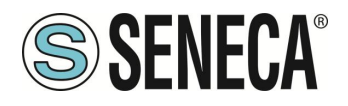

## 8.17. PAGINA NAT 1:1 RULES

È possibile utilizzare questa pagina per far accedere un dispositivo (ad esempio un PC) dalla WAN alla LAN. Si voglia quindi far accedere un PC connesso nella rete WAN ad un PLC connesso nella rete LAN come da figura:

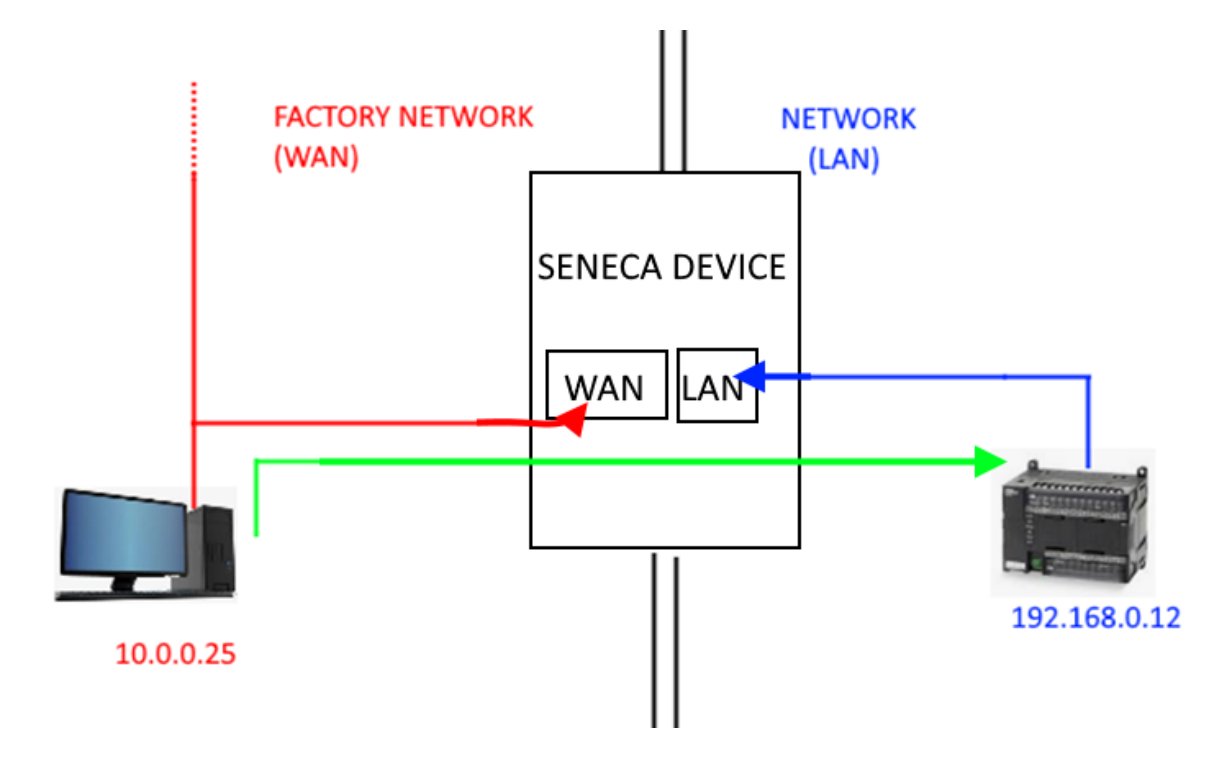

Per fare ciò è necessario creare un nuovo indirizzo (10.0.0.26) che si trova in una rete compatibile con il PC (10.0.0.25).

|                       | CURRENT | UPDATED            |
|-----------------------|---------|--------------------|
| NAT 1:1 Configuration |         |                    |
| Interface             |         | WAN ~              |
| Device IP Address     |         | 192.168.0.12       |
| Mapped IP Address     |         | 10.0.26            |
| Description           |         | WAN to LAN ACCESS1 |
| APPLY                 |         |                    |

Ora il PLC 192.168.0.12 è accessibile dalla WAN utilizzando l'indirizzo 10.0.0.26.

## Interface

Permette di scegliere l'interfaccia tra quelle disponibili

## **Device IP Address**

È l'indirizzo del dispositivo che deve essere raggiunto

## Mapped IP Address

È il nuovo indirizzo IP virtuale che deve essere compatibile con la rete (interfaccia) selezionata

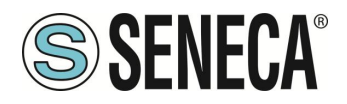

## Description

È la descrizione mnemonica della regola

# 8.18. PAGINA STATIC ROUTES

Questa pagina permette di impostare le static routes, questa funzione permette di instradare un indirizzo o un intervallo di indirizzi a gateway differenti.

Ad esempio, se di deve raggiungere 2 indirizzi diversi: 192.168.85.23 e 192.168.82.56 ma è necessario passare attraverso 2 gateway diversi.

## **Destination Address**

È l'indirizzo di destinazione da raggiungere

**Subnet Mask** È la subnet mask

*Gateway* È l'indirizzo del gateway su cui deve passare

*Interface* È l'interfaccia usata, è possibile scegliere tra LAN, WAN, Mobile o VPN Layer3 o WiFi (dove disponibili).

**Description** È il testo mnemonico della regola

Ad esempio si abbia:

Per accedere a 192.168.85.23 è necessario passare dal gateway 192.168.80.1
Per accedere a 192.168.82.56 è necessario passare dal gateway 192.168.80.100
Si dovrà utilizzare la configurazione:

Regola #1: Destination Address = 192.168.85.23

Subnet Mask = 255.255.255.255

Gateway = 192.168.80.1

Interface = LAN

Description = Go to 85

ALL RIGHTS RESERVED. NO PART OF THIS PUBLICATION MAY BE REPRODUCED WITHOUT PRIOR PERMISSION.

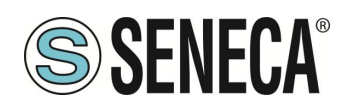

Regola #2: Destination Address = 192.168.82.56

Subnet Mask = 255.255.255.255

Gateway = 192.168.80.100

Interface = LAN

Description = Go to 82

## 8.19. PAGINA MOBILE NETWORK (Mobile Configuration)

Questa pagina permette la configurazione della connessione mobile (se presente).

#### 8.19.1.SEZIONE SIM

## PIN

È il numero del PIN per accedere alla SIM (se configurato)

#### 8.19.2.SEZIONE OPERATOR SELECTOR

#### Mode

È possibile scegliere la strategia con cui selezionare l'operatore mobile:

Automatic: l'operatore è scelto in automatico

Manual: l'operatore è imposto manualmente, nel caso l'operatore non fosse disponibile, la connessione non potrà avvenire

Manual/Automatic: permette di impostare l'operatore in modalità manuale ma nel caso l'operatore non fosse disponibile il sistema passarà in modalità "automatic".

## Operator

Consente di selezionare l'operatore manualmente, per far apparire una lista degli operatori disponibili nella zona è necessario premere il pulsante "Get Operator List"

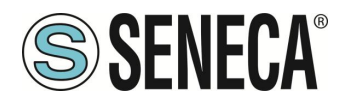

#### 8.19.3.SEZIONE DATA CONNECTION

#### Enable

Abilita o no l'utilizzo dei dati su rete mobile.

## APN Mode

Permette di impostare manualmente l'APN o di utilizzare l'auto APN (l'APN viene recuperato da un database interno).

Attenzione, nel database non sono presenti tutti i possibili APN mondiali ma solo quelli principali.

## APN

È l'APN (punto d'accesso che consente ai dispositivi mobili di di usufruire di una connessione a Internet) attualmente utilizzato o da utilizzare.

*Authentication Type* È il tipo di autenticazione da utilizzare per l'APN

*Username* È lo username per l'APN

**Password** È la password per l'APN

## Host for connection check (ping)

È l'url o l'IP che il dispositivo utilizza per la diagnosi della connessione mobile

## Set Default Gateway

Permette di non impostare un default gateway per la rete mobile (e quindi di mantenere il default gateway della WAN o della rete WIFI).

## 8.20. PAGINA DDNS CONFIGURATION (Mobile Configuration)

Questa pagina permette la configurazione dei servizi di DDNS. DNS dinamico (dynamic DNS, DDNS) è una tecnologia che permette ad un nome DNS in Internet di essere sempre associato all'indirizzo IP di uno stesso host, anche se l'indirizzo cambia nel tempo.

## TYPE

Permette di scegliere il servizio DDNS da utilizzare tra quelli elencati.

## Hostname

È l'hostname del DDNS

#### Username

ALL RIGHTS RESERVED. NO PART OF THIS PUBLICATION MAY BE REPRODUCED WITHOUT PRIOR PERMISSION.

IT

Page 101

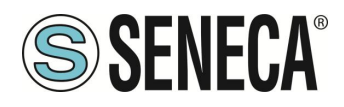

È lo username per il servizio

## Password

È la password per il servizio

# 8.21. PAGINA TCP SERVERS (Shared Memory Tag Conf.)

In questa pagina viene mostrato l'elenco dei server Modbus TCP remoti, utilizzati per acquisire dati nella funzionalità Modbus Shared Memory Gateway.

Facendo clic sul pulsante "ADD" è possibile configurare un nuovo server TCP, come nella figura seguente:

|   | ADD         |                 | MODIFY   |         |               |                       | DELETE                |                        |
|---|-------------|-----------------|----------|---------|---------------|-----------------------|-----------------------|------------------------|
| # | Name        | IP Address      | TCP Port | Timeout | Poll<br>Delay | Read/Write<br>Retries | Mult.Read<br>Max Num. | Mult.Write<br>Max Num. |
| 1 | ZPASS2_105  | 192.168.105.101 | 502      | 5000    | 100           | 0                     | 16                    | 16                     |
| 2 | ZPASS2_106  | 192.168.106.101 | 1100     | 5000    | 100           | 0                     | 16                    | 16                     |
| 3 | ZKEY_83     | 192.168.85.83   | 502      | 500     | 100           | 0                     | 16                    | 16                     |
| 4 | ZPASS2S_103 | 192.168.107.101 | 502      | 5000    | 100           | 0                     | 16                    | 16                     |

## Name

Nome mnemonico del server TCP, questo nome viene utilizzato per identificare il server TCP nelle pagine "Tag Setup" e "Tag View".

## **IP Address**

Indirizzo IP del server modbus TCP-IP remoto

## **TCP** Port

Porta TCP del server

# Timeout (ms)

Timeout di connessione / risposta per richieste TCP Modbus, in millisecondi

## Delay between Polls (ms)

Intervallo tra richieste TCP Modbus, in millisecondi

## **Read/Write Retries**

Numero massimo di tentativi per richieste TCP Modbus; questo vale sempre per le richieste di scrittura; per le richieste di lettura, si applica solo ai tag con "Gateway Tag Mode" = "BRIDGE"

## Multiple Read Max Number

ALL RIGHTS RESERVED. NO PART OF THIS PUBLICATION MAY BE REPRODUCED WITHOUT PRIOR PERMISSION.

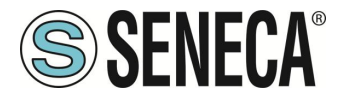

Numero massimo di registri Modbus che possono essere letti in una singola richiesta Modbus TCP; viene utilizzato per ridurre il numero di richieste di lettura inviate tramite la connessione TCP eseguendo così una ottimizzazione delle prestazioni

## Multiple Write Max Number

Numero massimo di registri Modbus che possono essere scritti in una singola richiesta Modbus TCP; viene utilizzato per ridurre il numero di richieste di scrittura inviate tramite la connessione TCP eseguendo così una ottimizzazione delle prestazioni

Il numero massimo di Server Modbus TCP-IP configurabili è 25.

# 8.22. PAGINA TAG SETUP (Shared Memory Tag Conf.)

Questa pagina viene utilizzata per configurare i tag nella modalità Modbus Shared Memory Gateway. È possibile importare i tag inseriti tramite un template Excel (scaricabile dal sito Seneca) oppure esportare quelli attuali.

È anche possibile inserire nuovi tag direttamente dalla pagina web, tutti i dispositivi Seneca sono disponibili tramite un database interno.

L'aggiunta di un tag ha i seguenti campi (la maggior parte pre compilati poiché definiti nel database incluso nel prodotto)

# Gateway Tag Name

Nome mnemonico del tag

# Gateway Modbus Start Register Address

Indirizzo di partenza del tag sulla Gateway Shared Memory

## Target Device

Permette di scegliere il tipo di dispositivo Target tra Custom o da database Seneca.

## Target Connected To

La porta seriale o la risorsa ethernet a cui è connesso il dispositivo esterno.

# Target Modbus Request Type

Indica il tipo di comando Modbus da utilizzare per la query tra: Coil, Discrete Input, Holding Register e Input Register

## Target Register Data Type

Indica il tipo di dato del registro tra signed/unisgned fino a 64bit, Real, Bool e String (max 255 byte)

# Target Data Size

ALL RIGHTS RESERVED. NO PART OF THIS PUBLICATION MAY BE REPRODUCED WITHOUT PRIOR PERMISSION.

IT

Page 103

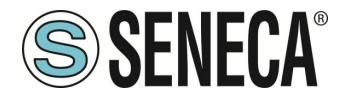

Indica la dimensione in byte del tipo di dato scelto (editabile solo per il tipo di dato stringa)

# **Target Modbus Station Address**

Dispositivo da cui leggere (o su cui scrivere) il tag (nel caso sia presente nel database) oppure custom.

# Target Resource

Rappresenta la risorsa del dispositivo a cui associare il TAG (esempio Input1, Output2 etc...) solo nel caso diverso da Dispositivo Custom non presente in database.

# Gateway Tag Mode

Questo campo definisce come il tag verrà gestito dai processi del gateway; i valori possibili sono: GATEWAY, BRIDGE, SHARED MEMORY o EMBEDDED.

La differenza tra Gateway e Bridge è che i tag Bridge vengono aggiornati solo quando richiesto, nella modalità Gateway i tag sono aggiornati ciclicamente anche se non vengono richiesti.

SHARED MEMORY sono tag che possono essere scritti da Modbus RTU / Modbus TCP-IP o dalle Regole logiche e sono TAG che rappresentano variabili locali. Questo tipo di tag può essere utilizzato anche per i tag calcolati.

# EMBEDDED

per I / O digitali integrati presenti a bordo nel dispositivo

# Gain

Questo campo corrisponde al valore del coefficiente m nella formula m \* val + q applicata al valore "val" letto dal dispositivo

# Offset

Questo campo corrisponde al valore del coefficiente q nella formula m \* val + q applicata al valore "val" letto dal dispositivo

# Initial Value

Valore di partenza del tag (solo per il caso Shared Memory)

# Error Mode

Questo campo definisce quale valore viene fornito nella risposta a una richiesta Modbus (lettura), quando il valore dal dispositivo di destinazione non è disponibile. Le modalità possibili sono:

LAST VALUE: viene dato l'ultimo valore disponibile

ERROR VALUE: viene fornito il valore specificato nel campo " ERROR VALUE "

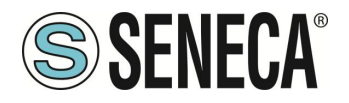

## Error Value

Questo campo definisce quale valore viene dato nella risposta a una richiesta Modbus (lettura), quando il valore dal dispositivo di destinazione non è disponibile e il campo " ERROR MODE " è impostato su " ERROR VALUE"

## HTTP POST VID

Questo campo viene utilizzato per creare il "Variable ID" (VID) che identifica il tag nelle richieste POST HTTP (utile solo quando il protocollo HTTP POST è abilitato).

La stringa VID è data dal carattere "V" più il numero contenuto nel campo

# **Read Only**

Se selezionato, il tag può essere scritto solo da un protocollo esterno (ad esempio Modbus RTU o TCP-IP) e non da una regola logica.

## Retain

Se selezionato, il tag viene salvato in una memoria ritentiva scrivibile infinite volte (feRAM), quando si riavvia il dispositivo l'ultimo valore viene caricato dalla memoria.

Questa opzione è disponibile solo per i tag SHARED MEMORY.

## **Calculated Function**

Attivo solo se la modalità Tag è "Shared Memory". Può essere utilizzato per calcolare il valore MIN / MAX / AVG di un tag.

Si noti che il calcolo è abilitato solo se il datalogger è abilitato. Il tempo di calcolo delle medie è dato dal tempo di acquisizione.

## Export to Display/PLC

Se attivo permette di visualizzare il tag sul display o display virtuale (a seconda se il dispositivo è provvisto o meno di display) e sul PLC Straton.

## Alarm Enabled

Questo campo è un flag di sola lettura che indica se è stato definito un allarme per il tag.

# 8.23. PAGINA TAG VIEW (Shared Memory Tag Conf.)

In questa pagina sono visualizzati i valori in tempo reale dei tag configurati.

I pulsanti "Data Logger" possono essere usati per:

- avviare la funzionalità Data Logger, se è stata arrestato (START);
- interrompere la funzionalità Data Logger, se in esecuzione (STOP);
- pulire la cache interna del Data Logger (anche questo fermerà il Data Logger) (CLEAN CACHE).

La visualizzazione viene aggiornata automaticamente.

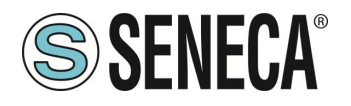

La colonna "ALARM" riporta lo stato dell'allarme definito per il tag, se presente; la colonna ANALOG DANGER ALARM" ha un comportamento simile, ma è significativa solo per i tag analogici quando, nella configurazione dell'allarme, vengono definite le soglie "Alarm Low Low Value" e "Alarm High High Value".

È anche possibile esportare i file del datalogger su una chiavetta USB attraverso la pressione del pulsante "COPY TO USB".

Se il TAG è scrivibile l'ultima colonna include anche un pulsante che può essere usato per scrivere un valore sul tag selezionato.

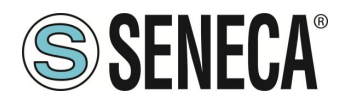

# 8.24. PAGINA CUSTOM DEVICE DB (Shared Memory Tag Conf.)

In questa pagina è possibile gestire il database dei registri dei dispositivi esterni a cui connettersi.

## 8.25. PAGINA ALARM CONFIGURATION (Alarms)

In questa pagina viene visualizzato l'elenco degli allarmi configurati. Facendo clic sul pulsante "ADD", è possibile configurare un nuovo allarme.

## Enabled

Flag per abilitare / disabilitare un allarme

## Туре

Questo parametro indica se si tratta di un allarme digitale o analogico; quando si modifica il tipo, alcuni parametri vengono abilitati o disabilitati

## Name

Il nome dell'allarme; poiché questo parametro viene utilizzato come chiave per identificare l'allarme, non è possibile configurare due allarmi con lo stesso nome

## Tag

Il tag a cui è collegato l'allarme. L'elenco dei tag cambia in base al tipo di allarme (digitale o analogico). È possibile associare un solo allarme a un tag

## **Activation Delays**

Questo parametro definisce l'intervallo di tempo, in secondi, durante il quale la condizione di allarme deve essere mantenuta vera per generare l'allarme

## Ignore on Boot

Questo è un flag utilizzato per evitare di generare l'allarme, se la condizione di allarme viene rilevata durante l'avvio del sistema

## Auto Acknowledge

Questo è un flag utilizzato per evitare la necessità di un riconoscimento (ACK) da parte dell'utente per consentire la cancellazione dell'allarme quando questo cessa.

## **Boolean Alarm Value**

Per un allarme digitale, questo parametro indica quale è il valore del tag (LOW o HIGH) che corrisponde alla condizione di allarme

## Alarm Low Value

Per un allarme analogico, questo parametro definisce la soglia di allarme bassa cioè se il valore del tag scende al di sotto di questa soglia, viene attivata la condizione di allarme

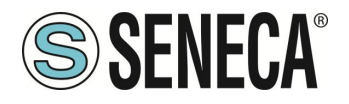

## Alarm High Value

Per un allarme analogico, questo parametro definisce la soglia di allarme alta cioè se il valore del tag supera questa soglia, viene attivata la condizione di allarme

## Alarm Low Low Value

Per un allarme analogico, questo parametro definisce la soglia di allarme pericoloso basso cioè se il valore del tag scende al di sotto di questa soglia, viene attivata la condizione di allarme

## Alarm High High Value

Per un allarme analogico, questo parametro definisce la soglia di allarme pericoloso alto cioè se il valore del tag supera questa soglia, viene attivata la condizione di allarme

## **Deadband Value**

Questo parametro definisce una fascia entro la quale l'allarme non rientra (isteresi).

I possibili stati di allarme sono spiegati nella seguente tabella:

| Stato           | Livello | Significato                                                                        |  |
|-----------------|---------|------------------------------------------------------------------------------------|--|
| None            | -       | Il tag non è mai entrato nella condizione di allarme                               |  |
| Alarm           | Alarm   | Il valore del digitale ha raggiunto il valore definito dal parametro "Boolean      |  |
|                 |         | Alarm Level"                                                                       |  |
| Alarm Low       | Alarm   | Il tag analogico è sceso sotto il valore definito dal parametro "Alarm Low         |  |
|                 |         | Value"                                                                             |  |
| Alarm High      | Alarm   | Il tag analogico ha superato il valore definito dal parametro "Alarm High Value"   |  |
| Alarm Low Low   | Analog  | Il tag analogico è sceso sotto il valore definito dal parametro "Alarm Low Low     |  |
|                 | Danger  | Value"                                                                             |  |
|                 | Alarm   |                                                                                    |  |
| Alarm High High | Analog  | Il tag analogico ha superato il valore definito dal parametro "Alarm High High     |  |
|                 | Danger  | Value"                                                                             |  |
|                 | Alarm   |                                                                                    |  |
| Acknowledge     | -       | L'allarme ha ricevuto l'ACK da parte dell'utente ( o era configurato con Auto      |  |
|                 |         | Acknowledge)                                                                       |  |
| Return          | -       | Il tag è uscito dalla condizione di allarme, ma l'allarme non è stato riconosciuto |  |
|                 |         | e l'allarme ha il parametro "Auto Acknowledge" impostato su OFF                    |  |
| End             | -       | Il tag è uscito dalla condizione di allarme e l'allarme è stato riconosciuto       |  |
|                 |         | oppure l'allarme ha il parametro "Auto Acknowledge" impostato su ON                |  |

Come già menzionato, quando si esce dalla condizione di allarme gli stati di allarme possono seguire due percorsi diversi, a seconda del valore del parametro "Auto Acknowledge":

- Alarm\*  $\rightarrow$  Return  $\rightarrow$  <ACK>  $\rightarrow$  End
  - se "Auto Acknowledge"=OFF
- Alarm\*  $\rightarrow$  End

se "Auto Acknowledge"=ON
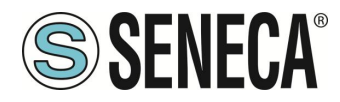

# 8.26. PAGINA ALARM SUMMARY (Alarms)

Questa pagina mostra gli allarmi attualmente attivi nel sistema.

## Name

Nome dell'allarme

# Tag Name

Tag collegato all'allarme

#### Level

Livello di "pericolosità" dell'allarme: Vale "Alarm" per gli allarmi digitali Può valere "Alarm" o "Analog Danger Alarm" per allarmi analogici

#### Status On

Stato dell'allarme quando è scattato

*Timestamp On* Data Ora di quando è scattato l'allarme

#### Status Action

"None" quando l'allarme scatta Può evolvere in: "Acknowledged", Se l'allarme è stato confermato "Return",se l'allarme è rientrato ma l'impostazione di "Auto Acknowledge" è OFF

# Timestamp Action

Data Ora dell'azione (campo precedente)

# 8.27. PAGINA ALARM HISTORY (Alarms)

Questa pagina mostra tutte le transizioni di stato degli allarmi avvenute nel sistema, fino ad un massimo di 1000; le transizioni dello stato degli allarmi sono indicate dalla più recente alla più vecchia.

# 8.28. PAGINA SD/USB TRANSFER CONFIGURATION (CLIENT PROTOCOLS)

Questa pagina contiene i parametri che indicano se i file di log vengono copiati su una chiavetta USB (nei modelli sprovvisti di slot per micro SD card) o su micro SD card e per quanto tempo vengono conservati.

# Enable

Abilita o no la copia dei log su USB

# Max Failure Counter

ALL RIGHTS RESERVED. NO PART OF THIS PUBLICATION MAY BE REPRODUCED WITHOUT PRIOR PERMISSION.

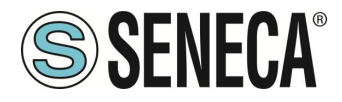

Questo parametro definisce il numero massimo di tentativi di copia non riusciti prima di entrare nello stato "Wait after failure" (vedi campo successivo)

# Wait After Failure (minutes)

Questo parametro definisce la durata, in minuti, dello stato "Wait after failure". In questo stato, non viene eseguito alcun ulteriore tentativo di copiare un file di log sulla USB

# Clean Period (days)

Questo parametro definisce per quanti giorni i file di log devono essere conservati sulla USB; ovvero, dopo il numero di giorni specificato, i file di log vengono eliminati.

I file sono salvati in cartelle secondo la seguente convenzione:

*yyyymmdd* (yyyy=anno, mm=mese, dd=giorno)

esempio:

20180612

Ciascuna di queste cartelle includono una sottocartella:

*logX* X=[1..4], numero del gruppo

Il nome del file di log ha la seguente convenzione:

Lmmmmmmm.csv

dove *mmmmmm* è il numero di minuti dal [1/1/2000 00:00], corrisponde alla data della prima riga di log esempio:

L9701690.csv

Le SD card e le chiavette USB devono essere formattate con il filesystem FAT32.

# **ATTENZIONE!**

LE CHIAVETTE USB O LE SD CARD SONO SPESSO FORMATTATE CON IL FILESYSTEM "EXFAT" (IN BASE ALLA DIMENSIONE) E VANNO QUINDI RIFORMATTATE CON IL FILESYSTEM "FAT32"

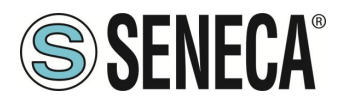

# 8.29. PAGINA FTP CONFIGURATION (CLIENT PROTOCOLS)

Questa pagina contiene i parametri relativi al trasferimento di file di log verso un FTP server remoto.

# Enable

Abilita o no il trasferimento dei log via FTP

# Max Failure Counter

Questo parametro definisce il numero massimo di tentativi di copia non riusciti prima di entrare nello stato "Wait after failure" (vedi campo successivo)

# Wait After Failure

Questo parametro definisce la durata, in minuti, dello stato "Wait after failure". In questo stato, non viene eseguito alcun ulteriore tentativo di copiare un file di registro sulla USB

# Crypto Mode

Definisce che crittografia utilizzare per la connessione FTP tra:

- None
- TLS/SSL Implicit
- TLS/SSL Explicit

# Host

Hostname (FQDN) o indirizzo IP del server FTP

# Port

Porta TCP del server FTP

# Username

Username del server

# Password

Password del server

# Path

Percorso della directory, sul server FTP, dove verranno salvati i file di log. Deve iniziare con il carattere "/".

I file di log trasferiti via FTP avranno il seguente formato:

<RTU\_Name>\_X\_log<date\_time>.csv

# Dove:

- <RTU\_Name> è il valore del campo "RTU Name" nella pagina "General Settings"

- *X*=[1..4] è il numero del gruppo

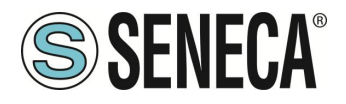

- <*date\_time*> ha il formato *yyyymmdd* (yyyy=anno, mm=mese, dd=giorno); corrisponde alla data della prima riga di log

Esempio:

SENECA\_1\_log20180507101507.csv

# 8.30. PAGINA EMAIL CONFIGURATION (CLIENT PROTOCOLS)

Le e-mail possono essere utilizzate per trasferire file di log o per inviare allarmi; alcuni parametri in questa pagina vengono utilizzati solo durante il trasferimento di file di log, non durante l'invio di allarmi; questi parametri sono contrassegnati con la didascalia "Data Logger Only".

# Enable

Flag che indica se i file di log vengono trasferiti tramite EMAIL o meno Si noti che è possibile inviare allarmi via EMAIL anche se questo parametro è impostato su OFF

# Max Failure Counter

Questo parametro definisce il numero massimo di fallimenti prima di entrare nello stato "Wait after failure" (vedi campo successivo)

# Wait After Failure (minutes)

Questo parametro definisce la durata, in minuti, dello stato di "Wait after failure". In questo stato, non viene eseguito alcun ulteriore tentativo di inviare un file di log o un allarme tramite EMAIL

# Crypto Mode

Questo parametro definisce il tipo di crittografia della connessione EMAIL. Le modalità possibili sono: None TLS/SSL STARTTLS

Host Hostname (FQDN) o IP address del MAIL server

**Port** Porta dell'EMAIL server (TCP)

Username dell'EMAIL server

# Password

ALL RIGHTS RESERVED. NO PART OF THIS PUBLICATION MAY BE REPRODUCED WITHOUT PRIOR PERMISSION.

IT

Page 112

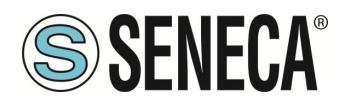

Password dell'EMAIL server

# From

Indirizzo Email del mittente

# То

Elenco di uno o più indirizzi di destinatari e-mail, separati da virgole. Questo parametro viene utilizzato solo per il trasferimento dei file di log *Subject* 

Oggetto della mail.

Questo parametro viene utilizzato solo per il trasferimento dei file di log

# Text

Testo della Email: Se lasciato vuoto viene aggiunto un testo standard. Questo parametro viene utilizzato solo per il trasferimento dei file di log

# Line Terminator

Tipo di terminatore della riga da utilizzare

I file di log inviati come allegati EMAIL hanno nomi con il seguente formato:

<RTU\_Name>\_X\_log <date\_time> .csv

dove:

- <RTU\_Name> è il valore del parametro "RTU Name" nella pagina "General Settings"

- X = [1..4] è il numero del gruppo

- <date\_time> ha il formato aaaammgg (aaaa = anno, mm = mese, gg = giorno); questo è il timestamp del primo campione (riga) nel file di log

per esempio.: SENECA\_1\_log20180507101507.csv

Le email che contengono allarmi hanno il seguente formato di testo: MESSAGGIO: <timestamp> <nome rtu> <testo messaggio>

con il seguente oggetto: <nome rtu>: ALARM

L'invio dei messaggi di allarme è gestito dalla sezione "Rule Management".

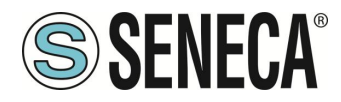

# 8.31. HTTP CONFIGURATION (CLIENT PROTOCOLS)

Il protocollo http post può essere utilizzato per inviare campioni di log o allarmi (eventi) verso un server HTTP.

# Enable

Abilita o no l'invio dei log via http

# Max Failure Counter

Questo parametro definisce il numero massimo di fallimenti prima di entrare nello stato "Wait after failure" (vedi campo successivo)

# Wait After Failure (minutes)

Questo parametro definisce la durata, in minuti, dello stato di "Wait after failure". In questo stato, non viene eseguito alcun ulteriore tentativo di inviare un file di log o un allarme tramite http POST.

# SSL/TLS

Questo parametro definisce se attivare o no la crittografia della connessione http.

# Host

Hostname (FQDN) o IP address del server HTTP

# Port

Porta TCP del server HTTP

# Seneca Protocol

Se abilitato permette l'invio HTTP con i parametri tipici del protocollo Seneca (utilizzato su Cloud Box)

# Authentication

Permette di abilitare o no l'autenticazione con user/password

# Username

Username del server HTTP

# Password

Password del server HTTP

# Path

Aggiunge una stringa APTH

# Url

Permette di visualizzare la stringa di pubblicazione

È anche possibile fare riferimento al documento specifico del protocollo http utilizzato.

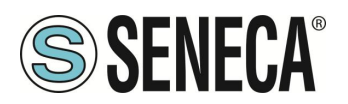

# 8.32. MQTT CONFIGURATION (CLIENT PROTOCOLS)

Il protocollo MQTT può essere utilizzato per inviare (e ricevere) dati o eventi ad un server cloud (chiamato broker).

# Enable

Abilita o no il protocollo MQTT.

# Max Failure Counter

Questo parametro definisce il numero massimo di fallimenti prima di entrare nello stato "Wait after failure" (vedi campo successivo).

# Wait After Failure (minutes)

Questo parametro definisce la durata, in minuti, dello stato di "Wait after failure". In questo stato, non viene eseguito alcun ulteriore tentativo di inviare o ricevere dati tramite MQTT.

# **Client ID**

Definisce il Client ID usato nel protocollo MQTT

Broker Host Definisce l'host name del broker MQTT

*Broker Port* Definisce la porta del broker MQTT

# Use WebSockets

Permette di attivare la comunicazione MQTT tramite Websockets

# Keep Alive Interval (seconds)

Questo parametro definisce il Keep alive il quale assicura che la connessione tra il broker e il client sia ancora aperta e che il broker e il client siano consapevoli di essere connessi. Quando il client stabilisce una connessione al broker, comunica al broker un intervallo di tempo in secondi. Questo intervallo definisce il periodo di tempo massimo durante il quale il broker e il client possono non comunicare tra loro

# **Clean Session**

Questo parametro definisce la "clean session".

Quando il flag di clean session è impostato su true, il client non desidera una sessione persistente. Se il client si disconnette per qualsiasi motivo, tutte le informazioni e i messaggi accodati da una precedente sessione vengono persi.

# Message Retain

Normalmente se un publisher pubblica un messaggio su un topic a cui nessuno è sottoscritto, il messaggio viene semplicemente scartato dal broker. Tuttavia il publisher può dire al broker di conservare l'ultimo messaggio di quel topic

# Quality of service

Questo parametro definisce il QOS del protocollo MQTT.

Può essere selezionato tra

QOS 0 (solo una volta, senza ack)

QOS 1 (almeno una volta, con ack)

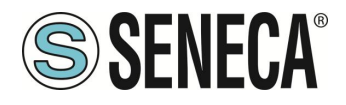

QOS 2 (solo una volta, con ack e rinvio)

## Authentication

Questo parametro definisce se deve essere utilizzata l'autenticazione con utente / password per l'accesso al broker

## Username

Username del broker

# Password

Password del broker

# SSL/TLS

Definisce se il crypto è SSL/TLS

# Log on Change

Questo parametro definisce se i topic devono essere inviati solo in caso di modifica (in base al tempo minimo) o meno.

# Publish with multiple tags

Questo parametro definisce se la publish contiene più tag o se il dispositivo deve inviare una publish per ciascun tag

# **Publish Topic for Logs**

Seleziona il nome del topic per i log utilizzando la seguente tabella:

| %с            | Device Client ID                                                                    |
|---------------|-------------------------------------------------------------------------------------|
| %m            | Device MAC Address                                                                  |
| %M            | Device MAC Address (without ':')                                                    |
| %е            | Device IMEI                                                                         |
| %d            | Data/ora                                                                            |
| %t            | timestamp (numero di secondi dal 01/01/1970)                                        |
| %x            | testo (solo per "Publish Payload for Alarms")                                       |
| %b            | bulk (formato specificato in "Publish Bulk Format")                                 |
| %n            | Nome del tag (solo per "Publish Bulk Format")                                       |
| %v            | Valore del tag (solo in "Publish Bulk Format")                                      |
| %i            | Flag di validità del tag (solo in "Publish Bulk Format")                            |
| %f            | Tag id con numero progressivo (solo in "Publish Bulk Format")                       |
| %j[field]     | Aggiunge i doppi apici " a [field]. I doppi apici rappresentano una stringa in JSON |
| %\$tag_name\$ | Valore del tag "tag_name"                                                           |
| %#tag_name#   | Validità del tag "tag_name"                                                         |

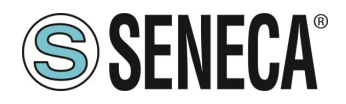

| %u | Timestamp in [ms] (solo in "Publish Fast Log Sample" e "Publish Bulk Format") |
|----|-------------------------------------------------------------------------------|
| %р | Periodo di campionamento (solo in "Publish Fast Log Sample")                  |
| %w | Formato (solo in "Publish Fast Log Sample")                                   |

# **Publish Payload for Logs**

Seleziona il formato che deve essere utilizzato per il payload in formato Json utilizzando la seguente tabella:

| %с            | Device Client ID                                                                    |
|---------------|-------------------------------------------------------------------------------------|
| %m            | Device MAC Address                                                                  |
| %M            | Device MAC Address (without ':')                                                    |
| %е            | Device IMEI                                                                         |
| %d            | Data/ora                                                                            |
| %t            | timestamp (numero di secondi dal 01/01/1970)                                        |
| %x            | testo (solo per "Publish Payload for Alarms")                                       |
| %b            | bulk (formato specificato in "Publish Bulk Format")                                 |
| %n            | Nome del tag (solo per "Publish Bulk Format")                                       |
| %v            | Valore del tag (solo in "Publish Bulk Format")                                      |
| %i            | Flag di validità del tag (solo in "Publish Bulk Format")                            |
| %f            | Tag id con numero progressivo (solo in "Publish Bulk Format")                       |
| %j[field]     | Aggiunge i doppi apici " a [field]. I doppi apici rappresentano una stringa in JSON |
| %\$tag_name\$ | Valore del tag "tag_name"                                                           |
| %#tag_name#   | Validità del tag "tag_name"                                                         |
| %u            | Timestamp in [ms] (solo in "Publish Fast Log Sample" e "Publish Bulk Format")       |
| %р            | Periodo di campionamento (solo in "Publish Fast Log Sample")                        |
| %w            | Formato (solo in "Publish Fast Log Sample")                                         |

# **Publish Bulk Format**

Seleziona il formato per il "bulk mode" secondo la seguente tabella:

| %с | Device Client ID                 |
|----|----------------------------------|
| %m | Device MAC Address               |
| %M | Device MAC Address (without ':') |
| %e | Device IMEI                      |

ALL RIGHTS RESERVED. NO PART OF THIS PUBLICATION MAY BE REPRODUCED WITHOUT PRIOR PERMISSION.

IT

Page 117

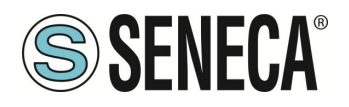

| %d            | Data/ora                                                                            |
|---------------|-------------------------------------------------------------------------------------|
| %t            | timestamp (numero di secondi dal 01/01/1970)                                        |
| %x            | testo (solo per "Publish Payload for Alarms")                                       |
| %b            | bulk (formato specificato in "Publish Bulk Format")                                 |
| %n            | Nome del tag (solo per "Publish Bulk Format")                                       |
| %v            | Valore del tag (solo in "Publish Bulk Format")                                      |
| %i            | Flag di validità del tag (solo in "Publish Bulk Format")                            |
| %f            | Tag id con numero progressivo (solo in "Publish Bulk Format")                       |
| %j[field]     | Aggiunge i doppi apici " a [field]. I doppi apici rappresentano una stringa in JSON |
| %\$tag_name\$ | Valore del tag "tag_name"                                                           |
| %#tag_name#   | Validità del tag "tag_name"                                                         |
| %u            | Timestamp in [ms] (solo in "Publish Fast Log Sample" e "Publish Bulk Format")       |
| %р            | Periodo di campionamento (solo in "Publish Fast Log Sample")                        |
| %w            | Formato (solo in "Publish Fast Log Sample")                                         |

# Publish Bulk Format for Fast Logging

Seleziona il formato per il "bulk mode" relativo ai dati del fast logging secondo la seguente tabella:

| %с            | Device Client ID                                                                    |
|---------------|-------------------------------------------------------------------------------------|
| %m            | Device MAC Address                                                                  |
| %M            | Device MAC Address (without ':')                                                    |
| %е            | Device IMEI                                                                         |
| %d            | Data/ora                                                                            |
| %t            | timestamp (numero di secondi dal 01/01/1970)                                        |
| %x            | testo (solo per "Publish Payload for Alarms")                                       |
| %b            | bulk (formato specificato in "Publish Bulk Format")                                 |
| %n            | Nome del tag (solo per "Publish Bulk Format")                                       |
| %v            | Valore del tag (solo in "Publish Bulk Format")                                      |
| %i            | Flag di validità del tag (solo in "Publish Bulk Format")                            |
| %f            | Tag id con numero progressivo (solo in "Publish Bulk Format")                       |
| %j[field]     | Aggiunge i doppi apici " a [field]. I doppi apici rappresentano una stringa in JSON |
| %\$tag_name\$ | Valore del tag "tag_name"                                                           |

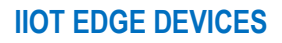

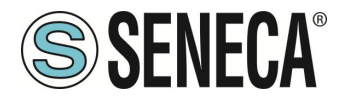

| %#tag_name# | Validità del tag "tag_name"                                                   |
|-------------|-------------------------------------------------------------------------------|
| %u          | Timestamp in [ms] (solo in "Publish Fast Log Sample" e "Publish Bulk Format") |
| %р          | Periodo di campionamento (solo in "Publish Fast Log Sample")                  |
| %w          | Formato (solo in "Publish Fast Log Sample")                                   |

# **Publish Topic for Alarms**

Seleziona il formato per i nomi dei topic negli allarmi secondo la seguente tabella:

| %с            | Device Client ID                                                                    |
|---------------|-------------------------------------------------------------------------------------|
| %m            | Device MAC Address                                                                  |
| %M            | Device MAC Address (without ':')                                                    |
| %е            | Device IMEI                                                                         |
| %d            | Data/ora                                                                            |
| %t            | timestamp (numero di secondi dal 01/01/1970)                                        |
| %x            | testo (solo per "Publish Payload for Alarms")                                       |
| %b            | bulk (formato specificato in "Publish Bulk Format")                                 |
| %n            | Nome del tag (solo per "Publish Bulk Format")                                       |
| %v            | Valore del tag (solo in "Publish Bulk Format")                                      |
| %i            | Flag di validità del tag (solo in "Publish Bulk Format")                            |
| %f            | Tag id con numero progressivo (solo in "Publish Bulk Format")                       |
| %j[field]     | Aggiunge i doppi apici " a [field]. I doppi apici rappresentano una stringa in JSON |
| %\$tag_name\$ | Valore del tag "tag_name"                                                           |
| %#tag_name#   | Validità del tag "tag_name"                                                         |
| %u            | Timestamp in [ms] (solo in "Publish Fast Log Sample" e "Publish Bulk Format")       |
| %р            | Periodo di campionamento (solo in "Publish Fast Log Sample")                        |
| %w            | Formato (solo in "Publish Fast Log Sample")                                         |

# Subscribe Topic

Seleziona il Subscribe Topic secondo la seguente tabella:

| %с | Device Client ID                 |
|----|----------------------------------|
| %m | Device MAC Address               |
| %M | Device MAC Address (without ':') |

ALL RIGHTS RESERVED. NO PART OF THIS PUBLICATION MAY BE REPRODUCED WITHOUT PRIOR PERMISSION.

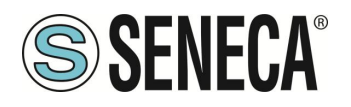

| %e            | Device IMEI                                                                         |
|---------------|-------------------------------------------------------------------------------------|
| %d            | Data/ora                                                                            |
| %t            | timestamp (numero di secondi dal 01/01/1970)                                        |
| %x            | testo (solo per "Publish Payload for Alarms")                                       |
| %b            | bulk (formato specificato in "Publish Bulk Format")                                 |
| %n            | Nome del tag (solo per "Publish Bulk Format")                                       |
| %v            | Valore del tag (solo in "Publish Bulk Format")                                      |
| %i            | Flag di validità del tag (solo in "Publish Bulk Format")                            |
| %f            | Tag id con numero progressivo (solo in "Publish Bulk Format")                       |
| %j[field]     | Aggiunge i doppi apici " a [field]. I doppi apici rappresentano una stringa in JSON |
| %\$tag_name\$ | Valore del tag "tag_name"                                                           |
| %#tag_name#   | Validità del tag "tag_name"                                                         |
| %u            | Timestamp in [ms] (solo in "Publish Fast Log Sample" e "Publish Bulk Format")       |
| %р            | Periodo di campionamento (solo in "Publish Fast Log Sample")                        |
| %w            | Formato (solo in "Publish Fast Log Sample")                                         |

# LWT Topic

Seleziona il "Last Weel and Testament" topic secondo la seguente tabella:

| %с        | Device Client ID                                                                    |
|-----------|-------------------------------------------------------------------------------------|
| %m        | Device MAC Address                                                                  |
| %M        | Device MAC Address (without ':')                                                    |
| %е        | Device IMEI                                                                         |
| %d        | Data/ora                                                                            |
| %t        | timestamp (numero di secondi dal 01/01/1970)                                        |
| %x        | testo (solo per "Publish Payload for Alarms")                                       |
| %b        | bulk (formato specificato in "Publish Bulk Format")                                 |
| %n        | Nome del tag (solo per "Publish Bulk Format")                                       |
| %v        | Valore del tag (solo in "Publish Bulk Format")                                      |
| %i        | Flag di validità del tag (solo in "Publish Bulk Format")                            |
| %f        | Tag id con numero progressivo (solo in "Publish Bulk Format")                       |
| %j[field] | Aggiunge i doppi apici " a [field]. I doppi apici rappresentano una stringa in JSON |

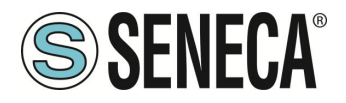

| %\$tag_name\$ | Valore del tag "tag_name"                                                     |
|---------------|-------------------------------------------------------------------------------|
| %#tag_name#   | Validità del tag "tag_name"                                                   |
| %u            | Timestamp in [ms] (solo in "Publish Fast Log Sample" e "Publish Bulk Format") |
| %р            | Periodo di campionamento (solo in "Publish Fast Log Sample")                  |
| %w            | Formato (solo in "Publish Fast Log Sample")                                   |

# LWT Payload

Seleziona il testo del Payload del "Last Weel and Testament"

# Save Configuration URL

È la URL per il comando "Save Configuration" ricevuto da mqtt (vedi capitolo di invio dei comandi dal cloud di questo manuale)

# Load Configuration URL

È la URL per il comando "Load Configuration" ricevuto da mqtt (vedi capitolo di invio dei comandi dal cloud di questo manuale)

#### FW Update URL

È la URL per il comando "FW Update" ricevuto da mqtt (vedi capitolo di invio dei comandi dal cloud di questo manuale)

# Sleep Timeout

Tempo di risveglio del task MQTT, più è breve, più è reattivo MQTT (a scapito di un carico della CPU più elevato)

# **MQTT Certificates**

È utilizzato per gestire i certificati necessari alla connessione TLS.

# 8.33. PAGINA PHONEBOOK (LOGIC CONFIGURATION)

Questa pagina è utilizzata per configurare la rubrica per l'invio da parte del dispositivo di messaggi di testo tramite email e/o (nei modelli dotati di modem) di SMS oppure chiamate audio.

# User Type

È possibile definire tre diversi profili di account:

#### Admin

Questo account riceve gli allarmi via SMS o EMAIL o AUDIO da qualunque gruppo.

Questo account può inviare comandi SMS al dispositivo e, inoltre, riceve tutti i comandi SMS rifiutati o non riconosciuti (se il parametro "SMS Relay to Admin" è impostato su ON e tutti i messaggi "Startup SMS" se il parametro "Startup SMS" è impostato su ON).

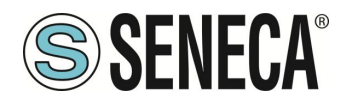

Manager

Questo account riceve gli allarmi via SMS o EMAIL o AUDIO dal gruppo a cui appartiene. Questo account può inviare comandi SMS al dispositivo.

User

Questo account riceve gli allarmi via SMS o EMAIL o AUDIO dal gruppo a cui appartiene.

Al momento della compilazione è richiesto il gruppo (o i gruppi) di appartenenza dell'account in questo modo è possibile suddividere gli allarmi tra i vari account.

Si noti come gli account "Admin" ricevano gli allarmi di qualsiasi gruppo.

# 8.34. PAGINA MESSAGE CONFIGURATION (LOGIC CONFIGURATION)

In questa sezione è possibile definire i messaggi di testo relativi agli allarmi che il dispositivo deve gestire. Il testo del messaggio può contenere solo caratteri ASCII.

È possibile utilizzare la sintassi {NOME\_TAG} per includere nel testo il valore attuale di un tag.

Ad esempio il testo del messaggio:

"LIVELLO ACQUA ={LEVEL} m"

Fornirà un testo con il valore del tag riportato come testo, se il tag "LEVEL" vale 1.232 si avrà:

LIVELLO ACQUA = 1.232 m

Questa sintassi può essere utilizzata più di una volta nel testo di un messaggio. Ogni messaggio ha un campo ID che è usato per associare il messaggio all'allarme nelle regole logiche.

# 8.35. PAGINA TIMER CONFIGURATION (LOGIC CONFIGURATION)

Questa sezione consente di definire fino a 100 timer da utilizzare nelle regole logiche. L'ID rappresenta il mnemonico del timer che deve essere utilizzato nelle regole. "Enable" seleziona se il timer è attivo o meno. "Duration" è il valore di attivazione in [ms].

# Nota

I timer per impostazione predefinita sono in modalità di stop, necessitano di un'azione per l'avvio e di un'azione per il ripristino, secondo lo schema seguente:

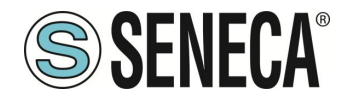

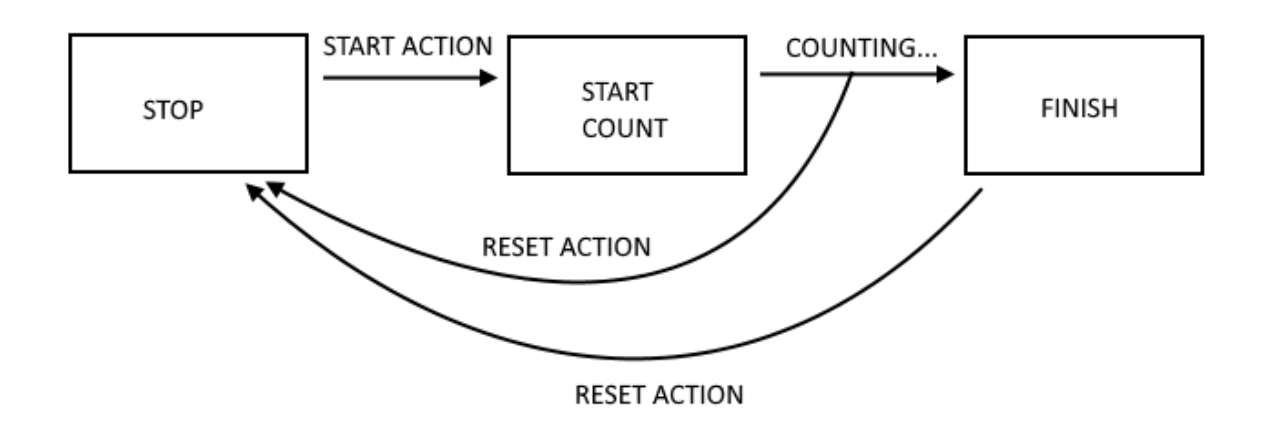

# 8.36. PAGINA RULE SCRIPTS (LOGIC CONFIGURATION)

In questa pagina è possibile caricare i file relativi agli script da eseguire come azioni delle regole logiche. Deve essere rispettata l'estensione per il tipo di script da utilizzare:

| Tipo di script | Estensione |
|----------------|------------|
| Linux Shell    | ".sh"      |
| PHP            | ".php"     |
| Python         | ".py"      |
| Binary         | ".bin"     |

È possibile caricare al massimo un file da 100 Kbyte.

# 8.37. PAGINA AUDIO FILES (LOGIC CONFIGURATION)

In questa pagina è possibile caricare nel dispositivo dei file audio che saranno riprodotti nel caso di telefonata audio.I file audio devono avere le seguenti caratteristiche:

-Estensione ".wav" o ".WAV"

-Codifica PCM 8 KHz, 16 bit per campione

-Dimensione massima 1MByte

Ad ogni chiamata il file è riprodotto 5 volte e viene interrotto nel caso di conferma con il codice DTMF (se abilitato).

IT

Page 123

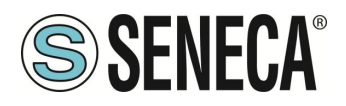

# 8.38. PAGINA RULE MANAGEMENT (LOGIC CONFIGURATION)

In questa sezione è possibile definire un insieme di regole logiche che realizzeranno un programma.

La prima sezione contiene dei parametri generali:

# Writing Mode

È possibile scegliere tra "During execution" e "After execution", questi parametri permettono di selezionare quando avviene la scrittura dei Tag dell'azione di Analog/Digital Tag write. During execution eseguirà la scrittura dei tag subito dopo aver eseguito l'azione di scrittura, After execution seguirà la scrittura dei tag alla fine di tutta l'esecuzione della lista delle regole logiche.

# Maximum Number of Call Loops

Questo parametro specifica il numero massimo di loop di telefonate ai numeri del gruppo.

Esempio: Se nel gruppo delle chiamate sono presenti Antonio, Beppe e Giulio ed il numero di loop è 3 si ha che se nessuno conferma la chiamata ciascuno sarà chiamato per 3 volte. Dopo di queste anche se non si è ricevuta alcuna conferma l'evento risulterà confermato.

# DTMF Acknowledge Enable (#99\*)

È possibile scegliere tra "ON" e "OFF", nel caso di "ON" perché la chiamata sia confermata è necessario inserire la sequenza di toni DTMF #99\* sulla tastiera del telefono.

Nel caso di "OFF" per la conferma è necessario vi sia stata una risposta alla chiamata (anche in segreteria) e che l'audio venga riprodotto almeno una volta.

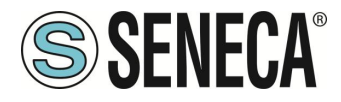

Per configurare una regola, sono disponibili i seguenti parametri:

#### 8.38.1.RULE CONFIGURATION

# Enabled

Indica se la regola è abilitato oppure se deve essere esclusa dall'esecuzione

# Index

Ordine di esecuzione della regola (1 = Prima regola ad essere eseguita)

# Description

Descrizione testuale mnemonica della regola

# Period [ms]

Se il valore è = 0, le azioni vengono eseguite solo se c'è una modifica nel risultato dell' "OR / AND" (cioè su cambio di stato).

Se il valore è diverso da 0 ms le azioni vengono eseguite cercando di rispettare la tempistica inserita.

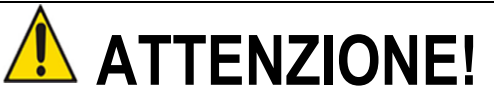

Utilizzare valori di periodo adeguati per le azioni di invio di EMAIL / SMS / http / MQTT/ AUDIO !

NOTA:

Se Period è > 0 le azioni vengono sempre eseguite in modalità "repeat"

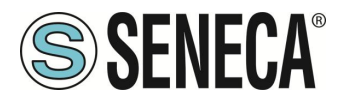

#### 8.38.2.IF CONDITION: TYPE

Questa sezione definisce il tipo di condizione, sono possibili i seguenti tipi:

## None

Nessuna condizione da valutare

# Alarm State

La condizione fa riferimento allo stato di un allarme, sono possibili i seguenti parametri:

| Campo         | Significato                                                                           |  |
|---------------|---------------------------------------------------------------------------------------|--|
| Alarm Name    | Seleziona l'allarme dall'elenco di tutti gli allarmi configurati                      |  |
| Alarm State   | Stato dell'allarme.                                                                   |  |
|               | Possibili stati sono:                                                                 |  |
|               | None                                                                                  |  |
|               | Alarm (digital only)                                                                  |  |
|               | Alarm Low Low (analog only)                                                           |  |
|               | Alarm Low (analog only)                                                               |  |
|               | Alarm High (analog only)                                                              |  |
|               | Alarm High High (analog only)                                                         |  |
|               | Acknowledge                                                                           |  |
|               | Return                                                                                |  |
|               | End                                                                                   |  |
|               | A seconda del tipo (digitale o analogico) dell'allarme selezionato, alcuni stati sono |  |
|               | disabilitati                                                                          |  |
| Analog Danger | Flag che indica se il livello di allarme deve essere "Analog Danger" o meno, vale     |  |
| Alarm         | solo per gli allarmi su tag analogici                                                 |  |

# Alarm Active

La condizione di allarme fa riferimento allo stato Attivo o No di un allarme, sono possibili i seguenti parametri:

| Campo        | Significato                                                      |  |
|--------------|------------------------------------------------------------------|--|
| Alarm Name   | Seleziona l'allarme dall'elenco di tutti gli allarmi configurati |  |
| Alarm Active | Indica se l'allarme deve o no essere attivo.                     |  |
|              | L'allarme è attivo se si trova in uno di questi stati:           |  |
|              | Alarm (solo per tag digitali)                                    |  |
|              | Alarm Low Low (solo per tag analogici)                           |  |
|              | Alarm Low (solo per tag analogici)                               |  |
|              | Alarm High (solo per tag analogici)                              |  |
|              | Alarm High High (solo per tag analogici)                         |  |
|              | Acknowledge                                                      |  |

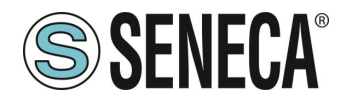

|                     | L'allarme non è attivo se è in uno dei seguenti stati:                       |  |
|---------------------|------------------------------------------------------------------------------|--|
|                     | None                                                                         |  |
|                     | Return                                                                       |  |
|                     | End                                                                          |  |
| Analog Danger Alarm | Flag che indica se il livello di allarme deve essere "Analog Danger" o meno, |  |
|                     | significativo solo per gli allarmi analogici.                                |  |

# Always

Г

La condizione If è sempre vera.

Nota che la regola viene eseguita solo una volta se Period è = 0 ms o se le azioni sono in modalità "one time mode".

Se è necessario eseguire una regola ad ogni ciclo, è necessario mettere le azioni in "repeat mode". Se è necessario eseguire una regola a tempo (ogni x ms), è necessario impostare Period > 0ms.

# **Digital Tag**

La condizione dipende dallo stato di un tag digitale:

| Сатро                | Significato                        |
|----------------------|------------------------------------|
| Tag                  | Seleziona il tag che deve essere   |
|                      | utilizzato per la condizione       |
| Operator             | Può valere solo "="                |
| Tag / Constant value | Seleziona se il confronto è tra un |
|                      | altro tag digitale o un valore     |
|                      | booleano costante (TRUE o FALSE)   |

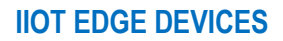

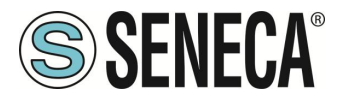

# Analog Tag

La condizione dipende da un confronto con un TAG analogico

| Campo                | Significato                        |
|----------------------|------------------------------------|
| Tag                  | Seleziona il tag che deve essere   |
|                      | utilizzato per la condizione       |
| Operator             | Può valere:                        |
|                      | "="                                |
|                      | ">"                                |
|                      | "<"                                |
|                      | ">="                               |
|                      | "<="                               |
| Tag / Constant value | Seleziona se il confronto è tra un |
|                      | altro tag analogico o un valore    |
|                      | costante                           |

# Timer

La condizione dipende dallo stato del timer selezionato

| Campo   | Significato                            |
|---------|----------------------------------------|
| ID      | Selezionare l'ID del timer da          |
|         | utilizzare                             |
| Expired | Può essere:                            |
|         | "OFF" o "ON"                           |
|         | Con "ON" la condizione è vera solo     |
|         | allo scadere del timer (stato FINISH). |
|         | Con "OFF" la condizione è vera fino    |
|         | a quando il timer non è in STOP o      |
|         | COUNTING. Quando il timer è nello      |
|         | stato FINISH la condizione diventa     |
|         | falsa.                                 |

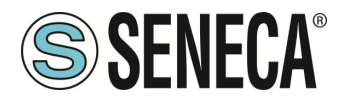

Il funzionamento del Timer è rappresentato nello schema seguente:

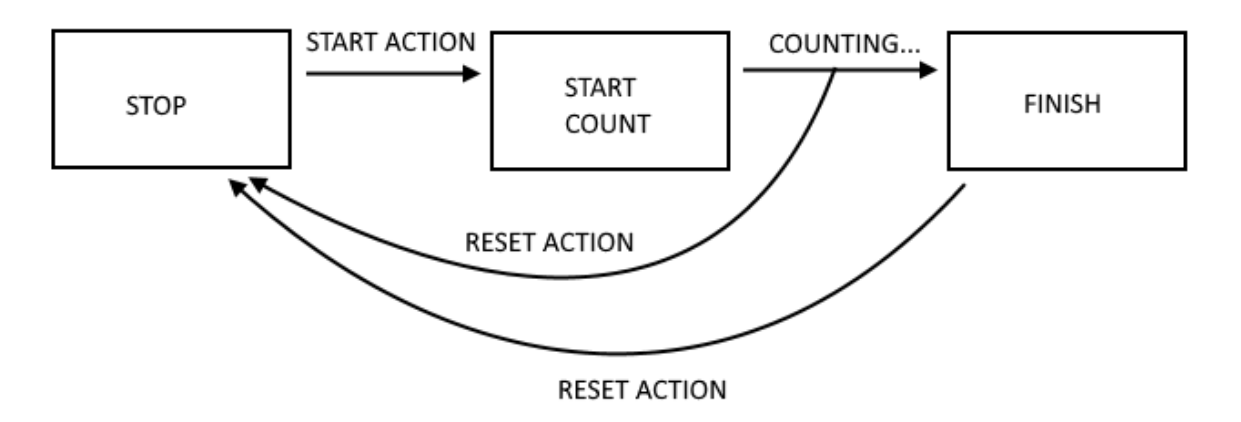

# Scheduler

La condizione dipende dallo scheduler (calendario) impostato:

| Campo | Significato                                                                                                    |  |
|-------|----------------------------------------------------------------------------------------------------|--|
| Туре  | Può valere:                                                                                                    |  |
|       | Every Day, Every week, Every Month, Every Year, Every Hour, Every NMinutes                                                 |  |
|       | Every Day: la condizione è vera ogni giorno all'ora e minuti configurati                                                   |  |
|       | Every Week: la condizione è vera una volta a settimana il giorno della settimana selezionato alle ore e minuti selezionati |  |
|       | Every Month: la condizione è vera una volta al mese il giorno del mese selezionato alle ore e<br>minuti selezionati        |  |
|       | Every Year: la condizione è vera una volta all'anno il giorno, mese alle ore e minuti<br>selezionati                       |  |
|       | Every Hour: la condizione è vera una volta all'ora al minuto selezionato                                                   |  |
|       | Every NMinutes: la condizione è vera ogni N minuti selezionati                                                             |  |
| Dev   | Ca il tina è Maakhy atabiliana il siarra della pottimona;                                                                  |  |
| Day   | Se il tipo e vveekly stabilisce il giorno della settimana:                                                                 |  |
|       | 0 = Domonica                                                                                                    |  |
|       |                                                                                                    |  |
|       | i – Luieu                                                                                                    |  |

ALL RIGHTS RESERVED. NO PART OF THIS PUBLICATION MAY BE REPRODUCED WITHOUT PRIOR PERMISSION.

IT

Page 129

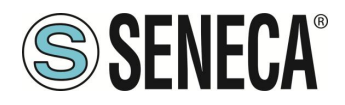

|        | 2 = Martedì                            |  |
|--------|----------------------------------------|--|
|        | 3 = Mercoledì                          |  |
|        | 4 = Giovedì                            |  |
|        | 5 = Venerdì                            |  |
|        | 6 = Sabato                             |  |
|        |                                        |  |
|        | Se il tipo è Monthly:                  |  |
|        | Seleziona il giorno del mese da 1 a 31 |  |
| Hour   | Ore                                    |  |
| Minute | Minuti                                 |  |

# **Rule Status**

La condizione dipende dall'abilitazione o no di una regola:

| Campo   | Significato                                                                     |  |
|---------|---------------------------------------------------------------------------------|--|
| ID      | Selezina l'ID della regola                                                      |  |
| Enabled | Seleziona tra "enabled" o "disabled"                                            |  |
|         | Se "Enabled" la condizione è VERA se la regola selezionata è abilitata.         |  |
|         | Se "Disabilitato" la condizione è VERA se la regola selezionata è disabilitata. |  |

## Bitmask

La condizione dipende dalla mascheratura di un tag con una costante esadecimale:

| Campo | Significato                                                                                 |  |
|-------|---------------------------------------------------------------------------------------------|--|
| Tag   | Seleziona il tag a cui applicare la maschera di bit da un elenco contenente tutti i tag con |  |
|       | tipo di dato "16Bit Unsigned"                                                               |  |
| Mask  | La maschera di bit rappresentata come una stringa di 4 cifre esadecimali                    |  |

La condizione di mascheratura "Bitmask" è VERA se l'operazione AND bit per bit tra il Tag e la Maschera dati è diversa da 0; FALSO altrimenti.

Esempio:

Tag=0x1233 (esadecimale) = 0b 0001 0010 0011 0011 (binario) Mask=0x8001 (esadecimale) = 0b 1000 0000 0000 0001 (binario) Significa che la maschera analizza il bit0 (meno significativo)e il bit 15 (più significativo) del Tag. L' AND bit a bit fornisce:

0001 0010 0011 0011 1000 0000 0000 0001

0000 0000 0000 0001 Per cui la condizione è VERA.

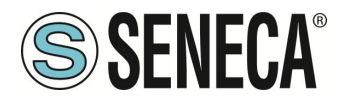

# String Tag

La condizione dipende da un confronto con un TAG di tipo stringa

| Campo                | Significato                            |
|----------------------|----------------------------------------|
| Tag                  | Seleziona il tag che deve essere       |
|                      | utilizzato per la condizione           |
| Operator             | Può valere:                            |
|                      | "Equal"                                |
|                      | "Begins with"                          |
|                      | "Ends with"                            |
| Tag / Constant value | Seleziona se il confronto è tra un     |
|                      | altro tag stringa o un valore costante |

#### 8.38.3.IF CONDITION OPERATOR

Le "condizioni IF" possono essere combinate insieme in logica "OR" o "AND", in pratica:

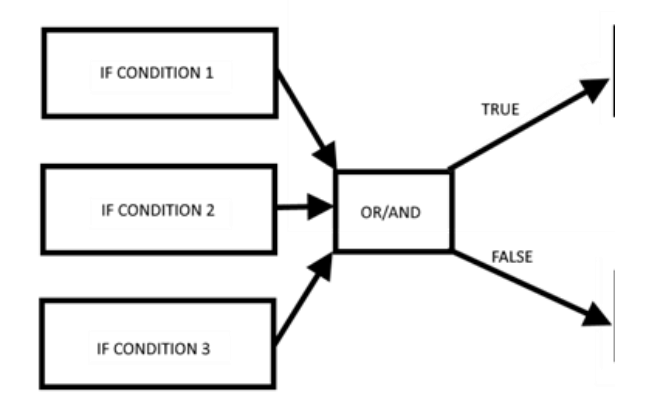

Le "condizioni IF" legate assieme da "OR" assumono lo stato TRUE se almeno una delle condizioni è vera. Le "condizioni IF" legate assieme da "AND" assumono lo stato TRUE solo se tutte sono vere.

Più in dettaglio seguono la seguente tabella:

| IF CONDITION 1 | IF CONDITION 2 | IF CONDITION 3 | "OR"  | "AND" |
|----------------|----------------|----------------|-------|-------|
| FALSE          | FALSE          | FALSE          | FALSE | FALSE |
| FALSE          | FALSE          | TRUE           | TRUE  | FALSE |
| FALSE          | TRUE           | FALSE          | TRUE  | FALSE |
| FALSE          | TRUE           | TRUE           | TRUE  | FALSE |
| TRUE           | FALSE          | FALSE          | TRUE  | FALSE |
| TRUE           | FALSE          | TRUE           | TRUE  | FALSE |
| TRUE           | TRUE           | FALSE          | TRUE  | FALSE |
| TRUE           | TRUE           | TRUE           | TRUE  | TRUE  |

ALL RIGHTS RESERVED. NO PART OF THIS PUBLICATION MAY BE REPRODUCED WITHOUT PRIOR PERMISSION.

| www.seneca.it | Doc: MI-00557-20 | IT | Page 131 |
|---------------|------------------|----|----------|
|---------------|------------------|----|----------|

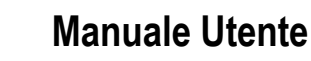

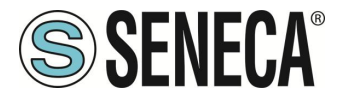

#### 8.38.4.THEN/ELSE ACTION

In questa sezione è possibile definire l'azione che deve essere eseguita nel caso le condizioni diano come risultato TRUE (azione THEN) o FALSE (azione ELSE).

# NONE

Nessuna azione da eseguire

# Send Alarm SMS Send Alarm EMAIL Send Alarm HTTP POST Send Alarm MQTT Send Alarm AUDIO

Permettono di inviare un messaggio di testo (definito nella sezione messaggi) tramite i protocolli client o una chiamata audio (il cui file è caricato nel dispositivo dalla sezione "Audio Files" o dai file audio di default)

| Campo   | Significato                                                                   |
|---------|-------------------------------------------------------------------------------|
| Message | Seleziona il messaggio di testo da inviare tra quelli configurati             |
| File    | Indica il file audio da riprodurre nella telefonata (solo per CHIAMATA AUDIO) |
| Group   | Seleziona il gruppo di invio (solo per SMS ed EMAIL e CHIAMATA AUDIO)         |

Per le chiamate audio sono disponibili alcuni file di esempio pre-caricati nel dispositivo.

# Digital Tag

Esegue una scrittura su un Tag di tipo digitale.

| Campo            | Significato                                                                      |  |
|------------------|----------------------------------------------------------------------------------|--|
| Action Mode      | Permette di selezionare tra "One Time" o "Repeat".                               |  |
|                  |                                                                                  |  |
|                  | Con "One Time" l'azione viene eseguita solo se c'è un cambiamento nel risultato  |  |
|                  | delle condizioni OR / AND.                                                       |  |
|                  |                                                                                  |  |
|                  | Con "Repeat" l'azione viene eseguite ad ogni loop (se la regola è abilitata e se |  |
|                  | non c'è un periodo configurato).                                                 |  |
| Destination Tag  | È il tag in cui viene copiato il risultato TRUE/FALSE calcolato                  |  |
| Operator         | È l'operatore booleano da utilizzare, selezionato tra =, NOT, OR ecc             |  |
| Source Tag 1 /   | Seleziona il primo tag da utilizzare nel calcolo boolano.                        |  |
| Constant value 1 | È possibile anche usare una costante booleana                                    |  |
| Source Tag 2 /   | Selezionare il secondo Tag se l'operatore necessita di 2 input (Ad esempio       |  |
| Constant value 2 | operatore "OR"). È anche possibile utilizzare una costante booleana              |  |

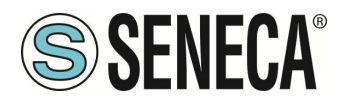

# Analog Tag

Esegue una scrittura su un Tag di tipo analogico.

| Campo           | Significato                                                                                                    |
|-----------------|----------------------------------------------------------------------------------------------------|
| Action Mode     | Selezionare tra "One Time" o "Repeat".                                                                                               |
|                 | Con "One Time" l'aziene viene eseguite cele ce c'è un combiamente nel                                                                |
|                 | con One Time Tazione viene eseguita solo se cie un campiamento nel<br>risultato dollo condizioni OR / AND                            |
|                 | Ilsuitato delle condizioni OR / AND.                                                                                                 |
|                 | Con "Repeat" l'azione viene eseguita ad ogni loop (se la regola è abilitata e se                                                     |
|                 | non c'è un periodo configurato).                                                                                                    |
| Destination Tag | È il tag in cui viene copiato il risultato calcolato                                                                                 |
| Operator        | È l'operatore matematico da utilizzare, è possibile selezionare tra:<br>"="                                                          |
|                 | copia il tag di origine 1 oppure il valore costante 1 nel tag di destinazione                                                        |
|                 | Esempio:                                                                                                    |
|                 | Tag di destinazione = Tag di origine 1                                                                                               |
|                 | Oppure                                                                                                    |
|                 | Tag di destinazione = valore costante 1                                                                                              |
|                 | "+ ="                                                                                                    |
|                 | Somma al tag di destinazione il valore del tag di origine1 oppure il valore costante 1 e copia il risultato nel tag di destinazione. |
|                 | Esempio <sup>.</sup>                                                                                                    |
|                 | Tag di destinazione = Tag di destinazione + Tag di origine 1                                                                         |
|                 | "- ="                                                                                                    |
|                 | Sottrae al tag di destinazione il valore del tag di origine1 e copia il risultato nel tag di destinazione.                           |
|                 | Esempio:                                                                                                    |
|                 | Tag di destinazione = Tag di destinazione - Tag di origine 1                                                                         |
|                 | "* ="                                                                                                    |
|                 | Moltiplica il tag di destinazione per il valore di tag di origine 1 e copia il risultato nel tag di destinazione.                    |
|                 |                                                                                                    |
|                 | i ag di destinazione = i ag di destinazione " i ag di origine 1                                                                      |
|                 | "/ ="                                                                                                    |

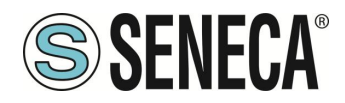

| Divide il tag di destinazione con il valore di tag di origine 1 e copia il risultato nel tag di destinazione.       Esempio:         Tag di destinazione = Tag di destinazione / Tag di origine 1       "% ="         Calcola il resto della divisione dal tag di destinazione e il valore del tag di origine 1 e copia il risultato nel tag di destinazione. (Notare che 53% 7 = 4)         Esempio:       Tag di destinazione = Tag di destinazione% Tag di origine 1         "abs"       Calcola il valore assoluto di Source Tag 1 o Constant value 1 e copia il risultato nel Destination Tag (Notare che abs (-4) = 4)         Esempio:       Tag di destinazione = abs (Tag sorgente 1)         "Sqrt"       Calcola il valore della radice quadrata del tag sorgente 1 o valore costante 1 e copia il risultato nel tag di destinazione. (Notare che sqrt (9) = √9 = 3)         Esempio:       Tag di destinazione = sqrt (tag di origine 1)         "Sqr"       Calcola il valore quadrato del tag di destinazione. (Notare che sqrt (9) = √9 = 3)         Esempio:       Tag di destinazione = sqrt (tag di origine 1)         "Sqr"       Calcola il valore quadrato del tag di destinazione. (Notare che sqrt (3) = 3² = 9)         Esempio:       Tag di destinazione = sqr (tag di origine 1)         "Log"       Calcola il logaritmo decimale del tag sorgente 1 o valore costante 1 e copia il risultato nel tag di destinazione. (Notare che sqrt (3) = 3² = 9)         Esempio:       Tag di destinazione = sqr (tag di origine 1)         "Log"       Calcola il |                                                                                                    |
|----------------------------------------------------------------------------------------------------|----------------------------------------------------------------------------------------------------|
| Tag di destinazione = Tag di destinazione / Tag di origine 1         "% ="         Calcola il resto della divisione dal tag di destinazione e il valore del tag di origine 1 e copia il risultato nel tag di destinazione. (Notare che 53% 7 = 4)         Esempio:         Tag di destinazione = Tag di destinazione % Tag di origine 1         "abs"         Calcola il valore assoluto di Source Tag 1 o Constant value 1 e copia il risultato nel Destination Tag (Notare che abs (-4) = 4)         Esempio:         Tag di destinazione = abs (Tag sorgente 1)         "Sqrt"         Calcola il valore della radice quadrata del tag di destinazione. (Notare che sqrt (9) = √9 = 3)         Esempio:         Tag di destinazione = sqrt (tag di origine 1)         "Sqr"         Calcola il valore quadrato del tag di destinazione. (Notare che sqrt (3) = 3² = 9)         Esempio:         Tag di destinazione = sqrt (tag di origine 1)         "Sqr"         Calcola il valore quadrato del tag di origine 1 o valore costante 1 e copia il risultato nel tag di destinazione. (Notare che sqrt (3) = 3² = 9)         Esempio:         Tag di destinazione = sqrt (tag di origine 1)         "Log"         Calcola il logaritmo decimale del tag sorgente 1 o valore costante 1 e copia il risultato nel tag di destinazione. (Notare che log (3) = 0,4771212)         Esempio:         Tag di destinazione = log (tag di origine 1)<                                                                                                    | Divide il tag di destinazione con il valore di tag di origine 1 e copia il risultato nel<br>tag di destinazione.                                                                                                    |
| "% =" Calcola il resto della divisione dal tag di destinazione e il valore del tag di origine 1 e copia il risultato nel tag di destinazione. (Notare che 53% 7 = 4) Esempio: Tag di destinazione = Tag di destinazione% Tag di origine1 "abs" Calcola il valore assoluto di Source Tag 1 o Constant value 1 e copia il risultato nel Destination Tag (Notare che abs (-4) = 4) Esempio: Tag di destinazione = abs (Tag sorgente 1) "Sqrt" Calcola il valore della radice quadrata del tag sorgente 1 o valore costante 1 e copia il risultato nel tag di destinazione. (Notare che sqrt (9) = √9 = 3) Esempio: Tag di destinazione = sqrt (tag di origine 1) "Sqr" Calcola il valore quadrato del tag di destinazione. (Notare che sqrt (3) = 3² = 9) Esempio: Tag di destinazione = sqrt (tag di origine 1) "Log" Calcola il logaritmo decimale del tag sorgente 1 o valore costante 1 e copia il risultato nel tag di destinazione. (Notare che sqrt (3) = 3² = 9) Esempio: Tag di destinazione = sqrt (tag di origine 1) "Log" Calcola il logaritmo decimale del tag sorgente 1 o valore costante 1 e copia il risultato nel tag di destinazione. (Notare che sqrt (3) = 0.4771212) Esempio: Tag di destinazione = log (tag di origine 1)                                                                                                    | Tag di destinazione = Tag di destinazione / Tag di origine 1                                                                                                    |
| Calcola il resto della divisione dal tag di destinazione e il valore del tag di<br>origine1 e copia il risultato nel tag di destinazione.<br>(Notare che 53% 7 = 4)<br>Esempio:<br>Tag di destinazione = Tag di destinazione% Tag di origine1<br>"abs"<br>Calcola il valore assoluto di Source Tag 1 o Constant value 1 e copia il risultato<br>nel Destination Tag<br>(Notare che abs (-4) = 4)<br>Esempio:<br>Tag di destinazione = abs (Tag sorgente 1)<br>"Sqrt"<br>Calcola il valore della radice quadrata del tag sorgente 1 o valore costante 1 e<br>copia il risultato nel tag di destinazione.<br>(Notare che sqrt (9) = √9 = 3)<br>Esempio:<br>Tag di destinazione = sqrt (tag di origine 1)<br>"Sqr"<br>Calcola il valore quadrato del tag di origine 1 o valore costante 1 e copia il<br>risultato nel tag di destinazione.<br>(Notare che sqrt (3) = 3° = 9)<br>Esempio:<br>Tag di destinazione = sqrt (tag di origine 1)<br>"Log"<br>Calcola il logaritmo decimale del tag sorgente 1 o valore costante 1 e copia il<br>risultato nel tag di destinazione.<br>(Notare che sqr (3) = 3° = 9)<br>Esempio:<br>Tag di destinazione = sqrt (tag di origine 1)<br>"Log"<br>Calcola il logaritmo decimale del tag sorgente 1 o valore costante 1 e copia il<br>risultato nel tag di destinazione.<br>(Notare che lag (3) = 0,4771212)<br>Esempio:<br>Tag di destinazione = log (tag di origine 1)                                                                                                    | "% ="                                                                                                    |
| Esempio:         Tag di destinazione = Tag di destinazione% Tag di origine1         "abs"         Calcola il valore assoluto di Source Tag 1 o Constant value 1 e copia il risultato nel Destination Tag (Notare che abs (-4) = 4)         Esempio:         Tag di destinazione = abs (Tag sorgente 1)         "Sqrt"         Calcola il valore della radice quadrata del tag sorgente 1 o valore costante 1 e copia il risultato nel tag di destinazione.<br>(Notare che sqrt (9) = √9 = 3)<br>Esempio:         Tag di destinazione = sqrt (tag di origine 1)         "Sqr"         Calcola il valore quadrato del tag di origine 1 o valore costante 1 e copia il risultato nel tag di destinazione.<br>(Notare che sqrt (3) = 3² = 9)<br>Esempio:         Tag di destinazione = sqr (tag di origine 1)         "Log"         Calcola il logaritmo decimale del tag sorgente 1 o valore costante 1 e copia il risultato nel tag di destinazione.<br>(Notare che sqr (3) = 0.4771212)<br>Esempio:         Tag di destinazione = log (tag di origine 1)                                                                                                    | Calcola il resto della divisione dal tag di destinazione e il valore del tag di<br>origine1 e copia il risultato nel tag di destinazione.<br>(Notare che 53% 7 = 4)                                                                              |
| Tag di destinazione = Tag di destinazione% Tag di origine1         "abs"         Calcola il valore assoluto di Source Tag 1 o Constant value 1 e copia il risultato nel Destination Tag (Notare che abs (-4) = 4)         Esempio:         Tag di destinazione = abs (Tag sorgente 1)         "Sqrt"         Calcola il valore della radice quadrata del tag sorgente 1 o valore costante 1 e copia il risultato nel tag di destinazione.<br>(Notare che sqrt (9) = √9 = 3)<br>Esempio:<br>Tag di destinazione = sqrt (tag di origine 1)         "Sqr"         Calcola il valore quadrato del tag di origine 1 o valore costante 1 e copia il risultato nel tag di destinazione.<br>(Notare che sqrt (3) = 3² = 9)<br>Esempio:<br>Tag di destinazione = sqrt (tag di origine 1)         "Log"         Calcola il logaritmo decimale del tag sorgente 1 o valore costante 1 e copia il risultato nel tag di destinazione.<br>(Notare che sqr (3) = 3² = 9)<br>Esempio:<br>Tag di destinazione = sqrt (tag di origine 1)         "Log"         Calcola il logaritmo decimale del tag sorgente 1 o valore costante 1 e copia il risultato nel tag di destinazione.<br>(Notare che log (3) = 0,4771212)<br>Esempio:<br>Tag di destinazione = log (tag di origine 1)                                                                                                    | Esempio:                                                                                                    |
| "abs"         Calcola il valore assoluto di Source Tag 1 o Constant value 1 e copia il risultato nel Destination Tag (Notare che abs (-4) = 4)         Esempio:         Tag di destinazione = abs (Tag sorgente 1)         "Sqr"         Calcola il valore della radice quadrata del tag sorgente 1 o valore costante 1 e copia il risultato nel tag di destinazione.<br>(Notare che sqrt (9) = √9 = 3)<br>Esempio:         Tag di destinazione = sqrt (tag di origine 1)         "Sqr"         Calcola il valore quadrato del tag di origine 1 o valore costante 1 e copia il risultato nel tag di destinazione.<br>(Notare che sqrt (9) = √9 = 3)<br>Esempio:         Tag di destinazione = sqrt (tag di origine 1)         "Sqr"         Calcola il valore quadrato del tag di origine 1 o valore costante 1 e copia il risultato nel tag di destinazione.<br>(Notare che sqrt (3) = 3² = 9)<br>Esempio:         Tag di destinazione = sqr (tag di origine 1)         "Log"         Calcola il logaritmo decimale del tag sorgente 1 o valore costante 1 e copia il risultato nel tag di destinazione.<br>(Notare che log (3) = 0,4771212)<br>Esempio:         Tag di destinazione = log (tag di origine 1)                                                                                                    | Tag di destinazione = Tag di destinazione% Tag di origine1                                                                                                    |
| Calcola il valore assoluto di Source Tag 1 o Constant value 1 e copia il risultato<br>nel Destination Tag<br>(Notare che abs (-4) = 4)<br>Esempio:<br>Tag di destinazione = abs (Tag sorgente 1)<br>"Sqrt"<br>Calcola il valore della radice quadrata del tag sorgente 1 o valore costante 1 e<br>copia il risultato nel tag di destinazione.<br>(Notare che sqrt (9) = √9 = 3)<br>Esempio:<br>Tag di destinazione = sqrt (tag di origine 1)<br>"Sqr"<br>Calcola il valore quadrato del tag di origine 1 o valore costante 1 e copia il<br>risultato nel tag di destinazione.<br>(Notare che sqr (3) = 3² = 9)<br>Esempio:<br>Tag di destinazione = sqr (tag di origine 1)<br>"Log"<br>Calcola il logaritmo decimale del tag sorgente 1 o valore costante 1 e copia il<br>risultato nel tag di destinazione.<br>(Notare che sqr (3) = 0,4771212)<br>Esempio:<br>Tag di destinazione = log (tag di origine 1)                                                                                                    | "abs"                                                                                                    |
| Esempio:<br>Tag di destinazione = abs (Tag sorgente 1)"Sqrt"Calcola il valore della radice quadrata del tag sorgente 1 o valore costante 1 e<br>copia il risultato nel tag di destinazione.<br>(Notare che sqrt (9) = $\sqrt{9} = 3$ )<br>Esempio:<br>Tag di destinazione = sqrt (tag di origine 1)"Sqr"Calcola il valore quadrato del tag di origine 1 o valore costante 1 e copia il<br>risultato nel tag di destinazione.<br>(Notare che sqr (3) = 3² = 9)<br>Esempio:<br>Tag di destinazione = sqr (tag di origine 1)"Log"Calcola il logaritmo decimale del tag sorgente 1 o valore costante 1 e copia il<br>risultato nel tag di destinazione.<br>(Notare che sqr (3) = 3² = 9)<br>Esempio:<br>Tag di destinazione = sqr (tag di origine 1)"Log"Calcola il logaritmo decimale del tag sorgente 1 o valore costante 1 e copia il<br>risultato nel tag di destinazione.<br>(Notare che log (3) = 0,4771212)<br>Esempio:<br>Tag di destinazione = log (tag di origine 1)                                                                                                    | Calcola II valore assoluto di Source Tag 1 o Constant value 1 e copia il risultato<br>nel Destination Tag<br>(Notare che abs (-4) = 4)                                                                                                    |
| Tag di destinazione = abs (Tag sorgente 1)         "Sqrt"         Calcola il valore della radice quadrata del tag sorgente 1 o valore costante 1 e copia il risultato nel tag di destinazione.<br>(Notare che sqrt (9) = √9 = 3)<br>Esempio:<br>Tag di destinazione = sqrt (tag di origine 1)         "Sqr"         Calcola il valore quadrato del tag di origine 1 o valore costante 1 e copia il risultato nel tag di destinazione.<br>(Notare che sqr (3) = 3² = 9)<br>Esempio:<br>Tag di destinazione = sqr (tag di origine 1)         "Log"         Calcola il logaritmo decimale del tag sorgente 1 o valore costante 1 e copia il risultato nel tag di destinazione.<br>(Notare che sqr (3) = 3² = 9)<br>Esempio:<br>Tag di destinazione = sqr (tag di origine 1)         "Log"         Calcola il logaritmo decimale del tag sorgente 1 o valore costante 1 e copia il risultato nel tag di destinazione.<br>(Notare che log (3) = 0,4771212)<br>Esempio:<br>Tag di destinazione = log (tag di origine 1)                                                                                                    | Esempio:                                                                                                    |
| "Sqrt"         Calcola il valore della radice quadrata del tag sorgente 1 o valore costante 1 e copia il risultato nel tag di destinazione.<br>(Notare che sqrt (9) = √9 = 3)<br>Esempio:<br>Tag di destinazione = sqrt (tag di origine 1)         "Sqr"         Calcola il valore quadrato del tag di origine 1 o valore costante 1 e copia il risultato nel tag di destinazione.<br>(Notare che sqr (3) = 3² = 9)<br>Esempio:<br>Tag di destinazione = sqr (tag di origine 1)         "Log"         Calcola il logaritmo decimale del tag sorgente 1 o valore costante 1 e copia il risultato nel tag di destinazione.<br>(Notare che sqr (3) = 0,4771212)<br>Esempio:<br>Tag di destinazione = log (tag di origine 1)                                                                                                    | Tag di destinazione = abs (Tag sorgente 1)                                                                                                    |
| "Sqr"<br>Calcola il valore quadrato del tag di origine 1 o valore costante 1 e copia il<br>risultato nel tag di destinazione.<br>(Notare che sqr (3) = 3 <sup>2</sup> = 9)<br>Esempio:<br>Tag di destinazione = sqr (tag di origine 1)<br>"Log"<br>Calcola il logaritmo decimale del tag sorgente 1 o valore costante 1 e copia il<br>risultato nel tag di destinazione.<br>(Notare che log (3) = 0,4771212)<br>Esempio:<br>Tag di destinazione = log (tag di origine 1)                                                                                                    | "Sqrt"<br>Calcola il valore della radice quadrata del tag sorgente 1 o valore costante 1 e<br>copia il risultato nel tag di destinazione.<br>(Notare che sqrt (9) = $\sqrt{9}$ = 3)<br>Esempio:<br>Tag di destinazione = sqrt (tag di origine 1) |
| "Sqr"<br>Calcola il valore quadrato del tag di origine 1 o valore costante 1 e copia il<br>risultato nel tag di destinazione.<br>(Notare che sqr (3) = 3 <sup>2</sup> = 9)<br>Esempio:<br>Tag di destinazione = sqr (tag di origine 1)<br>"Log"<br>Calcola il logaritmo decimale del tag sorgente 1 o valore costante 1 e copia il<br>risultato nel tag di destinazione.<br>(Notare che log (3) = 0,4771212)<br>Esempio:<br>Tag di destinazione = log (tag di origine 1)                                                                                                    |                                                                                                    |
| "Log"<br>Calcola il logaritmo decimale del tag sorgente 1 o valore costante 1 e copia il<br>risultato nel tag di destinazione.<br>(Notare che log (3) = 0,4771212)<br>Esempio:<br>Tag di destinazione = log (tag di origine 1)                                                                                                    | "Sqr"<br>Calcola il valore quadrato del tag di origine 1 o valore costante 1 e copia il<br>risultato nel tag di destinazione.<br>(Notare che sqr (3) = 3² = 9)<br>Esempio:<br>Tag di destinazione = sqr (tag di origine 1)                       |
|                                                                                                    | "Log"<br>Calcola il logaritmo decimale del tag sorgente 1 o valore costante 1 e copia il<br>risultato nel tag di destinazione.<br>(Notare che log (3) = 0,4771212)<br>Esempio:<br>Tag di destinazione = log (tag di origine 1)                   |

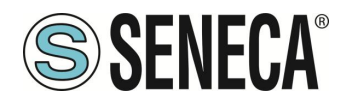

| "Ln"                                                                                   |
|----------------------------------------------------------------------------------------|
| Calcola il logaritmo naturale del tag di origine 1 o valore costante 1 e copia il      |
| risultato nel tag di destinazione.                                                     |
| (NOTATE CHE III (3) - 1.09001220007)                                                   |
| Esempio.<br>Tag di destinazione = In (Tag sorgente 1)                                  |
| rag di destinazione – in (rag sorgente r)                                              |
| "Exp"                                                                                  |
| Calcola il numero di Eulero elevato a Source Tag 1 o Constant value 1 e copia il       |
| risultato nel Destination Tag.                                                         |
|                                                                                        |
| Si noti che:                                                                           |
| In (exp 3) = 3                                                                         |
| Esempio:                                                                               |
| Tag di destinazione = scadenza (tag di origine 1)                                      |
| и, и                                                                                   |
| Somma il Source Tag 1 o Constant value 1 Con il valore di Source Tag 2 o               |
| Constant value 2 e conia il risultato nel Destination Tag                              |
| Esempio:                                                                               |
| Tag di destinazione = Tag sorgente 1+ Tag sorgente 2                                   |
|                                                                                        |
|                                                                                        |
| "_"                                                                                    |
| Sottrae il tag sorgente 1 o valore costante 1 con il valore del tag sorgente 2 o       |
| valore costante 2 e copia il risultato nel tag di destinazione.                        |
| Esempio:                                                                               |
| rag di destinazione = rag di origine i - rag di origine z                              |
| "*"                                                                                    |
| Moltiplicare il tag di origine 1 o valore costante 1 con il valore di tag di origine 2 |
| o valore costante 2 e copia il risultato nel tag di destinazione.                      |
| Esempio:                                                                               |
| Tag di destinazione = Tag sorgente 1 * Tag sorgente 2                                  |
|                                                                                        |
| "/"                                                                                    |
| Divide il tag di origine 1 o valore costante 1 con il valore di tag di origine 2 o     |
| valore costante 2 e copia il risultato nel tag di destinazione.                        |
| Esempio:                                                                               |
| ray or destinazione – ray sorgente r / ray sorgente z                                  |
| "0//"                                                                                  |
| · · · · · · · · · · · · · · · · · · ·                                                  |

ALL RIGHTS RESERVED. NO PART OF THIS PUBLICATION MAY BE REPRODUCED WITHOUT PRIOR PERMISSION.

Doc: MI-00557-20

|                         | Calcola il resto della divisione tra il tag sorgente 1 o valore costante 1 e il valore |
|-------------------------|----------------------------------------------------------------------------------------|
|                         | dei tag sorgente 2 o valore costante 2 e copia il risultato nei tag di destinazione.   |
|                         | (Notare che 53% $7 = 4$ )                                                              |
|                         |                                                                                        |
|                         | Esempio:                                                                               |
|                         | Tag di destinazione = Tag sorgente 1% Tag sorgente 2                                   |
|                         |                                                                                        |
|                         | "Pow"                                                                                  |
|                         | Calcola il valore Source Tag1 o Constant 1 elevato alla potenza del Sorce Tag2         |
|                         | / Constant value 2                                                                     |
|                         | e copia il risultato nel tag di destinazione.                                          |
|                         | Esempio:                                                                               |
|                         | Tag di destinazione = (Source Tag1) ^ (Source Tag2)                                    |
|                         |                                                                                        |
| Source Tag 1 / Constant | Seleziona il tag da utilizzare come ingresso 1 per l'operatore utilizzato. È           |
|                         | beleziona il tag da dullizzare come ingresso il per roperatore dullizzato. E           |
|                         | possibile utilizzare anche usare un valore costante.                                   |
| Source Tag 2 / Constant | Seleziona il tag da utilizzare come ingresso 2 nel calcolo se l'operatore              |
| value 2                 | necessita di 2 ingressi.                                                               |
|                         | Puè anche essere utilizzato un valore costante.                                        |
|                         |                                                                                        |

# Timer

È possibile selezionare l'azione da eseguire nel timer selezionato.

| Campo  | Significato                                                                                                    |
|--------|----------------------------------------------------------------------------------------------------|
| ld     | Seleziona il timer tra quelli configurati                                                                                                    |
| Action | Seleziona il tipo di azione da eseguire nel timer selezionato.<br>"Start" esegue l'azione di avvio del timer selezionato<br>"Reset" esegue l'azione di reset del timer allo stato di stop |

# **Rule Status**

L'azione abilita o disabilita una regola.

| Campo  | Significato                                                                                                    |
|--------|----------------------------------------------------------------------------------------------------|
| ld     | Seleziona la regola                                                                                                    |
| Enable | Seleziona se l'azione deve o no abilitare la regola selezionata:<br>"OFF" disabilita la regola selezionata<br>"ON" abilita la regola selezionata |

ALL RIGHTS RESERVED. NO PART OF THIS PUBLICATION MAY BE REPRODUCED WITHOUT PRIOR PERMISSION.

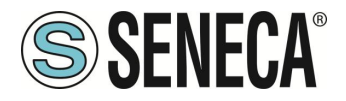

# Datalogger

L'azione permette di Far partire o fermare il datalogger, è anche possibile selezionare il gruppo del log da controllare.

| Campo  | Significato                                                                                                    |
|--------|----------------------------------------------------------------------------------------------------|
| Group  | Seleziona il gruppo di datalogger da controllare                                                                 |
| Enable | Seleziona se l'azione deve o no abilitare il datalogger                                                          |
|        | "OFF" disabilita il datalogger per il gruppo selezionato<br>"ON" abilita il datalogger per il gruppo selezionato |

#### Network

Sono azioni che permettono di agire sullo stato della VPN (abilitarla oppure disabilitarla) o del modem.

| Campo   | Significato                                                           |
|---------|-----------------------------------------------------------------------|
| Feature | Permette di scegliere su quale elemento eseguire l'azione di ON/OFF   |
|         | È possibile scegliere tra:                                            |
|         | PPP si riferisce alla connessione dati del modem mobile (se presente) |
|         | VPN si riferisce alla connessione VPN                                 |
|         | Firewall si riferisce al firewall di sistema                          |
|         | OpenVPN si riferisce alla connessione OpenVPN standard                |
| Start   | È possibile scegliere l'azione da eseguire tra "ON" e "OFF".          |

# Set Bits

Questa azione permette di portare al valore 1 o al valore 0 un numero configurabile di bit di un determinato tag.

| Campo           | Significato                                                                                                    |  |
|-----------------|----------------------------------------------------------------------------------------------------|--|
| Action Mode     | Seleziona tra "One Time" o "Repeat".                                                                                 |  |
|                 | Con "One Time" l'azione viene eseguita solo se c'è un cambiamento nel risultato delle condizioni OR / AND.           |  |
|                 | Con "Repeat" l'azione viene eseguite ad ogni loop (se la regola è abilitata e se<br>non c'è un periodo configurato). |  |
| Destination Tag | È il tag in cui viene copiato il risultato dell'azione, il tag deve essere di tipo "16 bit                           |  |
|                 | unsigned"                                                                                                    |  |
| Source Tag      | Seleziona il tag da utilizzare nel calcolo.                                                                          |  |
|                 | È possibile anche inserire il source tag ed il destination tag uguali in modo da                                     |  |
|                 | eseguire l'azione sullo stesso TAG.                                                                                  |  |
|                 | Il tag deve essere di tipo "16 bit unsigned"                                                                         |  |

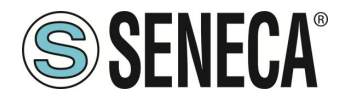

| Mask   | E la maschera in formato esadecimale che permette la mascheratura dei bit da         |
|--------|--------------------------------------------------------------------------------------|
|        | controllare.                                                                         |
| Action | È possibile scegliere tra "Set" ovvero porta ad 1 i bit, oppure "Reset" ovvero porta |
|        | a 0 i bit.                                                                           |

# Data Logger Trigger

Permette l'acquisizione di un singolo campione nei gruppi configurati come Trigger o Periodic and Trigger. Nel caso di gruppo configurato con fast logging avvia l'acquisizione dei max 1000 campioni.

| Сатро  | Significato                                                                                                    |
|--------|----------------------------------------------------------------------------------------------------|
| Group  | Permette di selezionare su quale gruppo di log eseguire l'azione                                                                                                    |
| Source | Si tratta di una etichetta che viene salvata sul datalogger in modo da discriminare<br>la sorgente del trigger.<br>il campo "Source" può assumere i valori da "A" ad "H".<br>Se l'azione "Data Logger Trigger" viene eseguita in più regole, al verificarsi di<br>condizioni differenti, impostando dei valori distinti di "Source" si può discriminare<br>quale condizione ha generato il trigger |

# Data Logger Send

L'azione permette la chiusura del file di log predisponendolo per l'invio tramite i protocolli client configurati (vale per i protocolli che funzionano con i file: FTP, EMAIL e SD/USB). È da utilizzare sui gruppi configurati con sample mode "trigger".

| Campo | Significato                                   |  |
|-------|-----------------------------------------------|--|
| Group | Seleziona su quale/i gruppo eseguire l'azione |  |

# Data Logger Trigger Stop (fast logging)

L'azione permette di fermare l'acquisizione impostata con il fast logging prima che l'acquisizione si fermi automaticamente una volta raggiunti i 1000 campioni.

Lo start dell'acquisizione fast logging è dato dall'azione di data logger trigger, nel caso non venga fermato da questa azione il fast logging campiona 1000 valori e poi si ferma automaticamente.

| Campo | Significato                                   |
|-------|-----------------------------------------------|
| Group | Seleziona su quale/i gruppo eseguire l'azione |

# Script Execution

L'azione permette di eseguire uno script definito dall'utente. Per caricare i file degli script nel dispositivo è messa a disposizione la pagina "Rules Scripts".

| Campo                           |                      | Significato           |                  |    |          |
|---------------------------------|----------------------|-----------------------|------------------|----|----------|
| Туре                            | Seleziona i          | l tipo di script tra: |                  |    |          |
| ALL RIGHTS RESERVED. NO PART OF | THIS PUBLICATION MAY | www.seneca.it         | Doc: MI-00557-20 | IT | Page 138 |

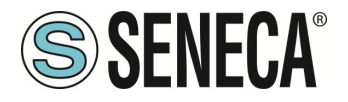

|              | Linux Shell                                                                               |
|--------------|-------------------------------------------------------------------------------------------|
|              | Permette di eseguire uno script bash. Estensione richiesta al file ".sh"                  |
|              |                                                                                           |
|              | Php                                                                                       |
|              | Permette di eseguire uno script php. Estensione richiesta al file ".php".                 |
|              | Il file deve essere conforme alla revisione PHP 7.3.9                                     |
|              | Python                                                                                    |
|              | Permette di eseguire uno script Python. Estensione richiesta al file ".py".               |
|              | Il file deve essere conforme alla revisione Python rev 3.7                                |
|              |                                                                                           |
|              | Binary program                                                                            |
|              | Permette di eseguire un programma eseguibile. Estensione richiesta al file ".bin".        |
|              | Il file deve essere conforme alla versione arm v7 a 32 bit.                               |
|              |                                                                                           |
|              | Negli script è possibile accedere ai Tag tramite una sintassi spiegata nel relativo       |
|              | capitolo del seguente manuale.                                                            |
| File         | Permette di selezionare il file relativo allo script tra quelli caricati nel dispositivo. |
| Asynchronous | Permette di selezionare tra:                                                              |
|              |                                                                                           |
|              | OFF                                                                                       |
|              | Lo script viene eseguito in modalità sincrona cioè l'esecuzione delle successive          |
|              | regole è bloccata fino alla fine dell'esecuzione dello script.                            |
|              |                                                                                           |
|              | ON                                                                                        |
|              | Lo script viene eseguito in modalità asincrona cioè l'esecuzione delle successive         |
|              | regole non viene bloccata dall'esecuzione dello script.                                   |

# String Tag

Esegue una scrittura su un Tag di tipo stringa.

| Сатро           | Significato                                                                      |  |
|-----------------|----------------------------------------------------------------------------------|--|
| Action Mode     | Selezionare tra "One Time" o "Repeat".                                           |  |
|                 | Con "One Time" l'azione viene eseguita solo se c'è un cambiamento nel            |  |
|                 | risultato delle condizioni OR / AND.                                             |  |
|                 | Con "Repeat" l'azione viene eseguita ad ogni loop (se la regola è abilitata e se |  |
|                 | non c'è un periodo configurato).                                                 |  |
| Destination Tag | È il tag in cui viene copiato il risultato                                       |  |
| Operator        |                                                                                  |  |

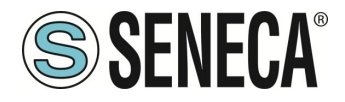

| Source Tag / Constant | Seleziona il tag da utilizzare come ingresso 1 per l'operatore utilizzato. È |
|-----------------------|------------------------------------------------------------------------------|
| value                 | possibile utilizzare anche usare un valore costante.                         |

# 8.39. PAGINA GENERAL SETTINGS (DATALOGGER)

In questa sezione sono presenti i parametri generali del datalogger, in particolare è possibile editare come si presenterà il contenuto dei log.

Il datalogger funziona con i seguenti protocolli:

-Tramite copia su USB/SD card -Invio EMAIL -Invio FTP -Invio http (se attivo è possibile solo il gruppo 1) -Invio MQTT

# RTU Name

È il nome della RTU, compare nel nome del file nei protocolli che inviano file (Mail e FTP).

# **Transfer Priority**

Permette di selezionare se debbano essere inviati prima i log più recedenti o quelli più vecchi.

# **CSV** Separator

Permette di impostare il separatore nel file tipo csv tra ";" "," " ". Viene utilizzato solo nei protocolli che inviano file (Mail e FTP).

# **Decimal Separator**

Permette di selezionare il separatore decimale nei valori tra "," o "."

# **Floating Point Precision**

Permette di selezionare la precisione con cui sono inviati i TAG di tipo floating point tra: Automatico, Nessuna cifra decimale oppure da 1 a 10 cifre.

# Index Column

Permette di aggiungere una colonna INDEX al file con il numero di riga, viene utilizzato solo nei protocolli che inviano file (Mail e FTP).

# Type Column

Permette di aggiungere una colonna al file con il campo TYPE. Se il log è di tipo periodic allora comparirà sempre la scritta "LOG", se il log è di tipo periodic and trigger compare la scritta SYNC (nel caso riga dovuta al tempo di campionamento) ASYNC (nel caso di riga di campionamento dovuta ad un trigger). Viene utilizzato solo nei protocolli che inviano file (Mail e FTP).

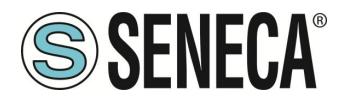

# Trigger Column

Permette di aggiungere una colonna al file con il campo TRIGGER. Se il log è di tipo periodic and trigger viene indicata la fonte che ha generato il trigger A, B, .. (vedi regole logiche). Viene utilizzato solo nei protocolli che inviano file (Mail e FTP).

# Timestamp Format

Permette di impostare il formato della data ora nel log. Viene utilizzato solo nei protocolli che inviano file (Mail e FTP). Nel protocollo MQTT è possibile scegliere il formato del timestamp tramite i placeholder %.

# 8.40. PAGINA GROUP CONFIGURATION

Qui è possibile selezionare quali dei 4 gruppi di log vanno attivati e il tipo di log da effettuare. Nel caso non si desideri attivare il datalogger è sufficiente impostare a "disabled" ciascun gruppo. È possibile attivare le seguenti modalità di datalogger per ciascuno dei 4 gruppi:

| Campo                 | Significato                                                                          |
|-----------------------|--------------------------------------------------------------------------------------|
| Sampling Mode         | "Disabled" il gruppo è disabilitato.                                                 |
|                       | "Periodic" Tutti i tag configurati sono acquisiti con il tempo impostato             |
|                       | "Periodic and trigger" Tutti i tag configurati sono acquisiti con il tempo impostato |
|                       | e su azione di trigger.                                                              |
|                       | "Trigger" Tutti i tag configurati sono acquisiti su azione di trigger.               |
|                       | L'azione di trigger è configurabile nelle regole logiche (quando si avvera una       |
|                       | certa serie di condizioni viene eseguita l'azione di trigger e quindi si forza       |
|                       | l'acquisizione dei tag).                                                             |
| Sampling Period (s)   | Questo parametro definisce il periodo di campionamento, in secondi.                  |
| Transfer Period (min) | Questo parametro definisce il periodo di trasferimento, in minuti; cioè ogni         |
|                       | intervallo di tempo definito da questo parametro il file di log viene chiuso e       |
|                       | trasferito.                                                                          |
| Number of samples     | Indica il numero di campioni per file (nel caso si utilizzi un protocollo di         |
|                       | trasferimento a file)                                                                |
| SD/USB Enable         | Permette di selezionare il trasferimento dei file di log su SD/USB card (se          |
|                       | disponibile)                                                                         |
| FTP Enable            | Permette di selezionare il trasferimento dei file di log su FTP server               |
| EMAIL Enable          | Permette di selezionare l'invio dei file di log via email                            |
| HTTP Enable           | Permette di selezionare se l'invio dei campioni debba avvenire tramite http post     |
| MQTT Enable           | Permette di selezionare se l'invio dei campioni debba avvenire tramite protocollo    |
|                       | mqtt                                                                                 |

Time before overflow fornisce un'indicazione di quanto tempo passerà prima che i dati non inviati saranno sovrascritti.

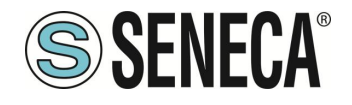

# 8.41. PAGINA CLOUD CONFIGURATION

Questa pagina permette di impostare la configurazione MQTT in modo automatico per i vari cloud gestiti dal dispositivo.

Attualmente è possibile configurare:

*Generic*: Tramite la configurabilità di MQTT del dispositivo è possibile virtualmente connettersi ad ogni cloud *Cumulocity*: Imposta il dispositivo per la connessione con il cloud Cumulocity *Direl ADM*: Imposta il dispositivo per la connessione con il cloud Direl ADM *On-Board*: Imposta il dispositivo per la connessione con il cloud On-Board

Per aggiungere alla lista altri cloud è possibile formulare una richiesta a Seneca.

#### 8.41.1.CUMULOCITY

Il cloud Cumulocity è disponibile all'indirizzo: <u>https://cumulocity.com/</u>

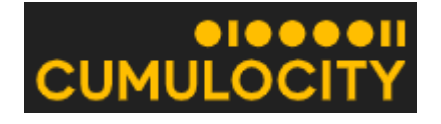

I dispositivi Seneca hanno superato i test di certificazione cumulocity:

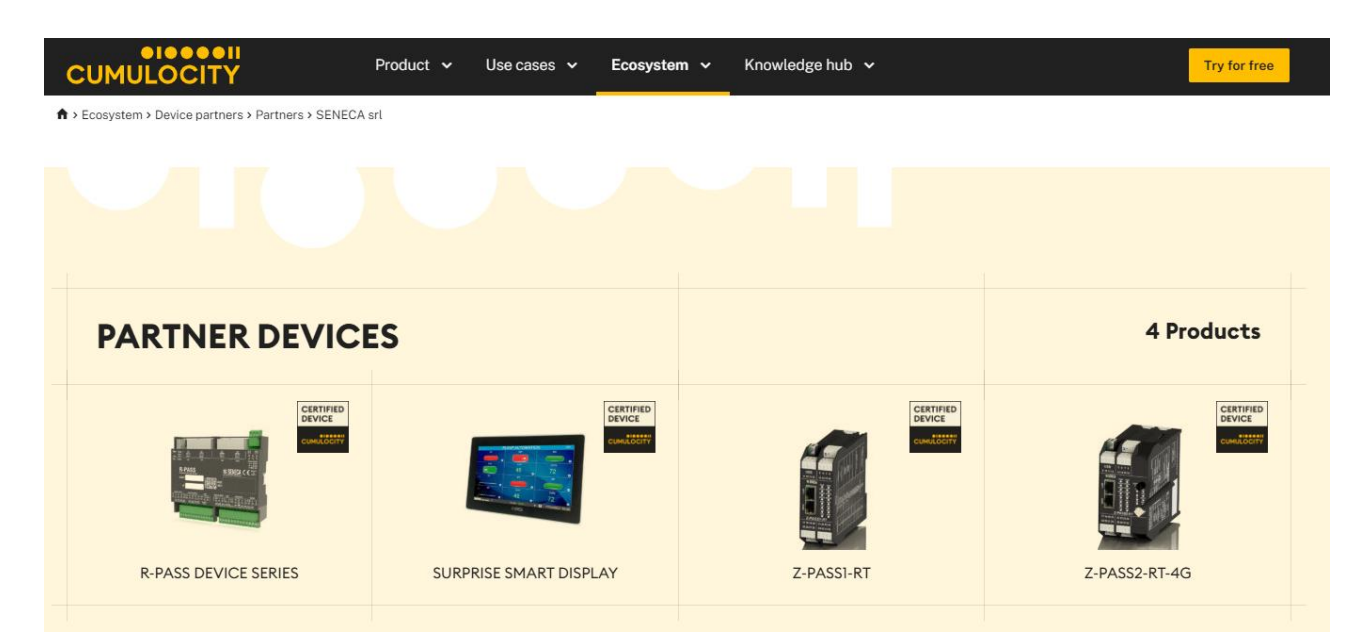

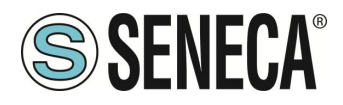

I parametri da configurare sono:

| Campo     | Significato                                          |
|-----------|------------------------------------------------------|
| Enable    | Abilita o no la connessione con il cloud cumulocity  |
| URL       | È l'url su cui viene fatta la registrazione al cloud |
| Tenant ID | È un ID formito dal cloud cumulocity                 |
| Username  | È la username per l'accesso al cloud                 |
| Password  | È la password per l'accesso al cloud                 |
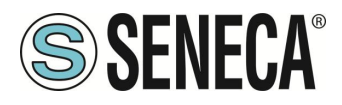

#### 8.41.2.DIREL ADM4.0

I parametri per il cloud di Direl (<u>https://www.direl.it/</u>) sono i seguenti:

| Campo        | Significato                                                             |
|--------------|-------------------------------------------------------------------------|
| Enable       | Abilita o no la connessione con il cloud Direl ADM4.0                   |
| Username for | È la username per l'accesso in scrittura dal cloud verso il dispositivo |
| Commands     |                                                                         |
| Password for | È la password per l'accesso in scrittura dal cloud verso il dispositivo |
| Commands     |                                                                         |

#### 8.41.3.ONBOARD

Onboard è il cloud di innovation system s.r.l., per maggiori informazioni fare riferimento al sito:

https://www.onsystem-iot.com/onboard

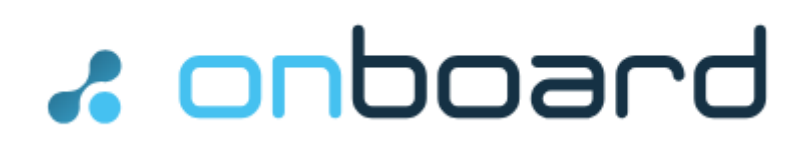

I parametri per la connessione sono:

| Campo    | Significato                                      |
|----------|--------------------------------------------------|
| Enable   | Abilita o no la connessione con il cloud Onboard |
| Username | È la username per l'accesso al cloud             |
| Password | È la password per l'accesso al cloud             |

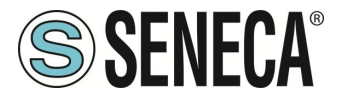

## 8.42. PROTOCOLLO METER-BUS (M-BUS)

Il protocollo MBUS è disponibile solo se è attivo PLC Straton.

Per collegarsi ad un bus di campo M-Bus è necessario eseguire i seguenti step:

- 1) collegare l'adattatore opzionale RS232-MBUS Seneca "Z-MBUS" alla porta seriale COM1;
- 2) impostando la modalità COM1 su M-BUS.

Per gestire i dispositivi M-Bus sono disponibili le seguenti risorse:

- le pagine web della sezione "M-Bus".
- la funzione MBUS\_READ\_CTL
- il blocco funzione MBUS\_WRITE\_RAW

Le pagine web M-BUS consentono di scansionare il bus, ricercare i dispositivi, rilevarne gli indirizzi primari o gli indirizzi secondari; consente inoltre di leggere i record di dati e le informazioni sulle slave da un dispositivo e creare i file di configurazione da importare nel PLC Straton.

L'FB MBUS\_READ\_CTL permette di avviare/arrestare l'acquisizione M-BUS;

I'FB MBUS\_WRITE\_RAW consente di costruire e inviare un frame M-Bus generico, fornendo così un modo flessibile per inviare comandi di configurazione ai dispositivi M-Bus.

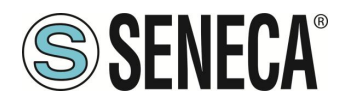

### 8.42.1. M-BUS SCAN

Il pulsante "SECONDARY SCAN" permette di scansionare il bus, rilevando gli indirizzi secondari M-Bus; selezionare il baud-rate corretto per la porta seriale COM1 oppure selezionare "ALL" per ripetere la scansione per ogni possibile baud-rate; quindi fare clic sul pulsante; verrà visualizzato un pop-up di conferma.

| 192.168.85.106:8080 dice                                                                      |  |
|-----------------------------------------------------------------------------------------------|--|
| Run secondary scan for M-Bus devices with baud rate 2400 and address mask FFFFFFFFFFFFFFFFF ? |  |

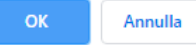

Il completamento della procedura di scansione potrebbe richiedere diversi minuti, quindi la pagina mostra il numero di secondi trascorsi; i dispositivi vengono visualizzati in termini di indirizzo secondario e baud rate non appena vengono rilevati.

|    |                  | STOP SCAN                    |
|----|------------------|------------------------------|
| #  | Baud Rate (2400) | Address (Mask=FFFFFFFFFFFFFF |
| 1  | 2400             | 00008431614C0402             |
| 2  | 2400             | 00008432614C0402             |
| 3  | 2400             | 00008434614C0402             |
| 4  | 2400             | 00008435614C0402             |
| 5  | 2400             | 00008436614C0402             |
| 3  | 2400             | 00008441614C0402             |
| 7  | 2400             | 00008444614C0402             |
| 8  | 2400             | 00008446614C0402             |
| Э  | 2400             | 00008449614C0402             |
| 0  | 2400             | 00008453614C0402             |
| 11 | 2400             | 00008454614C0402             |

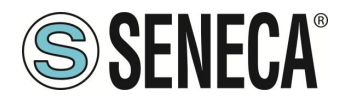

Il pulsante "STOP SCAN" consente di annullare la procedura; comunque i risultati parziali vengono mantenuti. Al termine della procedura il webserver indica la fine della scansione e quindi viene visualizzata la seguente pagina:

| NO | TE: only on serial po | m-Bus Scan Par<br>rt COM1 with mode set to a | ameters<br>Z-MBUS                              |
|----|-----------------------|----------------------------------------------|------------------------------------------------|
|    | NOTE: "All" mea       | Baud Rat<br>Ins all baud rates except fo     | te (bit/s) All T                               |
|    |                       | Addres<br>(for seconda)                      | ss Mask<br>ry scan)                            |
|    | PRIMARY SCAN          | SECONDARY SCAN                               | CREATE CONFIGURATION                           |
|    |                       | READ DATA                                    |                                                |
|    | Baud Rate (2400)      | ) Addre                                      | ess (Mask=FFFFFFFFFFFFFFFFFFFFFFFFFFFFFFFFFFFF |
|    | 2400                  |                                              | 00008431614C0402                               |
|    | 2400                  |                                              | 00008432614C0402                               |
| 3  | 2400                  |                                              | 00008434614C0402                               |
| 1  | 2400                  |                                              | 00008435614C0402                               |
|    | 2400                  |                                              | 00008436614C0402                               |
| 5  | 2400                  |                                              | 00008441614C0402                               |
|    | 2400                  |                                              | 00008444614C0402                               |
| 5  | 2400                  |                                              | 00008446614C0402                               |
|    | 2400                  |                                              | 00008449614C0402                               |
| 0  | 2400                  |                                              | 00008453614C0402                               |
| 1  | 2400                  |                                              | 00008454614C0402                               |
| 2  | 2400                  |                                              | 00008458614C0402                               |
| 3  | 2400                  |                                              | 00008461614C0402                               |
| 4  | 2400                  |                                              | 00008464614C0402                               |
| 5  | 2400                  |                                              | 00008466614C0402                               |
| 8  | 2400                  |                                              | 00008470614C0402                               |
| 7  | 2400                  |                                              | 00008471614C0402                               |
|    |                       |                                              |                                                |
| 8  | 2400                  |                                              | 20884031C514010D                               |

Il valore del baud rate mostrato nell'intestazione della tabella ricorda la scelta del parametro per l'ultima procedura di scansione.

La tabella con i dispositivi M-Bus rilevati viene memorizzata in modo permanente, quindi dopo aver spento e riacceso il dispositivo sono ancora disponibili i risultati dell'ultima scansione; verranno sovrascritti dalla scansione successiva o eliminati da un ripristino delle impostazioni di fabbrica.

Allo stesso modo il pulsante "PRIMARY SCAN" permette di scansionare il bus, rilevando gli indirizzi primari M-Bus; selezionare il baud-rate corretto per la porta seriale COM1 oppure selezionare "All" per ripetere la scansione per ogni possibile baud-rate.

È possibile leggere i dati da uno dei dispositivi, selezionando la riga corrispondente e cliccando sul pulsante "READ DATA", ad esempio:

DA OV DESERVI

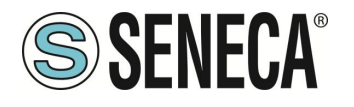

|      |              | D       | ACK REFRESH           |             |        |              |        |          |
|------|--------------|---------|-----------------------|-------------|--------|--------------|--------|----------|
| ld   | Manufacturer | Version | Product Name          | Medium      | A      | ccess<br>Num | Status | Signatur |
| 8432 | SCA          | 4       |                       | Electricity |        | 49           | 00     | 0000     |
| #    | Value        |         | Unit                  | Device      | Tariff | Sto          | rage   | Function |
| 0    | 1            |         | Manufacturer specific | 0           | 0      |              | 0      | 0        |
| 1    | 1            |         | Manufacturer specific | 0           | 0      |              | 0      | 0        |
| 2    | 1            |         | A                     | 0           | 0      |              | 0      | 0        |
| 3    | 1            |         | Manufacturer specific | 0           | 0      | 1            | 0      | 0        |
| 4    | 0            |         | Manufacturer specific | 0           | 0      |              | 0      | 0        |
| 5    | 1            |         | Manufacturer specific | 0           | 0      | 1            | 0      | 0        |
| 6    | 894292975616 |         | Manufacturer specific | 0           | 0      |              | D      | 0        |
| 7    | 0            |         | Energy (1e-1 Wh)      | 0           | 1      | 1            | 0      | 0        |
| 8    | 0            |         | Energy (1e-1 Wh)      | 0           | 1      |              | 0      | 0        |
| 9    | 0            |         | Energy (1e-1 Wh)      | 0           | 2      |              | 0      | 0        |
| 10   | 0            |         | Energy (1e-1 Wh)      | 0           | 2      |              | 0      | 0        |
| 11   | 0            |         | Manufacturer specific | 0           | 1      |              | 0      | 0        |
| 12   | 0            |         | Manufacturer specific | 0           | 1      |              | 0      | 0        |
| 13   | 0            |         | Manufacturer specific | 0           | 2      |              | 0      | 0        |
| 14   | 0            |         | Manufacturer specific | 0           | 2      |              | D      | 0        |
| 15   | 0            |         | Manufacturer specific | 0           | 1      |              | 0      | 0        |
| 16   | 0            |         | Manufacturer specific | 0           | 1      |              | 0      | 0        |
| 17   | 0            |         | Manufacturer specific | 0           | 2      |              | 0      | 0        |
|      |              |         |                       |             |        |              |        |          |

In questa pagina:

- la prima tabella contiene una sola riga, che fornisce le "informazioni slave";

- la seconda tabella contiene un numero variabile di righe, ciascuna delle quali fornisce un "data record".

Cliccando sul pulsante "REFRESH" è possibile aggiornare i dati; cliccando sul pulsante "BACK" si torna alla pagina con la tabella dei dispositivi.

## 8.42.2. PULSANTE "CREATE CONFIGURATION"

Ora è possibile tornare alle pagine precedenti e premere il pulsante "CREA CONFIGURAZIONE".

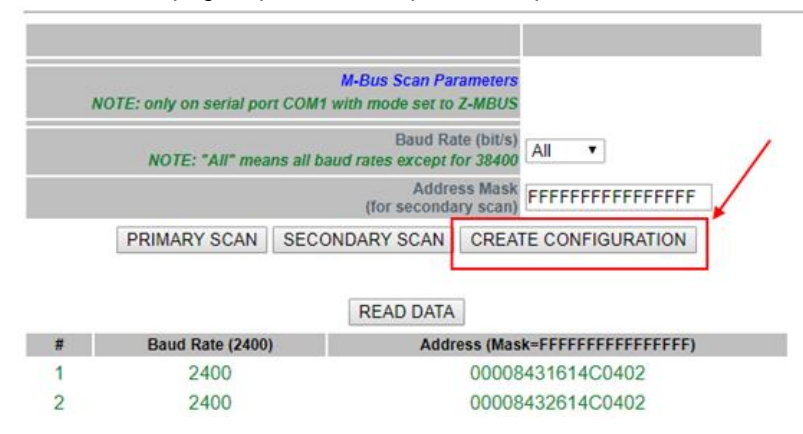

In questo modo è stata salvata la configurazione attuale dell'M-BUS. Il web server si sposta automaticamente alla pagina successiva di "M-Bus Configuration".

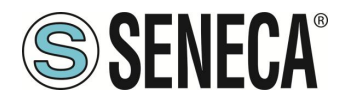

### 8.42.3. M-Bus Configuration

Dopo aver premuto il pulsante "Crea configurazione" nella pagina M-Bus Scan si ottiene la seguente pagina nella configurazione M-Bus:

| ADD                            | DELETE                    | CREATE                               | TAGS                   |
|--------------------------------|---------------------------|--------------------------------------|------------------------|
| NOTE: for each devi<br>column. | ice, tags will have the p | efix "MBUSx_", where "x" is the valu | ue in the "Tag Prefix" |
| Tag Prefix                     | Baud Rate                 | Address                              | Scan Rate (s)          |
| MBUS 1                         | 2400                      | 00008431614C0402                     | 60                     |
| MBUS2                          | 2400                      | 00008432614C0402                     | 60                     |
| MBUS 3                         | 2400                      | 00008434614C0402                     | 60                     |
| MBUS4                          | 2400                      | 00008435614C0402                     | 60                     |
| MBUS 5                         | 2400                      | 00008436614C0402                     | 60                     |
| MBUS <sub>6</sub>              | 2400                      | 00008441614C0402                     | 60                     |
| MBUS7                          | 2400                      | 00008444614C0402                     | 60                     |
| MBUS <sup>8</sup>              | 2400                      | 00008446614C0402                     | 60                     |
| MBUS 9                         | 2400                      | 00008449614C0402                     | 60                     |
| MBUS 10                        | 2400                      | 00008453614C0402                     | 60                     |
| MBUS 11                        | 2400                      | 00008454614C0402                     | 60                     |
| MBUS 12                        | 2400                      | 00008458614C0402                     | 60                     |
| MBUS 13                        | 2400                      | 00008461614C0402                     | 60                     |
| MBUS 14                        | 2400                      | 00008464614C0402                     | 60                     |
| MBUS 15                        | 2400                      | 00008466614C0402                     | 60                     |
| MBUS 16                        | 2400                      | 00008470614C0402                     | 60                     |
| MBUS 17                        | 2400                      | 00008471614C0402                     | 60                     |
| MBUS 18                        | 2400                      | 20884031C514010D                     | 60                     |
| MBUS 19                        | 2400                      | 20884034C514010D                     | 60                     |
| MBUS 20                        | 2400                      | 20884073C514010D                     | 60                     |

Il risultato della scansione può ora essere modificato.

La prima colonna rappresenta il nome Prefisso del Tag in Straton

La seconda colonna rappresenta il Baud Rate da utilizzare.

La terza colonna rappresenta l'indirizzo del dispositivo.

La quarta colonna rappresenta il tempo di scansione in secondi per questo dispositivo.

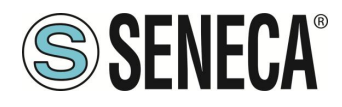

## 8.42.4. IMPORTAZIONE DELLA CONFIGURAZIONE IN STRATON

Prima di tutto dobbiamo esportare l'attuale configurazione.

|                                         | area tree       |                  |               |
|-----------------------------------------|-----------------|------------------|---------------|
| Energy Protocols:                       | none            |                  |               |
| PLC Status: runnin                      | g (app: mbus_va | rs)              | /             |
| Router: disabled                        |                 |                  |               |
| ADD<br>NOTE: for each device<br>column. | DELETE          | CREA             | TE TAGS       |
| Tag Prefix                              | Baud Rate       | Address          | Scan Rate (s) |
| MBUS[1                                  | 2400            | 00008431614C0402 | 60            |

Ora l'acquisizione automatica dei tag inizia:

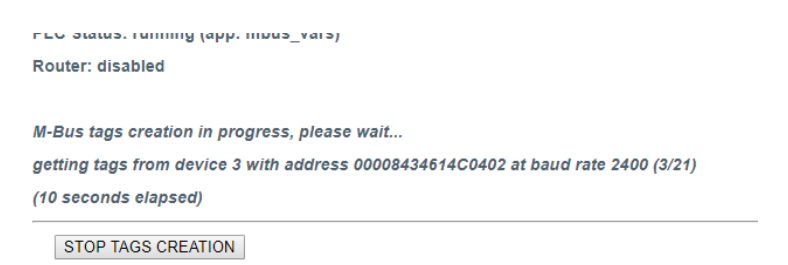

Alla fine del processo un file .zip (mbus\_tags.zip) verrà scaricato dal browser:

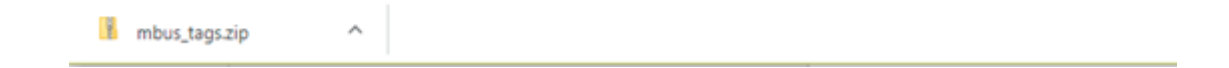

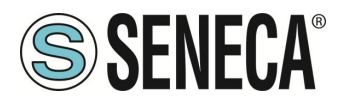

Il file .zip contiene 4 file:

| -                        | <b>- -</b>        |             |                                     | Strumenti cartelle compresse                    | mbus_tags.zip |                         |                  |      |
|--------------------------|-------------------|-------------|-------------------------------------|-------------------------------------------------|---------------|-------------------------|------------------|------|
| File                     | Home              | Condividi   | Visualizza                          | Estrai                                          |               |                         |                  |      |
| Quest                    | 0<br>:0 PC<br>8DO |             | Dropbox<br>Documenti<br>ISO<br>Estr | GIT reposit<br>E Immagini<br>TAG WEB w<br>ai in | rite_read     | Estrai<br>tutto         |                  |      |
| $\leftarrow \rightarrow$ | · 🛧 📘             | > Questo PC | > Downloa                           | d → mbus_tags.zip                               |               |                         |                  |      |
| 📌 Ac                     | cesso rapid       | 0           |                                     | Nome                                            |               | Tipo                    | Dimensione compr | Prot |
| •• •                     |                   |             |                                     | b mbus_devices.cs                               | av .          | Microsoft Excel Comma S | 1 KB             | No   |
| ore ₀                    | орвох             |             |                                     | 🖾 mbus_shm.csv                                  |               | Microsoft Excel Comma S | 4 KB             | No   |
| 💪 On                     | eDrive            |             |                                     | bus_tags.csv                                    |               | Microsoft Excel Comma S | 3 KB             | No   |
|                          |                   |             |                                     | 🔹 mbus_vars.csv                                 |               | Microsoft Excel Comma S | 2 KB             | No   |

Due di questi file devono essere utilizzati in Straton: mbus\_shm.csv (la configurazione della memoria condivisa) mbus\_vars.csv (l'M-Bus vars) A questo punto eseguire i seguenti punti:

- 1) Estrarre il file zip in una directory.
- 2) Avviare Straton workbench
- 3) Selezionare main e poi Global variables:

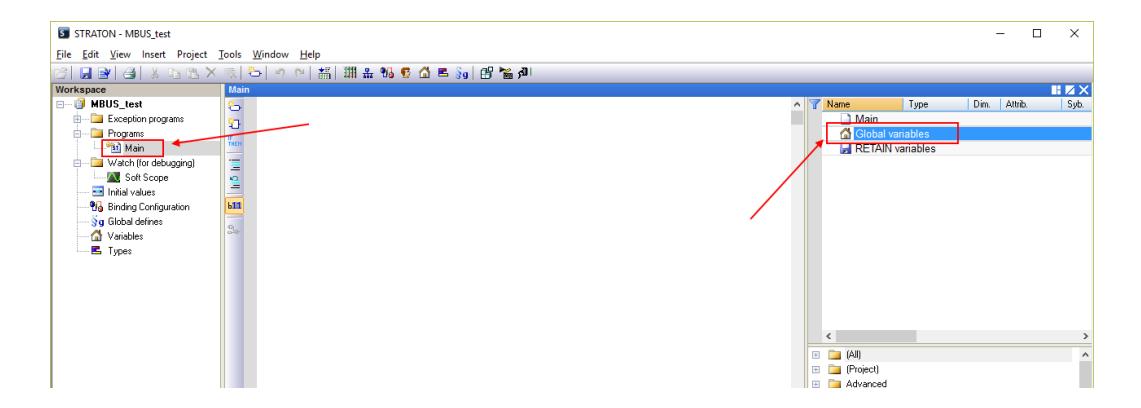

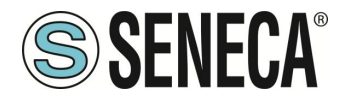

Fare click con il pulsante destro del mouse e selezionare "Edit Variables as Text":

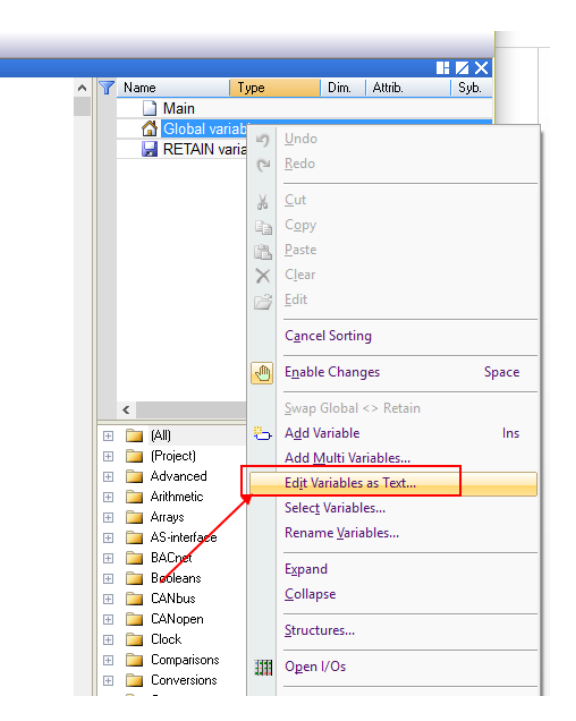

Aprire il file "mbus\_vars.csv" con un editor di testo, copiare e incolla l'elenco delle variabili nel modulo "Global variables" in Straton quindi salva la configurazione con l'icona "disco":

| I Global variables –                                                       | ×             |
|----------------------------------------------------------------------------|---------------|
| 🖆 🗔 🛃 🎁 🐰 🗈 🛍 🗙 🔊 🝽                                                        |               |
| "name";"type";"len";"dim";"attr";"RO";"init";"tag";"desc";"profi           | le";' 🔺       |
| "MB1 MANUFACTURER SPECIFIC 0";"SINT";"";"";"";"NO";"";"";" ZMBUS           |               |
| "MB1 MANUNACTURER SPECIFIC 1";"INT";"";"";"";"NO";"";"";" ZMBUS            | ","";         |
| "MB1 A 2";"SINT";"";"";"NO";"";"";" ZMBUS ";"";"";"                        |               |
| "MB1 MANUFACTURER SPECIFIC 3";"SINT";"";"";"";"";"";"";"";" ZMBUS          |               |
| "MB1 MANUFACTURER SPECIFIC 4";"SINT";"";"";"";"NO";"";"";" ZMBUS           | " <b>;</b> "' |
| "MB1 MANUFACTURER SPECIFIC 5";"SINT";"";"";"";"";"";"";"";";";";";";";";"  |               |
| "MB1 MANUFACTURER SPECIFIC 6";"LINT";"";"";"";"NO";"";"";" ZMBUS           | ";"'          |
| "MB1 ENERGY 7";"LINT";"";"";"";"NO";"";"";" ZMBUS ";"";"";"                | _             |
| "MB1 ENERGY 8";"LINT";"";"";"";"NO";"";"";" ZMBUS ";"";"";"                |               |
| "MB1 ENERGY 9";"LINT";"";"";"";"NO";"";"";" ZMBUS ";"";"";"                |               |
| "MB1 ENERGY 10";"LINT";"";"";"NO";"";"";" ZMBUS ";"";"";"                  |               |
| "MB1 MANUFACTURER SPECIFIC 11";"LINT";"";"";"";"","NO";"";"";" ZMBU        | s ";'         |
| "MB1 MANUFACTURER SPECIFIC 12";"LINT";"";"";"";"","NO";"";"";" ZMBU        | s <b>";</b> ' |
| "MB1 MANUFACTURER SPECIFIC 13";"LINT";"";"";"";"NO";"";"";" ZMBU           | s";'          |
| "MB1 MANUFACTURER SPECIFIC 14";"LINT";"";"";"";"","NO";"";"";" ZMBU        | s";           |
| "MB1 MANUFACTURER SPECIFIC 15";"LINT";"";"";"";"NO";"";"";" ZMBU           | s";'          |
| "MB1 MANUFACTURER SPECIFIC 16";"LINT";"";"";"";"";"";"";"";"";"";";";";";" | s";           |
| "MB1 MANUFACTURER SPECIFIC 17";"LINT";"";"";"";"NO";"";"";" ZMBU           | s <b>∵, '</b> |
| <                                                                          | >             |
|                                                                            |               |
|                                                                            |               |

NOTA: La prima riga "nome";"tipo";"len";... deve essere presente una sola volta e solo nella prima riga.

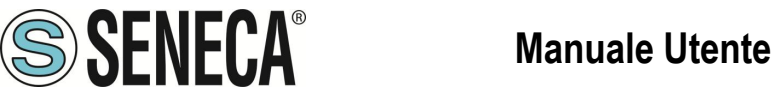

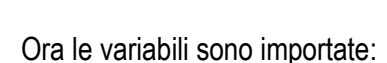

| Name Name                    | Туре | Dim. | Attrib. | Syb. | Ini |
|------------------------------|------|------|---------|------|-----|
| 🗋 Main                       |      |      |         |      |     |
| Global variables             | _    |      |         |      |     |
| MB1_MANUFACTURER_SPECIFIC_0  | SINT |      |         |      |     |
| MB1_MANUFACTURER_SPECIFIC_1  | INT  |      |         |      |     |
| MB1A_2                       | SINT |      |         |      |     |
| MB1_MANUFACTURER_SPECIFIC_3  | SINT |      |         |      |     |
| MB1_MANUFACTURER_SPECIFIC_4  | SINT |      |         |      |     |
| MB1_MANUFACTURER_SPECIFIC_5  | SINT |      |         |      |     |
| MB1_MANUFACTURER_SPECIFIC_6  | LINT |      |         |      |     |
| MB1_ENERGY_7                 | LINT |      |         |      |     |
| MB1_ENERGY_8                 | LINT |      |         |      |     |
| MB1_ENERGY_9                 | LINT |      |         |      |     |
| MB1_ENERGY_10                | LINT |      |         |      |     |
| MB1_MANUFACTURER_SPECIFIC_11 | LINT |      |         |      |     |
| MB1_MANUFACTURER_SPECIFIC_12 | LINT |      |         |      |     |
| MB1_MANUFACTURER_SPECIFIC_13 | LINT |      |         |      |     |
| MB1_MANUFACTURER_SPECIFIC_14 | LINT |      |         |      |     |
| MB1_MANUFACTURER_SPECIFIC_15 | LINT |      |         |      |     |
| MB1_MANUFACTURER_SPECIFIC_16 | LINT |      |         |      |     |
| MB1 MANUFACTURER SPECIFIC 17 | LINT |      |         |      |     |
| <                            |      |      |         |      |     |
|                              |      |      |         |      |     |

Ora dobbiamo creare la memoria condivisa utilizzata per condividere i dati da M-BUS: Fare clic sull'icona del bus di campo:

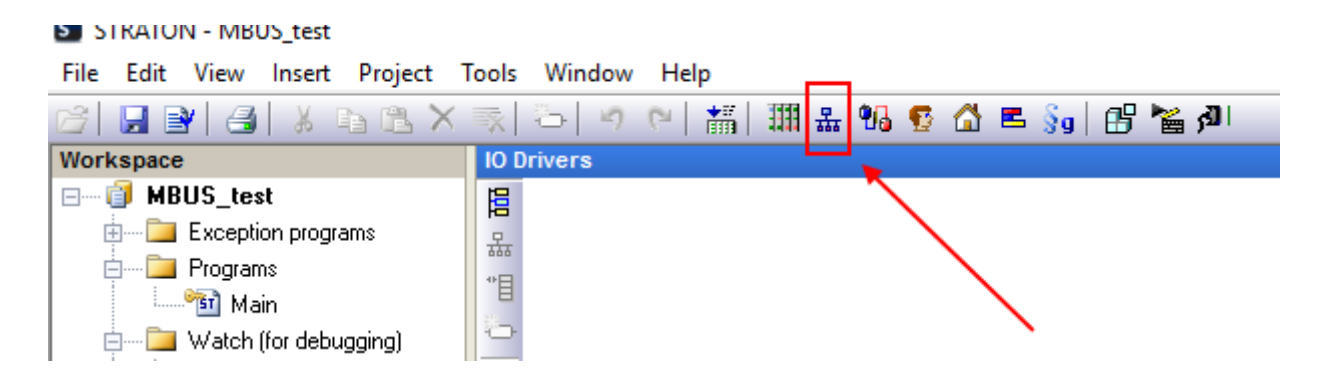

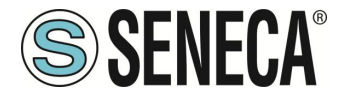

Fare clic con il tasto destro del mouse e selezionare "Insert Configuration":

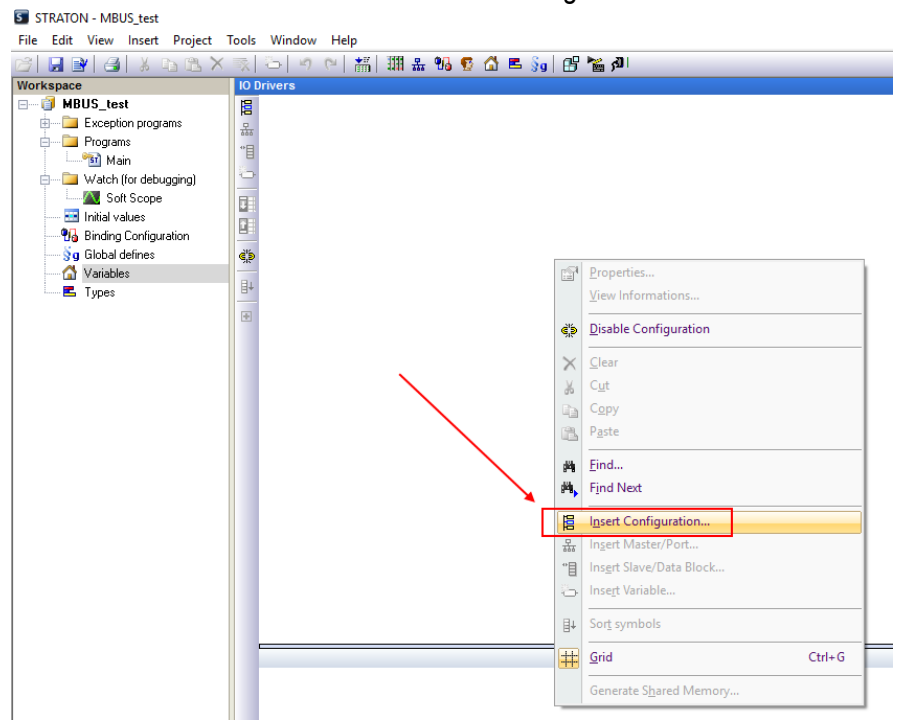

Ora creare la Shared Memory:

| Add Configuration                | ×      |
|----------------------------------|--------|
| Choose a configuration           | ΟΚ     |
| (All)                            |        |
| 🖶 Anybus                         | Cancel |
| E CAN                            |        |
| DNP3                             |        |
| Ethernet/IP                      |        |
| iEC 60870                        |        |
| iEC 61850                        |        |
| modbus                           |        |
| Profinet IO                      |        |
| Shared Memory                    |        |
| Shared memory (embedded systems) |        |
| Windows Shared memory            |        |
|                                  |        |
|                                  |        |
|                                  |        |

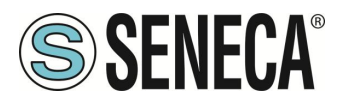

Inserire una porta Master:

| IO E | )rivers *    |                |                          |   |
|------|--------------|----------------|--------------------------|---|
| E    |              | mory (         | embedded systems)        |   |
| 뷺    |              | ₿ <sup>1</sup> | Properties               | 1 |
| °٦   |              |                | View Informations        |   |
| 0    |              | ď,             | Disable Configuration    |   |
|      |              | ×              | <u>C</u> lear            |   |
| 8    |              | Ж              | C <u>u</u> t             |   |
| ¢¦þ  |              | Da.            | Сору                     |   |
| ∎∔   |              | 8              | P <u>a</u> ste           |   |
| •    |              | 卢              | <u>F</u> ind             |   |
|      | $\mathbf{i}$ | ¢۵,            | Find Next                |   |
|      |              | E              | Insert Configuration     |   |
|      |              | 뮯              | Insert Master/Port       |   |
|      |              | "目             | Insert Slave/Data Block  |   |
|      |              | 6              | Inse <u>r</u> t Variable |   |
|      |              | ∎↓             | Sor <u>t</u> symbols     |   |

La configurazione della memoria shared deve essere come da figura (non cambiare il setting):

| Shared memory                                                                                       | ×            |
|----------------------------------------------------------------------------------------------------|--------------|
| Identification Name: MBUS_SHM Size: 16384 (bytes)                                                   | OK<br>Cancel |
| Open mode<br>Create (allocate memory)<br>Link to existing memory<br>Create if memory does not exist |              |
| Access mode<br>Exclusive access (synchronized with a mutex)                                         |              |

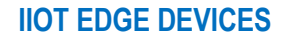

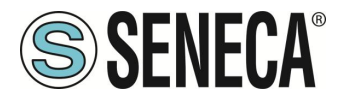

Ora inserire il data block:

| STRATON - MBUS_test                                                                                                    |                                                                                                    |                                                                                                    |   |
|----------------------------------------------------------------------------------------------------|----------------------------------------------------------------------------------------------------|----------------------------------------------------------------------------------------------------|---|
| File Edit View Insert Project                                                                                                    | Tools Window Help                                                                                                    |                                                                                                    |   |
| 🖂 🔜 🛃 🛃 🐰 🖻 🗶 🗙                                                                                                    | 🛒 (주) 🥑 (전) 🚟 🔠                                                                                                    | 🗄 % 😨 🖨 🛎 🐜 🕼 🔛                                                                                                    |   |
| Workspace                                                                                                    | IO Drivers *                                                                                                    |                                                                                                    |   |
| Vertrespect<br>Vertrespect<br>Pograms<br>Pograms<br>Vertrespect<br>Vertrespect<br>Pograms<br>Vertrespect<br>Vertrespect<br>Pograms<br>Vertrespect<br>Vertrespect<br>Vertrespec | Contraction of the second second seco | Image: Adding to the second second |   |
|                                                                                                    |                                                                                                    | Renumber offsets                                                                                                    |   |
|                                                                                                    |                                                                                                    |                                                                                                    | 1 |

Creare un Gruppo ed inserire un nome:

| Group        |             | ×  |
|--------------|-------------|----|
| Description: | MBUS_SENECA | OK |

Ora importare il file della shared memory:

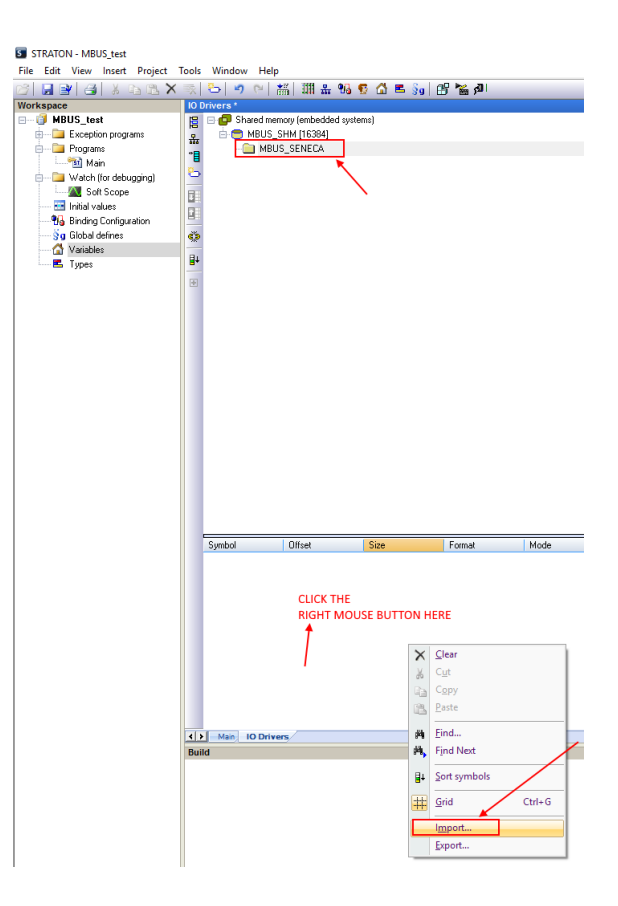

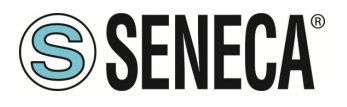

**Manuale Utente** 

### Selezionare il file "mbus\_shm.csv":

|          | 0.1   | - I · · I III   | 3 · · · · · · · · · · · · · · · · · · · |                  | <u>ه</u> ،   |       |  |  |
|----------|-------|-----------------|-----------------------------------------|------------------|--------------|-------|--|--|
|          | 101   | )rivers *       |                                         |                  |              |       |  |  |
|          |       | 🖃 🛑 Shared memo | ory (embedded systems)                  |                  |              |       |  |  |
| ams      | 恭     | E- 😁 MBUS_SH    | HM [16384]                              |                  |              |       |  |  |
|          | •     | 🗇 🧰 MBUS        | _SENECA                                 |                  |              |       |  |  |
|          |       | - 🗖 0 [1        | ] · MB1_MANUFACTU                       | RER_SPECIFIC_0   |              |       |  |  |
| (agging) | 0     | - 🖬 1 [2        | ] · MB1_MANUFACTU                       | RER_SPECIFIC_1   |              |       |  |  |
|          |       | - 🖬 3[1         | ] • MB1A_2                              |                  |              |       |  |  |
|          |       | - 🛄 4 [1        | ] · MB1_MANUFACTU                       | RER_SPECIFIC_3   |              |       |  |  |
| ration   |       | - 🗖 5 [1        | ] - MB1_MANUFACTU                       | RER_SPECIFIC_4   |              |       |  |  |
|          | ¢¦>   | - 🖬 6 [1        | ] - MB1_MANUFACTU                       | RER_SPECIFIC_5   |              |       |  |  |
|          | -     | - 💷 7 [8        | ] · MB1_MANUFACTU                       | RER_SPECIFIC_6   |              |       |  |  |
|          | ∎t    | - 🗖 15          | 8] · MB1_ENERGY_7                       |                  |              |       |  |  |
|          |       | - 🗖 23          | 8] · MB1_ENERGY_8                       |                  |              |       |  |  |
|          |       | - 🗖 31          | 8] · MB1_ENERGY_9                       |                  |              |       |  |  |
|          |       | - 🛄 39          | 8] · MB1_ENERGY_10                      |                  |              |       |  |  |
|          |       | - 🗖 47 [        | 8] · MB1_MANUFACTU                      | IRER_SPECIFIC_11 |              |       |  |  |
|          |       | - 🖬 55          | 8] · MB1_MANUFACTU                      | IRER_SPECIFIC_12 |              |       |  |  |
|          |       | - 🖬 63          | 8] · MB1_MANUFACTU                      | IRER_SPECIFIC_13 |              |       |  |  |
|          |       | - 🗖 71          | 8] · MB1_MANUFACTU                      | RER_SPECIFIC_14  |              |       |  |  |
|          |       | - 🛄 79          | 8] · MB1_MANUFACTU                      | IRER_SPECIFIC_15 |              |       |  |  |
|          |       | - 🖬 87          | 8] · MB1_MANUFACTU                      | IRER_SPECIFIC_16 |              |       |  |  |
|          |       | - 💷 95          | 8] · MB1_MANUFACTU                      | IRER_SPECIFIC_17 |              |       |  |  |
|          |       | - 🛄 103         | [8] - MB1_MANUFACT                      | URER_SPECIFIC_1  | 8            |       |  |  |
|          |       | 🖬 111           | [1] · MB1_ERROR_RE                      | PORT             |              |       |  |  |
|          |       | - 🛄 112         | [1] · MB2_MANUFACT                      | URER_SPECIFIC_0  |              |       |  |  |
|          |       | - 🛄 113         | [2] - MB2_MANUFACT                      | URER_SPECIFIC_1  |              |       |  |  |
|          |       | - 🛄 115         | [1] · MB2A_2                            |                  |              |       |  |  |
|          |       | - 🛄 116         | [1] · MB2_MANUFACT                      | URER_SPECIFIC_3  |              |       |  |  |
|          |       | - 🛄 117         | [1] · MB2_MANUFACT                      | URER_SPECIFIC_4  |              |       |  |  |
|          |       | - 🛄 118         | [1] - MB2_MANUFACT                      | URER_SPECIFIC_5  |              |       |  |  |
|          |       | Symbol          | Offset S                                | ize F            | ormat        | Mode  |  |  |
|          |       | MB1_MANUFAC     | 0 1                                     | Si               | gned integer | Input |  |  |
|          |       | MB1_MANUFAC     | 1 2                                     | Si               | gned integer | Input |  |  |
|          |       | MB1A_2          | 3 1                                     | Si               | gned integer | Input |  |  |
|          |       | MB1_MANUFAC     | 4 1                                     | Si               | gned integer | Input |  |  |
|          |       | MB1_MANUFAC     | 5 1                                     | Si               | gned integer | Input |  |  |
|          |       | MB1_MANUFAC     | 6 1                                     | Si               | gned integer | Input |  |  |
|          |       | MB1_MANUFAC     | 7 8                                     | Si               | gned integer | Input |  |  |
|          |       | MB1_ENERGY_7    | 15 8                                    | Si               | gned integer | Input |  |  |
|          |       | MB1_ENERGY_8    | 23 8                                    | Si               | gned integer | Input |  |  |
|          |       | MB1_ENERGY_9    | 31 8                                    | Si               | gned integer | Input |  |  |
|          |       | MB1_ENERGY      | 39 8                                    | Si               | gned integer | Input |  |  |
|          |       | MB1_MANUFAC     | 47 8                                    | Si               | gned integer | Input |  |  |
|          | < >   | Main IO Driver  | 5/                                      |                  |              |       |  |  |
|          | Build |                 |                                         |                  |              |       |  |  |

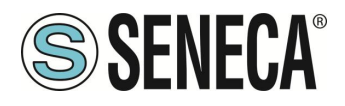

## 8.42.5. CANCELLARE LE VARIABILI MBUS NON UTILIZZATE

Per eliminare una o più variabili cancellare le variabili e la corrispondente voce di memoria condivisa:

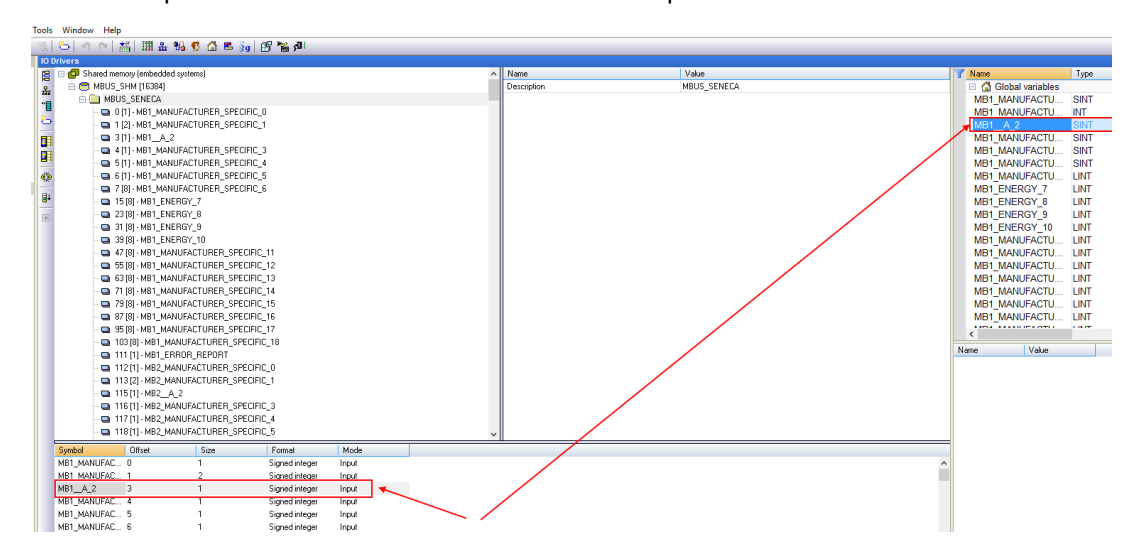

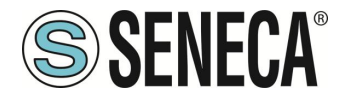

Si noti che nella memoria condivisa gli offset delle altre variabili non vengono modificati:

| <ul> <li>111 [1] - MB1_ERROR_REPORT</li> <li>112 [1] - MB2_MANUFACTURER_SPECIFIC_0</li> <li>113 [2] - MB2_MANUFACTURER_SPECIFIC_1</li> <li>115 [1] - MB2_A_22</li> <li>116 [1] - MB2_MANUFACTURER_SPECIFIC_3</li> <li>117 [1] - MB2_MANUFACTURER_SPECIFIC_4</li> <li>118 [1] - MB2_MANUFACTURER_SPECIFIC_5</li> <li>119 [8] - MB2_MANUFACTURER_SPECIFIC_6</li> </ul> |      |                |       |   |  |  |  |  |
|----------------------------------------------------------------------------------------------------|------|----------------|-------|---|--|--|--|--|
| Symbol Offset                                                                                                    | Size | Format         | Mode  |   |  |  |  |  |
| MB1_MANUFAC 0                                                                                                    | 1    | Signed integer | Input |   |  |  |  |  |
| MB1_MANUFAC 1                                                                                                    | 2    | Signed integer | Input |   |  |  |  |  |
| MB1_MANUFAC 4                                                                                                    | 1    | Signed integer | Input | K |  |  |  |  |
| MB1_MANUFAC 5                                                                                                    | 1    | Signed integer | Input |   |  |  |  |  |
| MB1_MANUFAC 6                                                                                                    | 1    | Signed integer | Input |   |  |  |  |  |
| MB1_MANUFAC 7                                                                                                    | 8    | Signed integer | Input |   |  |  |  |  |
| MB1_ENERGY_7 15                                                                                                    | 8    | Signed integer | Input |   |  |  |  |  |
| MB1_ENERGY_8 23                                                                                                    | 8    | Signed integer | Input |   |  |  |  |  |
| MB1_ENERGY_9 31                                                                                                    | 8    | Signed integer | Input |   |  |  |  |  |
| MB1_ENERGY 39                                                                                                    | 8    | Signed integer | Input |   |  |  |  |  |
| MB1_MANUFAC 47                                                                                                    | 8    | Signed integer | Input |   |  |  |  |  |
| MB1_MANUFAC 55                                                                                                    | 8    | Signed integer | Input |   |  |  |  |  |

## 8.42.6. SOSTITUIRE UN DISPOSITIVO M-BUS

Per Sostituire un dispositivo M-BUS esistente (ad esempio in caso di sostituzione per guasto)

- 1. Andare su M-BUS Scan ed effettuare una Scansione Secondaria o Primaria
- 2. Prendere nota del nuovo indirizzo
- 3. Andare su Configurazione M-BUS e modificare manualmente l'indirizzo dal vecchio al nuovo dispositivo
- 4. Premi il pulsante " Create Tag".
- 5. Non è necessario apportare modifiche a Straton

### 8.42.7. AGGIUNGERE UN DISPOSITIVO M-BUS

- 1. Andare su "M-BUS Scan" ed eseguire una scansione secondaria o primaria
- 2. Prendere nota del nuovo indirizzo e baudrate
- 3. Andare in "M-BUS Configuration" e aggiungere manualmente l'indirizzo e il baudrate del nuovo dispositivo con il pulsante "ADD"
- 4. Premere il pulsante "Create Tag".
- 5. Importare il file della shared memory
- 6. Importare il file delle variabili senza cancellare la tua variabile locale (usare il copia-incolla)

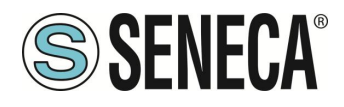

## 8.42.8. CANCELLARE UN DISPOSITIVO MBUS

- 1. Andare su M-BUS Scan ed effettuare una Scansione Secondaria o Primaria
- 2. Prendere nota dell'indirizzo del dispositivo da eliminare
- 3. Andare su "M-BUS Configuration" ed eliminare manualmente il dispositivo con il pulsante "Delete".
- 4. Premi il pulsante "Create Tag".
- 5. Importare il file della memoria condivisa
- 6. Eliminare le variabili dal dispositivo eliminato

## 8.42.9. TAG SPECIALE "TAG ERROR REPORT"

Quando i tag delle variabili vengono importati in Straton, viene creato un tag speciale "Tag error report". Utilizzare questo tag per monitorare gli errori di comunicazione del dispositivo:

| VALORE DEL TAG | SIGNIFICATO         |
|----------------|---------------------|
| "ERORR REPORT" |                     |
| 0              | LETTURA OK          |
| -2             | LETTURA IN TIMEOUT, |
|                | NESSUNA RISPOSTA    |
|                | DAL DISPOSITIVO     |

## 8.43. PAGINA CUSTOM IMAGES (GUI CONFIGURATION)

Nei dispositivi è già integrata una libreria di centinaia simboli per essere utilizzati nelle proprie dashboard o sinottici dell'interfaccia grafica fisica (nel modelli dotati di display) o virtuale.

Questa pagina permette di caricare immagini realizzate dall'utente (ad esempio per personalizzare i sinottici con loghi di aziende etc...).

È possibile caricare immagini .png e .jpg con profondità di colore di 8 bit. È consigliato di caricare immagini con una risoluzione massima di 800x 480 pixel.

Una volta caricate le immagini in questa pagina saranno aggiunte alla libreria di simboli.

Nel caso si salvi ed esporti la configurazione anche le immagini custom saranno salvate.

# 8.44. **PAGINA ETHERNET INTERFACES (MAINTENANCE)**

Qui sono rappresentati gli indirizzi e le statistiche delle porte ethernet del dispositivo.

## 8.45. PAGINA MODBUS SERIAL TRACE (MAINTENANCE)

Si tratta di uno sniffer seriale utile per analizzare il traffico seriale. È anche possibile esportare il traffico in formato csv per analizzarlo in un secondo momento.

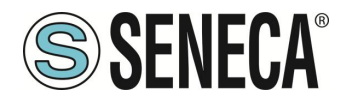

| NOTE: to let the trace properly run,<br>only one instance of this page shall be run<br>in a given moment; before exiting the page,<br>it's better to stop the trace. | START/STOP | RUNNING | EXPORT TO CSV | NOTE: this page does not apply to serial ports handled by the PLC. |
|----------------------------------------------------------------------------------------------------|------------|---------|---------------|--------------------------------------------------------------------|
| INDEX TIME DIFF PORT TYPE LE                                                                                                    | EN .       |         | PACKET        |                                                                    |

## 8.46. PAGINA FW VERSION (MAINTENANCE)

In questa pagina sono riportate le revisioni della versione firmware in uso e della precedente versione installata. Il dispositivo include sempre anche la precedente installazione.

## 8.47. PAGINA FIRMWARE UPGRADE (MAINTENANCE)

Permette di aggiornare il firmware del dispositivo.

## 8.48. PAGINA CONF. MANAGEMENT (MAINTENANCE)

Permette di esportare o importare la configurazione del dispositivo (utile nel caso si debba copiare la configurazione su un altro dispositivo).

Sempre nella stessa pagina è possibile salvare i file di log di sistema (debug log) per essere inviati al supporto Seneca e caricare la chiave dell'algoritmo RSA per l'accesso al servizio ssh.

È anche possibile riportare la chiave ssh a quella di default.

### 8.49. LICENCE MANAGEMENT (MAINTENANCE)

Qui è possibile verificare quale funzionalità opzionali sono abilitate sotto la voce "Optional Features".

È anche possibile inserire le chiavi di attivazione fornite da Seneca per aggiungere funzionalità opzionali al dispositivo.

Ad esempio è possibile aggiungere la funzionalità PLC Straton ad un dispositivo che non ne sia dotato. Per maggiori informazioni fare riferimento al supporto Seneca.

### 8.50. MODBUS MODULES (MAINTENANCE)

Nel caso si utilizzi il PLC in modalità legacy e si utilizzi il software di configurazione legacy Z-NET4 in questa pagina compare l'elenco dei dispositivi Modbus collegati.

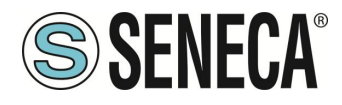

## 8.51. PLC MODE CONFIGURATION (MAINTENANCE)

In Questa pagina è possibile scegliere la modalità di funzionamento del PLC Straton.

| Campo    | Significato                                                                                                    |
|----------|----------------------------------------------------------------------------------------------------|
| PLC Mode | "None" il PLC è disabilitato                                                                                                    |
|          | "Legacy" il PLC è in modalità compatibilità per l'uso con configurazioni<br>precedenti alla revisione firmware 3.x.x.x. Per utilizzare il software di<br>configurazione Z-NET4 è indispensabile impostare il PLC in questa modalità. È<br>la modalità di default per i dispositivi "-S" o "-E". In questa modalità il display<br>virtuale, il datalogger, gli allarmi etc non sono disponibili |
|          | "Shared" il PLC è in modalità condivisa ovvero può condividere i TAG tra il PLC<br>e il firmware e sfruttare quindi tutte le nuove funzionalità dei firmware versioni<br>3.x.x.x.<br>Non è più possibile la configurazione con Z-NET4                                                                                                    |

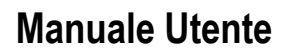

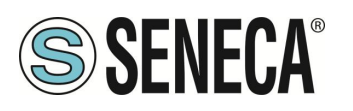

# 9. **VPN**

Una VPN (Virtual Private Network) è una rete privata virtuale che garantisce privacy, anonimato e sicurezza attraverso un canale di comunicazione (tunnel VPN) creato sopra un'infrastruttura di rete pubblica.

I dispositivi possono creare delle VPN utilizzando la tecnologia Seneca LET'S che si basa su un server VPN BOX 2.

È anche possibile connettersi a server standard OpenVPN.

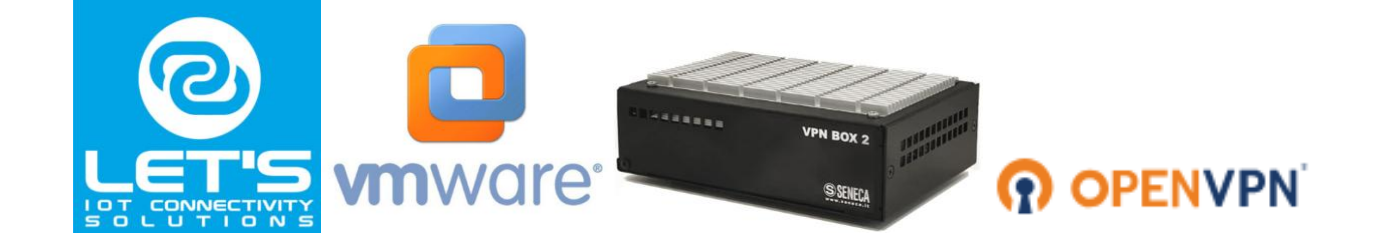

Per maggiori informazioni sulla tecnologia Let's visitare il sito:

https://www.seneca.it/linee-di-prodotto/comunicazione-industriale-e-telecontrollo/lets-connectivity-solutions/

Per maggiori informazioni su OpenVpn visitare il sito:

https://openvpn.net/

Per maggiori informazioni su VPN BOX 2 fare riferimento a:

https://www.seneca.it/linee-di-prodotto/comunicazione-industriale-e-telecontrollo/lets-connectivity-solutions/modulo-server-di-connettivita/

Il dispositivo può creare delle VPN utilizzando come server sia il prodotto Seneca VPN BOX2 sia un server standard OpenVPN.

I principali vantaggi che derivano dall'utilizzo di una VPN sono:

- connessioni sicure, poiché i dati trasportati sono criptati;
- la capacità di stabilire connessioni senza interferire con la LAN aziendale;
- nessuna necessità di avere un indirizzo IP statico/pubblico
- sul lato WAN; configurabilità remota tramite un Web Server

Sono disponibili due "modalità VPN", denominate rispettivamente "OpenVPN" e "VPN BOX".

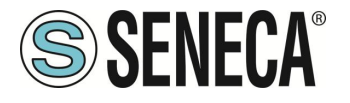

La modalità "OpenVPN" può essere utilizzata quando il dispositivo deve essere installato in una VPN esistente. In questo caso, deve essere disponibile un server OpenVPN e i file di configurazione, certificato e chiave per il client Seneca devono essere forniti dall'amministratore della VPN.

I file possono essere caricati nel dispositivo utilizzando la pagina web dedicata.

Se l'infrastruttura VPN non esiste ancora, la scelta consigliabile è quella di adottare la soluzione "VPN Box2", sviluppato da Seneca.

"VPN Box2" è un'apparecchiatura hardware (disponibile anche in versione macchina virtuale) che permette all'utente di configurare facilmente due tipi alternativi di VPN:

- "VPN "Single LAN" (Always on per sistemi SCADA)
- VPN "Point-to-Point" (On demand per manutenzione remota di macchine)

Nella VPN "Single LAN", tutti i dispositivi e i PC (e le sottoreti locali associate) configurati in VPN sono sempre collegati nella stessa rete. In questo scenario qualsiasi PC Client può connettersi a qualsiasi dispositivo Seneca e ad altre macchine che si trovano nella stessa LAN, ma anche qualsiasi dispositivo/macchina può connettersi a qualsiasi altro dispositivo/macchina remota che appartiene alla stessa rete VPN.

Nella VPN "Point-to-Point", un PC client, in un determinato momento, può eseguire una singola connessione, su richiesta ad un solo dispositivo alla volta (e alle macchine che si trovano collegate alla porta LAN del dispositivo Seneca).

Inoltre, i dispositivi non possono comunicare tra loro anche se appartengono alla stessa VPN.

Il vantaggio di questa architettura è che la stessa sottorete può essere utilizzata in tutti i siti. La modalità puntopunto è la più usata nel caso di manutenzione remota degli impianti.

Ci sono due tipi di VPN "Point to point":

- Layer 3 VPN
- Layer 2 VPN

In " Layer 3 VPN", solo i pacchetti IP (Layer 3) vengono trasportati attraverso il tunnel VPN. Al contrario, in "Bridging Layer 2 VPN", tutti i frame Ethernet vengono trasportati attraverso il tunnel VPN

Ognuno dei due tipi ha vantaggi e svantaggi:

### Layer 2

- può trasportare qualsiasi protocollo di rete (ad esempio la scansione del protocollo Siemens™ Profinet)
- causa più traffico sul tunnel VPN rispetto il layer3

## Layer 3

- può trasportare solo traffico IP
- il traffico layer2 (ad es.: DHCP) non viene trasportato
- riduce i costi di gestione del traffico, trasporta solo il traffico destinato ai client

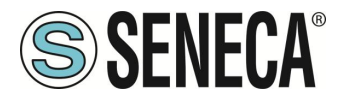

II "VPN Box2" viene fornito con una applicazione Windows: "VPN Client Communicator" che permette all'utente di collegare il PC alla rete (nel caso "Single LAN") o ad un dispositivo specifico (nel caso "Point-to-Point") 9.1. VPN "SINGLE LAN" ALWAYS ON

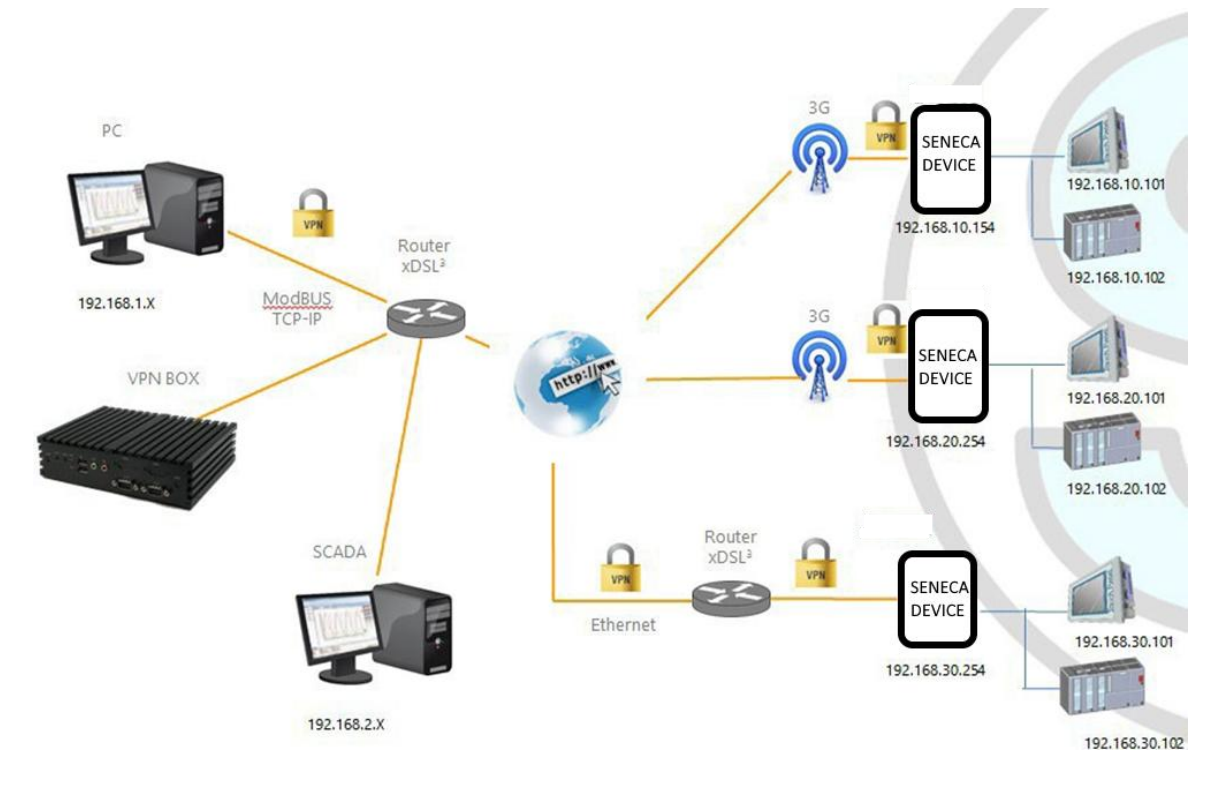

La figura sopra riportata fornisce un esempio di VPN

Il PC client (con indirizzo IP 192.168.1.X) può collegarsi, a titolo di esempio, al primo dispositivo Seneca utilizzando il suo indirizzo IP locale.

Inoltre, due dispositivi che si trovano in due diverse LAN della stessa rete VPN (ad es: 192.168.10.101 e 192.168.20.102) possono connettersi tra loro, sempre utilizzando i loro indirizzi IP locali.

Affinché questo scenario funzioni correttamente, occorre sempre seguire una regola essenziale: <u>le LAN del</u> <u>dispositivo Seneca e la LAN del PC</u> <u>devono avere sottoreti diverse e non in collisione</u>; pertanto, nella figura precedente, è stata raffigurata

| PC LAN            | 192.168.1.0/24  |
|-------------------|-----------------|
| SCADA LAN         | 192.168.2.0/24  |
| SENECA DEVICE LAN | 192.168.10.0/24 |
| SENECA DEVICE LAN | 192.168.20.0/24 |
| SENECA DEVICE LAN | 192.168.30.0/24 |

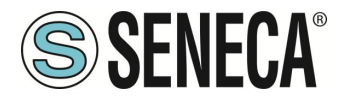

Se non è possibile evitare conflitti, è ancora possibile utilizzare una VPN "Single LAN" poiché i dispositivi possono essere raggiunti tramite i loro indirizzi IP VPN e le macchine al di là di essi possono essere raggiunte configurando regole di "port forwarding".

# 9.2. VPN "POINT TO POINT" ON DEMAND

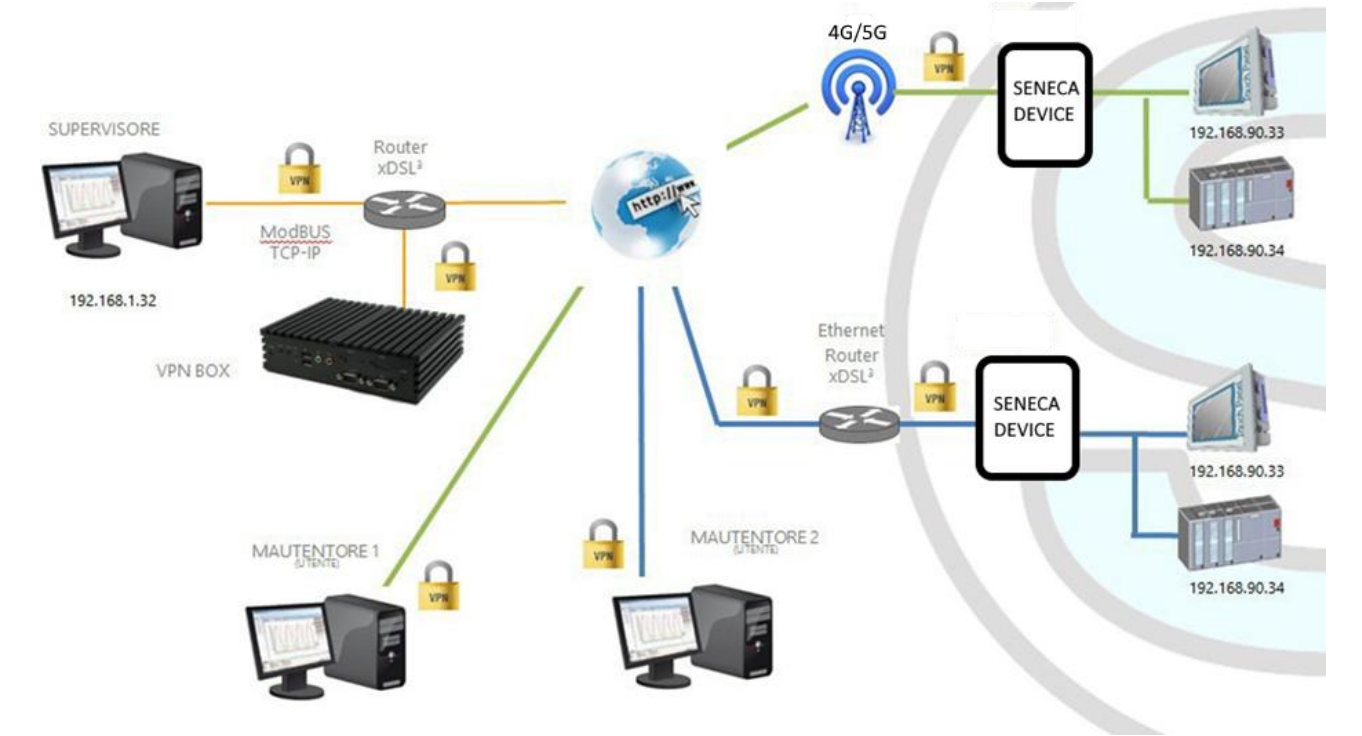

La figura sopra riportata fornisce un esempio di VPN "Point-to Point".

In questo scenario un PC (che agisce come client VPN) può connettersi, su richiesta, ad un dispositivo Seneca e alla sua sottorete, utilizzando gli indirizzi IP locali tramite l'applicazione "VPN Client Communicator". Il software garantisce la gestione a gruppi delle utenze per permettere solo a chi appartiene ad un gruppo di accedere agli impianti che ne fanno parte

## 9.3. DISABILITAZIONE DELLA CONNESSIONE VPN

I prodotti forniscono un ingresso digitale e un'uscita digitale dedicati a controllare e monitorare la connessione remota al dispositivo.

In questo modo è possibile bloccare l'accesso (tramite ingresso digitale) da remoto ad una particolare macchina/impianto (per esempio se si stanno facendo delle operazioni di manutenzione locale) ed essere informati di un accesso remoto in corso (tramite l'uscita digitale).

Quando l'ingresso digitale "Remote Connection Disable" è impostato sullo stato HIGH, la connessione remota al dispositivo è disabilitata; al contrario, quando l'ingresso digitale "Remote Connection Disable" è impostato sullo stato LOW, la connessione remota al dispositivo è abilitata.

L'uscita digitale "Remote Connection Active" è impostata allo stato ALTO quando il dispositivo è remoto è connesso.

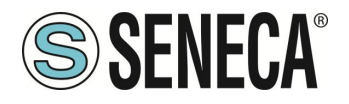

Quattro livelli di sicurezza possono essere configurati per disabilitare la connessione VPN remota:

Livello 1: Le connessioni VPN sono disabilitate in qualsiasi modalità VPN ma il servizio "VPN Box Service" è ancora in funzione, quindi il dispositivo può ancora essere monitorato su VPN Box Manager;

Livello 2: Il servizio "VPN Box Service" è disabilitato, ma il dispositivo può comunque accedere a Internet e inviare/ricevere SMS su un'eventuale interfaccia cellulare;

Livello 3: qualsiasi accesso ad Internet è disabilitato, ma il dispositivo può comunque inviare/ricevere SMS su un'eventuale interfaccia cellulare;

Livello 4: Come livello 3 ma anche l'interfaccia cellulare è spenta

## 9.4. FILE DI CONFIGURAZIONE PER L'UTILIZZO CON OPEN VPN

Questo paragrafo fornisce un esempio di configurazione per il server OpenVPN.

```
port 1194
proto udp
dev tun
ca ca.crt
cert server.crt
key server.key
dh dh1024.pem
server 10.9.7.0 255.255.255.0
ifconfig-pool-persist ipp.txt
client-config-dir ccd
client-to-client
keepalive 10 120
comp-lzo
persist-key
persist-tun
status openvpn-status.log
verb 3
```

Questo paragrafo fornisce un esempio di configurazione del client Open VPN del dispositivo.

client dev tun port 1194 proto udp remote 2.192.5.105 1194 nobind ca ca.crt cert tws4.crt key tws4.key comp-lzo persist-key persist-tun script-security 3 system verb 3

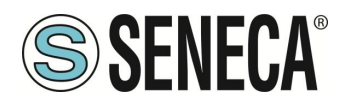

## 10. RIDONDANZA DELLA RETE DI COMUNICAZIONE

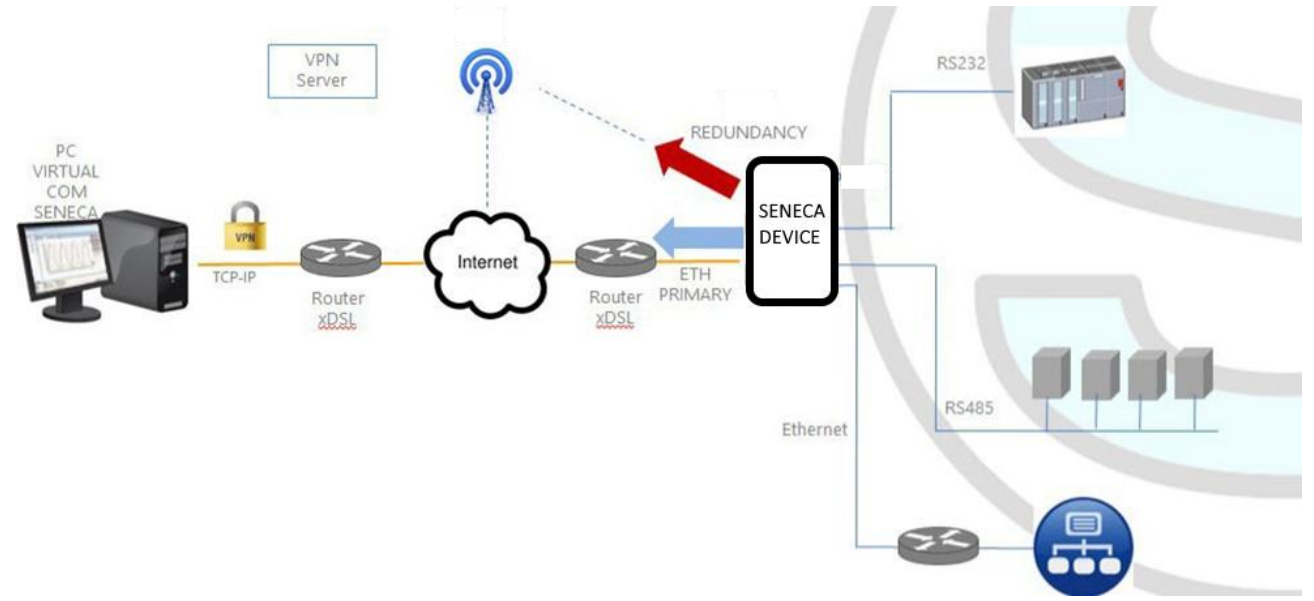

La "Ridondanza di rete" (network redundancy) è una funzionalità che può essere abilitata sui dispositivi dove è disponibile un modem mobile oppure il WI-FI.

Questa funzionalità ha lo scopo di commutare l'interfaccia di rete utilizzata per accedere a Internet da Ethernet (interfaccia "primary") all'interfaccia secondaria (modem Cellulare oppure WI-FI), quando l'accesso a Internet attraverso l'interfaccia primaria diventa non disponibile il sistema attinge ad internet tramite il canale secondario configurato. Quando il servizio internet ritorna disponibile dall'interfaccia primaria l'accesso torna nuovamente su quest'ultima.

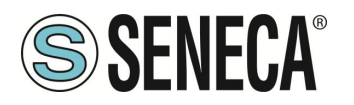

# 11. PROTOCOLLO MQTT CLIENT

L'MQTT è il protocollo più utilizzato per le applicazioni IOT.

"MQTT" sta per MQ Telemetry Transport. Si tratta di un protocollo di messaggistica di pubblicazione/sottoscrizione, estremamente semplice e leggero, progettato per dispositivi con reti a bassa larghezza di banda, ad alta latenza o inaffidabili. I principi di progettazione sono quelli di ridurre al minimo i requisiti di larghezza di banda di rete e di risorse dei dispositivi, cercando al contempo di garantire l'affidabilità e un certo grado di garanzia della consegna. Questi principi si rivelano ideali per l'emergente mondo "machine-to-machine" (M2M) o "Internet delle cose.

Per maggiori informazioni sul protocollo MQTT vedi

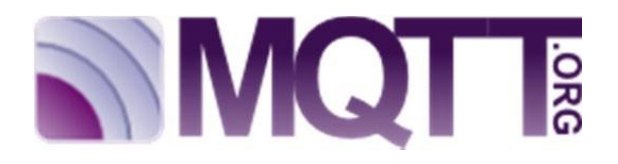

La versione MQTT supportata è la 3.1.1

## 11.1. CARATTERISTICHE DELL'IMPLEMENTAZIONE DEL PROTOCOLLO MQTT

Il protocollo MQTT può essere abilitato insieme agli altri protocolli client (USB, FTP, EMAIL, ...); tuttavia, quando il protocollo MQTT è abilitato, le seguenti modifiche si applicano al comportamento del Data Logger

Il protocollo MQTT consente inoltre di eseguire le seguenti azioni sul dispositivo:

- impostazione dei valori di uno o più tag
- riavvio del dispositivo
- salvare la configurazione del dispositivo sul sito FTP del server
- caricare la configurazione del dispositivo dal sito FTP del server
- avvio dell'aggiornamento FW;

C'è una cache interna anche per i messaggi LOG inviati tramite richieste MQTT, utilizzata per memorizzare i messaggi di log mentre non è possibile inviarli al broker; <u>questa cache può contenere fino a 3000 messaggi</u>

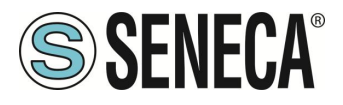

### 11.2. CARATTERISTICHE DELL'IMPLEMENTAZIONE DEL PROTOCOLLO MQTT DEL PLC STRATON

La versione MQTT supportata è la 3.1.1

Per utilizzare il client MQTT selezionalo dalla sezione Straton Workbench Fieldbus:

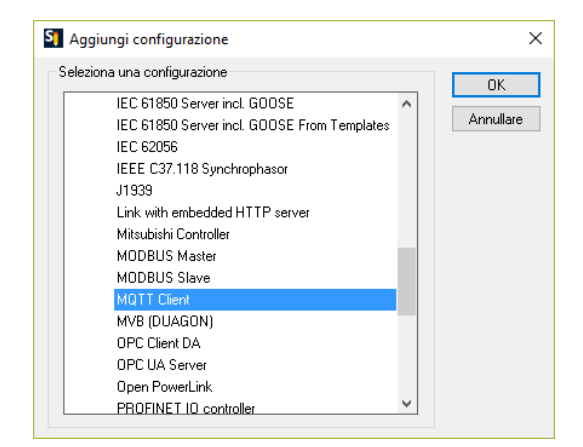

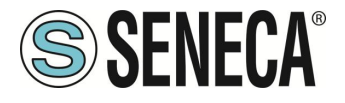

## 11.2.1. PARAMETRI DEL PROTOCOLLO MQTT DAL PROGRAMMA PLC

Il setup di MQTT può essere effettuato direttamente dal workbench:

| Pr | oprietà                | Valore |   | OK        |
|----|------------------------|--------|---|-----------|
|    | Connection ID          |        | ^ |           |
| 4  | Server                 |        |   | Annullare |
|    | Address                |        |   | Guida     |
|    | IP Port                | 1883   |   |           |
| 4  | Login                  |        |   |           |
|    | Client ID              |        |   |           |
|    | User name              |        |   |           |
|    | Password               |        |   |           |
| 4  | Options                |        |   |           |
|    | Keep Alive timer (sec) | 10     |   |           |
|    | Clean session          |        |   |           |
|    | Buffer size            | 4096   |   |           |
|    | Will message           |        |   |           |
|    | Topic name             |        | ~ |           |

Se fosse necessario configurare questi parametri dal programma Straton PLC, è possibile utilizzare una serie di parole speciali che caricheranno la configurazione da un file. Le parole speciali sono:

Nel campo "Address" digitare: mqtt\_par\_address in modo che il campo "Address" sia ottenuto dal file:

/var/run/mqtt\_par\_address

Nel campo "Client ID" digitare: mqtt\_par\_clientid in modo che il campo "Client ID" sia ottenuto dal file: /var/run/mqtt\_par\_clientid

Nel campo "Nome Utente" digitare: mqtt\_par\_username in modo che il campo "Nome Utente" sia ottenuto dal file:

/var/run/mqtt\_par\_username

Nel campo "Password" digitare: mqtt\_par\_password in modo che il campo "Password" sia ottenuto dal file: /var/esegui/mqtt\_par\_password

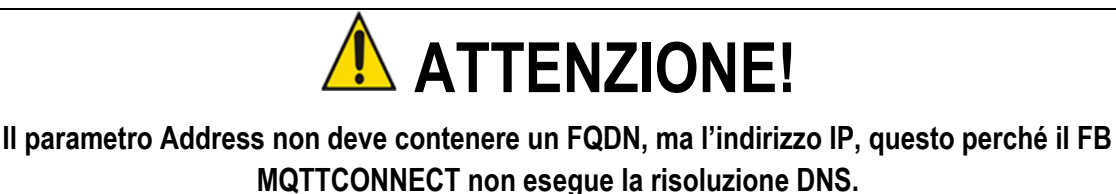

In alternativa, può contenere il nome del file (es.: mqtt\_par\_address), creato nella directory /var/run dal FB DNS RESOLVE e contenente il risultato della risoluzione DNS.

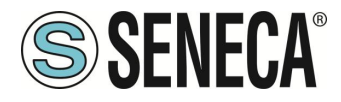

### 11.2.2. GESTIRE CONNESSIONI MQTT MULTIPLE

È possibile gestire più connessioni MQTT utilizzando parametri che iniziano con le parole speciali (mqtt\_par\_address123, mqtt\_par\_address\_aaa, ...), ad esempio per creare 2 connessioni mqtt:

|          |                      | 4          | NQTT C<br>恭 Conn<br>恭 Conn | lient<br>ection: mqtt_<br>ection: mqtt_ | par_address<br>par_address_ | .1            |                    |
|----------|----------------------|------------|----------------------------|-----------------------------------------|-----------------------------|---------------|--------------------|
| The      | first                | connection | use                        | the                                     | Field                       | address       | "mqtt_par_address" |
| 🔺 🖹 MQTT | Client               |            |                            |                                         |                             | Nome          | Valore             |
| 뮮 Cor    | nnection: mgtt_par_a | address    |                            |                                         |                             | Connection ID | Mosquitto_Test_TLS |
| 쁆 Cor    | nnection: mgtt_par_a | address_1  |                            |                                         | 4                           | Server        |                    |
|          |                      |            |                            |                                         |                             | Address       | mqtt_par_address   |
|          |                      |            |                            |                                         |                             | IP Port       | 8883               |
|          |                      |            |                            |                                         | 4                           | 🖌 Login       |                    |
|          |                      |            |                            |                                         |                             | Client ID     |                    |
|          |                      |            |                            |                                         |                             | User name     |                    |

### Quindi caricherà l'indirizzo dal file:

### /var/run/mqtt\_par\_address

La seconda connessione utilizza l'indirizzo archiviato "mqtt\_par\_address\_1"

| A NOTT Client                    | Nome              | Valore              |
|----------------------------------|-------------------|---------------------|
| Gonnection: mqtt_par_address     | Connection ID 📃 📉 | DataBoom_no_TLS     |
| 品 Connection: mgtt_par_address_1 | ▲ Server          |                     |
|                                  | Address           | mqtt_par_address_1  |
|                                  | IP Port           | 1883                |
|                                  | 🔺 Login           |                     |
|                                  | Client ID         | mgtt_par_clientid_1 |
|                                  | User name         | mqtt_par_username_1 |
|                                  | Password          | mqtt_par_password_1 |
|                                  | Options           |                     |

questo caricherà l'indirizzo dal file:

/var/run/mqtt\_par\_address\_1

(la tecnica può essere utilizzata anche per gli altri parametri client id, username e password).

### 11.2.3. CONFIGURAZIONE MQTT DEI RETRY SSL/TLS

La configurazione predefinita per la connessione SSL/TLS MQTT è: CONN \_TRY\_MAX = 10 CONN\_TRY\_WAIT = 1000 ms In cui si: CONN \_TRY\_MAX è il numero di tentativi per la connessione. CONN\_TRY\_WAIT è il timeout di ogni tentativo di connessione. Se è necessario modificare questa configurazione predefinita è necessario creare il file: "ssl\_con\_try\_params" In questo percorso: "/var/esegui/" Con i valori dei parametri, ad esempio:

IT

Page 173

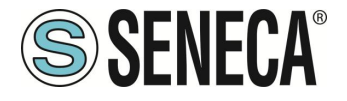

root@Z-PASS2-S:~# cat /var/run/ssl\_conn\_try\_params 50,200

Significa CONN \_TRY\_MAX = 50 e CONN\_TRY\_WAIT = 200 ms. NOTA1: Alla fine del file è necessario aggiungere un \n (carattere di nuova riga) NOTA2: Il file viene caricato in un filesystem RAM, quindi è necessario crearlo ad ogni avvio.

# 11.2.4. CERTIFICATI CLIENT STATICI E DINAMICI

Nella configurazione MQTT sotto la sezione Sicurezza puoi inserire il percorso e il nome del file per i certificati:

| Proprietà                        | Valore          |   |
|----------------------------------|-----------------|---|
| Keep Alive timer (sec)           | 10              | ^ |
| Clean session                    |                 |   |
| Buffer size                      | 4096            |   |
| <ul> <li>Will message</li> </ul> |                 |   |
| Topic name                       |                 |   |
| Contents                         |                 |   |
| Quality of service               | 0: At most once |   |
| MQTTVersion                      | 3.1.1           |   |
| ▲ Security                       | ¥               |   |
| Key file                         |                 |   |
| Certificate file                 |                 |   |
| Certificate authority file       |                 |   |
| Certificates directory           |                 |   |
| Permissible ciphers              |                 | ¥ |

Seneca suggerisce di utilizzare la directory /config per i certificati.

Il certificato del client MQTT può essere caricato solo dal server FTP.

Il file della chiave è il file della chiave privata del client.

Il file del certificato è il certificato del client.

Il file dell'autorità di certificazione è il certificato dell'Autorità di certificazione.

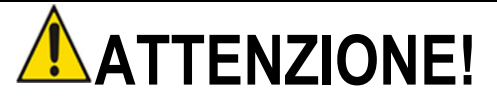

Il campo "Certificate directory" non è utilizzato quindi il nome dei file deve riportare il path assoluto esempio:

"/config/mqtt/client.key"

"/config/mqtt/client.crt"

"/config/mqtt/ca.crt"

Se si deve modificare dinamicamente questi file ed altri parametri senza ricompilare il progetto è possibile caricare nella directory /var/run un file con nome file che deve iniziare rispettivamente con:

"mqtt\_par\_clientkey", "mqtt\_par\_clientcert", "mqtt\_par\_cacert"

Il contenuto dei file deve essere un testo con il nome del file senza il percorso.

Si noti che in un programma è possibile utilizzare più di un file di certificato, ad esempio

"mqtt\_par\_clientcert00", "mqtt\_par\_clientcert01" ecc...

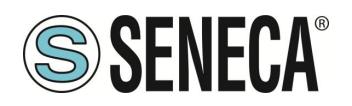

## 11.2.5. CAMBIARE I PARAMETRI MQTT IN RUNTIME TRAMITE FILE

È possibile modificare la porta e la configurazione keepalive sovrascrivendo in runtime la configurazione attuale con i seguenti file:

"mqtt\_par\_port" e "mqtt\_par\_keepalive".

Il contenuto dei file deve essere un testo con il nuovo valore del parametro.

# 12. LE REGOLE LOGICHE

Una regola logica si basa sul seguente concetto di

"IF -> THEN -> ELSE"

Ovvero:

SE LA CONDIZIONE SI È VERIFICATA -> ALLORA ESEGUI QUESTE AZIONI -> ALTRIMENTI ESEGUI QUESTE ALTRE AZIONI

È possibile definirne fino ad un massimo di 2000 regole.

In ogni regola possono essere configurate anche:

- Combinazioni di fino a tre condizioni logiche (basate sugli stati di allarme) in un'espressione logica OR;
- Possono essere eseguite fino a tre azioni

Tramite le regole logiche è quindi possibile eseguire programmi che utilizzano l'I/O interno o esterno, inviano messaggi di testo e chiamate audio e/o scrivono TAG via MODBUS / EMAIL / SMS / http / MQTT etc... anche utilizzando complesse operazioni matematiche.

Le regole possono anche essere debuggate tramite l'esecuzione step by step e l'utilizzo di breakpoint che bloccano l'esecuzione del programma su una specifica riga (regola).

Una regola è composta da una o più "If Condition", una o più "Then Action" e una o più "Else Action".

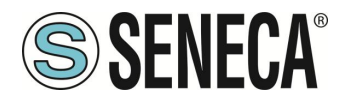

Schematicamente una regola esegue il seguente flusso:

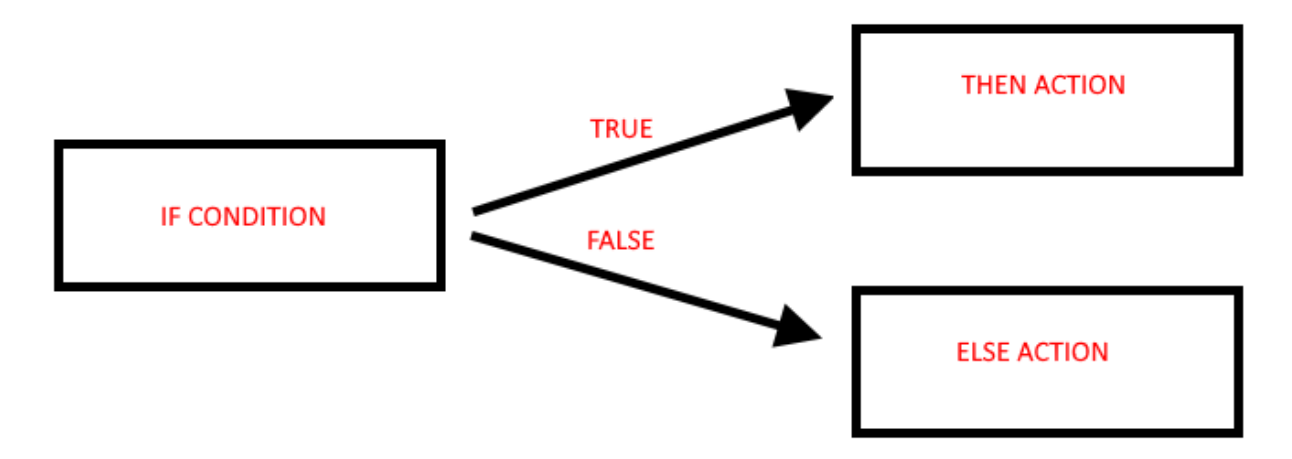

Se la condizione "IF" è vera viene eseguita l'azione "THEN", altrimenti viene eseguita l'azione "ELSE".

|   |         |         |                      | C              | URRENT            |       | UPDATED           |      |                   |                  |               |               |                  |               |               |                     |            |
|---|---------|---------|----------------------|----------------|-------------------|-------|-------------------|------|-------------------|------------------|---------------|---------------|------------------|---------------|---------------|---------------------|------------|
|   | RULE G  | ENERAL  | CONFIGURATION        |                |                   |       |                   |      |                   |                  |               |               |                  |               |               |                     |            |
|   |         |         | Writing Mode         | After exec     | ution             | After | execution •       |      |                   |                  |               |               |                  |               |               |                     |            |
| A | PPLY    |         |                      |                |                   |       |                   |      |                   |                  |               |               |                  |               |               |                     |            |
|   |         |         | RULE STATUS          |                |                   |       |                   |      |                   |                  |               |               |                  |               |               |                     |            |
|   |         |         | Run Status           |                |                   | RUN   | INING             |      |                   |                  |               |               |                  |               |               |                     |            |
|   |         |         | Cycle Time (ms)      |                |                   | 0     |                   |      |                   |                  |               |               |                  |               |               |                     |            |
|   | ł       | Rule Ma | nagement             |                | ADD               |       | MODIFY            |      | COPY              | MOVE             | DELE          | TE            | DELETE ALL       |               |               |                     |            |
|   |         | Rule D  | )ebugger             |                |                   |       | SET/RESET         | BREA | KPOINT            |                  | PLAY          |               | SHOW TAGS        |               |               |                     |            |
| # | Enabled | Index   | Description          | Period<br>(ms) | If condition<br>1 |       | If condition<br>2 |      | If condition<br>3 | Then action 1    | Then action 2 | Then action 3 | Else action 1    | Else action 2 | Else action 3 | Condition<br>Status | Breakpoint |
|   |         | 1       | Oalculate<br>Disgost | 1000           | RADIUS1 >         |       |                   |      |                   | CIRCUMFERENCE    |               |               | CIRCUMFERENCE    |               |               |                     | 2          |
| 1 | ON      | '       | Circumference        | 1000           | RADIUS2           | UR    |                   | UR   |                   | = RADIUS1 * 6.28 |               |               | - KADIUS2 * 6.28 |               |               | TALSE               |            |
| 2 | S       |         | Calculate            |                | RADIUS1 >         |       |                   |      |                   | AREA sor         | ARFA =        |               | AREA sor         | AREA -        |               |                     |            |
| 2 | 3.014   | 6       | Biggest Area         | 1000           | RADIUS2           |       |                   |      |                   | RADIUS1          | AREA * 3.14   |               | RADIUS2          | AREA * 3.14   |               | TALSE               |            |

Le regole vengono eseguite dall'alto verso il basso e da sinistra a destra (in figura 1-> 2-> 3-> 4):

Quando tutte le regole sono eseguite, l'esecuzione riparte dalla prima. Più in dettaglio il diagramma corretto è:

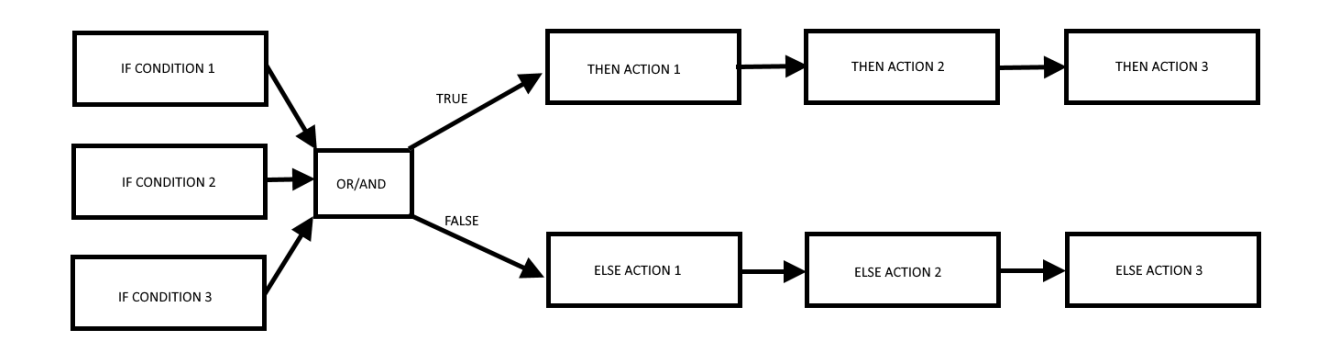

È infatti possibile definire fino a 3 condizioni if e fino a 3 azioni sia per lo stato THEN che ELSE.

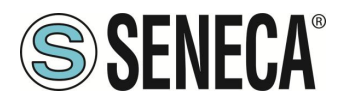

È possibile creare fino a 2000 differenti regole.

Nella "Rule General Configuration" possiamo scegliere quando i Tag vengono scritti nella shared memory, è possibile scegliere tra "After Execution" o "During Execution".

Con "After Execution", si ottiene che i valori dei tag vengono scritti nella memoria shared solo quando SONO state eseguite tutte le regole.

Con "During Execution", si ottiene che i valori dei tag vengano scritti nella memoria shared alla fine di ogni singola regola.

Quindi, utilizzando la modalità "After Execution", i nuovi valori dei tag verranno aggiornati solo alla fine di tutte le regole (anche i tag che devono essere scritti su ModBUS RTU / TCP-IP).

Lo stato della regola mostrerà lo stato di esecuzione (se le regole sono in modalità di esecuzione o pausa) e il tempo di loop che rappresenta il tempo impiegato per eseguire tutte le regole (si noti che se è necessario scrivere tag con protocollo modbus, il tempo di ciclo includerà anche il tempo impiegato per questa operazione).

## 12.1. CREAZIONE DI UN PROGRAMMA CON LE REGOLE LOGICHE

Creeremo un programma di esempio che dati 2 diversi raggi di una circonferenza ne calcoli la Circonferenza massima e l'Area massima.

Prima di tutto aggiungiamo i Tag di cui abbiamo bisogno per il programma: Definiamo i tag Radius1 e Radius2 di tipo intero Circumference e Area in Real 32 bits (floating point single precision):

| VPN Configuration                      |                                          |                     |                    |                                                                                  |
|----------------------------------------|------------------------------------------|---------------------|--------------------|----------------------------------------------------------------------------------|
| Router Configuration                   | TAG 27                                   |                     |                    |                                                                                  |
| Users Configuration                    |                                          | CURRENT             | UPDATED            |                                                                                  |
| Mobile Configuration<br>Mobile Network | GATEWAY TAG NAME                         | RADIU S1            | RADIUS1            | -                                                                                |
| DDNS Configuration                     | GATEWAY MODBUS<br>START REGISTER ADDRESS | 100                 | 100                | Equivalent to the address in the<br>Seneca documentation : 40100                 |
| Shared Memory Tag Conf.                | TARGET CONNECTED TO                      | INTERNAL            | INTERNAL 🔻         |                                                                                  |
| TCP Servers                            | TARGET MODBUS REQUEST TYPE               | HOLDING<br>REGISTER | HOLDING REGISTER V |                                                                                  |
|                                        | TARGET REGISTER DATA TYPE                | 16BIT SIGNED        | 16BIT SIGNED 🔹     | ]                                                                                |
| Alarms                                 | GATEWAY TAG MODE                         | SHARED<br>MEMORY    | SHARED MEMORY V    |                                                                                  |
| Alarm Configuration                    | INITIAL VALUE                            | 0                   | 0                  |                                                                                  |
| Alarm Summary                          | HTTP POST VID                            | 26                  | 26                 | Corresponding to HTTP POST<br>variable : V26                                     |
| Logic Configuration                    | READ ONLY                                | OFF                 | OFF V              | If READ ONLY = ON, tag value<br>cannot be changed by means of<br>Modbus protocol |
| SMS Configuration                      | CALCULATED FUNCTION                      | NONE                | NONE V             |                                                                                  |
| Email Configuration                    | ALARM ENABLED                            | OFF                 | OFF V              | This parameter can be changed<br>in "Alarm Configuration" page                   |
| HTTP Configuration                     |                                          |                     | APPLY              |                                                                                  |
| Manager Configuration                  |                                          |                     |                    |                                                                                  |

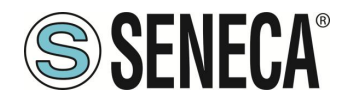

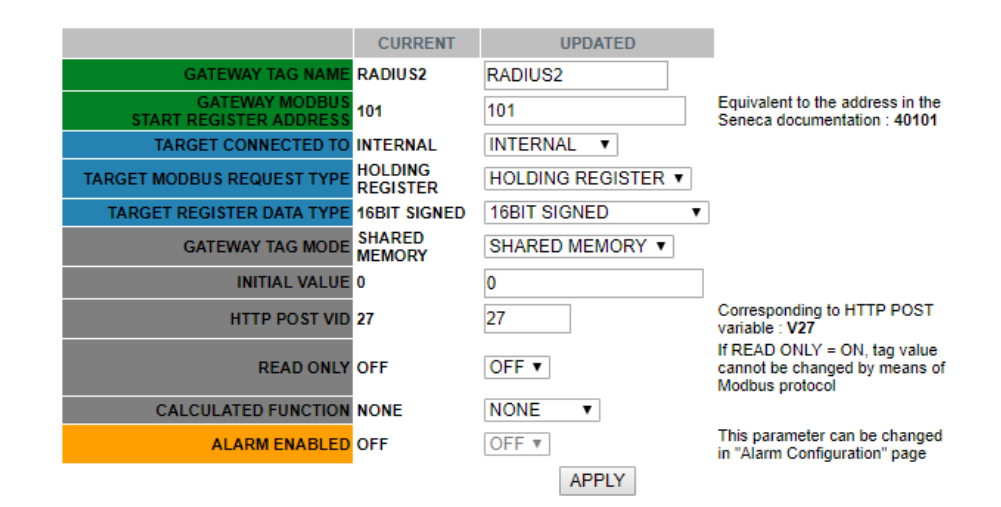

**TAG 29** 

|                                          | CURRENT             | UPDATED            |                                                                                  |
|------------------------------------------|---------------------|--------------------|----------------------------------------------------------------------------------|
| GATEWAY TAG NAME                         | CIRCUMFERENCE       | CIRCUMFERENCE      |                                                                                  |
| GATEWAY MODBUS<br>START REGISTER ADDRESS | 103                 | 103                | Equivalent to the address in<br>the Seneca documentation :<br>40103              |
| TARGET CONNECTED TO                      | INTERNAL            | INTERNAL V         |                                                                                  |
| TARGET MODBUS REQUEST TYPE               | HOLDING<br>REGISTER | HOLDING REGISTER V |                                                                                  |
| TARGET REGISTER DATA TYPE                | 32BIT REAL MSW      | 32BIT REAL MSW 🔹   |                                                                                  |
| GATEWAY TAG MODE                         | SHARED MEMORY       | SHARED MEMORY V    |                                                                                  |
| INITIAL VALUE                            | 0                   | 0                  |                                                                                  |
| HTTP POST VID                            | 28                  | 28                 | Corresponding to HTTP POST variable : V28                                        |
| READ ONLY                                | OFF                 | OFF V              | If READ ONLY = ON, tag value<br>cannot be changed by means<br>of Modbus protocol |
| CALCULATED FUNCTION                      | NONE                | NONE V             |                                                                                  |
| ALARM ENABLED                            | OFF                 | OFF V              | This parameter can be<br>changed in "Alarm<br>Configuration" page                |
|                                          |                     | APPLY              |                                                                                  |

**TAG 30** 

|                                          | CURRENT             | UPDATED            |                                                                                  |
|------------------------------------------|---------------------|--------------------|----------------------------------------------------------------------------------|
| GATEWAY TAG NAME                         | AREA                | AREA               |                                                                                  |
| GATEWAY MODBUS<br>START REGISTER ADDRESS | 105                 | 105                | Equivalent to the address in the<br>Seneca documentation : 40105                 |
| TARGET CONNECTED TO                      | INTERNAL            | INTERNAL V         |                                                                                  |
| TARGET MODBUS REQUEST TYPE               | HOLDING<br>REGISTER | HOLDING REGISTER V |                                                                                  |
| TARGET REGISTER DATA TYPE                | 32BIT REAL<br>MSW   | 32BIT REAL MSW V   |                                                                                  |
| GATEWAY TAG MODE                         | SHARED<br>MEMORY    | SHARED MEMORY V    |                                                                                  |
| INITIAL VALUE                            | 0                   | 0                  |                                                                                  |
| HTTP POST VID                            | 29                  | 29                 | Corresponding to HTTP POST<br>variable : V29                                     |
| READ ONLY                                | OFF                 | OFF <b>v</b>       | If READ ONLY = ON, tag value<br>cannot be changed by means of<br>Modbus protocol |
| CALCULATED FUNCTION                      | NONE                | NONE <b>v</b>      |                                                                                  |
| ALARM ENABLED                            | OFF                 | OFF V              | This parameter can be changed<br>in "Alarm Configuration" page                   |
|                                          |                     | APPLY              |                                                                                  |

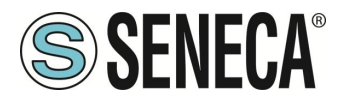

Ora fare clic su "Rules Management" e quindi su ADD per aggiungere una nuova regola:

| VPN Configuration                             | _  |         |         |                 |                |                | 1     |                |     |                |               |     |            |             |                 |               |               |                     |            |
|-----------------------------------------------|----|---------|---------|-----------------|----------------|----------------|-------|----------------|-----|----------------|---------------|-----|------------|-------------|-----------------|---------------|---------------|---------------------|------------|
| Router Configuration                          | -  |         |         |                 | C              | URRENT         | -     | UPDATED        |     | 1              |               |     |            |             |                 |               |               |                     |            |
| Mobile Configuration<br>Mobile Network        |    | RULE G  | ENERAL  | CONFIGURATION   |                |                | Affer |                |     |                |               |     |            |             |                 |               |               |                     |            |
| DDNS Configuration<br>Shared Memory Tag Conf. | AP | PLY     |         | Writing Mode    | Aller exec     | unon [         | Aller | execution +    |     |                |               |     |            |             |                 |               |               |                     |            |
| TCP Servers                                   |    |         |         | RULE STATUS     |                | / .            |       |                |     |                |               |     |            |             |                 |               |               |                     |            |
| Tag Setup                                     |    |         |         | Run Status      |                |                | RUN   | INING          |     |                |               |     |            |             |                 |               |               |                     |            |
| Tag View                                      |    |         |         | Cycle Time (ma) |                | 0              |       |                |     |                |               |     |            |             |                 |               |               |                     |            |
| Alarms<br>Alarm Configuration                 |    | F       | Rule Ma | nagement        | T              | ADD            | _     | MODIFY         | Γ   | COPY           | MOVE          |     | DEL        | LETE        | DELETE          | ALL           |               |                     |            |
| Alarm Summary                                 | _  |         |         |                 |                |                |       |                | -   |                |               |     |            | 2.5         |                 |               |               |                     |            |
| Alarm History                                 |    |         | Rule D  | )ebugger        |                |                |       | SET/RESET BI   | REA | KPOINT         |               |     | PLAY       |             | SHOW TAGS       |               |               |                     |            |
| Logic Configuration                           | _  |         |         |                 |                |                |       |                | _   |                |               | _   |            |             |                 |               |               |                     |            |
| Phonebook<br>SMS Configuration                |    | Enabled | Index   | Description     | Period<br>(ms) | If condition 1 |       | If condition 2 |     | If condition 3 | Then action 1 | The | n action 2 | Then action | 3 Else action 1 | Else action 2 | Else action 3 | Condition<br>Status | Breakpoint |
| Email Configuration<br>HTTP Configuration     | -  |         |         | No rule         |                |                |       |                |     |                |               |     |            | 1.77        |                 |               |               |                     |            |
| Message Configuration                         | -  |         |         |                 | d              |                |       |                | _   |                |               |     |            |             |                 | -             | d             |                     |            |
| Timer Configuration                           |    |         |         |                 |                |                |       |                |     |                |               |     |            |             |                 |               |               |                     |            |
| Rule Management                               |    |         |         |                 |                |                |       |                |     |                |               |     |            |             |                 |               |               |                     |            |

Creiamo ora la prima regola per calcolare la circonferenza utilizzando il raggio più grande tra Raggio1 e Raggio2:

Abbiamo bisogno che la regola venga eseguita ogni 1000 ms:

|                                                                                                    | CURRENT                               | UPDATED                         |  |  |  |  |  |  |  |  |  |  |  |
|----------------------------------------------------------------------------------------------------|---------------------------------------|---------------------------------|--|--|--|--|--|--|--|--|--|--|--|
| RULE CONFIGURATION                                                                                                    |                                       |                                 |  |  |  |  |  |  |  |  |  |  |  |
| NOTE: "Then Actions" are executed when the condition result, as a whole, is TRUE; otherwise "Else Actions" are executed.<br>Actions with Mode=Repeat and actions in rules with Period>0 are always executed.<br>In all other cases, actions are executed only when there is a change in the condition result. |                                       |                                 |  |  |  |  |  |  |  |  |  |  |  |
| Enabled                                                                                                    | ON                                    | ON V                            |  |  |  |  |  |  |  |  |  |  |  |
| Index                                                                                                    | 1                                     | 1                               |  |  |  |  |  |  |  |  |  |  |  |
| Description                                                                                                    | Calculate<br>Biggest<br>Circumference | Calculate Biggest Circumference |  |  |  |  |  |  |  |  |  |  |  |
| Period (ms)                                                                                                    | 1000                                  | 1000                            |  |  |  |  |  |  |  |  |  |  |  |
| 16 March 16 March 16 March 16 March 16 March 16 March 16 March 16 March 16 March 16 March 16 March 16 March 16                                                                                                    |                                       |                                 |  |  |  |  |  |  |  |  |  |  |  |

Quindi aggiungiamo la "condizione if" per stabilire quale sia il raggio più grande tra i due forniti (abbiamo bisogno solo di 1 condizione if):

|          |           |         | If Condition 1 |            |              |
|----------|-----------|---------|----------------|------------|--------------|
|          |           |         | Туре           | Analog Tag | Analog Tag 🔻 |
| Tag      | RADIU \$1 | RADIUS1 | T              |            |              |
| Operator | >         | > 🔻     |                |            |              |
| Tag      | RADIU \$2 | RADIUS2 | T              |            |              |
|          |           |         | If Condition 2 |            |              |
|          |           |         | Туре           | None       | None 🔻       |
|          |           |         | If Condition 3 |            |              |
|          |           |         | Туре           | None       | None 🔻       |
|          |           | If Cond | ition Operator |            |              |
|          |           |         | Operator       | OR         | OR V         |

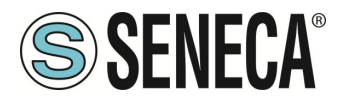

Quindi, se la condizione è vera allora Raggio1> Raggio2 dobbiamo quindi calcolare la circonferenza con Raggio1, il calcolo della circonferenza sarà quindi: Circonferenza = Raggio1 \* 6.28:

|                            | Then Action            | 1            |            |     |
|----------------------------|------------------------|--------------|------------|-----|
|                            | Тур                    | e Analog Tag | Analog Tag |     |
| Action<br>Mode One time    | One time 🔻             |              |            |     |
| Destination<br>Tag CIRCUMF | ERENCE CIRCUMFERENCE V |              |            |     |
| Operator *                 | • <b>•</b>             |              |            |     |
| Source Tag<br>1 RADIUS1    | RADIUS1                |              |            |     |
| Source Tag 2 val           | Iue constant value V   |              |            |     |
| Constant Value 2 6.2       | 28 6.28                |              |            |     |
|                            | Then Action            | 2            |            |     |
|                            | Тур                    | pe           | None 🔻     |     |
|                            | Then Action            | 3            |            |     |
|                            | Тур                    | pe           | None 🔻     | · ] |

Altrimenti il Raggio 1 < Raggio 2 quindi dobbiamo calcolare la circonferenza con Raggio2 (Circonferenza = Raggio2 \* 6.28):

|                                        | Else Action 1   |                |
|----------------------------------------|-----------------|----------------|
|                                        | Type Analog Tag | Analog Tag 🔹 🔻 |
| Action<br>Mode One time One time       | ne 🔻            |                |
| Destination<br>Tag CIRCUMFERENCE CIRCU | MFERENCE V      |                |
| Operator *                             |                 |                |
| Source Tag<br>1 RADIUS2 RADIU          | S2 🔻            |                |
| Source Tag 2 constant constant         | nt value 🔻      |                |
| Constant Value 2 6.28 6.28             |                 |                |
|                                        | Else Action 2   |                |
|                                        | Туре            | None 🔻         |
|                                        | Else Action 3   |                |
|                                        | Туре            | None 🔻         |

Ora facciamo clic su "APPLY" per salvare la prima regola:

| Ħ | Enabled | Index | Description                           | Period<br>(ms) | If condition 1       |    | If condition 2 |    | If condition 3 | Then action 1                     | Then action 2 | Then action 3 | Else action 1                     | Else action<br>2 | Else action<br>3 | Condition<br>Status | Breakpoint |
|---|---------|-------|---------------------------------------|----------------|----------------------|----|----------------|----|----------------|-----------------------------------|---------------|---------------|-----------------------------------|------------------|------------------|---------------------|------------|
| 1 | ON      | 1     | Calculate<br>Biggest<br>Circumference | 1000           | RADIUS1 ><br>RADIUS2 | OR |                | OR |                | CIRCUMFERENCE<br>= RADIUS1 * 6.28 |               |               | CIRCUMFERENCE<br>= RADIUS2 * 6.28 |                  |                  | FALSE               |            |

Page 180
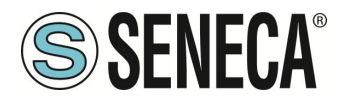

Allo stesso modo creiamo la Seconda Regola per calcolare l'Area con il raggio più grande: Anche questa regola deve essere eseguita ogni 1000ms:

|                                                                                                    | CURRENT                                        | UPDATED                                                                                                    |
|----------------------------------------------------------------------------------------------------|------------------------------------------------|----------------------------------------------------------------------------------------------------|
| RULE CONFIGURATION                                                                                                    |                                                |                                                                                                    |
| NOTE: "Then Actions" are executed when the cor<br>executed.<br>Actions with Mode=Repeat and actions in rules w<br>In all other cases, actions are executed only wher | ndizion resu<br>izh Period>i<br>n zhere is a i | lt, as a whole, is TRUE; otherwise "Else Actions" are<br>0 are always executed.<br>change in the condition result. |
| Enabled                                                                                                    | ON                                             | ON V                                                                                                    |
| Index                                                                                                    | 2                                              | 2                                                                                                    |
| Description                                                                                                    | Calculate<br>Biggest<br>Area                   | Calculate Biggest Area                                                                                             |
| Period (ma)                                                                                                    | 1000                                           | 1000                                                                                                    |

La "condizione if" è la stessa della prima regola:

| If Condition 1        |               |              |
|-----------------------|---------------|--------------|
| Туре                  | Analog<br>Tag | Analog Tag 🔻 |
| Tag RADIUS1 RADIUS1 V |               |              |
| Operator > V          |               |              |
| Tag RADIUS2 RADIUS2 V |               |              |
| if Condition 2        |               |              |
| Туре                  | None          | None 🔻       |
| if Condition 3        |               |              |
| Туре                  | None          | None V       |
| If Condition Operator |               |              |
| Operator              | OR            | OR V         |

Ora dobbiamo calcolare l'AREA utilizzando il seguente calcolo:

AREA = ([RAGGIO] ^ 2) \* 3.14 Dobbiamo spezzare la formula in due fasi: Nella prima fase calcoliamo: AREA = (RAGGIO1) ^ 2 E nel secondo: AREA = AREA \* 3.14

Quindi, nella nostra regola se RADIUS1> RADIUS2 calcoliamo AREA con RADIUS1 utilizzando la funzione quadrato (sqr): AREA = sqr (RADIUS1) E poi AREA = AREA \* 3.14

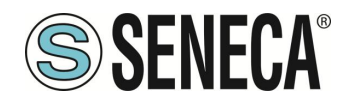

| Then Action 1                                 |                |
|-----------------------------------------------|----------------|
| Type Analog<br>Tag                            | Analog Tag 🔹 🔻 |
| Action<br>Mode One time One time V            |                |
| Destination<br>Tag                            |                |
| Operator sqr 🛛 🗸                              |                |
| Source Tag<br>1 RADIUS1 RADIUS1               |                |
| Then Action 2                                 |                |
| Type Analog<br>Tag                            | Analog Tag 🛛 🔻 |
| Action Mode One time ▼                        |                |
| Tag AREA AREA V                               |                |
| Operator *                                    |                |
| Source Tag 1 AREA AREA V                      |                |
| Source constant<br>Tag 2 value constant value |                |
| Constant<br>Value 2 3.14 3.14                 |                |
| Then Action 3                                 |                |
| Туре                                          | None 🔻         |

Quindi se RADIUS1 <RADIUS2 calcoliamo AREA con RADIUS2:

| Else Action 1                                 |                |
|-----------------------------------------------|----------------|
| Туре Analog<br>Tag                            | Analog Tag 🛛 🔻 |
| Action<br>Mode One time One time ▼            |                |
| Tag AREA AREA V                               |                |
| Operator agr 🛛 🗨                              |                |
| Source Tag<br>1 RADIUS2 RADIUS2 V             |                |
| Else Action 2                                 |                |
| Туре Analog<br>Тад                            | Analog Tag 🔹 🔻 |
| Action Mode One time ▼                        |                |
| Destination<br>Tag                            |                |
| Operator *                                    |                |
| Source Tag 1 AREA AREA V                      |                |
| Source constant<br>Tag 2 value Constant value |                |
| Constant<br>Value 2 3.14 3.14                 |                |
| Else Action 3                                 |                |
| Туре                                          | None 🔻         |
| APPLY                                         |                |

Ora facciamo clic su "APPLY" per salvare anche la seconda regola:

| # | Enabled | Index | Description                           | Period<br>(ms) | If condition<br>1    |    | If condition<br>2 |    | If condition<br>3 | Then action 1                     | Then action 2         | Then action<br>3 | Else action 1                     | Else action<br>2      | Else action<br>3 | Condition<br>Status | Breakpoint |
|---|---------|-------|---------------------------------------|----------------|----------------------|----|-------------------|----|-------------------|-----------------------------------|-----------------------|------------------|-----------------------------------|-----------------------|------------------|---------------------|------------|
| 1 | ON      | 1     | Calculate<br>Biggest<br>Circumference | 1000           | RADIUS1 ><br>RADIUS2 | OR |                   | OR |                   | CIRCUMFERENCE<br>= RADIUS1 * 6.28 |                       |                  | CIRCUMFERENCE<br>= RADIUS2 * 6.28 |                       |                  | FALSE               |            |
| 2 | ON      | 2     | Calculate<br>Biggest Area             | 1000           | RADIUS1 ><br>RADIUS2 | OR |                   | OR |                   | AREA sqr<br>RADIUS1               | AREA =<br>AREA * 3.14 |                  | AREA sqr<br>RADIUS2               | AREA =<br>AREA * 3.14 |                  | FALSE               |            |

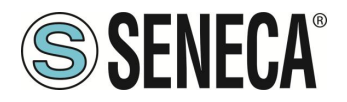

Ora possiamo testare il funzionamento del nostro programma:

Quando viene aggiunta una regola, la regola si avvia automaticamente (RUNNING):

|   |         |         |                                       | C              | JRRENT               |       | UPDATED           |     |                   |                                   |                       |                  |                                   |                       |                  |                     |            |
|---|---------|---------|---------------------------------------|----------------|----------------------|-------|-------------------|-----|-------------------|-----------------------------------|-----------------------|------------------|-----------------------------------|-----------------------|------------------|---------------------|------------|
|   | RULE G  | ENERAL  | CONFIGURATION                         |                |                      |       |                   |     |                   | /                                 |                       |                  |                                   |                       |                  |                     |            |
|   |         |         | Writing Mode                          | After exec     | ution                | After | execution •       |     |                   |                                   |                       |                  |                                   |                       |                  |                     |            |
| P | PPLY    |         |                                       |                |                      |       |                   |     |                   |                                   |                       |                  |                                   |                       |                  |                     |            |
|   |         |         | RULE STATUS                           |                |                      |       |                   |     |                   |                                   |                       |                  |                                   |                       |                  |                     |            |
|   |         |         | Run Status                            |                |                      | RUN   | INING             |     |                   |                                   |                       |                  |                                   |                       |                  |                     |            |
|   |         |         | Cycle Time (ms)                       |                |                      | 0     |                   |     |                   |                                   |                       |                  |                                   |                       |                  |                     |            |
|   | F       | Rule Ma | nagement                              |                | ADD                  |       | MODIFY            |     | COPY              | MOVE                              | DELE                  | TE               | DELETE ALL                        |                       |                  |                     |            |
|   |         |         |                                       |                |                      |       |                   |     |                   |                                   |                       |                  |                                   |                       |                  |                     |            |
|   |         | Rule D  | ebugger                               |                |                      |       | SET/RESET E       | REA | KPOINT            |                                   | PLAY                  |                  | SHOW TAGS                         |                       |                  |                     |            |
|   |         |         |                                       |                |                      |       |                   |     |                   | 1                                 |                       | _                |                                   |                       |                  |                     |            |
| # | Enabled | Index   | Description                           | Period<br>(ms) | If condition<br>1    |       | If condition<br>2 |     | If condition<br>3 | Then action 1                     | Then action<br>2      | Then action<br>3 | Else action 1                     | Else action<br>2      | Else action<br>3 | Condition<br>Status | Breakpoint |
| 1 | ON      | 1       | Calculate<br>Biggest<br>Circumference | 1000           | RADIUS1 ><br>RADIUS2 | OR    |                   | OR  |                   | CIRCUMFERENCE<br>= RADIUS1 * 6.28 |                       |                  | CIRCUMFERENCE<br>= RADIUS2 * 6.28 |                       |                  | FALSE               |            |
| 2 | ON      | 2       | Calculate<br>Biggest Area             | 1000           | RADIUS1 ><br>RADIUS2 | OR    |                   | OR  |                   | AREA sqr<br>RADIUS1               | AREA =<br>AREA * 3.14 |                  | AREA sqr<br>RADIUS2               | AREA =<br>AREA * 3.14 |                  | FALSE               |            |

Per testare il programma possiamo scrivere i tag RADIUS1 e RADIUS2 da Modbus RTU / MODBUS TCP-IP (registri 40100-40101 nel nostro esempio) oppure utilizzando la pagina "Tag View":

| VER Comparation                        |    |               |        |                     |                   |          |   |                               |      |      |        |
|----------------------------------------|----|---------------|--------|---------------------|-------------------|----------|---|-------------------------------|------|------|--------|
| Router Configuration                   |    |               |        |                     |                   |          | - |                               |      |      |        |
| Users Configuration                    |    | Data L        | ogger: | START ST            | OP CLEA           | IN CACHE |   |                               |      |      |        |
| Mobile Configuration                   |    |               | . 4100 | DDEMOUS D           |                   | TDAOE    | 1 |                               |      |      |        |
| Mobile Network                         |    | Page          | : 1/20 | PREVIOUS P          | AGE NE.           | XT PAGE  |   |                               |      |      |        |
| DDNS Configuration                     |    | -             |        | REGISTER            | UNSIGNED          |          |   |                               |      |      |        |
| Shared Memory Tag Conf.                | 17 | GPS_YEAR      | 16     | HOLDING             | 16BIT             | 0        | - |                               | NONE | NONE |        |
| TCP Servers                            |    | _             |        | REGISTER            | CADIT             |          |   |                               |      |      |        |
| Tag Setup                              | 18 | GPS_LATITUDE  | 17     | REGISTER            | REAL              | 0        | - |                               | NONE | NONE |        |
| Tag View Alarms                        | 19 | GPS_LONGITUDE | 21     | HOLDING<br>REGISTER | 64BIT<br>REAL     | 0        | - |                               | NONE | NONE |        |
| Alarm Configuration                    | 20 | GPS_HDOP      | 25     | HOLDING<br>REGISTER | 64BIT<br>REAL     | 0        | - |                               | NONE | NONE |        |
| Alarm Summary<br>Alarm History         | 21 | GPS_ALTITUDE  | 29     | HOLDING<br>REGISTER | 64BIT<br>REAL     | 0        | - |                               | NONE | NONE |        |
| Logic Configuration<br>Phonebook       | 22 | GPS_COG       | 33     | HOLDING<br>REGISTER | 64BIT<br>REAL     | 0        | - |                               | NONE | NONE |        |
| SMS Configuration                      | 23 | GPS_SPEED_KM  | 37     | HOLDING<br>REGISTER | 64BIT<br>REAL     | 0        | - |                               | NONE | NONE | I      |
| Email Configuration                    | 24 | GPS_SPEED_KN  | 41     | HOLDING<br>REGISTER | 64BIT<br>REAL     | 0        | - |                               | NONE | NONE |        |
| Message Configuration                  | 25 | GPS_FIX       | 45     | HOLDING<br>REGISTER | 16BIT<br>UNSIGNED | 0        | - |                               | NONE | NONE |        |
| Timer Configuration                    | 26 | GPS_NUM_SAT   | 46     | HOLDING<br>REGISTER | 16BIT<br>UNSIGNED | 0        | - |                               | NONE | NONE |        |
| Data Logger (SD found)                 | 27 | RADIUS1       | 100    | HOLDING<br>REGISTER | 16BIT<br>SIGNED   | 0        | - | 07/03/2019<br>10:07:25.651279 | NONE | NONE | CHANGE |
| General Settings<br>SD Transfer Conf.  | 28 | RADIUS2       | 101    | HOLDING<br>REGISTER | 16BIT<br>SIGNED   | 0        | - | 07/03/2019<br>10:07:25.651519 | NONE | NONE | CHANGE |
| FTP Transfer Conf.                     | 29 | CIRCUMFERENCE | 103    | HOLDING<br>REGISTER | 32BIT<br>REAL MSW | 0        | - | 07/03/2019<br>11:11:16.130379 | NONE | NONE | CHANGE |
| Group Configuration<br>SD File Manager | 30 | AREA          | 105    | HOLDING<br>REGISTER | 32BIT<br>REAL MSW | 0        | - | 07/03/2019<br>11:11:16.130488 | NONE | NONE | CHANGE |
| Maintenance<br>Ethernet Interfaces     |    |               |        |                     |                   |          |   |                               |      |      | ·      |

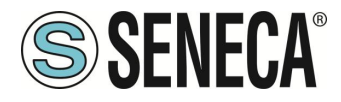

Ora cambiamo RADIUS1 = 100 e RADIUS2 = 50 facendo clic sul pulsante "CHANGE":

| riving | 192.168.85.103:8080 dice |    | 1       |
|--------|--------------------------|----|---------|
|        | RADIUS1                  |    | -       |
|        | 100                      |    |         |
|        |                          |    |         |
|        |                          | ОК | Annulla |

| /ing | 192.168.85.103:8080 dice |    |         | lit |
|------|--------------------------|----|---------|-----|
|      | RADIUS2                  |    |         |     |
|      |                          | ОК | Annulla |     |

### Nella visualizzazione Tag vengono aggiornati i calcoli di CIRCONFERENZA e AREA:

| 27 | RADIUS1       | 100 | HOLDING<br>REGISTER   | 16BH<br>SIGNED    | 100   | - | 07/03/2019<br>11:15:56.934313 | NONE | NONE | CHANGE |
|----|---------------|-----|-----------------------|-------------------|-------|---|-------------------------------|------|------|--------|
| 28 | RADIUS2       | 101 | HOLDING<br>REGISTER   | 16BIT<br>SIGNED   | 50    | - | 07/03/2019<br>11:34:12.465220 | NONE | NONE | CHANGE |
| 29 | CIRCUMFERENCE | 103 | HOLDING<br>REGISTER I | 32BIT<br>REAL MSW | 628   | - | 07/03/2019<br>11:34:39.634836 | NONE | NONE | CHANGE |
| 30 | AREA          | 105 | HOLDING<br>REGISTER I | 32BIT<br>REAL MSW | 31400 | - | 07/03/2019<br>11:34:39.634973 | NONE | NONE | CHANGE |

### Ora possiamo passare alla pagina "Rules Mamagement" per visualizzare il risultato:

|             |                                         |                                       | CL         | JRRENT               |       | UPDATED           |      |                   |                                  |                       |                  |                                   |                       |                  |                     |            |
|-------------|-----------------------------------------|---------------------------------------|------------|----------------------|-------|-------------------|------|-------------------|----------------------------------|-----------------------|------------------|-----------------------------------|-----------------------|------------------|---------------------|------------|
| RULE GL     | ENERAL                                  | CONFIGURATION                         |            |                      |       |                   |      |                   |                                  |                       |                  |                                   |                       |                  |                     |            |
|             |                                         | Writing Mode                          | After exec | ution                | After | execution 🔻       |      |                   |                                  |                       |                  |                                   |                       |                  |                     |            |
| APPLY       | APPLY                                   |                                       |            |                      |       |                   |      |                   |                                  |                       |                  |                                   |                       |                  |                     |            |
| RULE STATUS |                                         |                                       |            |                      |       |                   |      |                   |                                  |                       |                  |                                   |                       |                  |                     |            |
|             | Run Status                              |                                       |            |                      |       | INING             |      |                   |                                  |                       |                  |                                   |                       |                  |                     |            |
|             |                                         | Cycle Time (ms)                       |            |                      | 0     |                   |      |                   |                                  |                       |                  |                                   |                       |                  |                     |            |
| R           | Rule Mar                                | nagement                              |            | ADD                  |       | MODIFY            |      | COPY              | MOVE                             | DELE                  | TE               | DELETE ALL                        |                       |                  |                     |            |
|             |                                         |                                       |            |                      |       | -                 |      |                   |                                  |                       |                  |                                   |                       |                  |                     |            |
|             | Rule D                                  | ebugger                               |            |                      |       | SET/RESET E       | BREA | KPOINT            |                                  | PLAY                  |                  | SHOW TAGS                         |                       |                  |                     |            |
| # Enabled   | F Enabled Index Description Period If c |                                       |            | If condition<br>1    |       | If condition<br>2 |      | If condition<br>3 | Then action 1                    | Then action 2         | Then action<br>3 | Else action 1                     | Else action 2         | Else action<br>3 | Condition<br>Status | Breakpoint |
| 1 ON        | 1                                       | Calculate<br>Biggest<br>Circumference | 1000       | RADIUS1 ><br>RADIUS2 | OR    |                   | OR   |                   | CIRCUMFERENC<br>= RADIUS1 * 6.28 |                       |                  | CIRCUMFERENCE<br>= RADIUS2 * 6.28 |                       |                  | TRUE                |            |
| 2 ON        | 2                                       | Calculate<br>Biggest Area             | 1000       | RADIUS1 ><br>RADIUS2 | OR    |                   | OR   |                   | AREA sqr<br>RADIUS1              | AREA =<br>AREA * 3.14 |                  | AREA sqr<br>RADIUS2               | AREA =<br>AREA * 3.14 |                  | TRUE                |            |

ALL RIGHTS RESERVED. NO PART OF THIS PUBLICATION MAY BE REPRODUCED WITHOUT PRIOR PERMISSION.

| www.seneca.it | Doc: MI-00557-20 | IT |  |
|---------------|------------------|----|--|
|---------------|------------------|----|--|

Page 184

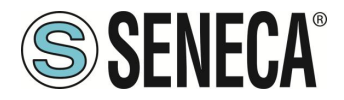

Quindi entrambe le condizioni if sono TRUE (penultima colonna) e quindi vengono eseguite le "Then actions".

Ora cambiamo a 200 il valore RADIUS2 nelle pagine di visualizzazione dei tag:

| DIUS2 | ADIUS2<br>200 | 92.168.85.103:8080 dice |  |
|-------|---------------|-------------------------|--|
| 00    | 200           | ADIUS2                  |  |
|       |               | 200                     |  |

#### E quindi:

| - |         |         |                          |            |              |       |              |      |              |                  |             |             |                  |             |             |           |            |
|---|---------|---------|--------------------------|------------|--------------|-------|--------------|------|--------------|------------------|-------------|-------------|------------------|-------------|-------------|-----------|------------|
|   |         |         |                          | CI         | JRRENT       |       | UPDATED      |      |              |                  |             |             |                  |             |             |           |            |
|   | RULE GE | NERAL   | CONFIGURATION            |            |              |       |              |      |              |                  |             |             |                  |             |             |           |            |
|   |         |         | Writing Mode             | After exec | ution        | After | execution •  |      |              |                  |             |             |                  |             |             |           |            |
| A | PPLY    |         |                          |            |              |       |              |      |              |                  |             |             |                  |             |             |           |            |
|   |         |         | RULE STATUS              |            |              |       |              |      |              |                  |             |             |                  |             |             |           |            |
|   |         |         | Run Status               |            |              | RUN   | INING        |      |              |                  |             |             |                  |             |             |           |            |
|   |         |         | Courses Times (mar)      |            |              |       |              |      |              |                  |             |             |                  |             |             |           |            |
|   |         |         | Cycle Time (ms)          |            |              | 0     |              |      |              |                  |             |             |                  |             |             |           |            |
| Γ |         | ulo Mai | acomont                  |            |              |       | MODIEY       |      | CORV         | MOVE             | DEL         | ETE         | DELETE ALL       |             |             |           |            |
| L |         | ule Mai | agement                  |            | ADD          |       | MODIT        |      | COLL         | MOVE             | DEL         |             | DECETE ALL       |             |             |           |            |
|   |         |         |                          | 1          |              |       |              |      |              | 1                |             | 1           |                  |             |             |           |            |
|   |         | Rule D  | ebugger                  |            |              |       | SET/RESET E  | BREA | KPOINT       |                  | PLAY        |             | SHOW TAGS        |             |             |           |            |
|   |         |         |                          |            |              |       |              |      |              |                  |             | 1           |                  |             |             |           |            |
| # | Enabled | Index   | Description              | Period     | If condition |       | If condition |      | If condition | Then action 1    | Then action | Then action | Else action 1    | Else action | Else action | Condition | Breakpoint |
|   |         |         |                          | (ms)       | 1            |       | 2            |      | 3            |                  | 2           | 3           |                  | 2           | 3           | Status    |            |
|   |         |         | Calculate                |            | RADIUS1 >    |       |              |      |              | CIRCUMFERENC     | =           |             | CIRCUMFERENCE    |             |             |           |            |
| 1 | ON      | 1       | Biggest<br>Circumference | 1000       | RADIUS2      | OR    |              | OR   |              | = RADIUS1 * 6.28 |             |             | = RADIUS2 * 6.28 |             |             | FALSE     |            |
| F |         |         | Calculate                |            | RADIUS1 >    | i E i |              |      |              | AREA sor         | AREA =      |             | AREA sar         | AREA =      |             |           |            |
| 2 | ON      | 2       | Biggest Area             | 1000       | RADIUS2      | OR    |              | OR   |              | RADIUS1          | AREA * 3.14 |             | RADIUS2          | AREA * 3.14 |             | FALSE     |            |

Ora lo stato della condizione delle 2 regole è falso perché RADIUS1 <RADIUS2, quindi vengono eseguite le "Else Actions"

È anche possibile eseguire il debug del programma utilizzando il debugger interno delle regole. Con il debugger interno è possibile:

-Inserire un breakpoint prima dell'esecuzione di una regola

-Visualizzare i valori dei tag prima / dopo l'esecuzione di una regola

Per aggiungere un breakpoint ed interrompere il flusso del programma selezionare la regola e quindi premere "SET / RESET BREAKPOINT":

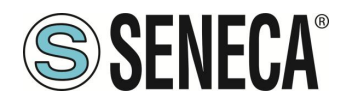

2

Calculate Biggest Area

2

1000 RADIUS1 > RADIUS2 OR

|     |         |          |                                       | 0              | URRENT               |         | UPDATED           |       |                   |                                   |                       |                  |                                   |                       |                  |                     |            |
|-----|---------|----------|---------------------------------------|----------------|----------------------|---------|-------------------|-------|-------------------|-----------------------------------|-----------------------|------------------|-----------------------------------|-----------------------|------------------|---------------------|------------|
|     | RULE    | GENERA   | L CONFIGURATION                       |                |                      |         |                   |       |                   |                                   |                       |                  |                                   |                       |                  |                     |            |
|     | DDIX    |          | Writing Mode                          | After exe      | cution               | After   | execution •       |       |                   |                                   |                       |                  |                                   |                       |                  |                     |            |
| 7   | APPLY   |          | RIII E STATUS                         |                |                      |         |                   |       |                   |                                   |                       |                  |                                   |                       | 1                |                     |            |
|     |         |          | Run Status                            |                |                      | RU      | INING             |       |                   |                                   |                       |                  |                                   |                       |                  |                     |            |
|     |         |          | Cycle Time (ms)                       |                |                      | 0       |                   |       |                   |                                   |                       |                  |                                   |                       |                  |                     |            |
|     |         | Rule M   | anagement                             |                | ADD                  |         | MODIFY            |       | COPY              | MOVE                              | DEL                   | ETE              | DELETE ALL                        |                       |                  |                     |            |
|     |         | Rule     | Debugger                              |                |                      |         | SET/RESET         | BREA  | AKPOINT           |                                   | PLAY                  |                  | SHOW TAGS                         |                       |                  |                     |            |
| #   | Enable  | d Inde   | x Description                         | Perioc<br>(ms) | If condition<br>1    |         | If condition<br>2 |       | If condition<br>3 | Then action 1                     | Then action 2         | Then action<br>3 | Else action 1                     | Else action<br>2      | Else action<br>3 | Condition<br>Status | Breakpoint |
| 1   | ON      | 1        | Calculate<br>Biggest<br>Circumference | 1000           | RADIUS1 ><br>RADIUS2 | OR      |                   | OR    |                   | CIRCUMFERENCE<br>= RADIUS1 * 6.28 |                       |                  | CIRCUMFERENCE<br>= RADIUS2 * 6.28 |                       |                  | FALSE               |            |
| 2   | ON      | 2        | Calculate<br>Biggest Area             | 1000           | RADIUS1 ><br>RADIUS2 | OR      |                   | OR    |                   | AREA sqr<br>RADIUS1               | AREA =<br>AREA * 3.14 |                  | AREA sqr<br>RADIUS2               | AREA =<br>AREA * 3.14 |                  | FALSE               |            |
|     |         |          |                                       |                |                      |         | ]                 |       |                   |                                   |                       |                  | JL                                | JJ                    |                  |                     | <b>_</b>   |
| _   |         |          |                                       |                |                      |         |                   |       |                   |                                   |                       |                  |                                   |                       |                  |                     |            |
|     |         |          |                                       | CU             | RRENT                |         | UPDATED           |       |                   |                                   |                       |                  |                                   |                       |                  |                     |            |
|     | RULE G  | ENERAL   | Writing Mode                          | ftor oxocu     | tion                 | After o | vocution •        |       |                   |                                   |                       |                  |                                   |                       |                  |                     |            |
| AP  | PLY     |          | Witting mode A                        | inter exect    | uon                  | Allere  | xeculon •         |       |                   |                                   |                       |                  |                                   |                       |                  |                     |            |
|     |         |          | RULE STATUS                           |                |                      |         |                   |       |                   |                                   |                       |                  |                                   |                       |                  |                     |            |
|     |         |          | Run Status                            |                |                      | PAUS    | SED               |       |                   |                                   |                       |                  |                                   |                       |                  |                     |            |
|     |         |          | Cycle Time (ms)                       |                |                      | )       |                   |       |                   |                                   |                       |                  |                                   |                       |                  |                     |            |
|     | F       | tule Mar | nagement                              |                | ADD                  | [       | MODIFY            |       | COPY              | MOVE                              | DELE                  | TE               | DELETE ALL                        |                       |                  |                     |            |
|     |         | Rule D   | ebugger                               |                |                      |         | SET/RESET         | BREAK | POINT             |                                   | PLAY                  |                  | SHOW TAGS                         |                       |                  |                     |            |
| # 8 | Enabled | Index    | Description                           | Period<br>(ms) | If condition<br>1    |         | If condition<br>2 |       | If condition<br>3 | Then action 1                     | Then action<br>2      | Then action 3    | Else action 1                     | Else action<br>2      | Else action<br>3 | Condition<br>Status | Breakpoint |
| 1   | ON      | 1        | Calculate<br>Biggest<br>Circumference | 1000           | RADIUS1 ><br>RADIUS2 | OR      |                   | OR    |                   | CIRCUMFERENCE<br>= RADIUS1 * 6.28 |                       |                  | CIRCUMFERENCE<br>= RADIUS2 * 6.28 |                       |                  | FALSE               | ON         |

La regola diventa gialla e lo stato della regola cambia in in "Paused". Notare che il breakpoint è prima dell'esecuzione della regola.

AREA sqr RADIUS1 AREA = AREA \* 3.14

OR

Facendo clic su "Show tag" vengono visualizzati i valori dei tag prima dell'esecuzione della regola selezionata.

|    |        |         |                                       | C              | URRENT               |        | UPDATED           |      |                   |                                   |                       |                  |                                   |                       |                  |                     |            |
|----|--------|---------|---------------------------------------|----------------|----------------------|--------|-------------------|------|-------------------|-----------------------------------|-----------------------|------------------|-----------------------------------|-----------------------|------------------|---------------------|------------|
|    | RULE   | GENERAL | CONFIGURATION                         |                |                      |        |                   |      |                   |                                   |                       |                  |                                   |                       |                  |                     |            |
|    |        |         | Writing Mode                          | After exe      | cution               | After  | execution 🔻       |      |                   |                                   |                       |                  |                                   |                       |                  |                     |            |
| AF | PLY    |         |                                       |                |                      |        |                   |      |                   |                                   |                       |                  |                                   |                       |                  |                     |            |
|    |        |         | RULE STATUS                           |                |                      |        |                   |      |                   |                                   |                       |                  |                                   |                       |                  |                     |            |
|    |        |         | Run Status                            |                |                      | PAU    | SED               |      |                   |                                   |                       |                  |                                   |                       |                  |                     |            |
|    |        |         | Cycle Time (ms)                       |                |                      | 0      |                   |      |                   |                                   |                       |                  |                                   |                       |                  |                     |            |
|    |        | Rule Ma | nagement                              |                | ADD                  |        | MODIFY            |      | COPY              | MOVE                              | DELE                  | TE               | DELETE ALL                        |                       |                  |                     |            |
|    |        |         |                                       |                |                      |        |                   |      |                   |                                   |                       |                  |                                   |                       |                  |                     |            |
|    |        | Rule D  | )ebugger                              |                |                      |        | SET/RESET         | BREA | KPOINT            |                                   | PLAY                  |                  | SHOW TAGS                         |                       |                  |                     |            |
|    |        |         |                                       |                |                      |        |                   | _    |                   |                                   |                       |                  |                                   |                       |                  |                     | ]          |
| #  | Enable | d Index | Description                           | Period<br>(ms) | If condition<br>1    |        | If condition<br>2 |      | If condition<br>3 | Then action 1                     | Then action<br>2      | Then action<br>3 | Else action 1                     | Else action<br>2      | Else action<br>3 | Condition<br>Status | Breakpoint |
| 1  | ON     | 1       | Calculate<br>Biggest<br>Circumference | 1000           | RADIUS1 ><br>RADIUS2 | OR     |                   | OR   |                   | CIRCUMFERENCE<br>= RADIUS1 * 6.28 |                       |                  | CIRCUMFERENCE<br>= RADIUS2 * 6.28 |                       |                  | FALSE               | ON         |
| 2  | ON     | 2       | Calculate<br>Biggest Area             | 1000           | RADIUS1 ><br>RADIUS2 | OR     |                   | OR   |                   | AREA sqr<br>RADIUS1               | AREA =<br>AREA * 3.14 |                  | AREA sqr<br>RADIUS2               | AREA =<br>AREA * 3.14 |                  | FALSE               |            |
|    |        | TA      | G NAME                                |                |                      | τας να | LUE               |      |                   |                                   |                       |                  |                                   |                       |                  |                     |            |
| 1  |        | R/      | ADIUS1                                |                |                      | 100    | )                 |      |                   |                                   |                       |                  |                                   |                       |                  |                     |            |
| 2  |        | R/      | ADIUS2                                |                |                      | 200    | )                 |      |                   |                                   |                       |                  |                                   |                       |                  |                     |            |
| 3  |        | CIRCU   | MFERENCE                              |                |                      | 125    | 6                 |      |                   |                                   |                       |                  |                                   |                       |                  |                     |            |
| 4  |        |         | AREA                                  |                |                      | 1256   | 00                |      |                   |                                   |                       |                  |                                   |                       |                  |                     |            |

Ora è possibile spostare il breakpoint sulla regola seguente, selezionare quindi la regola successiva e premere il pulsante "SET / RESET BREAKPOINT":

Premendo il pulsante "PLAY" l'esecuzione si fermerà prima dell'esecuzione della successiva regola:

AREA = AREA \* 3.14

AREA sqr RADIUS2

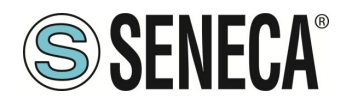

|     |         |         |                                       | C              | URRENT               |       | UPDATED           |      |                   |                                   |                       |                  |                                   |                       |                  |                     |            |
|-----|---------|---------|---------------------------------------|----------------|----------------------|-------|-------------------|------|-------------------|-----------------------------------|-----------------------|------------------|-----------------------------------|-----------------------|------------------|---------------------|------------|
|     | RULE GI | ENERAL  | CONFIGURATION                         |                |                      |       |                   |      |                   |                                   |                       |                  |                                   |                       |                  |                     |            |
|     |         |         | Writing Mode                          | After exec     | ution                | After | execution 🔻       |      |                   |                                   |                       |                  |                                   |                       |                  |                     |            |
| APF | PLY     |         |                                       |                |                      |       |                   |      |                   |                                   |                       |                  |                                   |                       |                  |                     |            |
|     |         |         | RULE STATUS                           |                |                      |       |                   |      |                   |                                   |                       |                  |                                   |                       |                  |                     |            |
|     |         |         | Run Status                            |                |                      | PAU   | SED               |      |                   |                                   |                       |                  |                                   |                       |                  |                     |            |
|     |         |         | Cycle Time (ms)                       |                |                      | 0     |                   |      |                   |                                   |                       |                  |                                   |                       |                  |                     |            |
|     | R       | ule Mar | agement                               |                | ADD                  |       | MODIFY            |      | COPY              | MOVE                              | DELE                  | TE               | DELETE ALL                        |                       |                  |                     |            |
|     |         |         |                                       |                |                      |       |                   | 1    |                   |                                   |                       |                  |                                   |                       |                  |                     |            |
|     |         | Rule D  | ebugger                               |                |                      |       | SET/RESET E       | BREA | KPOINT            |                                   | PLAY                  |                  | SHOW TAGS                         |                       |                  |                     |            |
| # E | inabled | Index   | Description                           | Period<br>(ms) | If condition<br>1    |       | If condition<br>2 |      | If condition<br>3 | Then action 1                     | Then action<br>2      | Then action<br>3 | Else action 1                     | Else action<br>2      | Else action<br>3 | Condition<br>Status | Breakpoint |
| 1   | ON      | 1       | Calculate<br>Biggest<br>Circumference | 1000           | RADIUS1 ><br>RADIUS2 | OR    |                   | OR   |                   | CIRCUMFERENCE<br>= RADIUS1 * 6.28 |                       |                  | CIRCUMFERENCE<br>= RADIUS2 * 6.28 |                       |                  | FALSE               |            |
| 2   | ON      | 2       | Calculate<br>Biggest Area             | 1000           | RADIUS1 ><br>RADIUS2 | OR    |                   | OR   |                   | AREA sqr<br>RADIUS1               | AREA =<br>AREA * 3.14 |                  | AREA sqr<br>RADIUS2               | AREA =<br>AREA * 3.14 |                  | FALSE               | ON         |
| #   |         | TΔC     |                                       |                | -                    | TAG V | JUE               |      |                   |                                   |                       |                  |                                   |                       |                  |                     |            |
| 1   |         | RA      | DIUS1                                 |                |                      | 10    | )                 |      |                   |                                   |                       |                  |                                   |                       |                  |                     |            |
| 2   |         | RA      | DIUS2                                 |                |                      | 20    | )                 |      |                   |                                   |                       |                  |                                   |                       |                  |                     |            |
| 3   |         | CIRCUI  | IFERENCE                              |                |                      | 125   | 6                 |      |                   |                                   |                       |                  |                                   |                       |                  |                     |            |
| 4   |         | /       | REA                                   |                |                      | 1256  | 00                |      |                   |                                   |                       |                  |                                   |                       |                  |                     |            |

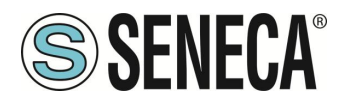

# 13. IL PLC STRATON

II PLC Straton fornisce il supporto completo per lo standard PLC IEC 61131-3, un ambiente di sviluppo integrato (IDE) è disponibile per PC Windows™.

Lo Straton IDE include diversi strumenti come: uno strumento di configurazione del bus di campo, un editor di segnali analogici e editor di programma conformi ai cinque linguaggi della norma IEC 61131-3: Sequential Function Chart (SFC), Function Block Diagram (FBD), Ladder Diagram (LD), Testo strutturato (ST), Elenco istruzioni (IL).

Con Straton IDE, è semplice scrivere, scaricare ed eseguire il debug del codice IEC 61131-3.

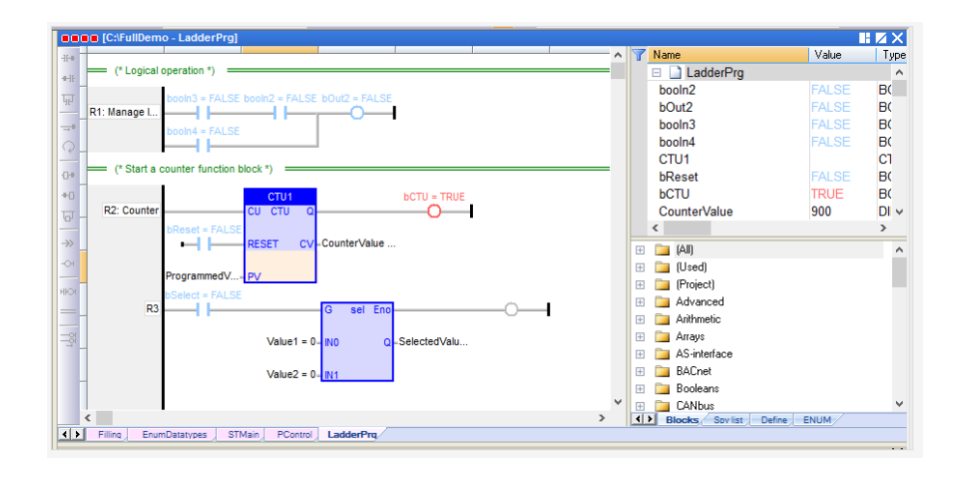

A seconda del modello il dispositivo può avere o no attivato di default il PLC. Contattando Seneca è sempre possibile attivare il PLC inserendo un codice di attivazione.

II PLC gestisce direttamente i seguenti protocolli: Modbus RTU, Modbus TCP-IP, MQTT, OPC-UA Client, MeterBus (MBUS), S7 Client, SNMP.

Per l'utilizzo del protocollo MeterBus è necessario acquistare il dispositivo opzionale Z-MBUS

Per maggiori informazioni fare riferimento al manuale del PLC STRATON.

https://straton-plc.com/en/downloads/

Per consentire allo sviluppatore PLC di creare facilmente applicazioni Straton per i gateway Seneca, sono disponibili le seguenti librerie:

• una libreria Function Block (FB) e Functions, che fornisce alcune funzionalità di uso frequente, in particolare relative alle attività di comunicazione e trasferimento dati, compilate nel firmware della CPU; l'uso diretto di questi FB e funzioni è rivolto a sviluppatori PLC esperti (una descrizione dettagliata degli FB e delle funzioni è data nell'apposito capitolo del seguente manuale);

• una libreria "Profiles", che consente l'accesso agli I/O della CPU tramite variabili "profilate"

• una libreria "User Defined Function Block" (UDFB), in linguaggio ST, che semplifica l'utilizzo dei suddetti FB, fornendo un accesso più semplice e di "livello superiore" alle loro funzionalità.

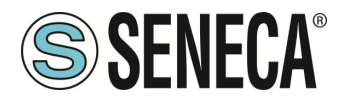

È disponibile un programma di installazione, chiamato "Seneca Straton Package", che installa automaticamente le librerie e i template Seneca. Il programma di installazione include anche Straton IDE e altri tool. Il programma di installazione è disponibile al seguente link:

### http://www.seneca.it/products/seneca-straton-package

Se, per qualche motivo, non è possibile eseguire il programma di installazione, le librerie e i modelli di cui sopra possono essere installati anche manualmente.

Il PLC Straton nei gateway Seneca può funzionare nelle seguenti modalità:

#### MODALITA' "NONE"

Il PLC Straton è disabilitato (modalità di default per i modelli SSD, Z-PASS1-RT, Z-PASS2-RT-4G, R-PASS)

#### MODALITA' "LEGACY (STAND-ALONE)"

Il PLC Straton funziona in modalità compatibile con le versioni di firmware precedenti alla 3000, ovvero i protocolli di comunicazione sono gestiti solo dal PLC (modalità di default per i modelli SSD-S, Z-TWS4-RT-S, Z-PASS2-RT-4G-S, R-PASS-S).

#### MODALITA' "SHARED"

Il PLC Straton funziona in modalità shared, ovvero il PLC Straton e il firmware comunicano tra loro tramite una memoria condivisa su protocollo OPC-UA.

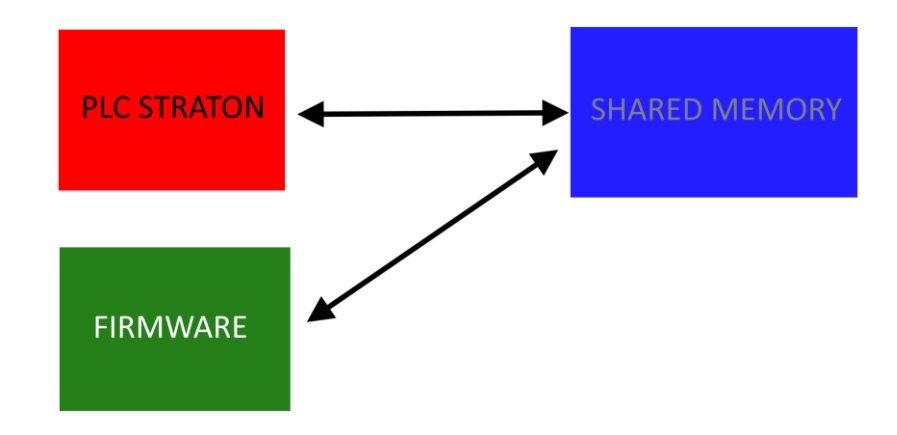

In questa modalità è possibile attivare il datalogger gli allarmi, il display / display virtuale e i protocolli di comunicazione già presenti nel firmware e di leggere e scrivere i TAG direttamente dal PLC.

Page 189

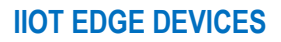

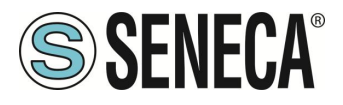

### 13.1. IMPORTARE I TAG NEL PLC (PLC MODE = SHARED)

In questo capitolo vedremo come:

- Creare un nuovo progetto PLC Straton
- Importare Tag scritti dal firmware del Gateway sul PLC per poterli leggere
- Creare Tag scritti da Straton e poterli leggere nel firmware del gateway (ad esempio per essere visualizzati su sinottici del display / display virtuale).

Eseguire l'IDE Straton e creare un nuovo progetto:

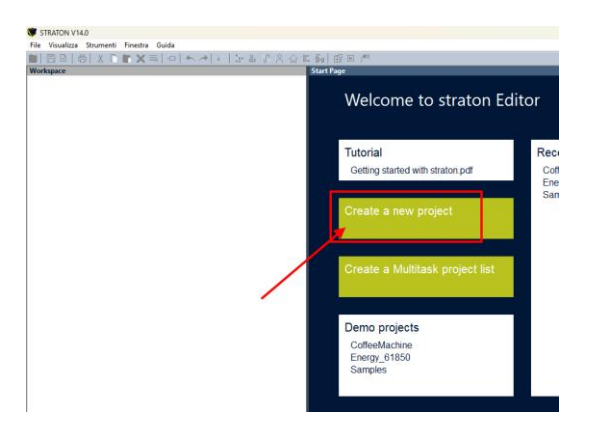

| Progetto wizard                                                   |                              |        |           | ×               |
|-------------------------------------------------------------------|------------------------------|--------|-----------|-----------------|
| Progetto Da modello MAL Import Library Automation script From GIT |                              |        |           |                 |
|                                                                   |                              |        |           | 000 8-5-        |
| Creare nuovo progetto                                             | )                            |        |           | A               |
|                                                                   |                              |        |           | ,               |
| Nuovo progetto                                                    |                              | /      |           |                 |
| Cartella di destinazior                                           | C:\Users\Moschin\Documents   |        | <u> </u>  | <u>S</u> foglia |
| Nome:                                                             | Test_GatewayRT               |        |           |                 |
| Commento:                                                         | Test with Seneca -RT devices |        |           |                 |
|                                                                   |                              | Avanti | Annullare | Guida           |

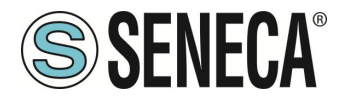

Partiamo da un progetto vuoto e inseriamo l'indirizzo IP del gateway (nell'esempio 192.168.120.10):

| Template:              | EmptyProject ~               |
|------------------------|------------------------------|
| Options                |                              |
| Language:              | ST: Structured Text          |
|                        | Debug     O Release          |
| Configuration:         | (Default) V                  |
| Settings:<br>Protocol: | 192.168.120.10:1100          |
| Other                  |                              |
| Create exce            | eption programs              |
| < Edit initial va      | alues with the recipe editor |
|                        | aral Duranas Library         |

Come fildbus interno per lo scambio dei tag viene utilizzato OPC-UA quindi lo andiamo a selezionare e premiamo su finish:

| ☐ IEC 6185<br>☐ J1939<br>☐ Link with | <ol> <li>Server incl. GOOSE</li> <li>Server incl. GOOSE Fn</li> <li>embedded HTTP server</li> </ol> | om Templates |   |   |
|--------------------------------------|----------------------------------------------------------------------------------------------------|--------------|---|---|
| Mitsubish                            | i Controller<br>Master                                                                              |              |   |   |
| MODBUS                               | slave<br>ent<br>AGON)                                                                               |              |   |   |
| On Line F                            | rogramming with scripts                                                                             |              | 1 | 1 |
|                                      | Client<br>Server                                                                                    |              |   |   |
| Open Po<br>PROFINE                   | werLink<br>T IO controller (2021)                                                                   |              |   |   |
| Shared N<br>SoftNet                  | I TO device (2021)<br>Iemory (Embedded Syste<br>ProfibusDP                                          | ems)         |   |   |
| inding over Et                       | thernet                                                                                             |              |   |   |
| -<br>Use bindi                       | ng for realtime data exch                                                                           | nange        |   |   |
| Port:                                | 9000                                                                                                |              |   |   |
|                                      |                                                                                                    |              |   |   |

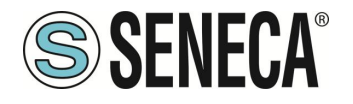

A questo punto nella configurazione fieldbus avremo nell' IDE l'OPC-UA client:

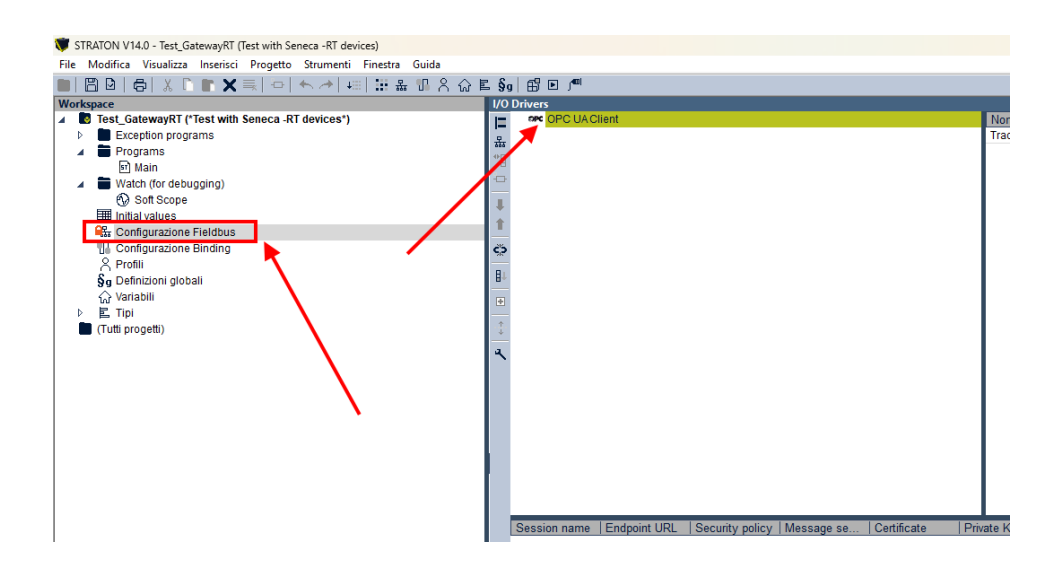

Ora importeremo i TAG definiti nel gateway per essere importati in Straton. L'importazione avviene semplicemente eseguendo uno scan dei TAG.

Per prima cosa inseriamo il master OPC-UA e come indirizzo del server l'indirizzo del Gateway (nel nostro caso 192.168.120.10):

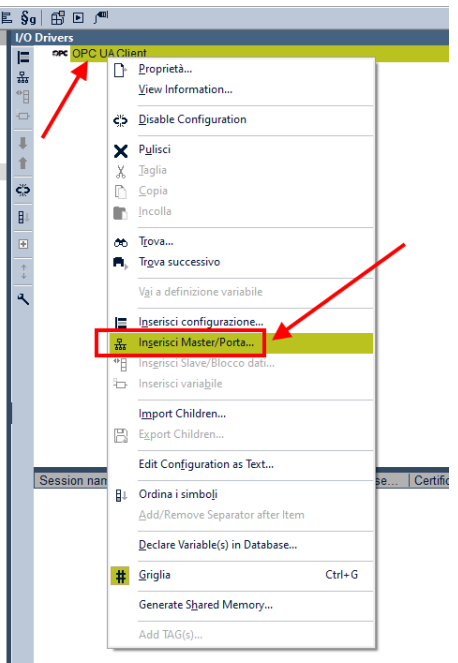

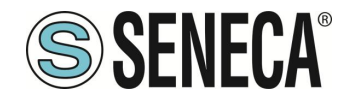

# Manuale Utente

| Endpoint URL            | tcp://192.168.120.10:4840 |   | Browse |
|-------------------------|---------------------------|---|--------|
|                         |                           |   |        |
| Security settings       |                           |   |        |
| Security policy         | None                      | ~ |        |
| Message security mode   | None                      | ~ |        |
| Certificate             |                           |   |        |
| Private Key             |                           |   |        |
| Authentication settings |                           |   |        |
| Anonymous               |                           |   |        |
| User name               |                           |   |        |
| Password                |                           |   |        |
| Certificate             |                           |   |        |
| Session settings        |                           |   |        |
| Account accorda         |                           |   |        |
|                         |                           |   |        |

A questo punto prepariamo il blocco dati dove saranno inseriti i TAG:

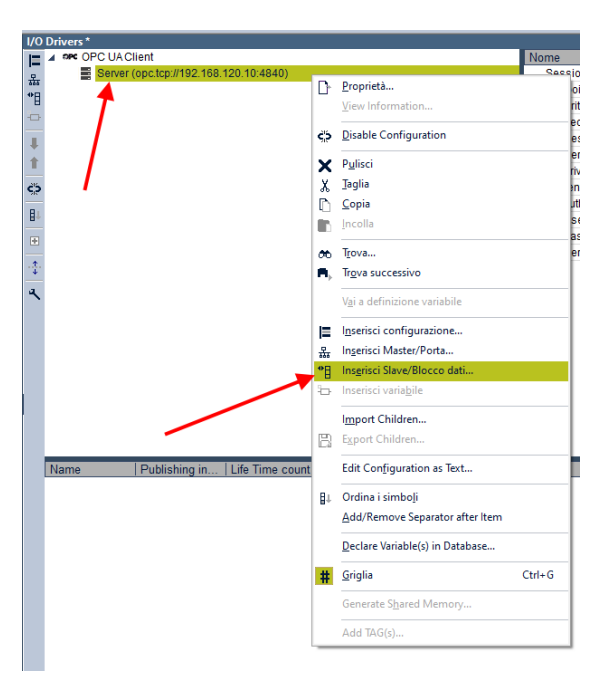

E chiamiamo il gruppo di dati con un nome a piacere, nel nostro caso TAGS:

| 💗 Group             |             | ×         |  |  |  |
|---------------------|-------------|-----------|--|--|--|
| Name                | TAGS        |           |  |  |  |
| Publishing interval | [ms]        | 500.0     |  |  |  |
| Life Time count     |             | 10000     |  |  |  |
| Max Keep Alive co   | unt         | 10        |  |  |  |
| Max notifications p | per Publish | 0         |  |  |  |
| Priority            |             | 0         |  |  |  |
|                     |             | Annullare |  |  |  |

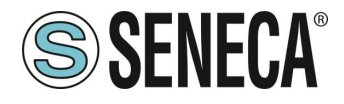

Ora siamo pronti ad importare i TAG facendo click su Add TAGS:

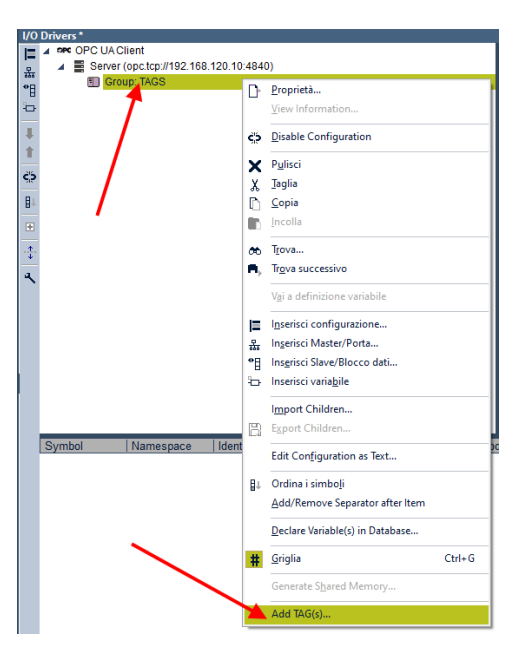

L'operazione elenca tutti i tag definiti dal gateway (compresi i Tag di tipo embedded). Per importarli in Straton premere l'icona >>:

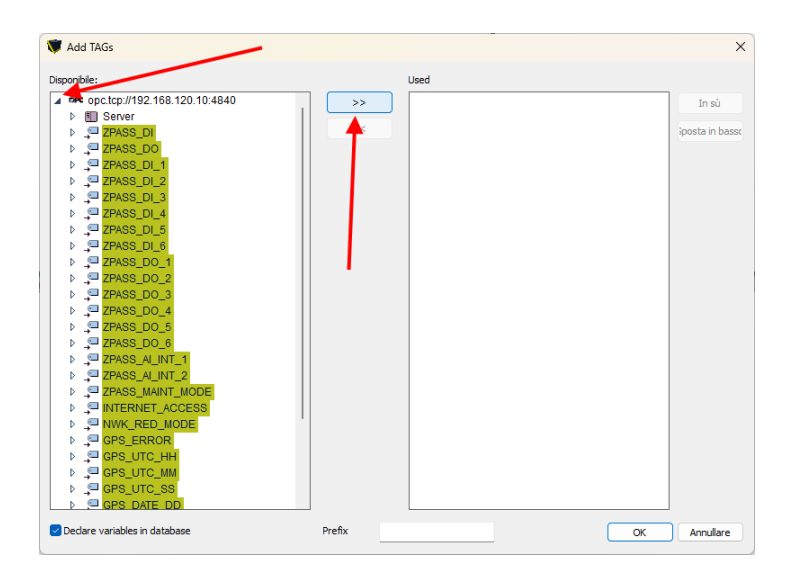

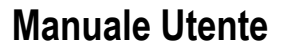

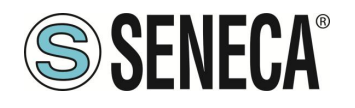

| 😻 Add TAGs (*)                  |        |                             | ×               |
|---------------------------------|--------|-----------------------------|-----------------|
| Disponibile:                    |        | Used                        |                 |
| ▲ ppc.tcp://192.168.120.10:4840 | ] >>>  | GPS_DATE_MM                 | In sù           |
| ▷ Server                        |        | GPS_DATE_DD                 |                 |
| TPASS_DI                        | <<     | 📮 GPS_UTC_SS                | sposta in basso |
| TPASS_DO                        |        | ., <sup>⊂■</sup> GPS_UTC_MM |                 |
| ZPASS_DI_1                      |        | 💭 GPS_UTC_HH                | 1               |
| PASS_DI_2                       |        |                             |                 |
| ZPASS_DI_3                      |        | P NWK_RED_MODE              |                 |
| ZPASS_DI_4                      |        | INTERNET_ACCESS             |                 |
| TPASS_DI_5                      |        | ZPASS_MAINT_MODE            |                 |
| TPASS_DI_6                      |        | _ ZPASS_AI_INT_2            |                 |
| PASS_DO_1                       |        | _ ZPASS_AI_INT_1            |                 |
| PASS_DO_2                       |        | _ ZPASS_DO_6                |                 |
| PASS_DO_3                       |        | Ç <sup>□</sup> ZPASS_DO_5   |                 |
| ZPASS_DO_4                      |        | PASS_DO_4                   |                 |
| ZPASS_DO_5                      |        | PASS_DO_3                   |                 |
| ZPASS_DO_6                      |        | PASS_DO_2                   |                 |
| ZPASS_AI_INT_1                  |        | ZPASS_DO_1                  |                 |
| ZPASS_AI_INT_2                  |        | <sup>Q</sup> ZPASS_DI_6     |                 |
| ZPASS_MAINT_MODE                |        | ZPASS_DI_5                  |                 |
|                                 |        | ZPASS_DI_4                  |                 |
| NWK_RED_MODE                    |        | ZPASS_DI_3                  |                 |
| GPS_ERROR                       |        | ZPASS_DI_2                  |                 |
| GPS_UTC_HH                      |        |                             |                 |
|                                 |        |                             |                 |
|                                 |        | ZPASS_DO                    |                 |
| SPS DAIE DU                     | 1      | L                           |                 |
| Declare variables in database   | Prefix |                             | OK Annullare    |

A questo punto i TAG sono importati nel PLC, si noti come tutti siano impostati di default come ReadOnly:

| 🐨 STRATON V14.0 - Test_GatewayRT (Test with Seneca -RT devices)     |       |                  |                |                 |              |          |               |                 |        |
|---------------------------------------------------------------------|-------|------------------|----------------|-----------------|--------------|----------|---------------|-----------------|--------|
| File Modifica Visualizza Inserisci Progetto Strumenti Finestra Guis | da    |                  |                |                 |              |          |               |                 |        |
| ■ 四日                                                                | 8 ŵ E | §o 🛱 🖻 🄎         |                |                 |              |          |               |                 |        |
| Workspace                                                           | l.    | 0 Drivers*       |                |                 |              |          |               |                 |        |
| Test_GatewayRT ("Test with Seneca -RT devices")                     | - 0   | = 🔺 🖽 🤤          | roup: TAGS     |                 |              |          | Nome          |                 | Valore |
| Exception programs                                                  |       | a - <sup>2</sup> | TAG_SHM_FLOA   | a               |              |          | Name          |                 | TAGS   |
| A Programs                                                          |       | 'B 🕂             | GPS_LONGITUE   | )E              |              |          | Publishing in | terval (ms)     | 500.0  |
| Main                                                                |       |                  | GPS_LATITUDE   |                 |              |          | Life Time cou | int             | 10000  |
| Watch (for debugging)                                               |       | -                | GPS_DATE_TT    |                 |              |          | Max Reep All  | e count         | 10     |
| E latital values                                                    | - B   | 1 1              | CPS_DATE_DO    |                 |              |          | Right         | ons per Publish | 0      |
| Configurations Elektrus                                             | _     |                  |                |                 |              |          | 1 mond        |                 |        |
| 10. Configurazione Binding                                          |       | . ÷              | GPS LITC MM    |                 |              |          |               |                 |        |
| 2 Profili                                                           |       |                  | GPS UTC HH     |                 |              |          |               |                 |        |
| Sa Definizioni globali                                              | - B   |                  | GPS ERROR      |                 |              |          |               |                 |        |
| 🗘 Variabili                                                         |       |                  | NWK RED MOD    | DE              |              |          |               |                 |        |
| E Tipi                                                              |       |                  | INTERNET ACC   | ESS             |              |          |               |                 |        |
| (Tutti progetti)                                                    |       |                  | ZPASS_MAINT_M  | IODE            |              |          |               |                 |        |
|                                                                     |       |                  | ZPASS_AL_INT_2 | 2               |              |          | 11            |                 |        |
|                                                                     |       | <b>`</b>         | ZPASS_AL_INT_1 | 1               |              |          |               |                 |        |
|                                                                     |       | -                | ZPASS_DO_6     |                 |              |          |               |                 |        |
|                                                                     |       | -                | ZPASS_DO_5     |                 |              |          |               |                 |        |
|                                                                     |       |                  | ZPASS_DO_4     |                 |              |          |               |                 |        |
|                                                                     |       | -                | ZPASS_D0_3     |                 |              |          |               |                 |        |
|                                                                     |       |                  | ZPASS_DO_2     |                 |              |          |               |                 |        |
|                                                                     |       | -                | ZPASS_DO_1     |                 |              |          |               |                 |        |
|                                                                     |       |                  | ZPASS_DI_6     |                 |              |          |               |                 |        |
|                                                                     |       | -                | ZPASS_DI_5     |                 |              |          |               |                 |        |
|                                                                     |       |                  | ZPASS_DI_4     |                 |              |          |               |                 |        |
|                                                                     |       | Symbol           | Namespace      | Identifier type | Identifier   | TAG Type | Mode          |                 |        |
|                                                                     | - 1   | TAG_SHM_FL       | - 1            | string          | TAG_SHM_FL   | FLOAT32  | ReadUniy      |                 |        |
|                                                                     | - 1   | GPS_LONGII.      | - 1            | string          | GPS_LONGIT   | FLOAT64  | ReadOnly      |                 |        |
|                                                                     |       | GPS_DATTO.       |                | sung            | GPS_DAITIODE | FEORIG4  | ReadOnly      |                 |        |
|                                                                     | - 1   | CPS_DATE_T       |                | string          | CPS_DATE NM  | UNITIE   | ReadOnly      |                 |        |
|                                                                     | - 1   | GPS_DATE         | 1              | string          | GPS_DATE_DD  | LINT16   | ReadOnly      |                 |        |
|                                                                     | - 1   | GPS LITC SS      | 1              | string          | GPS LITC SS  | UINT16   | ReadOnly      |                 |        |
|                                                                     |       | GPS UTC M        | 1              | string          | GPS UTC MM   | UINT16   | ReadOnly      |                 |        |
|                                                                     |       | GPS UTC HH       | 1              | string          | GPS UTC HH   | UINT16   | ReadOnly      |                 |        |
|                                                                     |       | GPS_ERROR        | 1              | string          | GPS_ERROR    | INT16    | ReadOnly      |                 |        |
|                                                                     |       | NWK_RED_M        | . 1            | string          | NWK_RED_M    | UINT16   | ReadOnly      |                 |        |
|                                                                     |       | INTERNET_A       | . 1            | string          | INTERNET_A   | UINT16   | ReadOnly      |                 |        |
|                                                                     |       | ZPASS_MAINT      | - 1            | string          | ZPASS_MAINT  | UINT16   | ReadOnly      |                 |        |
|                                                                     |       | ZPASS_AI_IN.     | . 1            | string          | ZPASS_AI_INT | INT16    | ReadOnly      |                 |        |
|                                                                     |       | ZPASS_AI_IN.     | . 1            | string          | ZPASS_AI_INT | INT16    | ReadOnly      |                 |        |
|                                                                     |       | ZPASS_DO_6       | 1              | string          | ZPASS_DO_6   | BOOL     | ReadOnly      |                 |        |
|                                                                     |       | ZPASS_DO_5       | 1              | string          | ZPASS_DO_5   | BOOL     | ReadOnly      |                 |        |
|                                                                     |       | ZPASS_DO_4       | 1              | string          | ZPASS_DO_4   | BOOL     | ReadOnly      |                 |        |
|                                                                     |       | ZPASS_DO_3       | 1              | string          | ZPASS_DO_3   | BOOL     | ReadOnly      |                 |        |
|                                                                     |       | ZMASS_DO_2       | 1              | string          | ZPASS_D0_2   | BOOL     | Readurity     |                 |        |
|                                                                     | - 1   | ZPASS_DO_1       | 1              | string          | ZPASS_DO_1   | BOOL     | ReadOnly      |                 |        |
|                                                                     | - 1   | ZPASS_DI_6       | 1              | string          | ZPASS_DI_6   | BOOL     | Readurity     |                 |        |
|                                                                     |       | 2PASS_DI_5       |                | sung            | 2PASS_DL_5   | BOOL     | Readurity     |                 |        |
|                                                                     |       | 2Pho5_0[_4       | 1              | aamg            | 2PA00_DI_4   | BUUL     | readurity     |                 |        |

Se vogliamo creare un tag scrivibile da Straton e visualizzabile ad esempio sul display fisico o virtuale dobbiamo prima creare un TAG di tipo "internal" in "shared memory" e abilitare l'export su Display/PLC:

Page 195

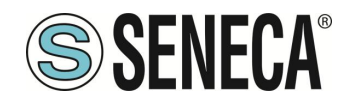

# **Manuale Utente**

| * S STRATON MOR                                                  | aorianaon 🗴   😨 i            | schiltore inglese Palla          | e Cr X               | 0 214052    | 10.405                                     | × +                                                                                                    |        |                      |         |           |                                                                                                    |               |          |      |                                                                                                    |           |                    |                                                                                                    |                           |                          | -    | 0 ×                                                                                                    |
|------------------------------------------------------------------|------------------------------|----------------------------------|----------------------|-------------|--------------------------------------------|----------------------------------------------------------------------------------------------------|--------|----------------------|---------|-----------|----------------------------------------------------------------------------------------------------|---------------|----------|------|----------------------------------------------------------------------------------------------------|-----------|--------------------|----------------------------------------------------------------------------------------------------|---------------------------|--------------------------|------|----------------------------------------------------------------------------------------------------|
| <ul> <li>↔ σ (Δ)</li> </ul>                                      | Non diselo<br>152,168,120,10 | د.ردز.»ردا»(1990)<br>مراجع مراجع | nipoto               |             |                                            |                                                                                                    |        |                      |         | Di bara   |                                                                                                    |               |          |      |                                                                                                    |           |                    |                                                                                                    |                           |                          | \$ ¢ | 5 - 3 - E                                                                                                    |
| SENECA                                                           | 2.94852-81-40-8              | C Nos C Sea                      | Ca.                  |             | and a state                                | and a case of a case of a | e Aut. |                      | 4 60.0  | and and a | and the second second se |               | -0-      |      | and the state of the state of t | Acces for |                    | and the state of the state of the state of the state of the state of the state of the state of the state of the |                           |                          |      | and a second second second second second second second second second second second second second second second |
| SUCCEPTION STREET                                                | Tag Setup (user) ade         | sin] (togout)                    |                      |             |                                            |                                                                                                    |        |                      |         |           |                                                                                                    |               |          |      |                                                                                                    |           |                    |                                                                                                    |                           |                          |      |                                                                                                    |
| intwork and Services                                             | Optional Features: L         | ngies, VPN, IOT, F               | eta 3) (Meeto<br>L.C | m: LE2066   | 08IM7999M21-                               | el.                                                                                                    |        |                      |         |           |                                                                                                    |               |          |      |                                                                                                    |           |                    |                                                                                                    |                           |                          |      |                                                                                                    |
| LC Multure Card                                                  | MAC Address: OFFI            | 11320004 [BBE3: BI               | 8822542783           | 1678] [IM66 | 2221016062371                              | 101]                                                                                                    |        |                      |         |           |                                                                                                    |               |          |      |                                                                                                    |           |                    |                                                                                                    |                           |                          |      |                                                                                                    |
| Sonal Ports<br>IO Cantiguration                                  | Energy Protocols: No         | n<br>108                         |                      |             |                                            |                                                                                                    |        |                      |         |           |                                                                                                    |               |          |      |                                                                                                    |           |                    |                                                                                                    |                           |                          |      |                                                                                                    |
| Real Time Clock Setup<br>Saleway Configuration                   | PLG Ratus: running           | (app not running)                |                      |             |                                            | /                                                                                                    |        |                      |         |           |                                                                                                    |               |          |      |                                                                                                    |           |                    |                                                                                                    |                           |                          |      |                                                                                                    |
| MPN Configuration<br>DPD-UA Bener Dank                           | Router dashed                | a cogge ram                      | d in good            | / enabled)  | /                                          |                                                                                                    |        |                      |         |           |                                                                                                    |               |          |      |                                                                                                    |           |                    |                                                                                                    |                           |                          |      |                                                                                                    |
| OPC-UK Clear Dark<br>SVMP Configuration<br>Jams Configuration    | WARNING: It is a             | trongly recome                   | nended to            | -           | idmin userna                               | ime/passv                                                                                                    | vord ! |                      |         |           |                                                                                                    |               |          |      |                                                                                                    |           |                    |                                                                                                    |                           |                          |      |                                                                                                    |
| Inster Configuration<br>Roder Configuration<br>Pol Wagping Rules | Scept Re Nosson              | The solutionate                  | MPOR                 | RTFROM.C    | 0 EXPORT                                   | T0.00                                                                                                    |        |                      |         |           |                                                                                                    |               |          |      |                                                                                                    |           |                    |                                                                                                    |                           |                          |      |                                                                                                    |
| India Routes<br>India Configuration                              | A00                          | MO                               | IFY                  |             | DELETE                                     |                                                                                                    |        |                      |         |           |                                                                                                    |               |          |      |                                                                                                    |           |                    |                                                                                                    |                           |                          |      |                                                                                                    |
| Albie Network<br>IERE Configuration                              | _                            | Pr                               | ge : 1/20 🖡          | REVIOUS R   | NGE NEXT P                                 | JULE                                                                                                    |        |                      |         |           |                                                                                                    |               |          |      |                                                                                                    |           |                    |                                                                                                    |                           |                          |      |                                                                                                    |
| Hand Henory Tag Cont.<br>ICP Servers                             | BATCHINE BUCKERS             | GATTBUT                          | -                    | ARGET IN    | ANDET TANDET                               | TANGET RECEIPTER                                                                                                    | MADE   | TANDET               | 14/1021 | GATEMAN   |                                                                                                    | Contractor    | CPPIOR 1 |      |                                                                                                    | CRECIKAT  | D BOLINCE          | GATA TYPE                                                                                                    | OFORT IS                  |                          |      |                                                                                                    |
| Tag Delup<br>Tag View                                            | TAG NE START<br>RECORTER     | TAO NARE                         | DEVICE NO            | SOUNCE S    | GREEK TYPE                                 | T DALLA<br>TYPE                                                                                                    | INDEX  | 10                   | ADDRESS | TAO MODE  | GAN OF IS                                                                                                    | MODE          | VALUE    | 10 0 | CA IN CASE                                                                                                    | TUNCTION  | TAG                | CONVERSION                                                                                                    | DISPLANEL                 | ENABLED                  |      |                                                                                                    |
| Custon Device DB                                                 |                              | 27455_01                         | CUETOM O             | UEROM       | 1 HOLDIN<br>REGISTER                       | 3 YOUT<br>RUNSKINGD<br>3 HIERT                                                                                                    |        | INTERTOR,            |         | EMBEDDED  | 1 0                                                                                                    | VALUE         |          | 10 0 | N OFF                                                                                                    | NONE      |                    | NONE                                                                                                    | CEN                       | OFF                      |      |                                                                                                    |
| Kam Sunnay                                                       |                              | 27466.DL1                        | CUETOM O             | USTOM       | DISCRET                                    | N UNSERVED                                                                                                    |        | NTERNS.              |         | IMPEDDED  |                                                                                                    | LAST          |          | 12 0 | N OFF                                                                                                    | NONE      |                    | NONE                                                                                                    | ON                        | OFF                      |      |                                                                                                    |
| Barn Halory<br>Sont Protocola                                    | 1.1                          | 29466,01,2                       | CUETOM O             | WEROM       | a DISCRET                                  | E 8001                                                                                                    |        | INTERIOR.            |         | EMERCORD  | 1                                                                                                    | LAST          |          | va c | N OFF                                                                                                    | NONE      |                    | NONE                                                                                                    | ON                        | 077                      |      |                                                                                                    |
| ID Transfer Cont.<br>FTP Configuration                           | 1.1.1                        | 2PASS_DU#                        | CUSTOM C             | MOTEUS      | a DISCRET                                  | 800L                                                                                                    | ۰      | NTERNS.              |         | ENGEDOED  | 1 0                                                                                                    | LAST<br>VALUE | ۰        | Va d | N OFF                                                                                                    | NONE      |                    | NONE                                                                                                    | CN                        | OFF                      |      |                                                                                                    |
| Ernel Configuration<br>ETTP Configuration                        |                              | 29460_DL4                        | CUSTOM O             | USPOM       | 4 DECRET                                   | * 800L                                                                                                    |        | NTERNS.              |         | EMBEDDED  | 1 0                                                                                                    | VALUE         | 0        | ¥5 C | N OFF                                                                                                    | NONE      |                    | NONE                                                                                                    | CN                        | OFF                      |      |                                                                                                    |
| Agent Configuration<br>Logic Configuration                       |                              | 29466,01,5<br>29466,01,8         | CUETOM C             | NETOM       | <ul> <li>NPUT</li> <li>Discreti</li> </ul> | T 800L                                                                                                    | 1      | INTERNAL<br>INTERNAL |         | EMBEDDED  |                                                                                                    | LAST          |          | 79 C | n orr                                                                                                    | NONE      |                    | NONE                                                                                                    | ON                        | OFF                      |      |                                                                                                    |
| hanaback                                                         |                              | 79466 IND +                      | 0.620M 0             | NACES OF A  | < 004                                      | 800                                                                                                    |        | ATTENA               |         | OMETINEN  |                                                                                                    | LAST          |          |      |                                                                                                    | NUMBER    |                    | NUME                                                                                                    | 014                       | 000                      |      |                                                                                                    |
|                                                                  | GATEWAY<br>GATEW             | Y TAG N<br>AY MOD                | AME                  | CU          | IRREN                                      | r<br>I                                                                                                    | TAG    | STI                  | RAT     | U<br>ON   | PDA                                                                                                    | TED           |          |      |                                                                                                    |           | ]<br>[<br>Eq       | uivale                                                                                                    | nt to a                   | ddres                    | s :  |                                                                                                    |
| STAR                                                             | T REGISTE<br>RGET CON        | R ADDE                           | IESS<br>D TO         |             |                                            |                                                                                                    | NT     | ERN/                 |         |           |                                                                                                    |               |          |      |                                                                                                    |           | 401                | 118                                                                                                    |                           |                          |      |                                                                                                    |
| TARG                                                             | ET MODBU                     | IS REQU                          | JEST                 |             |                                            | 1                                                                                                    | HOL    | LDIN                 | G R     | EGIS      | TER                                                                                                    | -             |          |      |                                                                                                    |           |                    | _                                                                                                    | _                         |                          |      |                                                                                                    |
| TAF                                                              | RGET REG                     | ISTER D                          |                      |             |                                            | [                                                                                                    | 16B    | IT SI                | GN      | D         |                                                                                                    | •             | ·        |      |                                                                                                    |           |                    |                                                                                                    |                           | _                        |      |                                                                                                    |
|                                                                  | GATEWAY                      | TAG M                            | ODE                  |             |                                            | 3                                                                                                    | SHA    | ARED                 | ) Me    | MOR       | (Y 🗸                                                                                                    | ·             | -        |      | -                                                                                                    |           |                    |                                                                                                    |                           |                          |      |                                                                                                    |
|                                                                  | IN                           | TIAL VA                          | LUE                  |             |                                            | 0                                                                                                    | )      |                      |         |           |                                                                                                    |               |          |      |                                                                                                    |           |                    |                                                                                                    |                           |                          |      |                                                                                                    |
|                                                                  | нт                           | TP POST                          | r vid                |             |                                            | 3                                                                                                    | 32     |                      |         |           |                                                                                                    |               |          |      |                                                                                                    |           | Co<br>PO           | rrespo<br>ST va                                                                                                 | ariable                   | to HT<br>: V32           | TP   |                                                                                                    |
|                                                                  |                              | READ C                           | NLY                  |             |                                            |                                                                                                    | OFF    | •                    |         |           |                                                                                                    |               |          |      |                                                                                                    |           | cha<br>Mo          | ON, ta<br>anged<br>dbus                                                                                         | g valu<br>by m<br>protoc  | e canr<br>eans c<br>ol   | f b  | e                                                                                                    |
|                                                                  |                              | RE                               | TAIN                 |             |                                            |                                                                                                    | OFF    | ~                    |         |           |                                                                                                    |               |          |      |                                                                                                    |           |                    |                                                                                                    |                           |                          |      |                                                                                                    |
| CA                                                               | LCULATE                      | D FUNC                           | TION                 |             |                                            | Ē                                                                                                    | NO     | NE                   | `       | •         |                                                                                                    |               |          |      |                                                                                                    |           |                    |                                                                                                    |                           |                          |      |                                                                                                    |
| EXF                                                              | PORT TO D                    | ISPLAY                           | /PLC                 |             |                                            |                                                                                                    | ON     | •                    |         |           |                                                                                                    |               |          |      |                                                                                                    |           | lf C<br>ava<br>and | ON, thi<br>ailable<br>d PLC                                                                                     | is tag<br>in Gl<br>proje  | will be<br>JI pag<br>cts | es   |                                                                                                    |
|                                                                  | ALAR                         | M ENAE                           | BLED                 |             |                                            | (                                                                                                    | OFF    | ×                    |         |           |                                                                                                    |               |          |      |                                                                                                    |           | Thi<br>chi<br>Co   | is para<br>anged<br>nfigur                                                                                      | amete<br>in "Al<br>ation" | r can l<br>arm<br>page   | æ    |                                                                                                    |
|                                                                  |                              |                                  |                      |             |                                            |                                                                                                    |        |                      |         | /         | APP                                                                                                    | LY            |          |      |                                                                                                    |           |                    |                                                                                                    |                           |                          |      |                                                                                                    |

Nella pagina di Tag view compare il nuovo tag.

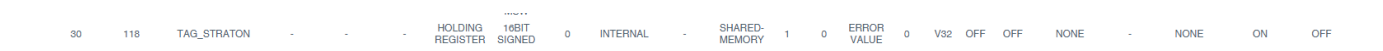

Ora torniamo in Straton e importiamo il nuovo tag con l'opzione "Add Tags":

| ponibile:        |     | Used               |               |
|------------------|-----|--------------------|---------------|
| ZPASS_DI_4       | >>> | TAG_SHM_FLOAT      | In sù         |
| ZPASS_DI_5       |     | GPS_LONGITUDE      |               |
| ZPASS_DI_6       |     | P GPS_LATITUDE     | Sposta in bas |
| ZPASS_DO_1       |     | P GPS_DATE_YY      |               |
| ZPASS_DO_2       |     | P GPS_DATE_MM      |               |
| ZPASS_DO_3       |     | P GPS_DATE_DD      |               |
| ZPASS_DO_4       |     | P GPS_UTC_SS       |               |
| ZPASS_DO_5       |     | P GPS_UTC_MM       |               |
| ZPASS_DO_6       |     | P GPS_UTC_HH       |               |
| ZPASS_ALINT_1    |     | P GPS_ERROR        |               |
| ZPASS_ALINT_2    |     | P NWK_RED_MODE     |               |
| ZPASS_MAINT_MODE |     | INTERNET_ACCESS    |               |
| INTERNET_ACCESS  |     | P ZPASS_MAINT_MODE |               |
| MWK_RED_MODE     |     | P ZPASS_AL_INT_2   |               |
| GPS_ERROR        |     | PASS_ALINT_1       |               |
| GPS_UTC_HH       |     | P ZPASS_DO_6       |               |
| GPS_UTC_MM       |     | P ZPASS_DO_5       |               |
| GPS_UTC_SS       |     | PASS_DO_4          |               |
| GPS_DATE_DD      |     | P ZPASS_DO_3       |               |
| GPS_DATE_MM      |     | P ZPASS_DO_2       |               |
| GPS_DATE_YY      |     | P ZPASS_DO_1       |               |
| GPS_LATITUDE     |     | JPASS_DI_6         |               |
| GPS_LONGITUDE    |     | JPASS_DI_5         |               |
| TAG_SHM_FLOAT    |     | JPASS_DI_4         |               |
| TAG_STRATON      |     | PASS_DI_3          |               |
|                  |     | PASS DL 2          |               |

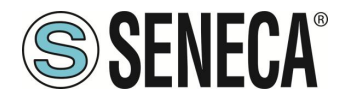

| /0         | Drivers *       |           |                 |               |          |                               |          |
|------------|-----------------|-----------|-----------------|---------------|----------|-------------------------------|----------|
|            | 🔺 💷 Group: TAGS | S         |                 |               |          | Nome                          | Valore   |
| 2          | 💭 TAG_STF       | RATON     |                 |               |          | Name                          | TAGS     |
| 846<br>9-0 | 📮 TAG_SHI       | M_FLOAT   |                 |               | 1        | Publishing interval [ms]      | 500.0    |
| н          | 📮 GPS_LO        | NGITUDE   |                 |               |          | Life Time count               | 10000    |
| 0          | 📮 GPS_LAT       | TITUDE    |                 |               |          | Max Keep Alive count          | 10       |
| L          | 📮 GPS_DA        | TE_YY     |                 |               |          | Max notifications per Publish | 0        |
| +          | 📮 GPS_DA        | TE_MM     |                 |               |          | Priority                      | 0        |
| -          | 📮 GPS_DA        | TE_DD     |                 |               |          |                               |          |
| ç          | 📮 GPS_UT        | C_SS      |                 |               |          |                               |          |
| 0.         | 📮 GPS_UT        | C_MM      |                 |               |          |                               |          |
| 81         | 📮 GPS_UT        | C_HH      |                 |               |          |                               |          |
| ٠          | ., GPS_ER       | ROR       |                 |               |          |                               |          |
|            |                 | ED_MODE   |                 |               |          |                               |          |
| \$         |                 | ET_ACCESS |                 |               |          |                               |          |
| ٩          | _= ZPASS_N      | AINT_MODE |                 |               |          |                               |          |
| 1          | _= ZPASS_/      | N_IN1_2   |                 |               |          |                               |          |
|            | _PZPASS_A       |           |                 |               |          |                               |          |
|            | _= ZPASS_L      | 00_0      |                 |               |          |                               |          |
|            | _= ZPASS_L      | 00_5      |                 |               |          |                               |          |
|            | _= ZPASS_L      | 00_4      |                 |               | · · ·    |                               |          |
|            |                 | 00_3      |                 |               |          |                               |          |
|            | = ZPASS_L       | 00_1      |                 |               |          |                               |          |
|            | = 7PASS [       | 01.6      |                 |               |          |                               |          |
|            | _ ZPASS_D       | 01_5      |                 |               |          |                               |          |
|            | Symbol          | Namespace | Identifier type | Identifier    | TAG Type | Mode                          |          |
|            | TAG_STRATON     | 1         | string          | TAG_STRATON   | INT16    | WriteOnly                     |          |
|            | TAG_SHM_FLOAT   | 1         | string          | TAG_SHM_FL    | FLOAT32  | ReadOnly                      |          |
|            | GPS_LONGITUDE   | 1         | string          | GPS_LONGIT    | FLOAT64  | ReadOnly                      |          |
|            | GPS_LATITUDE    | 1         | string          | GPS_LATITUDE  | FLOAT64  | ReadOnly                      |          |
|            | GPS_DATE_YY     | 1         | string          | GPS_DATE_YY   | UINT16   | ReadOnly                      |          |
|            | GPS_DATE_MM     | 1         | string          | GPS_DATE_MM   | UINT16   | ReadOnly                      | <b>\</b> |
|            | GPS_DATE_DD     | 1         | string          | GPS_DATE_DD   | UINT16   | ReadOnly                      | <b>\</b> |
|            | GPS_UTC_SS      | 1         | string          | GPS_UTC_SS    | UINT16   | ReadOnly                      | •        |
|            | GPS_UTC_MM      | 1         | string          | GPS_UTC_MM    | UINT16   | ReadOnly                      |          |
|            | ODE LITE HH     |           | a de las as     | ODO LITO LILL | LUNIT AC | DeedOply                      |          |

Poiché vogliamo scrivere il Tag da Straton lo impostiamo in scrittura:

Compiliamo:

| 💗 s  | TRATON V1 | 4.0 - Test_Ga | tewayRT (1 | lest with Se | eneca -RT dev   | rices)   |       |                | 1      |  |
|------|-----------|---------------|------------|--------------|-----------------|----------|-------|----------------|--------|--|
| File | Modifica  | Visualizza    | Inserisci  | Progetto     | Strumenti       | Finestra | Guida |                |        |  |
|      |           | 5  X D        | In X       | 🛼   🗁        | <b>← /</b> +  ↓ | - III &  | 18 8  | 습 ⊑ <b>§</b> g | 66 🖻 🏴 |  |
| Wor  | kspace    |               |            |              |                 |          |       | I/O Dr         | ivers  |  |

E inviamo il Progetto al target:

| 🧊 s  | TRATON V1 | 4.0 - Test_Ga | tewayRT (1 | lest with Se | neca -RT dev | ices)    |            |             |
|------|-----------|---------------|------------|--------------|--------------|----------|------------|-------------|
| File | Modifica  | Visualizza    | Inserisci  | Progetto     | Strumenti    | Finestra | Guida      |             |
|      |           | 5  X D        |            | 🗮   🗁        | ← /→   40    | - III &  | <b>1</b> 8 | 🞧 🖻 🐓 🖬 🖉 🗩 |

Ora se il TAG viene scritto da Straton vediamo l'effetto sul tag view del webserver:

|                                                                                                    |                                                                                 | _                                                                                                    |                                                                                                    |                                                                                                    |                                                                                                    |                                                     |                                                                                                    |                                                                                                    |                                               |                                                            |                 |
|----------------------------------------------------------------------------------------------------|---------------------------------------------------------------------------------|----------------------------------------------------------------------------------------------------|----------------------------------------------------------------------------------------------------|----------------------------------------------------------------------------------------------------|----------------------------------------------------------------------------------------------------|-----------------------------------------------------|----------------------------------------------------------------------------------------------------|----------------------------------------------------------------------------------------------------|-----------------------------------------------|------------------------------------------------------------|-----------------|
| [VO Drivers]                                                                                                    |                                                                                 |                                                                                                    |                                                                                                    |                                                                                                    |                                                                                                    |                                                     |                                                                                                    |                                                                                                    |                                               |                                                            |                 |
| a we one overlage                                                                                                    | 10.101                                                                          |                                                                                                    | R Combal                                                                                                    |                                                                                                    | Visione<br>The end                                                                                                    | TO ATOMIC 4000                                      |                                                                                                    |                                                                                                    | 110                                           | A THE CO                                                   | VNO             |
| a B Server (opc.tcp.) 192, 166, 120, 10.4                                                                                                    | 404U)                                                                           |                                                                                                    | Symbol                                                                                                    |                                                                                                    | 044_01                                                                                                    | POATON+123                                          |                                                                                                    |                                                                                                    |                                               | Cr vana                                                    | on gooan        |
| A BUGTOUP LAGS                                                                                                    |                                                                                 |                                                                                                    | Namespao                                                                                                    | •                                                                                                    | 1                                                                                                    |                                                     |                                                                                                    |                                                                                                    | -11-                                          | E Vana                                                     | iblii Ritentri  |
| SA TAG_STRATON = 123                                                                                                    |                                                                                 |                                                                                                    | I i terreter bi                                                                                                    |                                                                                                    | sawig                                                                                                    |                                                     |                                                                                                    |                                                                                                    | - 11-                                         | D Man                                                      |                 |
| TAG_SHN_FU TAG_STRAD                                                                                                    | ON                                                                              |                                                                                                    | supper                                                                                                    |                                                                                                    | TAG_S1                                                                                                    | RATON                                               |                                                                                                    |                                                                                                    | - 11-                                         | Eg pOnt                                                    | Badindex        |
| B GPS_LONGIT                                                                                                    |                                                                                 | ·                                                                                                    | /G Type                                                                                                    |                                                                                                    | INT16                                                                                                    |                                                     |                                                                                                    |                                                                                                    | - 11-                                         | Yg pOn                                                     | DivZero         |
| P OPS_LATITUE 123                                                                                                    |                                                                                 | 0                                                                                                    | >00                                                                                                    |                                                                                                    | WHIteOr                                                                                                    | sky                                                 |                                                                                                    |                                                                                                    | - 11-                                         | D pSh                                                      | tDown           |
| OPS_DATE_Y                                                                                                    |                                                                                 |                                                                                                    |                                                                                                    |                                                                                                    |                                                                                                    |                                                     |                                                                                                    |                                                                                                    |                                               | _] pSta                                                    | rtup            |
| S OPS_DATE_M                                                                                                    | Forzelo                                                                         | <b>1</b>                                                                                                    |                                                                                                    |                                                                                                    |                                                                                                    |                                                     |                                                                                                    |                                                                                                    |                                               |                                                            |                 |
| GPS_DATE_D                                                                                                    |                                                                                 |                                                                                                    |                                                                                                    |                                                                                                    |                                                                                                    |                                                     |                                                                                                    |                                                                                                    |                                               |                                                            |                 |
| GPS_UTC_St                                                                                                    | Blocca                                                                          | 2.5                                                                                                    |                                                                                                    |                                                                                                    |                                                                                                    |                                                     |                                                                                                    |                                                                                                    |                                               |                                                            |                 |
| E GPS_UTC_M                                                                                                    |                                                                                 | <b>2</b> 5                                                                                                    |                                                                                                    |                                                                                                    |                                                                                                    |                                                     |                                                                                                    |                                                                                                    |                                               |                                                            |                 |
| OPS_UTC_He                                                                                                    | Shlocoa                                                                         | H a                                                                                                    |                                                                                                    |                                                                                                    |                                                                                                    |                                                     |                                                                                                    |                                                                                                    |                                               |                                                            |                 |
| OPS_ERROR                                                                                                    |                                                                                 |                                                                                                    |                                                                                                    |                                                                                                    |                                                                                                    |                                                     |                                                                                                    |                                                                                                    |                                               |                                                            |                 |
| NAK_RED_MODE = 0                                                                                                    |                                                                                 |                                                                                                    |                                                                                                    |                                                                                                    |                                                                                                    |                                                     |                                                                                                    |                                                                                                    |                                               |                                                            |                 |
| INTERNET_ACCESS = 1                                                                                                    |                                                                                 |                                                                                                    |                                                                                                    |                                                                                                    |                                                                                                    |                                                     |                                                                                                    |                                                                                                    |                                               |                                                            |                 |
| 2PKSS_MAINT_MODE = 0                                                                                                    |                                                                                 |                                                                                                    |                                                                                                    |                                                                                                    | -                                                                                                    |                                                     |                                                                                                    |                                                                                                    |                                               |                                                            |                 |
| 2098SS_AL_INT_ V S                                                                                                    | STRATON PROCAGE   S                                                             | TRATON × 🤇                                                                                                    | traduttore inglese its                                                                                                    | fano - Cec X                                                                                                    | 7.06002.0                                                                                                    | * +0 e                                              | × .                                                                                                    | +                                                                                                    |                                               |                                                            |                 |
| € →                                                                                                    | C 🛆 Non sio                                                                     | 192.168.120                                                                                                    |                                                                                                    |                                                                                                    | 0 1 1004 1                                                                                                    |                                                     | Ŷ                                                                                                    |                                                                                                    |                                               |                                                            |                 |
| ← →<br>11<br>PLC Mode                                                                                                    | C A Non sio     transfer     transfer     Configuration                         | una 192.168.120<br>Ical Gas Law Equat<br>24 GPS_1                                                                                                    | 110:8080/mbgw_tag                                                                                                    | Lylew.php<br>ulator/Driving Ca<br>Picturina<br>Recistra                                                                                                    | N. IIS GMP de                                                                                                    | videre auto                                         | n Accade                                                                                                    | Aurik - Arca.                                                                                                    | Great<br>NONE                                 | Maps<br>NONE                                               | <b>ing</b> Taol |
| € →<br>Bi<br>PLC Mose                                                                                                    | C A Non sio                                                                     | 24 GPS_1<br>25 OPS_1                                                                                                    | 110:0000/mbgw_tag<br>Atto 11 tm<br>DATE_DD 106<br>DATE_MM 108                                                                          | Lviewschp<br>uletor/Driving Ge<br>REGISTER<br>HOLDING<br>REGISTER                                                                                                    | LIB GMP de<br>Team<br>UNSIGNED                                                                                                    | Wdere auto<br>NONE 0<br>NONE 0                      | @ Arcade                                                                                                    | Ausk - Arca M<br>1311 100404<br>10244-41.001360<br>10/11/2024<br>10244-41.001360                                                                                                    | Graal<br>NONE<br>NONE                         | Maps<br>NONE<br>NONE                                       | ing Tool        |
| e a                                                                                                    | <ul> <li>C ▲ Non sio</li> <li>★ Bookmarks ■ k</li> <li>Configuration</li> </ul> | 192.168.120<br>Iral Gas Law Equat<br>24 GPS.J<br>25 GPS.J<br>26 GPS.J                                                                                                    | A 10 8080/mbgw_tag<br>C Ateo F Im<br>DATE_DD 108<br>DATE_MM 108<br>DATE_YY 107                                                         | Lview.php<br>ulator/Driving Ca<br>REGISTER I<br>HOLDING<br>REGISTER<br>HOLDING<br>REGISTER                                                                                          | IGGNP de<br>TREFT<br>UNSIGNED<br>UNSIGNED<br>168IT<br>UNSIGNED                                                                                                    | videre auto<br>NONE o<br>NONE o                     | Arcade<br>-                                                                                                    | Aurik - Arca M<br>10:44:41.001060<br>10:14:41.001060<br>10:14:41.001080<br>10:11:2024<br>10:44:41.001380<br>10:11:2024                                                                                                    | Grail<br>NONE<br>NONE<br>NONE                 | Maps<br>NONE<br>NONE<br>NONE                               | ing Tool        |
| € →<br>B<br>PLC Mode                                                                                                    | C A Non sio     Non sio     Tockmarks A for                                     | 192.168.120<br>teal Gas Law Equot.<br>24 GPS.]<br>25 GPS.]<br>26 GPS.]<br>27 GPS.]                                                                                                    | A 10:0000/mbgw.tag<br>Ato E Ato E te<br>DATE_DD 100<br>DATE_YY 107<br>DATE_YY 107                                                      | NitworDriving Co<br>Hocostor<br>Recister<br>HOLDING<br>RECISTER<br>HOLDING<br>RECISTER<br>HOLDING<br>RECISTER<br>HOLDING                                                            | IB GMP de<br>Teen<br>Tolit<br>Tolit<br>UNSIGNED<br>SABIT<br>REAL<br>MSW                                                                                                    | videre auto<br>NONE 0<br>NONE 0<br>NONE 0<br>NONE 0 | Arcade                                                                                                    | Aunik - Arcas. M<br>10:44-41.001060<br>10:144-41.001360<br>10:44-41.001360<br>10:141-001360<br>10:141-001360<br>10:141-001400<br>10:141-001400<br>10:41-10:01420                                                                                                    | Grad<br>NONE<br>NONE<br>NONE<br>NONE          | Maps<br>NONE<br>NONE<br>NONE<br>NONE                       | lig Rod         |
| C and a second second s | C A Non sio K Bookmarks M k Configuration                                       | 192.168.120<br>tel Gas Lew Fquot.<br>24 GPS_J<br>25 GPS_J<br>27 GPS_J<br>28 GPS_J                                                                                                    | A 10 0000/mbgw_tag           A 10 0000/mbgw_tag           DATE_DD           DATE_MM           DATE_YY           LATITUDE           100 | Lview, php<br>ubtor/Driving Co<br>REGISTER<br>HOLDING<br>REGISTER<br>HOLDING<br>REGISTER<br>HOLDING<br>REGISTER<br>HOLDING<br>REGISTER                                              | IB GMP de<br>ISBN<br>UNSIGNED<br>148IT<br>148IT<br>148IT<br>148IT<br>REAL<br>MSW<br>648IT<br>REAL<br>1<br>MSW<br>1<br>8<br>SW                                                                                                    | NONE 0<br>NONE 0<br>NONE 0<br>NONE 0<br>NONE 00     | Acade                                                                                                    | Ank - Arca. 141<br>134 (- 1000)<br>137 (- 1000)<br>137 (- 1000)<br>137 (- 1000)<br>137 (- 1000)<br>137 (- 1000)<br>137 (- 1000)<br>137 (- 1000)<br>137 (- 1000)<br>137 (- 1000)<br>137 (- 1000)<br>137 (- 1000)<br>137 (- 1000)<br>137 (- 1000)                             | Grai<br>NONE<br>NONE<br>NONE<br>NONE          | Maps<br>NONE<br>NONE<br>NONE<br>NONE                       | lig tad         |
| E<br>FLC Mos                                                                                                    | C ▲ Non sic<br>★ Bookmats ■ k<br>Configuration                                  | 192.168.120           test Gas Lew Equat           24         GP6_1           25         GP6_2           26         GP6_3           27         GP6_10           28         GP5_10           29         TA0_50 | LIG 5000/mbgw_tag<br>DATE_DD 106<br>DATE_DD 106<br>DATE_MM 108<br>DATE_YY 107<br>LATITUDE 108<br>ONSITUDE 112<br>HBL/FLOAT 118         | Lview.php<br>Netor/Driving Ca<br>REGISTER<br>HOLDING<br>REGISTER<br>HOLDING<br>REGISTER<br>HOLDING<br>REGISTER<br>HOLDING<br>REGISTER<br>HOLDING<br>REGISTER<br>HOLDING<br>REGISTER | IB GMP dr<br>total<br>10017<br>10017<br>1000<br>10017<br>10017<br>10007<br>10007 |                                                     | <ul> <li>Accade 0</li> <li>a</li> <li>a</li> <li>a</li> <li>b</li> <li>a</li> <li>a</li></ul> | Ank - Acca. M<br>103 1 10004<br>103-44-31 00100<br>1034-31 00100<br>1034-31 00100<br>1031122034<br>1034-31 00100<br>1031122034<br>1034-31 00100<br>10311122034<br>1034-31 00140<br>10311122034<br>1034-31 00140<br>10311122034<br>10311122034<br>10311122034<br>10311122034 | Groat<br>NONE<br>NONE<br>NONE<br>NONE<br>NONE | Maps     NONE     NONE     NONE     NONE     NONE     NONE | CHAN            |

Ora scriviamo un I/O embedded da Straton, modifichiamo il TAG ad esempio del DO2 in WriteOnly:

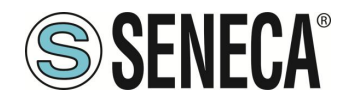

| 1/0      | Drivers *                                                                                                    |                                                                                                    |                                                                                                    |                                                                                                    |                                                                                                    |                                                                                                    |       |        |  |
|----------|----------------------------------------------------------------------------------------------------|----------------------------------------------------------------------------------------------------|----------------------------------------------------------------------------------------------------|----------------------------------------------------------------------------------------------------|----------------------------------------------------------------------------------------------------|----------------------------------------------------------------------------------------------------|-------|--------|--|
| =        | OPC UAClient                                                                                                    |                                                                                                    |                                                                                                    |                                                                                                    |                                                                                                    | Nome                                                                                                    |       | Valore |  |
| 무.       | Server (opc.tcp://19                                                                                                    | 92.168.120.10:484                                                                                                | 0)                                                                                                    |                                                                                                    |                                                                                                    | Name                                                                                                    |       | TAGS   |  |
| •8       | 🔺 💷 Group: TAGS                                                                                                    |                                                                                                    |                                                                                                    |                                                                                                    |                                                                                                    | Publishing interval [ms]                                                                                                    |       | 500.0  |  |
| <u>н</u> | 📮 TAG_STRAT                                                                                                    | ON                                                                                                    |                                                                                                    |                                                                                                    |                                                                                                    | Life Time count                                                                                                    |       | 10000  |  |
| -0-      | ., <sup>c</sup> □ TAG_SHM_F                                                                                                    | FLOAT                                                                                                    |                                                                                                    |                                                                                                    |                                                                                                    | Max Keep Alive count                                                                                                    |       | 10     |  |
| 1        | 📮 GPS_LONG                                                                                                    | ITUDE                                                                                                    |                                                                                                    |                                                                                                    |                                                                                                    | Max notifications per Pu                                                                                                    | blish | 0      |  |
| ÷        | 📮 GPS_LATITU                                                                                                    | JDE                                                                                                    |                                                                                                    |                                                                                                    |                                                                                                    | Priority                                                                                                    |       | 0      |  |
| -        | 📮 GPS_DATE_                                                                                                    | _YY                                                                                                    |                                                                                                    |                                                                                                    |                                                                                                    |                                                                                                    |       |        |  |
| ç,5      | ., <sup>⊂</sup> GPS_DATE_                                                                                                    | _MM                                                                                                    |                                                                                                    |                                                                                                    |                                                                                                    |                                                                                                    |       |        |  |
|          | 📮 GPS_DATE_                                                                                                    | _DD                                                                                                    |                                                                                                    |                                                                                                    | 1                                                                                                    |                                                                                                    |       |        |  |
| 8+       | _ <sup>⊂</sup> GPS_UTC_                                                                                                    | SS                                                                                                    |                                                                                                    |                                                                                                    |                                                                                                    |                                                                                                    |       |        |  |
| ٠        | 📮 GPS_UTC_I                                                                                                    | MM                                                                                                    |                                                                                                    |                                                                                                    |                                                                                                    |                                                                                                    |       |        |  |
| -        | 📮 GPS_UTC_I                                                                                                    | HH                                                                                                    |                                                                                                    |                                                                                                    |                                                                                                    |                                                                                                    |       |        |  |
| 4        | 📮 GPS_ERRO                                                                                                    | R                                                                                                    |                                                                                                    |                                                                                                    |                                                                                                    |                                                                                                    |       |        |  |
| a        | 📮 NWK_RED_                                                                                                    | MODE                                                                                                    |                                                                                                    |                                                                                                    |                                                                                                    |                                                                                                    |       |        |  |
| `        | 📮 INTERNET_                                                                                                    | ACCESS                                                                                                    |                                                                                                    |                                                                                                    |                                                                                                    |                                                                                                    |       |        |  |
|          | 📮 ZPASS_MAII                                                                                                    | NT_MODE                                                                                                    |                                                                                                    |                                                                                                    |                                                                                                    |                                                                                                    |       |        |  |
|          |                                                                                                    | NT 0                                                                                                    |                                                                                                    |                                                                                                    |                                                                                                    |                                                                                                    |       |        |  |
|          | - ZFA35_AI_I                                                                                                    | INI_2                                                                                                    |                                                                                                    |                                                                                                    |                                                                                                    |                                                                                                    |       |        |  |
|          |                                                                                                    |                                                                                                    | 111 12 1                                                                                                    | 111 12                                                                                                    | TAOT                                                                                                    |                                                                                                    |       |        |  |
|          | Symbol                                                                                                    | NT 4                                                                                                    | Identifier type                                                                                                    | Identifier                                                                                                    | TAG Type                                                                                                    | Mode                                                                                                    |       |        |  |
|          | Symbol<br>ZPASS_MAINT_MODE                                                                                                    | NT_2<br>NT_1<br>Namespace                                                                                        | Identifier type                                                                                                    | Identifier<br>ZPASS_MAINT                                                                                                    | TAG Type                                                                                                    | Mode<br>ReadOnly                                                                                                    |       |        |  |
|          | Symbol<br>ZPASS_MAINT_MODE<br>ZPASS_AL_INT_2<br>ZPASS_AL_INT_1                                                                                                    | NT_2<br>Namespace                                                                                                | Identifier type<br>string<br>string                                                                                                    | Identifier<br>ZPASS_MAINT<br>ZPASS_AI_INT<br>ZBASS_AI_INT                                                                                                    | TAG Type<br>UINT16<br>INT16                                                                                                    | Mode<br>ReadOnly<br>ReadOnly<br>BoodOnly                                                                                                    |       |        |  |
|          | Symbol<br>ZPASS_MAINT_MODE<br>ZPASS_AI_INT_2<br>ZPASS_AI_INT_1<br>ZPASS_0_5                                                                                                    | NT_2<br>NT_4<br>Namespace<br>1<br>1                                                                              | Identifier type<br>string<br>string<br>string                                                                                                    | Identifier<br>ZPASS_MAINT<br>ZPASS_AI_INT<br>ZPASS_AI_INT<br>ZPASS_D_0_6                                                                                                    | TAG Type<br>UINT16<br>INT16<br>INT16                                                                                                    | Mode<br>ReadOnly<br>ReadOnly<br>ReadOnly<br>BeadOnly                                                                                                    |       |        |  |
|          | ZPASS_ALINT_<br>ZPASS_ALINT_2<br>ZPASS_ALINT_2<br>ZPASS_ALINT_1<br>ZPASS_DO_6<br>ZPASS_DO_5                                                                                                    | NT_1<br>Namespace<br>1<br>1<br>1<br>1                                                                            | Identifier type<br>string<br>string<br>string<br>string                                                                                                    | Identifier<br>ZPASS_MAINT<br>ZPASS_AI_INT<br>ZPASS_AI_INT<br>ZPASS_DO_6<br>ZPASS_DO_6                                                                                                    | TAG Type<br>UINT16<br>INT16<br>INT16<br>BOOL                                                                                                    | Mode<br>ReadOnly<br>ReadOnly<br>ReadOnly<br>ReadOnly<br>BeadOnly                                                                                                    |       |        |  |
|          | Symbol<br>ZPASS_MAINT_MODE<br>ZPASS_ALINT_2<br>ZPASS_ALINT_1<br>ZPASS_DO_6<br>ZPASS_DO_6<br>ZPASS_DO_6                                                                                                    | NT_1<br>Namespace<br>1<br>1<br>1<br>1<br>1<br>1                                                                  | Identifier type<br>string<br>string<br>string<br>string<br>string                                                                                                    | Identifier<br>ZPASS_MAINT<br>ZPASS_AL_INT<br>ZPASS_DO_6<br>ZPASS_DO_6<br>ZPASS_DO_4                                                                                                    | TAG Type<br>UINT16<br>INT16<br>INT16<br>BOOL<br>BOOL<br>BOOL                                                                                                    | Mode<br>ReadOnly<br>ReadOnly<br>ReadOnly<br>ReadOnly<br>ReadOnly                                                                                                    |       |        |  |
|          | Symbol<br>Symbol<br>ZPASS_MLINT_MODE<br>ZPASS_ALINT_2<br>ZPASS_ALINT_1<br>ZPASS_DO_6<br>ZPASS_DO_5<br>ZPASS_DO_3<br>ZPASS_DO_3                                                                                                    | NI_2<br>Namespace<br>1<br>1<br>1<br>1<br>1<br>1<br>1                                                             | Identifier type<br>string<br>string<br>string<br>string<br>string<br>string                                                                                                    | Identifier<br>ZPASS_MAINT<br>ZPASS_AL_INT<br>ZPASS_DO_6<br>ZPASS_DO_6<br>ZPASS_DO_4<br>ZPASS_DO_3                                                                                                    | TAG Type<br>UINT16<br>INT16<br>INT16<br>BOOL<br>BOOL<br>BOOL<br>BOOL                                                                                                    | Mode<br>ReadOnly<br>ReadOnly<br>ReadOnly<br>ReadOnly<br>ReadOnly<br>ReadOnly                                                                                                    |       |        |  |
|          | Symbol<br>ZPASS_MAINT_MODE<br>ZPASS_ALINT_2<br>ZPASS_ALINT_2<br>ZPASS_DO_5<br>ZPASS_DO_5<br>ZPASS_DO_5<br>ZPASS_DO_5<br>ZPASS_DO_2<br>ZPASS_DO_2                                                                                                    | NI_2<br>Namespace<br>1<br>1<br>1<br>1<br>1<br>1<br>1<br>1<br>1                                                   | Identifier type<br>string<br>string<br>string<br>string<br>string<br>string<br>string                                                                                                    | Identifier<br>ZPASS_MAINT<br>ZPASS_AI_INT<br>ZPASS_DO_6<br>ZPASS_DO_6<br>ZPASS_DO_5<br>ZPASS_DO_3<br>ZPASS_DO_3                                                                                                    | TAG Type<br>UINT16<br>INT16<br>BOOL<br>BOOL<br>BOOL<br>BOOL<br>BOOL                                                                                                    | Mode<br>ReadOnly<br>ReadOnly<br>ReadOnly<br>ReadOnly<br>ReadOnly<br>ReadOnly<br>WriteOnly                                                                                                    |       |        |  |
|          | ZPASS_0_1<br>Symbol<br>ZPASS_MINT_MODE<br>ZPASS_A_INT_2<br>ZPASS_0_6<br>ZPASS_DO_6<br>ZPASS_DO_6<br>ZPASS_DO_6<br>ZPASS_DO_3<br>ZPASS_DO_3<br>ZPASS_DO_3<br>ZPASS_DO_3                                                                                                    | NT_4<br>Namespace<br>1<br>1<br>1<br>1<br>1<br>1<br>1<br>1<br>1<br>1                                              | Identifier type<br>string<br>string<br>string<br>string<br>string<br>string<br>string<br>string                                                                                                    | Identifier<br>ZPASS_MAINT<br>ZPASS_AI_INT<br>ZPASS_DO_6<br>ZPASS_DO_6<br>ZPASS_DO_4<br>ZPASS_DO_3<br>ZPASS_DO_2<br>ZPASS_DO_2                                                                                                    | TAG Type<br>UINT16<br>INT16<br>INT16<br>BOOL<br>BOOL<br>BOOL<br>BOOL<br>BOOL                                                                                                    | Mode<br>ReadOnly<br>ReadOnly<br>ReadOnly<br>ReadOnly<br>ReadOnly<br>ReadOnly<br>WriteOnly                                                                                                    |       |        |  |
|          | - Drass_Jo_l<br>Zrass_Julint_MODE<br>ZPASS_JUNT_2<br>ZPASS_AUNT_2<br>ZPASS_DO_6<br>ZPASS_DO_6<br>ZPASS_DO_6<br>ZPASS_DO_4<br>ZPASS_DO_2<br>ZPASS_DO_2<br>ZPASS_DO_2<br>ZPASS_DO_2<br>ZPASS_DD_6                                                                                                    | NI_2<br>Namespace                                                                                                | Identifier type<br>string<br>string<br>string<br>string<br>string<br>string<br>string<br>string<br>string<br>string                                                                                            | Identifier<br>ZPASS_MAINT<br>ZPASS_AI_INT<br>ZPASS_DO_6<br>ZPASS_DO_5<br>ZPASS_DO_4<br>ZPASS_DO_2<br>ZPASS_DO_2<br>ZPASS_DO_2<br>ZPASS_DO_2                                                                                                    | TAG Type<br>UINT16<br>INT16<br>BOOL<br>BOOL<br>BOOL<br>BOOL<br>BOOL<br>BOOL<br>BOOL<br>BOO                                                                                                    | Mode<br>ReadOnly<br>ReadOnly<br>ReadOnly<br>ReadOnly<br>ReadOnly<br>WiteOnly<br>ReadOnly<br>ReadOnly                                                                                                    |       |        |  |
|          | Symbol<br>Symbol<br>ZPASS_ALINT_MODE<br>ZPASS_ALINT_2<br>ZPASS_ALINT_2<br>ZPASS_DO_6<br>ZPASS_DO_6<br>ZPASS_DO_6<br>ZPASS_DO_4<br>ZPASS_DO_4<br>ZPASS_DO_1<br>ZPASS_DU_1<br>ZPASS_DU_1<br>ZPASS_DU_5<br>S                                                                                                    | N 2<br>Namespace<br>1<br>1<br>1<br>1<br>1<br>1<br>1<br>1<br>1<br>1<br>1<br>1<br>1                                | Identifier type<br>string<br>string<br>string<br>string<br>string<br>string<br>string<br>string<br>string<br>string                                                                                            | Identifier<br>ZPASS_MAINT<br>ZPASS_AL_INT<br>ZPASS_AL_INT<br>ZPASS_DO_6<br>ZPASS_DO_6<br>ZPASS_DO_4<br>ZPASS_DO_3<br>ZPASS_DO_3<br>ZPASS_DO_2<br>ZPASS_DO_1<br>ZPASS_DL_6<br>ZPASS_DL_5                                                                                     | TAG Type<br>UINT16<br>INT16<br>BOOL<br>BOOL<br>BOOL<br>BOOL<br>BOOL<br>BOOL<br>BOOL<br>BOO                                                                                                    | Mode<br>ReadOnly<br>ReadOnly<br>ReadOnly<br>ReadOnly<br>ReadOnly<br>ReadOnly<br>WriteOnly<br>ReadOnly<br>ReadOnly<br>ReadOnly                                                                                                |       |        |  |
|          | - 27ASS_0L]<br>Symbol<br>ZPASS_MUNT_MODE<br>ZPASS_ALINT_2<br>ZPASS_DO_5<br>ZPASS_DO_6<br>ZPASS_DO_6<br>ZPASS_DO_6<br>ZPASS_DO_3<br>ZPASS_DO_2<br>ZPASS_DO_1<br>ZPASS_DU_1<br>ZPASS_DU_1<br>ZPASS_DL_6<br>ZPASS_DL_6<br>ZPASS_DL 4                                                                                                    | NU_2<br>Namespace<br>1<br>1<br>1<br>1<br>1<br>1<br>1<br>1<br>1<br>1<br>1<br>1<br>1<br>1<br>1<br>1<br>1<br>1      | Identifier type<br>string<br>string<br>string<br>string<br>string<br>string<br>string<br>string<br>string<br>string<br>string<br>string                                                                        | Identifier<br>ZPASS_MAINT<br>ZPASS_AI_INT<br>ZPASS_AI_INT<br>ZPASS_DO_5<br>ZPASS_DO_5<br>ZPASS_DO_4<br>ZPASS_DO_4<br>ZPASS_DO_1<br>ZPASS_DO_1<br>ZPASS_DI_6<br>ZPASS_DI_6<br>ZPASS_DI_4                                                                                     | TAG Type<br>UINT16<br>INT16<br>BOOL<br>BOOL<br>BOOL<br>BOOL<br>BOOL<br>BOOL<br>BOOL<br>BOO                                                                                                    | Mode<br>ReadOnly<br>ReadOnly<br>ReadOnly<br>ReadOnly<br>ReadOnly<br>ReadOnly<br>ReadOnly<br>ReadOnly<br>ReadOnly<br>ReadOnly                                                                                                 |       |        |  |
|          | - 27ASS_0_1<br>ZTASS_4<br>ZPASS_4INT_MODE<br>ZPASS_4INT_1<br>ZPASS_0_6<br>ZPASS_0_6<br>ZPASS_0_6<br>ZPASS_0_6<br>ZPASS_0_4<br>ZPASS_0_6<br>ZPASS_0_6<br>ZPASS_0_6<br>ZPASS_0_6<br>ZPASS_0_1<br>ZPASS_0_1_5<br>ZPASS_0_1_5<br>ZPASS_0_1_5<br>ZPASS_0_1_5<br>ZPASS_0_1_5                                                                                                    | NI_2<br>Namespace<br>1<br>1<br>1<br>1<br>1<br>1<br>1<br>1<br>1<br>1<br>1<br>1<br>1                               | Identifier type<br>string<br>string<br>string<br>string<br>string<br>string<br>string<br>string<br>string<br>string<br>string<br>string                                                                        | Identifier<br>ZPASS_MAINT<br>ZPASS_AI_INT<br>ZPASS_D0_6<br>ZPASS_D0_5<br>ZPASS_D0_5<br>ZPASS_D0_3<br>ZPASS_D0_3<br>ZPASS_D0_2<br>ZPASS_D0_2<br>ZPASS_D1_6<br>ZPASS_D1_5<br>ZPASS_D1_3                                                                                       | TAG Type<br>UINT16<br>INT16<br>BOOL<br>BOOL<br>BOOL<br>BOOL<br>BOOL<br>BOOL<br>BOOL<br>BOO                                                                                                    | Mode<br>ReadOnly<br>ReadOnly<br>ReadOnly<br>ReadOnly<br>ReadOnly<br>ReadOnly<br>ReadOnly<br>ReadOnly<br>ReadOnly<br>ReadOnly<br>ReadOnly<br>ReadOnly                                                                         |       | ~      |  |
|          | - 27ASS_0L1<br>Symbol<br>ZPASS_ALINT_MODE<br>ZPASS_ALINT_2<br>ZPASS_DO_5<br>ZPASS_DO_6<br>ZPASS_DO_6<br>ZPASS_DO_4<br>ZPASS_DO_4<br>ZPASS_DO_4<br>ZPASS_DO_1<br>ZPASS_DU_1<br>ZPASS_DL5<br>ZPASS_DL4<br>ZPASS_DL4<br>ZPASS_DL4<br>ZPASS_DL2                                                                                                    | NI_2<br>Namespace<br>1<br>1<br>1<br>1<br>1<br>1<br>1<br>1<br>1<br>1<br>1<br>1<br>1<br>1<br>1<br>1<br>1<br>1<br>1 | Identifier type<br>string<br>string<br>string<br>string<br>string<br>string<br>string<br>string<br>string<br>string<br>string<br>string<br>string<br>string                                                    | Identifier<br>ZPASS_MINT<br>ZPASS_AI_INT<br>ZPASS_DO_5<br>ZPASS_DO_5<br>ZPASS_DO_4<br>ZPASS_DO_4<br>ZPASS_DO_2<br>ZPASS_DO_2<br>ZPASS_DO_2<br>ZPASS_DO_1<br>ZPASS_DI_5<br>ZPASS_DI_5<br>ZPASS_DI_4<br>ZPASS_DI_2                                                            | TAG Type           UINT16           INT16           INT16           BOOL           BOOL                                                                                                    | Mode<br>ReadOnly<br>ReadOnly<br>ReadOnly<br>ReadOnly<br>ReadOnly<br>ReadOnly<br>ReadOnly<br>ReadOnly<br>ReadOnly<br>ReadOnly<br>ReadOnly<br>ReadOnly<br>ReadOnly<br>ReadOnly                                                 |       |        |  |
|          | - Drass Juli<br>Symbol<br>ZPASS_JUNT_0<br>ZPASS_JUNT_2<br>ZPASS_JUNT_2<br>ZPASS_DO_6<br>ZPASS_DO_6<br>ZPASS_DO_4<br>ZPASS_DO_4<br>ZPASS_DO_2<br>ZPASS_DO_2<br>ZPASS_DL6<br>ZPASS_DL6<br>ZPASS_DL6<br>ZPASS_DL6<br>ZPASS_DL6<br>ZPASS_DL7<br>ZPASS_DL3<br>ZPASS_DL3<br>ZPASS_DL3<br>ZPASS_DL3                                                                                                    | NT_1<br>Namespace<br>1<br>1<br>1<br>1<br>1<br>1<br>1<br>1<br>1<br>1<br>1<br>1<br>1                               | Identifier type<br>string<br>string<br>string<br>string<br>string<br>string<br>string<br>string<br>string<br>string<br>string<br>string<br>string<br>string<br>string<br>string<br>string                      | Identifier<br>ZPASS_MINT<br>ZPASS_AI_INT<br>ZPASS_DO_6<br>ZPASS_DO_6<br>ZPASS_DO_6<br>ZPASS_DO_4<br>ZPASS_DO_4<br>ZPASS_DO_2<br>ZPASS_DL_6<br>ZPASS_DL_6<br>ZPASS_DL_4<br>ZPASS_DL_4<br>ZPASS_DL_4<br>ZPASS_DL_4<br>ZPASS_DL_4                                              | TAG Type<br>UINT16<br>INT16<br>INT16<br>BOOL<br>BOOL<br>BOOL<br>BOOL<br>BOOL<br>BOOL<br>BOOL<br>BOO                                                                                                    | Mode<br>ReadOnly<br>ReadOnly<br>ReadOnly<br>ReadOnly<br>ReadOnly<br>ReadOnly<br>ReadOnly<br>ReadOnly<br>ReadOnly<br>ReadOnly<br>ReadOnly<br>ReadOnly<br>ReadOnly<br>ReadOnly<br>ReadOnly                                     |       |        |  |
|          | ZPASS_ULI     ZPASS_ALINT_MODE     ZPASS_ALINT_1     ZPASS_ALINT_1     ZPASS_DO_6     ZPASS_DO_6     ZPASS_DO_4     ZPASS_DO_4     ZPASS_DO_4     ZPASS_DO_6     ZPASS_DL6     ZPASS_DL6     ZPASS_DL5     ZPASS_DL5     ZPASS_DL2     ZPASS_DL2     ZPAS | NT_1<br>Namespace<br>1<br>1<br>1<br>1<br>1<br>1<br>1<br>1<br>1<br>1<br>1<br>1<br>1                               | Identifier type<br>string<br>string<br>string<br>string<br>string<br>string<br>string<br>string<br>string<br>string<br>string<br>string<br>string<br>string<br>string<br>string<br>string<br>string<br>string  | Identifier<br>ZPASS_MAINT<br>ZPASS_AI_INT<br>ZPASS_AI_INT<br>ZPASS_DO_6<br>ZPASS_DO_6<br>ZPASS_DO_4<br>ZPASS_DO_4<br>ZPASS_DO_4<br>ZPASS_DO_1<br>ZPASS_DO_1<br>ZPASS_DI_5<br>ZPASS_DI_5<br>ZPASS_DI_5<br>ZPASS_DI_3<br>ZPASS_DI_2<br>ZPASS_DI_2<br>ZPASS_DI_2<br>ZPASS_DI_2 | TAG Type           UINT16           INT16           INT16           BOOL           BOOL </th <th>Mode<br/>ReadOnly<br/>ReadOnly<br/>ReadOnly<br/>ReadOnly<br/>ReadOnly<br/>ReadOnly<br/>ReadOnly<br/>ReadOnly<br/>ReadOnly<br/>ReadOnly<br/>ReadOnly<br/>ReadOnly<br/>ReadOnly<br/>ReadOnly<br/>ReadOnly<br/>ReadOnly</th> <th></th> <th></th> <th></th> | Mode<br>ReadOnly<br>ReadOnly<br>ReadOnly<br>ReadOnly<br>ReadOnly<br>ReadOnly<br>ReadOnly<br>ReadOnly<br>ReadOnly<br>ReadOnly<br>ReadOnly<br>ReadOnly<br>ReadOnly<br>ReadOnly<br>ReadOnly<br>ReadOnly                         |       |        |  |
|          | C TANSS JUL     TANSS JUL                                                                                                    | NT - A<br>Namespace<br>1<br>1<br>1<br>1<br>1<br>1<br>1<br>1<br>1<br>1<br>1<br>1<br>1                             | I dentifier type<br>string<br>string<br>string<br>string<br>string<br>string<br>string<br>string<br>string<br>string<br>string<br>string<br>string<br>string<br>string<br>string<br>string<br>string<br>string | Identifier<br>ZPASS_MAINT<br>ZPASS_AL_INT<br>ZPASS_DO_6<br>ZPASS_DO_6<br>ZPASS_DO_4<br>ZPASS_DO_4<br>ZPASS_DO_4<br>ZPASS_DO_4<br>ZPASS_DO_1<br>ZPASS_DO_1<br>ZPASS_DL_6<br>ZPASS_DL_6<br>ZPASS_DL_4<br>ZPASS_DL_2<br>ZPASS_DL_2<br>ZPASS_DL_2<br>ZPASS_DL_2<br>ZPASS_DL_2   | TAG Type<br>UINT16<br>INT16<br>INT16<br>BOOL<br>BOOL<br>BOOL<br>BOOL<br>BOOL<br>BOOL<br>BOOL<br>BOO                                                                                                    | Mode<br>ReadOnly<br>ReadOnly<br>ReadOnly<br>ReadOnly<br>ReadOnly<br>ReadOnly<br>ReadOnly<br>ReadOnly<br>ReadOnly<br>ReadOnly<br>ReadOnly<br>ReadOnly<br>ReadOnly<br>ReadOnly<br>ReadOnly<br>ReadOnly<br>ReadOnly<br>ReadOnly |       | ~      |  |

Compiliamo e inviamo il progetto.

Se forziamo il TAG da Straton vediamo l'effetto sulla pagina web (e sul led del dispositivo):

| 🖾 🛐 🔐 🖻 <mark>19</mark> RUN 🛛 🚥 💱 🏟 |                                            |               |                       |             |                       |                        |                   |        |                                 |
|-------------------------------------|--------------------------------------------|---------------|-----------------------|-------------|-----------------------|------------------------|-------------------|--------|---------------------------------|
| VO Drivers)                         | S STRATON PACK                             | AGE   STRATON | 🗙 🛛 😋 traduttore in   | glese itali | ano - Cei 🗙           | S Z-PAS                | S2-RT-4G-S        | ×      | +                               |
|                                     | ← → C ▲                                    | lon sicuro 1  | 92.168.120.10.8080/mb |             |                       |                        |                   |        |                                 |
| ZPASS_DO_6 = FALSE                  | 믑 ★ Bookmarks                              | 🔝 Ideal Gas   | Law Equat 🗀 Altro     | 🔒 Emu       | alator/Driving Ca     | - <mark>IIS</mark> GIN | IP: dividere auto | 📄 Arca | de Punk - Arca 🛛 M              |
| ZPASS_DO_4=FALSE                    | Alarm History                              | 6             | ZPASS_DI_3            | 3           | INPUT                 | BOOL                   | NONE              | 0      | 13/11/2024                      |
| C 27455_00_2 = TRUE                 | Client Protocols                           | ٥             | ZPASS_DI_4            | 4           | DISCRETE              | BOOL                   | NONE              | 0      | 13/11/2024<br>10:56:25.880313   |
| B 270 270.2                         | FTP Configuration                          | 7             | ZPASS_DI_5            | 5           | DISCRETE              | BOOL                   | NONE              | 0      | 13/11/2024<br>10:58:25.880332   |
|                                     | Email Configuration                        | 8             | ZPASS_DI_6            | 6           | DISCRETE<br>INPUT     | BOOL                   | NONE              | •      | 13/11/2024<br>10:56:25.880348   |
| FALSE (0)                           | MQTT Configuration                         | o             | ZPASS_DO_1            | 1           | COIL                  | BOOL                   | NONE              | •      | - 13/11/2024<br>10:50:25.880368 |
| 279 Biccoa                          | Logic Configuration<br>Phonebook           | 10            | ZPASS_DO_2            | 2           | COIL                  | BOOL                   | NONE              | 1      | . 13/11/2024<br>10:50:25.880385 |
| Stince                              | SMS Configuration                          | 11            | ZPASS_DO_3            | 3           | COIL                  | BOOL                   | NONE              | 0      | - 13/11/2024<br>10:58:25.880400 |
|                                     | Timer Configuration                        | 12            | ZPASS_DO_4            | 4           | COIL                  | BOOL                   | NONE              | 0      | - 13/11/2024<br>10:56:25.880417 |
|                                     | Rule Management                            | 13            | ZPASS_DO_5            | 6           | COIL                  | BOOL                   | NONE              | 0      | - 13/11/2024<br>10:56:25.880433 |
|                                     | General Settings                           | 14            | ZPASS_DO_6            | 0           | COIL                  | BOOL                   | NONE              | 0      | - 13/11/2024<br>10:58:25.880450 |
|                                     | Group Configuration<br>Cloud Configuration | 15            | ZPASS_AL_INT_1        | 4           | HOLDING<br>REGISTER   | 16BIT<br>SIGNED        | NONE              | 0      | 13/11/2024<br>10:58:25.880478   |
|                                     | Cloud Configuration                        | 16            | ZPASS_AI_INT_2        | 5           | HOLDING<br>REGISTER   | 16BIT<br>SIGNED        | NONE              | 0      | - 13/11/2024<br>10:56:25.880500 |
|                                     | M-Bus Scan                                 | 17            | ZPASS_MAINT_MODE      | з           | HOLDING<br>REGISTER U | 16BIT<br>INSIGNED      | NONE              | 0      | - 13/11/2024<br>10:50:25.880630 |

Attenzione che questo TAG è in sola scrittura su Straton quindi non è possibile scriverlo ad esempio da regole logiche.

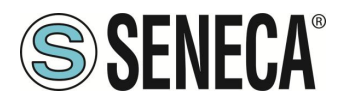

# 14. ESECUZIONE DI SCIPT NELLE REGOLE LOGICHE

I dispositivi permettono di eseguire degli script come azione Then/Else nelle regole logiche.

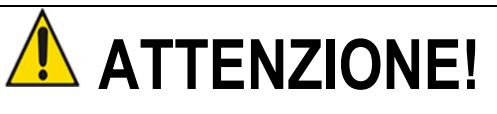

Gli script sono uno strumento molto potente e come tale possono modificare il buon funzionamento del dispositivo. È responsabilità dell'utente verificare che ciò non accada. È necessario verificare, inoltre, che lo script non permetta di modificare la cybersicurezza del dispositivo ad esempio aprendo socket non prevesti.

### 14.1. Leggere e scrivere un Tag da script

La lettura e la scrittura di un tag da uno script sono eseguite tramite i comandi: "tag\_read" e "tag\_write".

#### 14.1.1.Tag\_read

Tramite il comando tag\_read è possibile accedere in lettura al valore di un tag. La sintassi è la seguente:

tag\_read <tag\_name>

ritorna:

<res>;<tag\_value>;<is\_valid>

Dove: <res> Può valere:

0: success -1: invalid argument -2: operation failed

<tag\_value> È il valore del tag in formato stringa

<is\_valid> 0: il valore del tag è in fail 1: il valore del tag è valido

ALL RIGHTS RESERVED. NO PART OF THIS PUBLICATION MAY BE REPRODUCED WITHOUT PRIOR PERMISSION.

Page 199

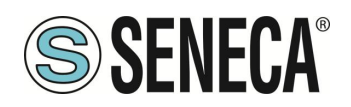

esempio:

tag\_read TAG\_SHM\_CNT

ritorna:

0;172;1

Significa che il tag esiste, il valore del tag è 172 ed il tag non è in fail

#### 14.1.2.Tag\_write

Tramite il comando tag\_write è possibile scrivere un tag. La sintassi è la seguente:

tag\_write <tag\_name> <tag\_value>

ritorna:

<res> 0: success -1: invalid arguments -2: operation failed

Esempio:

tag\_write TAG\_SHM\_CNT 173

ritorna

0

Significa che il tag esiste, l'operazione di scrittura è stata eseguita con successo.

### 14.2. ESEMPIO DI UNO SCRIPT IN PYTHON

Il Seguente script legge il valore del tag "TAG\_SHM\_CNT" lo incrementa di 1 e riscrive nello stesso tag il nuovo valore. Per maggiori informazioni fare riferimento al link: https://www.w3schools.com/python/python\_intro.asp

from subprocess import run

tag\_read\_prog = "/disk/bin/tag\_read"

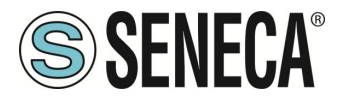

```
tag_write_prog = "/disk/bin/tag_write"
tag_name="TAG_SHM_CNT"
read_cmd = tag_read_prog + " " + tag_name
data = run(read_cmd, capture_output=True, shell=True, text=True) #read the tag
out_str = data.stdout
res_str = out_str.rstrip() # strip strailing newline character
res = res_str.split(";")
if res[0] == "0":
        print("tag_read success !")
        print("tag_value: " + res[1])
        print("tag_valid: " + res[2])
        val = int(res[1])
        read_ok = True
else:
        print("tag_read failure !")
        read_ok = False
if read_ok == True:
        new val = val + 1 # increment by 1
        write_cmd = tag_write_prog + " " + tag_name + " " + str(new_val)
        data = run(write_cmd, capture_output=True, shell=True, text=True) #write the tag
        out_str = data.stdout
        res = out_str.strip() # strip strailing newline character
        if res == "0":
                print("tag_write success !")
        else:
                print("tag_write failure !")
```

### 14.3. MODULI PYTHON INSTALLATI

| future      | _threading_  | local grp | secrets   |
|-------------|--------------|-----------|-----------|
| _abc        | _tracemalloc | gzip      | select    |
| _ast        | _uuid        | hashlib   | selectors |
| _asyncio    | _warnings    | heapq     | shelve    |
| _bisect     | _weakref     | hmac      | shlex     |
| _blake2     | _weakrefset  | html      | shutil    |
| _bootlocale | _xxtestfuzz  | http      | signal    |
| _bz2        | abc          | idlelib   | site      |

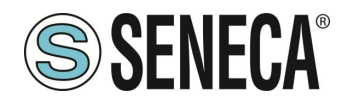

imaplib codecs aifc smtpd \_codecs\_cn antigravity imghdr smtplib sndhdr \_codecs\_hk argparse imp codecs iso2022 array importlib socket \_codecs\_jp inspect socketserver ast \_codecs\_kr asynchat io spwd \_codecs\_tw asyncio ipaddress sglite3 collections itertools sre compile asyncore \_collections\_abc atexit json sre\_constants \_compat\_pickle audioop keyword sre\_parse \_compression base64 ldb ssl bdb lib2to3 stat \_contextvars linecache binascii statistics \_crypt binhex locale string \_CSV \_ctypes bisect logging stringprep builtins Izma struct \_ctypes\_test bz2 macpath subprocess \_curses \_curses\_panel cProfile mailbox sunau datetime calendar mailcap symbol dbm marshal symtable cgi \_decimal cgitb math sys chunk dummy thread sysconfig mimetypes \_elementtree cmath syslog mmap functools cmd modulefinder tabnanny multiprocessing talloc \_hashlib code codecs netrc tarfile \_heapq \_imp tdb codeop nis collections nntplib telnetlib io colorsys ntpath tempfile \_json nturl2path ldb text compileall termios numbers locale concurrent textwrap \_lsprof configparser opcode this lzma contextlib operator threading \_markupbase contextvars optparse time \_md5 timeit copy 0S \_multibytecodec ossaudiodev tkinter copyreg multiprocessing token crypt parser \_opcode pathlib tokenize CSV pdb operator trace ctypes pickle traceback \_osx\_support curses \_pickle dataclasses pickletools tracemalloc posixsubprocess datetime pipes tty

ALL RIGHTS RESERVED. NO PART OF THIS PUBLICATION MAY BE REPRODUCED WITHOUT PRIOR PERMISSION.

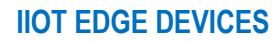

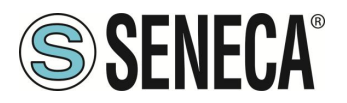

| _py_abc       | dbm             | pkgutil        | turtle      |          |
|---------------|-----------------|----------------|-------------|----------|
| _pydecimal    | decimal         | platform       | turtledemo  | )        |
| _pyio         | difflib         | plistlib t     | ypes        |          |
| _queue        | dis             | poplib         | typing      |          |
| _random       | distutils       | posix          | unicodedata |          |
| _sha1         | doctest         | posixpath      | unittest    |          |
| _sha256       | dummy_th        | reading pprin  | t urllib    |          |
| _sha3         | email           | profile        | uu          |          |
| _sha512       | encodings       | pstats         | uuid        |          |
| _signal       | ensurepip       | pty            | venv        |          |
| _sitebuiltins | enum            | pwd            | warnings    |          |
| _socket       | errno           | py_compile     | wave        |          |
| _sqlite3      | faulthandler    | pyclbr         | weakref     |          |
| _sre          | fcntl           | pydoc          | webbrowser  |          |
| _ssl          | filecmp         | pydoc_data     | wsgiref     |          |
| _stat         | fileinput       | pyexpat        | xdrlib      |          |
| _string       | fnmatch         | queue          | xml         |          |
| _strptime     | formatter       | quopri         | xmlrpc      |          |
| _struct       | fractions       | random         | xxlimited   |          |
| _symtable     | ftplib          | re             | xxsubtype   |          |
| _sysconfigda  | ta_m_linux_ari  | m-linux-gnueab | i functools | readline |
| zipapp        |                 |                |             |          |
| _tdb_text     | gc              | reprlib        | zipfile     |          |
| _testbuffer   | genericpath     | n resource     | zipimport   |          |
| _testcapi     | getopt          | rlcompleter    | zlib        |          |
| _testimportm  | ultiple getpass | runpy          |             |          |
| _testmultipha | se gettext      | samba          |             |          |
| _thread       | glob            | sched          |             |          |

Page 203

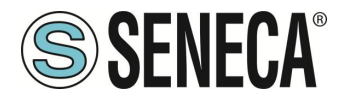

### 15. PROTOCOLLI ENERGIA PER IL PLC STRATON

Nei dispositivi è possibile attivare (assieme al PLC Straton) altri protocolli aggiuntivi relativi alla gestione dell'energia, è possibile attivare:

IEC61850 Server IEC61850 Client IEC60870-5-104 Server IEC60870-5-104 Client IEC60870-5-101 Master IEC60850-5-101 Slave

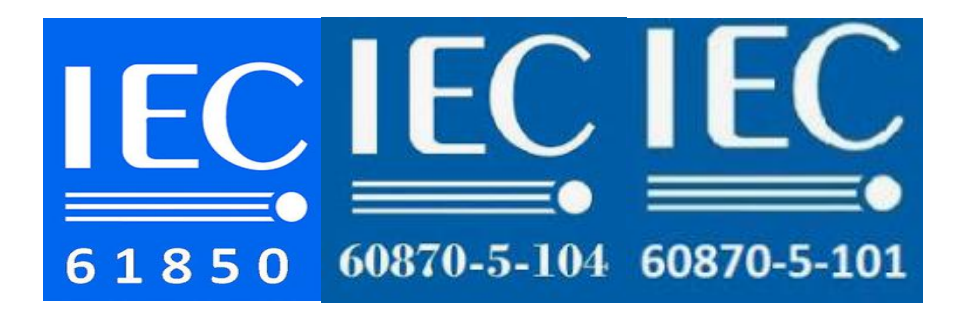

IEC 61850 è uno standard per la progettazione dei sistemi di automazioni per le sottostazioni elettriche. Fa parte della Commissione Elettrotecnica Internazionale.

IEC 60870 parte 5 è uno degli standard IEC 60870 che definiscono i sistemi utilizzati per il telecontrollo (controllo di supervisione e acquisizione dati) in applicazioni di ingegneria elettrica e automazione dei sistemi di alimentazione. La parte 5 fornisce un profilo di comunicazione per l'invio di messaggi di telecontrollo di base tra due sistemi, che utilizza circuiti dati permanenti collegati direttamente tra i sistemi.

Il protocollo IEC 60870-5-104 (alias IEC 104 o protocollo 104) ha una modalità di trasmissione dei dati basato su TCP/IP, Il protocollo IEC 60870-5-101 (alias IEC 101 o protocollo 101) ha una modalità di trasmissione dei dati basato su seriale.

Per maggiori informazioni fare riferimento al manuale del PLC STRATON.

https://straton-plc.com/en/downloads/

Page 204

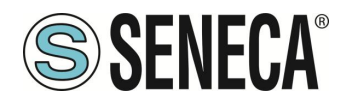

# 16. INSTALLAZIONE MANUALE DELLE LIBRERIE IN STRATON

I seguenti passaggi sono necessari per integrare le librerie nell'IDE Straton nel caso non si voglia utilizzare il software straton package.

Innanzitutto, dobbiamo aggiungere la libreria FB Seneca (file SenecaStratonLibrary.XL5) all'IDE, utilizzando lo strumento "Library Manager":

| Library Manager - User                                 | - 🗆 🗙                 |
|--------------------------------------------------------|-----------------------|
| <u>F</u> ile <u>T</u> ools <u>W</u> izard <u>H</u> elp |                       |
| Function and FBs I/Os Profiles AS-i Types              |                       |
|                                                        | <u>N</u> ew           |
|                                                        | <u>R</u> ename        |
| Parameters Description                                 | <u>D</u> elete        |
| ^                                                      | <u>S</u> tore         |
|                                                        | Reset <u>C</u> hanges |
|                                                        |                       |

Selezionare l'opzione "File / Open Library " e inserire il nome "Seneca" per creare la nuova libreria Seneca.

| Open Libr                                                                                                    | ary |        | × |
|----------------------------------------------------------------------------------------------------|-----|--------|---|
| Seneca                                                                                                    |     | OK     |   |
| ProfDP<br>PRP<br>QBF<br>Registers (typed)<br>Selectors<br>Standard<br>Strings<br>TCP-IP<br>Text buffers<br>Timers<br>UDP<br>User<br>Select a library in the list or enter<br>name for creating a new library. | ▲   | Cancel |   |

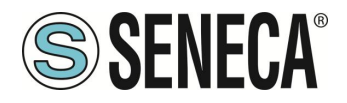

Quindi, importare la Libreria (menu "Tools / Import"):

| 📕 I 🕞 🚺 🖛 I                      |                                                                                                    |                                                                                                    | LIBRER                                                                                                    | IE_STRATON                                                                                            |           |              |                                  | - 🗆 🗙                                               |
|----------------------------------|----------------------------------------------------------------------------------------------------|----------------------------------------------------------------------------------------------------|----------------------------------------------------------------------------------------------------|----------------------------------------------------------------------------------------------------|-----------|--------------|----------------------------------|-----------------------------------------------------|
| File Home Cond                   | lividi Visu                                                                                                    | alizza                                                                                                    |                                                                                                    |                                                                                                    |           |              |                                  | ^ 🕜                                                 |
| Copia Incolla Colla collegamento |                                                                                                    | sposta Copia<br>in v in v                                                                                                    |                                                                                                    | Nuovo elemento ▼<br>Nuova<br>cartella                                                                 |           | Proprietà    | Apri ▼<br>Modifica<br>Cronologia | Seleziona tutto Deseleziona tutto Inverti selezione |
| Appunti                          |                                                                                                    | Org                                                                                                    | janizza                                                                                                    | Nuovo                                                                                                 |           |              | Apri                             | Seleziona                                           |
| 🔄 🏵 🔻 🕇 퉬 « P                    | rogetti_in_cor                                                                                                    | so → Z-TWS4 →                                                                                                    | FW → LIBRERIE_S                                                                                                    | TRATON                                                                                                |           | ~ C          | Cerca in LIB                     | RERIE_STRATON 🔎                                     |
| A Preferiti                      | Nome                                                                                                    | *                                                                                                    |                                                                                                    | Ultima modifica                                                                                       | Тіро      |              | Dimensione                       |                                                     |
| Desktop                          | linux s                                                                                                    | hell.XL5                                                                                                    |                                                                                                    | 13/07/2011 11.34                                                                                      | File XL5  |              | 1 KB                             |                                                     |
| 📜 Download                       | READN                                                                                                    | /IE_Seneca.txt                                                                                                    |                                                                                                    | 10/01/2014 15.01                                                                                      | Documer   | nto di testo | 1 KB                             |                                                     |
| 😌 Dropbox                        | 🥘 Seneca                                                                                                    | a_rev1.XL5                                                                                                    |                                                                                                    | 18/11/2013 08.04                                                                                      | File XL5  |              | 1 KB                             |                                                     |
| Risorse recenti                  | Seneca                                                                                                    | _rev2.XL5                                                                                                    |                                                                                                    | 10/01/2014 14.35                                                                                      | File XL5  |              | 2 KB                             |                                                     |
| Work                             | Seneca                                                                                                    | a_rev3.XL5                                                                                                    |                                                                                                    | 31/01/2014 17.41                                                                                      | File XL5  |              | 12 KB                            |                                                     |
| WOIK                             | Seneca                                                                                                    | rev6c.XL5                                                                                                    |                                                                                                    | 24/00/2014 14.22                                                                                      | File XL5  |              | 17 KB                            |                                                     |
| 🖳 Questo PC                      | Seneca                                                                                                    | TWS4_TWS11.XI                                                                                                    | .5                                                                                                    | 21/05/2014 17.29                                                                                      | File XL5  |              | 14 KB                            |                                                     |
| 膧 Desktop                        | Seneca                                                                                                    | StratonLibrary_sv                                                                                                    | v2960_000.XL5                                                                                                    | 10/01/2014 14.35                                                                                      | File XL5  |              | 2 KB                             |                                                     |
| Documenti                        | Seneca                                                                                                    | StratonLibrary_sv                                                                                                    | v2960_001.XL5                                                                                                    | 31/01/2014 17.41                                                                                      | File XL5  |              | 12 KB                            |                                                     |
| Download                         | Seneca                                                                                                    | StratonLibrary_sv                                                                                                    | v2960_002.XL5                                                                                                    | 24/06/2014 14.22                                                                                      | File XL5  |              | 17 KB                            |                                                     |
| Musica                           | Seneca                                                                                                    | StratonLibrary_sv                                                                                                    | v2960_003.XL5                                                                                                    | 09/09/2014 11.30                                                                                      | File XL5  |              | 17 KB                            |                                                     |
| Video                            |                                                                                                    |                                                                                                    |                                                                                                    |                                                                                                    |           |              |                                  |                                                     |
| 📥 OS (C:)                        |                                                                                                    |                                                                                                    |                                                                                                    |                                                                                                    |           |              |                                  |                                                     |
| 👝 Disco rimovibile 🗸             |                                                                                                    |                                                                                                    |                                                                                                    |                                                                                                    |           |              |                                  | _                                                   |
|                                  | Fonding and Bis<br>DARL CEF CALL<br>UNIVERSET ST<br>DARL CEF CALL<br>CONTENTING CONTENTION<br>DATERING CONTENTION<br>DATERIA<br>DATERING CONTENTION<br>DATERING CONTENTION<br>DATERING CONTENTION<br>DATERING CONTENTION<br>DATERING CONTENTION<br>DATERING CONTENTION<br>DATERING CONTENTION<br>DATERING CONTENTION<br>DATERING CONTENTION<br>DATERING CONTENTION<br>DATERION CONTENTION<br>DATERION CONTENTION<br>DATERING CONTENTION<br>DATERION CONTENTION<br>DATERION CONTENTION<br>DATERINA CONTENTION<br>DATERION CONTENTION<br>DATERINA CONTENTION | 100 Problet AS-<br>100 Problet AS-<br>100 Pr | Speei           TUZ_2TWS1197           STI197           STI197           STI197           STI197           STI197           STI197           STI197           STI197           STI197           STI197           STI197           STI197           STI197           STI197           STI197           Statusting           STI197           Statusting           STI197           Statusting           STI197           Statusting           Statusting | NNRTU, Z.TWS11. S601-RTU)<br>TRTU, Z.TWS11. S601-RTU)<br>TU<br>TU<br>TU<br>TU<br>TU<br>TU<br>TU<br>TU | ມງ<br>ມີງ | ×            | New<br>Rename<br>Delete          |                                                     |
|                                  |                                                                                                    |                                                                                                    |                                                                                                    |                                                                                                    |           |              | Reset Changes                    |                                                     |

Salvare la libreria (menu "File / Save Library").

Ora che gli FB di "basso livello" sono disponibili, dobbiamo installare la libreria UDFB. La libreria UDFB viene fornita come file zip.

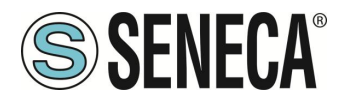

La cartella TWS\_MISC, contenuta nel file zip, deve essere copiata nella seguente directory: *C:\Users\Public\Documents\Copalp\STRATON\LIBS:* 

| l 🖌 🛄 👻                                   |                                      | LIBS                  |                                   | 1.51              |   |
|-------------------------------------------|--------------------------------------|-----------------------|-----------------------------------|-------------------|---|
| File Home Condividi Visu                  | alizza                               |                       |                                   |                   | 0 |
| ppia Incolla Appunti                      | Spotta Copia<br>In+ In+<br>Organizza | Nuova elemento *      | Proprietà<br>Apri<br>Apri<br>Apri | E Seleziona tutto |   |
| 🕞 🕣 👻 🕇 🕌 « Utenti > Pubb                 | lica » Documenti pubblici » Copa     | Ip > STRATON 3 > LIBS | ✓ C Ce                            | rca in LIBS       | p |
| - Budaw                                   | Nome                                 | Ultima modifica       | Tipo                              | Dimensione        |   |
| Preferiti                                 | FRD                                  | 10/00/2014 12 14      | Control to all films              |                   |   |
| Download                                  | intCounterr                          | 10/00/2014 12:14      | Cartella di file                  |                   |   |
| Commond Strengthere                       | CANAL                                | 19/09/2014 12:14      | Cartella di file                  |                   |   |
| Ricorce recenti                           | THIS MISC                            | 25/11/2015 00 11      | Cartella di file                  |                   |   |
| Work                                      | Se tragante                          | aug 11/ au 13/ au 11  | Cartona or me                     |                   |   |
| TWS                                       |                                      |                       |                                   |                   |   |
|                                           |                                      |                       |                                   |                   |   |
| Questo PC                                 |                                      |                       |                                   |                   |   |
| Desktop                                   |                                      |                       |                                   |                   |   |
| Documenti                                 |                                      |                       |                                   |                   |   |
| Download                                  |                                      |                       |                                   |                   |   |
| E Immagini                                |                                      |                       |                                   |                   |   |
| Musica                                    |                                      |                       |                                   |                   |   |
| Video                                     |                                      |                       |                                   |                   |   |
| 🏭 OS (C:)                                 |                                      |                       |                                   |                   |   |
| <ul> <li>Disco rimovibile (J:)</li> </ul> |                                      |                       |                                   |                   |   |
| Rechivio_Tecnico (\\WIN-KTTN7I            |                                      |                       |                                   |                   |   |
|                                           |                                      |                       |                                   |                   |   |
| • 44                                      |                                      |                       |                                   |                   |   |
| l elementi                                |                                      |                       |                                   |                   |   |

Le cartelle dei template devono essere copiate nella directory seguente: *C:\Users\Public\Documents\Copalp\STRATON\Template* 

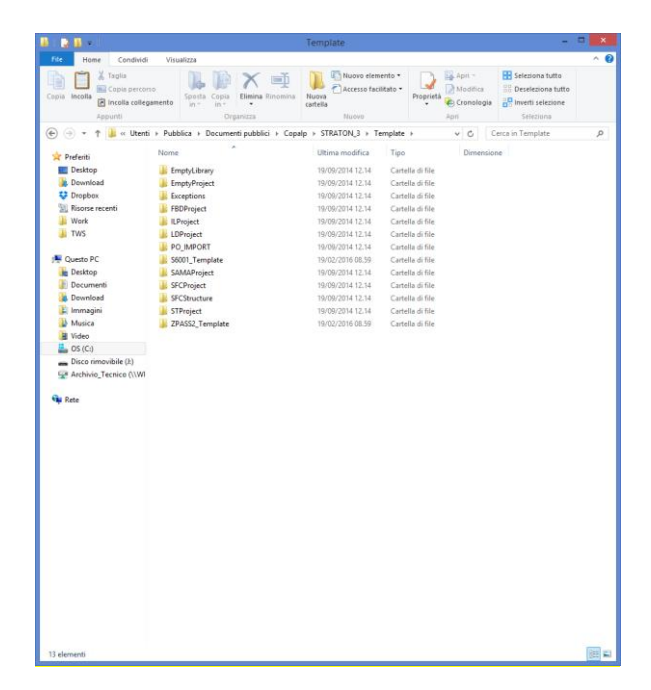

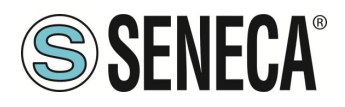

# 17. CYBERSECURITY

I dispositivi Gateway IIOT Seneca sono sottoposti regolarmente a severi test, da parte di aziende terze, al fine di verificare l'efficacia dei sistemi di protezione dei dati e dall'accesso non autorizzato da parte di un attaccante esterno.

Il continuo monitoraggio permette un maggiore controllo su tutti i firmware che vengono via via rilasciati.

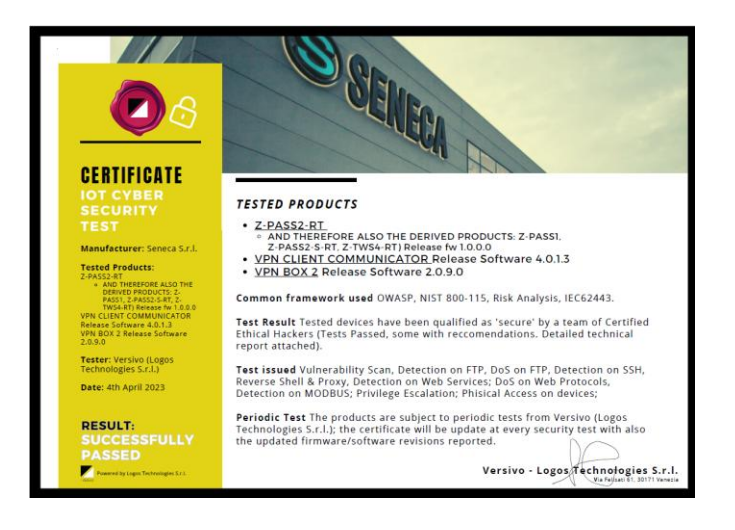

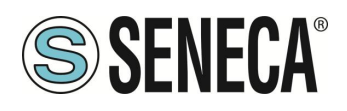

# 18. SCRITTURE DA CLOUD VERSO IL DISPOSITIVO

### 18.1. SCRIVERE TAG DAL CLOUD AL DISPOSITIVO VIA MQTT

Tramite MQTT è possibile scrivere i TAG in due modalità fondamentali. Nella prima nel payload non compare il nome del tag, nella seconda il nome del tag è esplicitato nel payload.

Per scrivere un tag senza esplicitare il suo nome nel payload bisogna eseguire una sottoscrizione al topic:

seneca/Z-PASS MQTT Client/info/#

Verrà poi ricevuta dal dispositivo una publish con topic:

seneca/Z-PASS MQTT Client/info/<nome tag>

e payload:

{"val": <valore tag>}

oppure

{"value": <valore tag>}

Ad esempio:

facendo la publish al topic:

seneca/Z-PASS MQTT Client/info/Pippo

con payload:

{"val": 1234}

Si scrive il valore decimale 1234 nel Tag di nome "Pippo" (attenzione al case sensitive).

Per scrivere un tag esplicitando il nome nel payload bisogna eseguire una sottoscrizione al topic:

seneca/Z-PASS MQTT Client/info

Verrà poi ricevuta dal dispositivo una publish con topic:

### seneca/Z-PASS MQTT Client/info

ALL RIGHTS RESERVED. NO PART OF THIS PUBLICATION MAY BE REPRODUCED WITHOUT PRIOR PERMISSION.

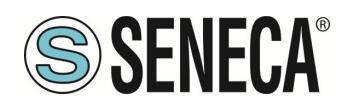

e payload:

{"tags": [{"<nome tag>": <valore tag>]]}

Ad esempio:

{"tags": [{"Pippo\_fp": 123.46}]]

Scrive nel tag "Pippo\_fp" il valore floating point 123,46

Oppure è possibile invece che definire il nome del tag utilizzare l'ID (numero che compare nella colonna Vid dei Tag (vedi pagina web di configurazione Tag setup):

```
{"tags_id": [{"<(vid+1)>": <valore tag>}]]}
```

Ad esempio:

{"tags\_id": [{"25": 789}]}

Scrive nel tag con vid = 24 il valore intero decimale 789

È anche possibile scrivere più di un tag contemporaneamente con le sintassi:

```
{"tags": [{"<nome tag1>": <valore tag1>}, {"<nome tag2>": <valore tag2>},....] }
```

Oppure:

```
{"tags_id": [{"<(vid tag1)+1>": <valore tag1>}, {"< (vid tag2)+1>": <valore tag2>},....] }
```

Ad esempio:

{"tags": [{"Pippo": 1234}, {"Pippo\_fp": 123.46}]} {"tags\_id": [{"25": 1234}, {"26": 123.46}]}

Scrivono entrambi i tag contemporaneamente.

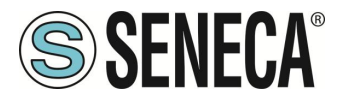

### 18.2. INVIARE COMANDI DI AZIONE DAL CLOUD AL DISPOSITIVO VIA MQTT

Per inviare comandi al dispositivo tramite MQTT, il dispositivo deve ricevere una PUBLISH, del tipo:

seneca/Z-PASS MQTT Client/info {"act": 1}

dove:

seneca/Z-PASS MQTT Client/info

è il valore del parametro "Subscribe Topic" della pagina del webserver di configurazione "MQTT Configuration".

Le "azioni" possibili sono:

| ACT | COMANDO                                       |  |  |  |  |
|-----|-----------------------------------------------|--|--|--|--|
| 1   | Effettua il riavvio del dispositivo           |  |  |  |  |
| 2   | Fa in modo che il dispositivo vada a salvare  |  |  |  |  |
|     | la configurazione nell' URL definito dal      |  |  |  |  |
|     | parametro                                     |  |  |  |  |
|     | "Save Configuration URL"                      |  |  |  |  |
|     | Definito nella pagina del webserver di        |  |  |  |  |
|     | configurazione                                |  |  |  |  |
|     | "MQTT Configuration".                         |  |  |  |  |
| 3   | Legge la configurazione dall' URL definito    |  |  |  |  |
|     | nel parametro "Load Configuration URL"        |  |  |  |  |
|     | Definito nella pagina del webserver di        |  |  |  |  |
|     | configurazione "MQTT Configuration".          |  |  |  |  |
| 4   | Scarica il firmware contenuto nell'URL        |  |  |  |  |
|     | definito dal parametro                        |  |  |  |  |
|     |                                               |  |  |  |  |
|     | "FW Update URL" Definito nella pagina del     |  |  |  |  |
|     | webserver di configurazione "MQTT             |  |  |  |  |
|     | Configuration" ed esegue l'aggiornamento.     |  |  |  |  |
| 5   | Abilita la funzionalità VPN BOX 2 e attiva    |  |  |  |  |
|     | anche la connessione dati della rete mobile   |  |  |  |  |
|     | cellulare.                                    |  |  |  |  |
| 6   | Abilita la funzionalità VPN BOX 2             |  |  |  |  |
| 7   | Disabilita la funzionalità VPN BOX 2          |  |  |  |  |
| 8   | Abilita la funzionalità OPEN VPN              |  |  |  |  |
| 9   | Disabilita la funzionalità OPEN VPN           |  |  |  |  |
| 10  | Cancella i file del Datalogger (equivale alla |  |  |  |  |
|     | pressione del pulsante "Clean Cache" della    |  |  |  |  |
|     | pagina del webserver di configurazione "tag   |  |  |  |  |
|     | view".                                        |  |  |  |  |

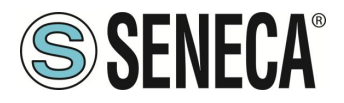

### 19. ACCESSO SFTP

Per accedere facilmente al dispositivo tramite SFTP, è possibile utilizzare ad esempio il programma WINSCP; puoi scaricare gratuitamente WINSCP da:

http://winscp.net/eng/download.php

È necessario impostare la connessione come nella figura seguente (la schermata mostra una connessione all'indirizzo IP 192.168.85.103):

Le credenziali (username e password) sono quelle ("user", "123456") impostate per "FTP USER".

Dopo aver cliccato sul pulsante "Accedi", apparirà una nuova finestra, come nella seguente schermata; a destra è possibile copiare ed eliminare file direttamente sul / dal dispositivo.

| 🌆 Login                                                                                                    |                                                                                                    | – 🗆 X        |
|----------------------------------------------------------------------------------------------------|----------------------------------------------------------------------------------------------------|--------------|
| <ul> <li>Nuovo sito</li> <li>MyFTP</li> <li>Sviluppo@194.184.235.245</li> <li>Telecontrollo</li> <li>test@82.106.249.61</li> <li>user@2TWS4</li> <li>vpnbox</li> </ul> | Sessione<br>Protocollo file<br>SFTP  V<br>Nome server<br>192. 168.85. 103<br>Nome <u>u</u> tente<br>User<br>Salva | Numero porta |
| S <u>t</u> rumenti <b>v</b> Gestisci <b>v</b>                                                                                                    | Accedi 🔽 Chi                                                                                                    | udi Aiuto    |

Il programma WinSCP è utilizzato per trasferire file da / al dispositivo.

| 🎥 user - user@192.168.85.103 - WinSCP        |            |                  |                                                |      |   |                                       |          |                     |           | -            | ×     |
|----------------------------------------------|------------|------------------|------------------------------------------------|------|---|---------------------------------------|----------|---------------------|-----------|--------------|-------|
| Locale Seleziona File Comandi Sessione Op    | zioni Remo | to Aiuto         |                                                |      |   |                                       |          |                     |           |              |       |
| 🍥 🎯 Coda 📲 🐺 👺 Sincronizza 🗾 🧬 💽             |            |                  | Impostazioni trasferimento Predefinito - 160 - |      |   |                                       |          |                     |           |              |       |
| user@192.168.85.103                          |            |                  |                                                |      |   |                                       |          |                     |           |              |       |
| Documenti - 💜 🕅 🗠 - 🔿                        |            | 025              |                                                |      |   | 1                                     |          | 🔿 🍠 🔯 Trova file    | P.,       |              |       |
|                                              | the last   |                  |                                                |      |   |                                       |          |                     |           |              |       |
| 🔠 Upload • 🔝 Modifica • 🗶 👘 Lo Pro           | ipneta 🔤   |                  |                                                |      |   | i 🔤 Download • 🖉 Modifica • 🗶 👘 Lig P | roprieta |                     |           |              | <br>_ |
| C:\Users\Spagiari\Documents                  |            |                  |                                                |      | _ | /disk/pages/user                      |          | <u>^</u>            |           |              |       |
| Nome                                         | Dimensi    | Tipo             | Modificato                                     | Attr | ^ | Nome                                  | Dimensi  | Modificato          | Diritti   | Proprietario |       |
| <b>1</b>                                     |            | Cartella superi  | 23/12/2016 11.04.47                            | r    |   |                                       |          | 16/01/2017 09:43:41 | FWXFWXF-X | root         |       |
| Adf_lighting                                 |            | Cartella di file | 27/04/2016 09.05.43                            |      |   |                                       |          |                     |           |              |       |
| Azienda                                      |            | Cartella di file | 23/12/2016 11.04.14                            |      |   |                                       |          |                     |           |              |       |
| Bluetooth Folder                             |            | Cartella di file | 15/11/2013 07.46.42                            |      |   |                                       |          |                     |           |              |       |
| Boards                                       |            | Cartella di file | 24/06/2016 13.54.46                            |      |   |                                       |          |                     |           |              |       |
| Bug 1474 – Etc GMT Timezones misplaced       |            | Cartella di file | 22/11/2013 18.19.50                            |      |   |                                       |          |                     |           |              |       |
| CaseHistory                                  |            | Cartella di file | 07/10/2016 13.12.38                            |      |   |                                       |          |                     |           |              |       |
| Codesys                                      |            | Cartella di file | 07/10/2014 11.07.56                            |      |   |                                       |          |                     |           |              |       |
| Copalp                                       |            | Cartella di file | 05/03/2014 12.14.09                            |      |   |                                       |          |                     |           |              |       |
| CPU_Linux                                    |            | Cartella di file | 23/12/2016 11.33.53                            |      |   |                                       |          |                     |           |              |       |
| Crickets                                     |            | Cartella di file | 15/04/2015 15.38.59                            |      |   |                                       |          |                     |           |              |       |
| Downloaded Installations                     |            | Cartella di file | 29/03/2016 09.52.49                            |      |   |                                       |          |                     |           |              |       |
| File di Outlook                              |            | Cartella di file | 18/01/2017 09.21.16                            |      |   |                                       |          |                     |           |              |       |
| Freescale                                    |            | Cartella di file | 29/10/2014 17.43.51                            |      |   |                                       |          |                     |           |              |       |
| Gara_Pubbliacque                             |            | Cartella di file | 24/11/2016 07.33.24                            |      |   |                                       |          |                     |           |              |       |
| Huawei                                       |            | Cartella di file | 30/01/2015 10.21.17                            |      |   |                                       |          |                     |           |              |       |
| HW                                           |            | Cartella di file | 01/06/2016 13.20.27                            |      |   |                                       |          |                     |           |              |       |
| Immagini                                     |            | Cartella di file | 25/07/2016 18.42.40                            | sh   |   |                                       |          |                     |           |              |       |
| JMobile Suite                                |            | Cartella di file | 12/09/2014 17.17.37                            |      |   |                                       |          |                     |           |              |       |
| Manuali                                      |            | Cartella di file | 01/09/2016 10.49.25                            |      |   |                                       |          |                     |           |              |       |
| MQX                                          |            | Cartella di file | 13/01/2017 15.52.56                            |      |   |                                       |          |                     |           |              |       |
| J Musica                                     |            | Cartella di file | 25/07/2016 18.42.40                            | sh   |   |                                       |          |                     |           |              |       |
| NAT with Linux and iptables - Tutorial (Intr |            | Cartella di file | 26/03/2014 13:41:54                            |      |   |                                       |          |                     |           |              |       |
| Oldies                                       |            | Cartella di file | 13/03/2015 14.07.57                            |      |   |                                       |          |                     |           |              |       |
| OPC_Server_IU                                |            | Cartella di file | 26/08/2016 09.59.37                            |      |   |                                       |          |                     |           |              |       |
| OpenEmbedded                                 |            | Cartella di file | 10/09/2014 12:23:41                            |      |   |                                       |          |                     |           |              |       |
| Openairs                                     |            | Cartella di file | 04/12/2013 13:57:38                            |      |   |                                       |          |                     |           |              |       |
| Broserre Sultaneo                            |            | Cartella di file | 12/01/2015 10 26 12                            | 5    |   | 4                                     |          |                     |           |              |       |
| Processo Sviluppo                            |            | Cartella di filè | 12/01/2013 10/20/15                            |      | v |                                       |          |                     |           |              | -     |
| / 5 GI 650 KB IN V GI 66                     |            |                  |                                                |      |   | U B di U B in U di U                  |          |                     |           |              |       |

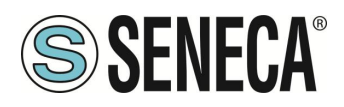

# 20. MAINTENANCE MODE

Tramite webserver o tramite modbus tcp-ip/RTU è possibile attivare la modalità manutenzione.

Nella modalità manutenzione i tag non sono scrivibili tramite il display fisico o virtuale ma solo tramite i protocolli (ethernet e seriali).

Per abilitare la "maintenance mode" portare ad 1 il valore del registro "Maintenance Mode".

# 21. COMANDI SMS

Sui dispositivi dotati di modem mobile è possibile eseguire il controllo su una serie di funzionalità tramite gli "SMS commands"; tali funzioni includono la configurazione di una connessione dati mobili (PPP), l'attivazione della funzionalità VPN Box 2, l'impostazione di un'uscita digitale ecc.

I comandi SMS possono essere inviati attraverso i numeri di telefono presenti nella Rubrica del dispositivo come utenti "admin" o "manager"; quale alternativa, qualsiasi numero di telefono può inviare un comando SMS, a condizione che il comando contenga una "password"; <u>la password è costituita dalle ultime quattro cifre dell'IMEI del modem</u>; di conseguenza, il comando presenterà il seguente formato (deve esserci uno spazio vuoto tra la "password" e il testo del comando):

<last four IMEI digits> <command text>

Esempio:

6172 PPP ON

Tener presente che il testo del comando può essere scritto tutto in maiuscolo, tutto in minuscolo o con una combinazione di questi tipi di carattere.

Qualsiasi comando SMS ricevuto da un numero non riconosciuto come utente "admin" o "manager" e che non contiene la password verrà ignorato; come opzione, questi messaggi e tutti i messaggi non riconosciuti come comandi validi possono essere "relayed" all'utente "admin".

Esempio:

PPP ON RELAYED

I comandi SMS rientrano sostanzialmente in due categorie:

i comandi "set" che eseguono un'azione

i comandi "get" che richiedono alcune informazioni

Mentre i comandi "get" hanno sempre una risposta, ai comandi "set commands" può essere fornita una risposta ("acknowledge") o meno, a seconda del parametro di configurazione.

Qualsiasi risposta a un comando, sia esso "set" o "get", conterrà il testo del messaggio originale oltre a una stringa di risultati, ad esempio:

### "EXECUTING"

a indicare che il comando è stato elaborato correttamente; la forma "ING" viene utilizzata per indicare che la procedura avviata con il comando potrebbe non essere ancora stata completata

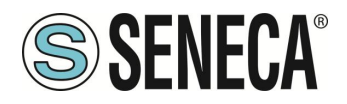

### "FAILED"

a indicare che non è stato possibile elaborare il comando o che qualcosa non è riuscito; in questo caso è presente una stringa di errore che fornisce la ragione dell'errore

Esempi:

PPP ON EXECUTING (100.70.179.88) PPP ON FAILED (System PPP ON)

Ovviamente, la risposta a un comando "get" contiene anche le informazioni richieste, se il comando è stato elaborato correttamente.

Esempio:

GET DIN EXECUTING (1,0,0,0)

Infine, è possibile disattivare l'intera funzionalità dei comandi SMS, se non necessaria, tramite un parametro di configurazione.

Nei paragrafi che seguono, viene fornito l'elenco completo dei comandi supportati insieme alle risposte corrispondenti.

### 21.1. **PPP ON**

Questo comando può essere utilizzato per configurare la connessione dei dati mobili (PPP); la connessione viene configurata con i parametri di configurazione del sistema (APN Mode, APN, Auth Type ecc.).

Se il comando viene elaborato correttamente, la risposta contiene l'indirizzo IP assegnato all'interfaccia di rete PPP.

Questo comando viene rifiutato nel seguente caso:

 se l'ingresso digitale "Remote Connection Disable" (RCD) è ALTO e il parametro "Security Level/Service Disable" è impostato su "Internet Connection", il comando non verrà eseguito generando l'errore "Security Level error".

Inoltre, se la procedura di configurazione della connessione non viene completata dopo il tempo di timeout (al momento fissato a 30 secondi), il comando non verrà eseguito generando l'errore "Timeout error".

Tener presente che la mancata attivazione della connessione dati mobili con questo comando è di tipo permanente; di conseguenza se il dispositivo viene riavviato, la connessione dati mobili (PPP) non viene ristabilita.

Esempio:

```
\rightarrow PPP ON
```

 $\leftarrow \qquad \text{PPP ON EXECUTING (100.70.179.88)}$ 

IT

Page 214

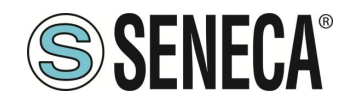

### 21.2. **PPP OFF**

Questo comando può essere utilizzato per disabilitare la connessione dei dati mobili (PPP) impostata con un precedente comando "PPP ON".

Tener presente che questo comando non disabilita la connessione dei dati mobili in modo permanente; di conseguenza, se il dispositivo viene riavviato, la connessione di dati mobili (PPP) non viene ristabilita.

Questo comando non viene mai rifiutato.

Esempio:

→ PPP OFF← PPP OFF EXECUTING

### 21.3. **PPP IP**

Questo comando può essere utilizzato per ottenere l'indirizzo IP assegnato alla connessione di dati mobili (PPP); se la connessione PPP non è attiva, verrà indicato l'indirizzo IP "dummy" (0.0.0.0).

Questo comando non viene mai rifiutato.

Esempio:

→ PPP IP
 ← PPP IP EXECUTING (100.70.179.88)

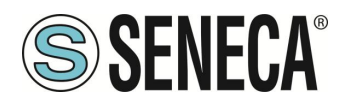

### 21.4. **PPP CNF**

Questo comando può essere utilizzato per modificare il valore dei parametri di configurazione del sistema relativamente alla connessione dei dati mobili (PPP); le modifiche sono permanenti.

Il comando avrà il seguente formato e i valori del parametro dovranno essere separati da uno spazio vuoto:

PPP CNF <APN mode> <APN> <Authentication Type> <Username> <Password> <PPP Connection Testing IP Address>

Tutti i parametri dovranno essere presenti nel suddetto ordine; nessun parametro può essere lasciato vuoto.

Per quanto riguarda il significato di questi parametri: <APN> e <Authentication Type> sono campi numerici con i seguenti valori:

APN Mode 0: Automatic 1: Manual Authentication Type 0: None 1: CHAP/PAP 2: CHAP only 3: PAP only

Questo comando viene rifiutato nel seguente caso:

se uno dei parametri del comando manca o non è valido, il comando non verrà eseguito generando l'errore "Command parameter error".

Esempio:

- → PPP CNF 0 mobile.vodafone.it 0 user pass <u>www.google.com</u>
- ← PPP CNF EXECUTING
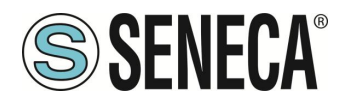

## 21.5. **VPN ON**

Questo comando può essere utilizzato per attivare la funzionalità VPN Box; la funzionalità viene attivata con i parametri di configurazione del sistema (Server, Password, Nome tag).

Il comando presenta due parametri facoltativi, di conseguenza il suo formato è il seguente:

VPN ON [PPP] [NOFWL]<sup>1</sup>

#### "PPP"

In presenza di questo parametro, viene configurata la connessione dati mobili (PPP) (se non è già attiva), prima di attivare la funzionalità VPN Box

#### "NOFWL"

In presenza di questo parametro, "Mobile Network Firewall" viene disabilitato nella configurazione del sistema Questo comando viene rifiutato nei seguenti casi:

- se la funzionalità VPN "custom" viene abilitata nella configurazione di sistema (parametro "VPN/Enable" = ON, "VPN Mode" = "OpenVPN"), il comando non verrà eseguito generando l'errore "System VPN ON";
- se l'ingresso digitale "Remote Connection Disable" (RCD) è ALTO e il parametro "Security Level/Service Disable" è impostato su VPN Connection", "VPN Service" o "Internet Connection", il comando non verrà eseguito generando l'errore "Security Level error".

Tener presente che questo comando non attiva la funzionalità VPN Box in modo permanente; di conseguenza se il dispositivo viene riavviato, la funzionalità non viene riattivata.

#### Esempi:

- $\rightarrow$  VPN ON
- ← VPN ON EXECUTING
- $\rightarrow$  VPN ON PPP
- $\leftarrow$  VPN ON PPP EXECUTING
- $\rightarrow$  VPN ON NOFWL
- ← VPN ON NOFWL EXECUTING
- $\rightarrow$  VPN ON PPP NOFWL
- ← VPN ON PPP NOFWL EXECUTING

<sup>&</sup>lt;sup>1</sup> Le parentesi quadre indicano che il parametro è facoltativo.

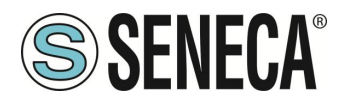

#### 21.6. **VPN OFF**

Questo comando può essere utilizzato per disattivare la funzionalità VPN Box attivata con un precedente comando "VPN ON"; inoltre, disabilita la connessione dati mobili (PPP) configurata con un precedente comando "VPN ON PPP" o con il comando "PPP ON".

Questo comando non viene mai rifiutato.

Tener presente che questo comando non disattiva la funzionalità VPN Box in modo permanente; di conseguenza se il dispositivo viene riavviato, la funzionalità viene riattivata.

Esempio:

→ VPN OFF ← VPN OFF EXECUTING

## 21.7. **VPN CNF**

Questo comando può essere utilizzato per modificare il valore dei parametri di configurazione del sistema relativamente alla funzionalità VPN Box; le modifiche sono permanenti.

Il comando avrà il seguente formato e i valori del parametro dovranno essere separati da uno spazio vuoto:

VPN CNF <Server> <Password> <Tag Name>

Tutti i parametri dovranno essere presenti nel suddetto ordine; nessun parametro può essere lasciato vuoto.

Per quanto riguarda il significato di questi parametri.

Questo comando viene rifiutato nel seguente caso:

se uno dei parametri del comando manca o non è valido, il comando non verrà eseguito generando l'errore "Command parameter error".

Esempio:

- → VPN CNF myvpnbox.seneca.it myvpnbox zpass2-GSP
- ← VPN CNF EXECUTING

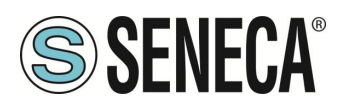

#### 21.8. **FWL ON**

Questo comando può essere utilizzato per abilitare "Mobile Network Firewall" nella configurazione del sistema (parametro "Mobile Network Firewall/Enable" = ON). Questo comando non viene mai rifiutato.

Esempio:

- $\rightarrow$  FWL ON
- $\leftarrow$  FWL ON EXECUTING

## 21.9. **FWL OFF**

Questo comando può essere utilizzato per disabilitare "Mobile Network Firewall" nella configurazione del sistema (parametro "Mobile Network Firewall/Enable" = OFF). Questo comando non viene mai rifiutato.

Esempio:

→ FWL OFF ← FWL OFF EXECUTING

## 21.10. **GET DIN**

Questo comando può essere utilizzato per ottenere lo stato di uno o di tutti gli ingressi digitali del dispositivo; se un ingresso digitale non è disponibile (poiché è utilizzato come uscita)<sup>2</sup>, viene fornito il valore "0".

Il comando può avere due formati:

 GET DIN<n>
 con <n>=1..N
 ottiene lo stato di un singolo ingresso digitale

 dove:
 N=4 per R-PASS+R-COMM

 N=6 per Z-PASS2-RT-4G

GET DIN

ottiene lo stato di tutti gli ingressi digitali

Questo comando viene rifiutato nei seguenti casi:

- se il numero I/O digitale non è compreso nell'intervallo (ad esempio: 0 oppure N+1), il comando non verrà eseguito generando l'errore "Command parameter error".

Esempi:

```
    → GET DIN
    ← GET DIN EXECUTING (1,0,0,0)
    → GET DIN1
    ← GET DIN1 EXECUTING (1)
```

#### <sup>2</sup> Questa condizione può essere vera per Z-PASS2-RT-4G.

IT

Page 219

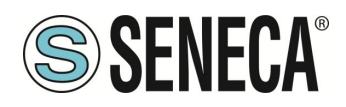

→ GET DIN2  $\leftarrow$  GET DIN2 EXECUTING (0)

## 21.11. **GET DOUT**

Questo comando può essere utilizzato per ottenere lo stato di una o di tutte le uscite digitali del dispositivo; se un'uscita digitale non è disponibile (poiché è utilizzata come ingresso)<sup>3</sup>, viene fornito il valore "0".

Il comando può avere due formati:

 GET DOUT<n>
 con <n>=1..N
 ottiene lo stato di una singola uscita digitale

 dove:
 N=4 per R-PASS+R-COMM

 N=6 per Z-PASS2-RT-4G

GET DOUT

ottiene lo stato di tutte le uscite digitali

Questo comando viene rifiutato nei seguenti casi:

- se il numero I/O digitale nel comando non è compreso nell'intervallo (ad esempio: 0 oppure N+1), il comando non verrà eseguito generando l'errore "Command parameter error".

Esempi:

```
→ GET DOUT

← GET DOUT EXECUTING (0,1,0,0)

→ GET DOUT1

← GET DOUT1 EXECUTING (0)

→ GET DOUT2

← GET DOUT2 EXECUTING (1)
```

# 21.12. SET DOUT

Questo comando può essere utilizzato per impostare lo stato di una delle uscite digitali del dispositivo.

Il comando può avere due formati:

```
      SET DOUT<n>.CLOSE
      with <n>=1..N
      imposta l'uscita digitale sullo stato ALTO

      SET DOUT<n>.OPEN
      with <n>=1..N
      imposta l'uscita digitale sullo stato

      BASSO
      dove:
      N=4 per R-PASS+R-COMM

      N=6 per Z-PASS2-RT-4G
```

<sup>&</sup>lt;sup>3</sup> Questa condizione può essere vera per Z-PASS2-RT-4G.

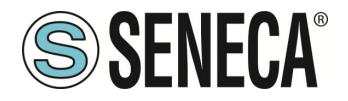

Questo comando viene rifiutato nei seguenti casi:

- se l'uscita digitale non viene configurata come "General output" o l'I/O digitale viene utilizzato come ingresso<sup>4</sup>, il comando non verrà eseguito generando l'errore "Digital I/O mode error";
- se il numero I/O digitale nel comando non è compreso nell'intervallo (ad esempio: 0 oppure N+1), il comando non verrà eseguito generando l'errore "Command parameter error";
- se lo stato richiesto non è né ".CLOSE" né ".OPEN", il comando non verrà eseguito generando l'errore "Command parameter error".

#### Esempio:

- → SET DOUT2.CLOSE
- ← SET DOUT2.CLOSE EXECUTING

# 21.13. **SET PULSE**

Questo comando può essere utilizzato per generare un impulso su una delle uscite digitali del dispositivo.

Il comando può avere due formati:

SET PULSE<n>.CLOSE <duration> con <n>=1..N

dove:

N=4 per R-PASS+R-COMM

N=6 per Z-PASS2-RT-4G

per generare un impulso BASSO-ALTO-BASSO, con lo stato ALTO impostato per il numero di secondi indicato dal parametro <duration>

SET PULSE<n>.OPEN <duration> with <n>=1..N

dove:

N=4 per R-PASS+R-COMM

N=6 per Z-PASS2-RT-4G

per generare un impulso ALTO-BASSO-ALTO, con lo stato BASSO impostato per il numero di secondi indicato dal parametro <duration>

Questo comando viene rifiutato nei seguenti casi:

- se l'uscita digitale non viene configurata come "General output" o l'I/O digitale viene utilizzato come ingresso<sup>5</sup>, il comando non verrà eseguito generando l'errore "Digital I/O mode error";
- se il numero I/O digitale nel comando non è compreso nell'intervallo (ad esempio: 0 oppure N+1), il comando non verrà eseguito generando l'errore "Command parameter error";
- se lo stato richiesto non è né ".CLOSE" né ".OPEN", il comando non verrà eseguito generando l'errore "Command parameter error";
- se il parametro < duration> manca o non è valido, il comando non verrà eseguito generando l'errore
   "Command parameter error";

<sup>&</sup>lt;sup>4</sup> Questa condizione può essere vera per Z-PASS2-RT-4G.

<sup>&</sup>lt;sup>5</sup> Questa condizione può essere vera per Z-PASS2-RT-4G.

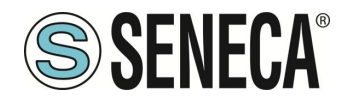

- se viene indicato il parametro ".CLOSE" e l'uscita digitale è già nello stato ALTO, il comando non verrà eseguito generando l'errore "No pulse generated";
- se viene indicato il parametro ".OPEN" e l'uscita digitale è già nello stato BASSO, il comando non verrà eseguito generando l'errore "No pulse generated".

#### Esempio:

- $\rightarrow$  SET PULSE2.CLOSE 10
- ← SET PULSE2.CLOSE 10 EXECUTING

#### 21.14. SET USER.PHONE

Questo comando può essere utilizzato per inserire un utente con numero di telefono, tipo ed elenco gruppo specificati nella Rubrica; è possibile utilizzarlo anche per modificare il tipo e/o l'elenco del gruppo di un utente già esistente.

Il comando ha il seguente formato:

```
SET USER.PHONE +<number> <type> <group list>, with <type>=ADM|MGR|USR
```

Tener presente che <u>il numero di telefono dovrà essere sempre indicato con "international format", di</u> conseguenza il carattere iniziale '+' dovrà essere sempre presente.

"group list" è un elenco di numeri interi non negativi, separati dal carattere "-", che definisce i gruppi ai quali l'utente appartiene. Un esempio di elenchi di gruppi validi è il seguente:

"1-2-3" "1-4" "1" "0"

Il valore "0" sta a indicare che l'utente non appartiene ad alcun gruppo.

Questo comando viene rifiutato nei seguenti casi:

- se il parametro <number> già esiste nella Rubrica, con <type> e <group list> specificati, il comando non verrà eseguito generando l'errore "Item already exists";
- se il parametro <number> manca o non è valido (incluso il caso in cui manchi il carattere '+'), il comando non verrà eseguito generando l'errore "Command parameter error";
- se il parametro <type> manca o non è valido, il comando non verrà eseguito generando l'errore "Command parameter error";
- se il parametro <group list> manca o non è valido, il comando non verrà eseguito generando l'errore
   "Command parameter error".

#### Esempio:

- $\rightarrow$  SET USER.PHONE +390123456789 ADM 1-2-3
- ← SET USER.PHONE +390123456789 ADM 1-2-3 EXECUTING

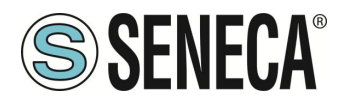

# 21.15. **RESET PHONE**

Questo comando può essere utilizzato per eliminare dalla Rubrica un utente con il numero di telefono specificato.

Il comando ha il seguente formato:

```
RESET PHONE +<number>
```

Tener presente che <u>il numero di telefono dovrà essere sempre indicato con "international format", di</u> <u>conseguenza il carattere iniziale '+' dovrà essere sempre presente</u>.

Questo comando viene rifiutato nei seguenti casi:

- se il parametro <number> specificato non esiste nella Rubrica, il comando non verrà eseguito generando l'errore "Item does not exist";
- se il parametro <number> manca o non è valido (incluso il caso in cui manchi il carattere '+'), il comando non verrà eseguito generando l'errore "Command parameter error".

Esempio:

```
\rightarrow RESET PHONE +390123456789
```

← RESET PHONE +390123456789 EXECUTING

Tener presente che <u>se l'utente in Rubrica con il numero di telefono specificato ha anche un indirizzo e-mail</u> anche quest'ultimo verrà eliminato tramite questo comando.

## 21.16. SET USER.EMAIL

Questo comando può essere utilizzato per inserire un utente con indirizzo e-mail, tipo ed elenco gruppo specificati nella Rubrica; è possibile utilizzarlo anche per modificare il tipo e/o l'elenco del gruppo di un utente già esistente.

Il comando ha il seguente formato:

```
SET USER.EMAIL <email address> <type> <group list>, with
<type>=ADM|MGR|USR
```

"group list" è un elenco di numeri interi non negativi, separati dal carattere "-", che definisce i gruppi ai quali l'utente appartiene. Un esempio di elenchi di gruppi validi è il seguente:

"1-2-3" "1-4" "1" "0"

Il valore "0" sta a indicare che l'utente non appartiene ad alcun gruppo.

Questo comando viene rifiutato nei seguenti casi:

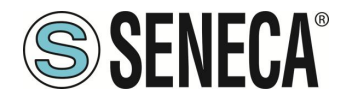

- se il parametro <email address> già esiste in Rubrica, con <type> e <group list> specificati, il comando non verrà eseguito generando l'errore "Item already exists";
- se il parametro <email address> manca o non è valido, il comando non verrà eseguito generando l'errore "Command parameter error";
- se il parametro <type> manca o non è valido, il comando non verrà eseguito generando l'errore "Command parameter error";
- se il parametro <group list> manca o non è valido, il comando non verrà eseguito generando l'errore
   "Command parameter error".

#### Esempio:

```
    → SET USER.EMAIL admin@zpass.it ADM 1-2-3
    ← SET USER.EMAIL admin@zpass.it ADM 1-2-3 EXECUTING
```

#### 21.17. **RESET EMAIL**

Questo comando può essere utilizzato per eliminare dalla Rubrica un utente con un indirizzo e-mail specificato.

Il comando ha il seguente formato:

RESET EMAIL <email address>

Questo comando viene rifiutato nei seguenti casi:

- se il parametro <email address> specificato non esiste in Rubrica, il comando non verrà eseguito generando l'errore "Item does not exist";
- se il parametro <email address> manca o non è valido, il comando non verrà eseguito generando l'errore "Command parameter error".

#### Esempio:

- → RESET EMAIL admin@zpass.it
- ← RESET EMAIL admin@zpass.it EXECUTING

Tener presente che <u>se l'utente in Rubrica con l'indirizzo e-mail specificato ha anche numero di telefono anche</u> quest'ultimo verrà eliminato tramite questo comando.

#### 21.18. **STATUS**

Questo comando può essere utilizzato per ottenere dal dispositivo le informazioni sullo stato.

Le informazioni sullo stato fornite nella risposta hanno il seguente formato:

#### R-PASS+R-COMM:

| R-PASS <hwrev></hwrev>                | <date></date>                                                                                                    | <time></time>                                                                           | RUNNING           | <service< th=""><th>status&gt;,<vpn< th=""><th>status&gt;</th></vpn<></th></service<> | status>, <vpn< th=""><th>status&gt;</th></vpn<> | status> |
|---------------------------------------|----------------------------------------------------------------------------------------------------|-----------------------------------------------------------------------------------------|-------------------|---------------------------------------------------------------------------------------|-------------------------------------------------|---------|
| <di1>, <di2>, <di3></di3></di2></di1> | , <di4>,<dc< td=""><td>1&gt;, <do2>, <i< td=""><td>DO3&gt;,<d04></d04></td><td></td><td></td><td></td></i<></do2></td></dc<></di4> | 1>, <do2>, <i< td=""><td>DO3&gt;,<d04></d04></td><td></td><td></td><td></td></i<></do2> | DO3>, <d04></d04> |                                                                                       |                                                 |         |

## Z-PASS2-RT-4G:

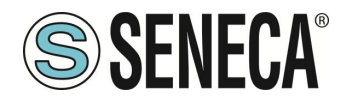

Z-PASS2-RT-4G<hwrev> <date> <time> RUNNING <service status>,<vpn status> <DID01>,<DID0
2>,<DID03>,<DID04>,<DID05>,<DID06>

dove:

<hwrev>: "" <date> è nel formato "yyyy/mm/dd" <hour> è nel formato "hh:mm:ss" <service status> indica lo stato di "SRV" LED<sup>6</sup> ("OFF"|"ON"|"FAIL") <vpn status> reports the status of the "VPN" LED ("OFF"|"ON"|"FAIL") <DI1>,<DI2>,..., <DIDO5>,<DIDO6>, status ("LO"|"HI") of the digital I/Os

Questo comando non viene mai rifiutato.

Esempio:

```
    → STATUS
    ← STATUS EXECUTING (Z-PASS2-RT-4G 2018/03/09 08:01:31 RUNNING OFF, OFF HI, LO, HI, LO, LO, LO)
```

#### 21.19. **GET GPS**

Questo comando può essere utilizzato per ottenere dal dispositivo le informazioni sulla posizione GPS.

La risposta viene fornita come URL su Google Maps™: https://www.google.com/maps/?g=<latitude>,<longitude>

Questo comando viene rifiutato nei seguenti casi:

- se il segnale GPS non è disponibile, il comando non verrà eseguito generando l'errore "GPS not fixed".

#### Esempio:

```
→ GET GPS
← GET GPS EXECUTING
(https://www.google.com/maps/?q=45.3742,11.94557)
```

#### 21.20. **RESET**

Questo comando può essere utilizzato per riavviare ("reboot") il dispositivo.

Questo comando non viene mai rifiutato.

#### Esempio:

- → RESET
- $\leftarrow$  RESET EXECUTING

<sup>&</sup>lt;sup>6</sup> Consultare il Capitolo "LED di segnalazione".

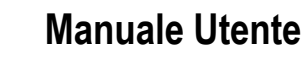

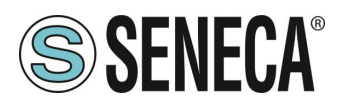

## 21.21. GET TAG

Questo comando può essere utilizzato per ottenere il valore di un tag (vedere la funzionalità "Modbus Shared Memory Gateway").

Il comando ha il seguente formato:

#### GET TAG <tag name>

Tener presente che <u>"tag name" distingue tra maiuscole e minuscole</u>; inoltre, questo comando presume che <u>ogni</u> <u>tag abbia un nome distinto</u>; se sono presenti più tag con lo stesso nome, questo comando restituisce il valore del primo tag rilevato con il nome specificato.

Il valore viene indicato nella risposta con il seguente formato:

```
<tag value>,VALID
```

0:

```
<tag value>, INVALID
```

Lo stato "INVALID" potrebbe presentarsi per tag con "GATEWAY MODE"="GATEWAY", quando l'ultima richiesta di lettura Modbus non è riuscita.

Questo comando viene rifiutato nei seguenti casi:

- se nessuna porta seriale ha "Gateway Mode"="Modbus Shared Memory", il comando non verrà eseguito generando l'errore "Modbus Gateway not active";
- se non vengono individuati tag con il nome specificato, il comando non verrà eseguito generando l'errore "Tag does not exist";
- se il tag richiesto ha "GATEWAY MODE"="BRIDGE" e la richiesta di lettura Modbus non riesce, il comando non verrà eseguito generando l'errore "Tag operation failed".

#### Esempio:

- $\rightarrow$  GET TAG GPS LONGITUDE
- ← GET TAG GPS LONGITUDE EXECUTING (11.94528,VALID)

## 21.22. SET TAG

Questo comando può essere utilizzato per impostare il valore di un tag (vedere la funzionalità "Modbus Shared Memory Gateway").

Il comando ha il seguente formato:

SET TAG <tag name> <tag value>

Tener presente che <u>"tag name" distingue tra maiuscole e minuscole</u>; inoltre, questo comando presume che <u>ogni</u> <u>tag abbia un nome distinto</u>; se sono presenti più tag con lo stesso nome, questo comando tenta di impostare il valore del primo tag rilevato con il nome specificato.

Per i valori tag non interi, verrà utilizzato il carattere del punto decimale :..

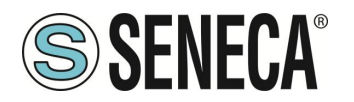

Questo comando viene rifiutato nei seguenti casi:

- se nessuna porta seriale ha "Gateway Mode"="Modbus Shared Memory", il comando non verrà eseguito generando l'errore "Modbus Gateway not active";
- se non vengono individuati tag con il nome specificato, il comando non verrà eseguito generando l'errore "Tag does not exist";
- se il valore specificato non corrisponde a "Data Type" del tag target (ad esempio, il valore "2" per un tag "BOOLEANO"), il comando non verrà eseguito generando un errore "Invalid value for tag";
- se, per una qualsiasi ragione, l'operazione di scrittura non riesce, il comando non verrà eseguito generando l'errore "Tag operation failed"; questo include i seguenti casi:
  - o la richiesta di scrittura Modbus non riesce per i tag "GATEWAY" o "BRIDGE";
  - il valore del tag non può essere modificato poiché non si tratta di "General output", per tag I/O digitali ("EMBEDDED");
  - il valore del tag non può essere modificato poiché si tratta di un tag "GPS info" ("EMBEDDED").

#### Esempio:

- $\rightarrow$  SET TAG ZPASS DO 10
- ← SET TAG ZPASS\_DO 10 EXECUTING

#### 21.23. **OVPN ON**

Questo comando può essere utilizzato per attivare la funzionalità OPEN VPN standard; la funzionalità viene attivata con i parametri di configurazione del sistema (Server, Password, Nome tag).

Tener presente che <u>questo comando non attiva la funzionalità OPEN VPN in modo permanente; di</u> conseguenza se il dispositivo viene riavviato, la funzionalità non viene riattivata.

Esempi:

- $\rightarrow$  OVPN ON
- ← OVPN ON EXECUTING

#### 21.24. **OVPN OFF**

Questo comando può essere utilizzato per disattivare la funzionalità OPEN VPN attivata con un precedente comando "OVPN ON".

Tener presente che <u>questo comando non disattiva la funzionalità OPEN VPN in modo permanente;</u> <u>di conseguenza se Z-PASS viene riavviato, la funzionalità viene riattivata</u>.

#### Esempio:

- $\rightarrow$  OVPN OFF
- ← OVPN OFF EXECUTING

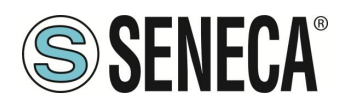

#### 21.25. **CLEAN LOGS**

Questo comando eliminerà tutti i registri di dati.

- $\rightarrow$  CLEAN LOGS
- $\leftarrow$  CLEAN LOGS EXECUTING

# 22. AGGIORNAMENTO DEL FIRMWARE DEL DISPOSITIVO

Il firmware può essere aggiornato da pagina web (sezione FW UPDATE) oppure con una penna USB formattata con il filesystem FAT32.

#### 22.1. AGGIORNAMENTO FIRMWARE DA CHIAVETTA USB

Per l'aggiornamento fw da chiavetta USB La procedura è la seguente:

Scaricare il file FW dal sito Seneca

il file scaricato è un file .zip; estrarre il file .bin; il file FW deve essere del tipo:

SW00xxxx\_xxx.bin

- 1) Copiare il file nella directory principale (root) della penna USB
- 2) Spegnere il dispositivo
- 3) Inserire la penna USB nella porta USB
- 4) Accendere il dispositivo

la procedura di aggiornamento richiederà alcuni minuti per essere completata; durante questo tempo, il dispositivo NON DEVE essere spento.

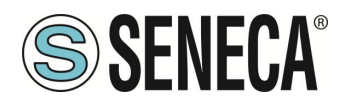

# 23. RESET DI FABBRICA

Con questa procedura è possibile ottenere:

- 1) Tutti i parametri a quelli di fabbrica
- 2) Vengono ripulite tutte le cartelle (e quindi eliminati tutti i file di log dati e di debug)

# 23.1. RESET DI FABBRICA PER SSD

Per ottenere un ripristino di fabbrica seguire la seguente procedura:

- 1) Spegnere il dispositivo
- 2) Raggiungere la parte posteriore del dispositivo ed individuare i dip switch come da figura:

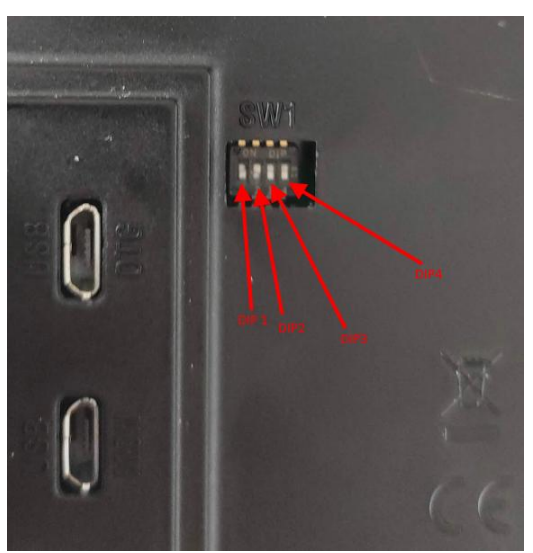

- 3) Portare i dip switch in: DIP1 = OFF, DIP2 = ON, DIP3 = ON, DIP4 = ON
- 4) Accendere il dispositivo e attendere che abbia completato il caricamento
- 5) A dispositivo acceso portare i dip in: DIP1 = OFF, DIP2 = ON, DIP3 = OFF, DIP4 = OFF

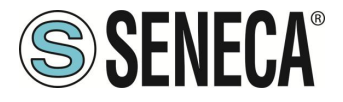

#### 23.2. RESET DI FABBRICA PER R-PASS E R-PASS-S

Per ottenere un ripristino di fabbrica seguire la seguente procedura:

- 1) Spegnere il dispositivo
- 2) Raggiungere la parte posteriore del dispositivo ed individuare i dip switch come da figura:

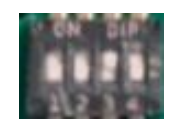

- 3) Portare i dip switch in: DIP1 = OFF, DIP2 = ON, DIP3 = ON, DIP4 = ON
- 4) Accendere il dispositivo e attendere che abbia completato il caricamento
- 5) A dispositivo acceso portare i dip in: DIP1 = OFF, DIP2 = ON, DIP3 = OFF, DIP4 = OFF

#### 23.3. RESET DI FABBRICA PER Z-PASS1-RT, Z-PASS2-RT, Z-TWS4-RT-S, Z-PASS2-RT-S

Per ottenere un ripristino di fabbrica seguire la seguente procedura:

- 1) Spegnere il dispositivo
- 2) Raggiungere la parte posteriore del dispositivo togliendo il coperchio sul fondo del dispositivo e individuare la serie di DIP SW1
- 3) Portare i dip switch in: DIP1 = ON, DIP2 = ON, DIP3 = ON, DIP4 = OFF, DIP5=ON, DIP6 = ON
- 4) Accendere il dispositivo e attendere che abbia completato il caricamento
- 5) Riportare i dip in: DIP1 = ON, DIP2 = ON, DIP3 = ON, DIP4 = OFF, DIP5=OFF, DIP6 = OFF

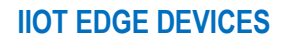

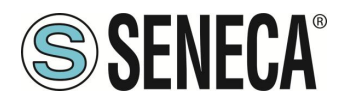

# 24. INDIRIZZI MODBUS DEGLI I/O EMBEDDED DEI DISPOSITIVI

Gli I/O embedded dei dispositivi sono accessibili anche esternamente tramite il protocollo Modbus TCP-IP o RTU attraverso gli indirizzi qui sotto riportati.

Oltre a questi esistono altri TAG che di default sono disabilitati, nella pagina web "Setup Tag" è possibile abilitarli (ad esempio il contatore di errori del modbus master seriale).

## 24.1. ABILITARE TAG EMBEDDED NON ATTIVI DI DEFAULT

È possibile abilitare altri TAG che di default sono disabilitati dalla pagina web "Setup Tag" ad esempio per essere utilizzati nelle regole logiche.

Per far questo selezionare il "Target Device" in base al dispositivo che si sta utilizzando e di conseguenza impostare il tag desiderato nel campo "Target Resource".

|                                             | CURRENT | UPDATED                  |          | •                                             |
|---------------------------------------------|---------|--------------------------|----------|-----------------------------------------------|
| GATEWAY TAG NAME                            |         | DIGITAL INPUTS           |          |                                               |
| GATEWAY MODBUS<br>START REGISTER<br>ADDRESS | _       | 119                      | E<br>4   | quivalent to address :<br>0119 B              |
| TARGET DEVICE                               |         | Z-PASS 🗸                 | _        |                                               |
| TARGET RESOURCE                             |         | DIGITAL INPUTS V         |          |                                               |
| TARGET CONNECTED TO                         |         |                          |          |                                               |
| TARGET MODBUS STATION<br>ADDRESS            |         | NWK RED PRIMARY STATUS   |          |                                               |
| TARGET MODBUS                               |         | NWK RED SECONDARY STATUS | E        | quivalent to address :                        |
| ADDRESS                                     |         | NWK RED MODE             | 4        | 40001                                         |
| TARGET MODBUS                               |         | VPN ALLOWED INTERFACE    |          |                                               |
| TARGET REGISTER DATA                        |         | EPOCH TIME               |          |                                               |
| TYPE                                        |         | ERR_CNT_DL_SD            |          |                                               |
| GATEWAY TAG MODE                            |         | ERR_CNT_DL_FTP           |          |                                               |
| GAIN                                        |         | ERR_CNT_DL_EMAIL         |          |                                               |
| OFFSET                                      |         | ERR_CNT_DL_HTTP          |          |                                               |
| ERROR MODE                                  |         | ERR_CNT_DL_MQTT          |          |                                               |
|                                             |         | ERR_CNT_ALR_SMS          | с        | orresponding to HTTP                          |
| HTTP POST VID                               |         | ERR_CNT_ALR_EMAIL        | P        | OST variable : V34                            |
| READ ONLY                                   |         | ERR_CNT_ALR_HTTP         | lt<br>cł | ON, tag value cannot be<br>nanged by means of |
|                                             |         | ERR_CNT_ALR_MQTT         | M        | odbus protocol                                |
| RETAIN                                      |         | ERR_CNT_ALR_AUDIO        |          |                                               |
| EXPORT TO DISPLAY                           |         | ERR_CNT_PPP              | lf       | ON, this tag will be<br>/ailable in GUI pages |
|                                             |         | ERR_CNT_VPN_SRV          | Т        | his parameter can be                          |
| ALARM ENABLED                               |         | ERR_CNT_VPN_CONN         | C        | nanged in "Alarm<br>onfiguration" page        |
|                                             |         | APPLY                    |          |                                               |

Oltre agli IO embedded sono disponibili tag per la posizione GPS, la ridondanza, la VPN e i contatori di errore.

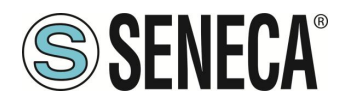

#### 24.2. INDIRIZZI MODBUS DISPONIBILI PER IL DISPOSITIVO SSD

| Data Type         | Digital I/Os                 | Default address<br>offset |
|-------------------|------------------------------|---------------------------|
| Holding Registers | Bit 0: DI1 (LSB)             | 0 (40001)                 |
|                   | Bit 1: DI2                   |                           |
| Holding Registers | Bit 0: DO1 (LSB)             | 1 (40002)                 |
|                   | Bit 1: DO2                   |                           |
| Holding Registers | Bit 0: Maintenance Mode      | 2 (40003)                 |
| Holding Registers | Analog Input 1 (UINT16)      | 3 (40004)                 |
| Holding Registers | Analog Input 2 (UINT16)      | 4 (40005)                 |
| Holding Registers | Internet Access (0 = None, 1 | 50 (40051)                |
|                   | = ETH, 2 = WIFI)             |                           |
| Discrete Inputs   | DI1                          | 0 (10001)                 |
| Discrete Inputs   | DI2                          | 1 (10002)                 |
| Coils             | DO1                          | 0                         |
| Coils             | DO2                          | 1                         |
|                   |                              |                           |
|                   |                              |                           |

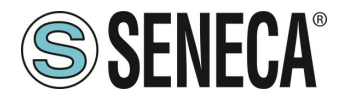

#### 24.3. INDIRIZZI MODBUS DEGLI I/O DI R-PASS

| Data Type         | Digital I/Os                 | Indirizzo di default |
|-------------------|------------------------------|----------------------|
| Holding Registers | Bit 0: DI1 (LSB)             | 0 (40001)            |
|                   | Bit 1: DI2                   |                      |
|                   | Bit 2: DI3                   |                      |
|                   | Bit 3: DI4                   |                      |
| Holding Registers | Bit 0: DO1 (LSB)             | 1 (40002)            |
|                   | Bit 1: DO2                   |                      |
|                   | Bit 2: DO3                   |                      |
|                   | Bit 3: DO4                   |                      |
| Holding Registers | Bit 0: Maintenance Mode      | 2 (40003)            |
| Holding Registers | Internet Access (0 = None, 1 | 50 (40051)           |
|                   | = ETH, 2 = WIFI, 3 = Mobile) |                      |
| Discrete Inputs   | DI1                          | 0 (10001)            |
| Discrete Inputs   | DI2                          | 1 (10002)            |
| Discrete Inputs   | DI3                          | 2 (10003)            |
| Discrete Inputs   | DI4                          | 3 (10004)            |
| Coils             | D01                          | 0                    |
| Coils             | DO2                          | 1                    |
| Coils             | DO3                          | 2                    |
| Coils             | DO4                          | 3                    |
| Holding Registers | Analog Input 1 (UINT16)      | 3 (40004)            |
| Holding Registers | Analog Input 2 (UINT16)      | 4 (40005)            |

#### 24.4. INDIRIZZI MODBUS DEGLI I/O DI Z-PASS1-RT, Z-PASS2-RT

| Data Type         | Digital I/Os     | Indirizzo di default |
|-------------------|------------------|----------------------|
| Holding Registers | Bit 0: DI1 (LSB) | 0 (40001)            |
|                   | Bit 1: DI2       |                      |
|                   | Bit 2: DI3       |                      |
|                   | Bit 3: DI4       |                      |
|                   | Bit 4: DI5       |                      |
|                   | Bit 5: DI6       |                      |
|                   |                  |                      |
| Holding Registers | Bit 0: DO1 (LSB) | 1 (40002)            |
|                   | Bit 1: DO2       |                      |
|                   | Bit 2: DO3       |                      |
|                   | Bit 3: DO4       |                      |
|                   | Bit 4: DO5       |                      |
|                   | Bit 5: DO6       |                      |

| Holding Registers | Bit 0: Maintenance Mode      | 2 (40003)  |
|-------------------|------------------------------|------------|
| Holding Registers | Analog Input 1 (UINT16)      | 3 (40004)  |
| Holding Registers | Analog Input 2 (UINT16)      | 4 (40005)  |
| Holding Registers | Internet Access (0 = None, 1 | 50 (40051) |
|                   | = ETH, 2 = WIFI, 3 = Mobile) |            |
| Discrete Inputs   | DI1                          | 0 (10001)  |
| Discrete Inputs   | DI2                          | 1 (10002)  |
| Discrete Inputs   | DI3                          | 2 (10003)  |
| Discrete Inputs   | DI4                          | 3 (10004)  |
| Discrete Inputs   | DI5                          | 4 (10005)  |
| Discrete Inputs   | DI6                          | 5 (10006)  |
| Coils             | D01                          | 0          |
| Coils             | DO2                          | 1          |
| Coils             | DO3                          | 2          |
| Coils             | DO4                          | 3          |
| Coils             | DO5                          | 4          |
| Coils             | DO6                          | 5          |

#### 24.5. INDIRIZZI MODBUS DI RISORSE COMUNI

| Data Type        | Register                       | Indirizzo di default |
|------------------|--------------------------------|----------------------|
| Holding Register | EPOCH TIME (UINT32)            | 45 (40046) – 46      |
|                  | Tempo in secondi dal           | (40047)              |
|                  | 1/1/1970                       |                      |
| Holding Register | INTERNET ACCESS                | 50 (40051)           |
|                  | (UINT16)                       |                      |
|                  |                                |                      |
|                  | Definisce attraverso quale     |                      |
|                  | interfaccia di rete ha luogo   |                      |
|                  | l'accesso ad internet (detault |                      |
|                  | galeway).                      |                      |
|                  | 0 <sup>.</sup> None            |                      |
|                  | 1: Ethernet (WAN)              |                      |
|                  | 2: WiFi                        |                      |
|                  | 3: Mobile (PPP)                |                      |
|                  |                                |                      |
| Holding Register | NETWORK REDUNDANCY             | 51 (40052)           |
|                  | PRIMARY STATUS                 |                      |
|                  | (UINT16)                       |                      |
|                  |                                |                      |

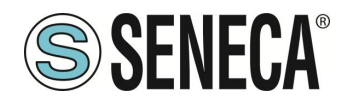

|                  | Stato dell'interfaccia primaria                                                                                               |            |
|------------------|----------------------------------------------------------------------------------------------------|------------|
|                  | 0: KO<br>1: OK                                                                                                    |            |
| Holding Register | NETWORK REDUNDANCY<br>SECONDARY STATUS<br>(UINT16)                                                                            | 52 (40053) |
|                  | Stato dell'interfaccia secondaria                                                                                             |            |
|                  | 0: KO<br>1: OK                                                                                                    |            |
| Holding Register | NETWORK REDUNDANCY<br>MODE (RW) (UINT16)                                                                                      | 53 (40054) |
|                  | Registro per configurare il tipo di ridondanza tra:                                                                           |            |
|                  | 0: OFF<br>1: WAN/Mobile<br>2: WAN/WiFi<br>3: Mobile/WAN<br>4: WiFi/WAN                                                        |            |
| Holding Register | VPN ALLOWED<br>INTERFACE (RW) (UINT16)<br>Permette di forzare il<br>funzionamento della VPN su<br>una determinata interfaccia | 54 (40055) |
|                  | 0: Auto<br>1: Mobile<br>2: WAN<br>3: WiFi                                                                                     |            |

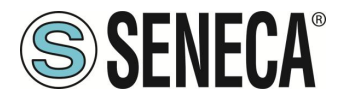

#### 24.6. INDIRIZZI MODBUS PER IL GNSS (SOLO PER Z-PASS2-RT E R-PASS CON OPZIONE R-COMM)

| Registro      | Indirizzo | Tipo Dato | Descrizione       | Lettura/Scrittura |
|---------------|-----------|-----------|-------------------|-------------------|
| GPS_ERROR     | 40101     | INT16     | 0: OK             | RO                |
|               |           |           | -1: GPS not fixed |                   |
|               |           |           | -2: GPS not       |                   |
|               |           |           | available         |                   |
| GPS_UTC_HH    | 40102     | UINT16    | UTC/hours         | RO                |
| GPS_UTC_MM    | 40103     | UINT16    | UTC/minutes       | RO                |
| GPS_UTC_SS    | 40104     | UINT16    | UTC/seconds       | RO                |
| GPS_DATE_DD   | 40105     | UINT16    | Date/day          | RO                |
| GPS_DATE_MM   | 40106     | UINT16    | Date/month        | RO                |
| GPS_DATE_YY   | 40107     | UINT16    | Date/year         | RO                |
| GPS_LATITUDE  | 40108     | FLOAT64   | Latitude          | RO                |
| GPS_LONGITUDE | 40112     | FLOAT64   | Longitude         | RO                |
| GPS_ALTITUDE  | 40120     | FLOAT64   | Altitude          | RO                |
| GPS_COG       | 40124     | FLOAT64   | Ground heading    | RO                |
| GPS_SPKN      | 40132     | FLOAT64   | Speed in knots    | RO                |

IT

Page 236

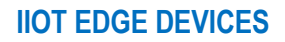

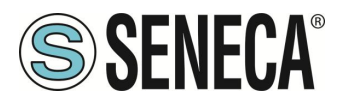

#### 24.7. INDIRIZZI MODBUS CON I CONTATORI DI ERRORI

I contatori di errori si resettano appena termina la condizione di errore oppure possono essere azzerati con una scrittura (al valore 0).

| Registro                                     | Indirizzo    | Tipo Dato   | Descrizione       | Lettura/Scrittura |
|----------------------------------------------|--------------|-------------|-------------------|-------------------|
| ERR_CNT_DL_SD                                | 40151        | UINT16      | Error Counter for | RW                |
|                                              |              |             | Data Logger SD    |                   |
|                                              |              |             | protocol          |                   |
| ERR_CNT_DL_FTP                               | 40152        | UINT16      | Error Counter for | RW                |
|                                              |              |             | Data Logger FTP   |                   |
|                                              |              |             | protocol          |                   |
| ERR_CNT_DL_EMAIL                             | 40153        | UINT16      | Error Counter for | RW                |
|                                              |              |             | Data Logger       |                   |
|                                              |              |             | EMAIL protocol    |                   |
| ERR_CNT_DL_HTTP                              | 40154        | UINT16      | Error Counter for | RW                |
|                                              |              |             | Data Logger       |                   |
|                                              |              |             | HTTP protocol     |                   |
| ERR_CNT_DL_MQTT                              | 40155        | UINT16      | Error Counter for | RW                |
|                                              |              |             | Data Logger       |                   |
|                                              |              |             | MQTT protocol     |                   |
| ERR_CNT_ALR_SMS                              | 40156        | UINT16      | Error Counter for | RW                |
|                                              |              |             | SMS alarms        |                   |
| ERR_CNT_ALR_EMAIL                            | 40157        | UINT16      | Error Counter for | RW                |
|                                              |              |             | EMAIL alarms      |                   |
| ERR_CNT_ALR_HTTP                             | 40158        | UINT16      | Error Counter for | RW                |
|                                              |              |             | HTTP alarms       |                   |
| ERR_CNT_ALR_MQTT                             | 40159        | UINT16      | Error Counter for | RW                |
|                                              |              |             | MQTT alarms       |                   |
| ERR_CNT_ALR_AUDIO                            | 40160        | UINT16      | Error Counter for | RW                |
|                                              |              |             | audio call alarms |                   |
| ERR_CNT_PPP                                  | 40161        | UINT16      | Error Counter for | RW                |
|                                              |              |             | PPP (mobile data  |                   |
|                                              |              |             | connection)       |                   |
| ERR_CNT_VPN_SRV                              | 40162        | UINT16      | Error Counter for | RW                |
|                                              |              |             | VPN Box service   |                   |
|                                              |              |             | channel           |                   |
| ERR_CNT_VPN_CONN                             | 40163        | UINT16      | Error Counter for | RW                |
|                                              |              |             | VPN Box or        |                   |
|                                              |              |             | OpenVPN           |                   |
|                                              |              |             | connection        |                   |
| ALL RIGHTS RESERVED. NO PART OF THIS PUBLIC/ | ATION MAY WW | w.seneca.it | Doc: MI-00557-20  | IT Page 237       |

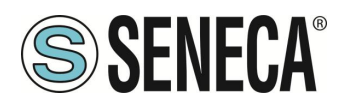

| ERR_CNT_MBRD_COM1 | 40164 | UINT16      | Error Counter for | RW |
|-------------------|-------|-------------|-------------------|----|
|                   |       |             | Modbus read       |    |
|                   |       |             | transactions on   |    |
|                   |       |             | COM1 port         |    |
| ERR CNT MBWR COM1 | 40165 | UINT16      | Error Counter for | RW |
|                   |       |             | Modbus write      |    |
|                   |       |             | transactions on   |    |
|                   |       |             | COM1 port         |    |
| ERR CNT MBRD COM2 | 40166 | UINT16      | Error Counter for | RW |
|                   |       |             | Modbus read       |    |
|                   |       |             | transactions on   |    |
|                   |       |             | COM2 port         |    |
| ERR CNT MBWR COM2 | 40167 | UINT16      | Error Counter for | RW |
|                   |       |             | Modbus write      |    |
|                   |       |             | transactions on   |    |
|                   |       |             | COM2 port         |    |
| FRR CNT MBRD COM4 | 40168 | UINT16      | Error Counter for | RW |
|                   |       | • • • • • • | Modbus read       |    |
|                   |       |             | transactions on   |    |
|                   |       |             | COM4 port         |    |
| ERR CNT MBWR COM4 | 40169 | UINT16      | Error Counter for | RW |
|                   |       | •           | Modbus write      |    |
|                   |       |             | transactions on   |    |
|                   |       |             | COM4 port         |    |
| ERR CNT MBRD TCP1 | 40170 | UINT16      | Error Counter for | RW |
|                   |       |             | Modbus read       |    |
|                   |       |             | transactions with |    |
|                   |       |             | TCP Server 1      |    |
| ERR CNT MBWR TCP1 | 40171 | UINT16      | Error Counter for | RW |
|                   |       |             | Modbus write      |    |
|                   |       |             | transactions with |    |
|                   |       |             | TCP Server 1      |    |
| ERR CNT MBRD TCP2 | 40172 | UINT16      | Error Counter for | RW |
|                   |       |             | Modbus read       |    |
|                   |       |             | transactions with |    |
|                   |       |             | TCP Server 2      |    |
| ERR CNT MBWR TCP2 | 40173 | UINT16      | Error Counter for | RW |
|                   | -     |             | Modbus write      |    |
|                   |       |             | transactions with |    |
|                   |       |             | TCP Server 2      |    |
|                   |       |             |                   |    |

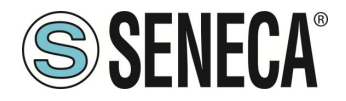

| ERR_CNT_MBRD_TCP5 | 40218 | UINT16 | Error Counter for | RW |
|-------------------|-------|--------|-------------------|----|
|                   |       |        | Modbus read       |    |
|                   |       |        | transactions with |    |
|                   |       |        | TCP Server 25     |    |
| ERR_CNT_MBWR_TCP5 | 40219 | UINT16 | Error Counter for | RW |
|                   |       |        | Modbus write      |    |
|                   |       |        | transactions with |    |
|                   |       |        | TCP Server 25     |    |

#### 24.8. INDIRIZZI MODBUS RELATIVI AL MODEM MOBILE

Di seguito l'elenco dei registri modbus che riportano informazioni relative al modem mobile, disponibili solo nei modelli che lo supportano.

| č                 |             | inpo Bato   | Descrizione          | Lettura/Ochitura |
|-------------------|-------------|-------------|----------------------|------------------|
| SIGNAL_LEVEL      | 43001       | INT16       | livello segnale in   | RO               |
|                   |             |             | dBm;                 |                  |
|                   |             |             | 255 = invalid        |                  |
| ACCESS_TECHNOLOGY | 43002       | UINT16      | 0: invalid           | RO               |
|                   |             |             | 2: 2G                |                  |
|                   |             |             | 3. 3G                |                  |
|                   | 42002       |             |                      | PO               |
| OPERATOR          | 43003       | UINTSZ      | dell'operatore       | NO               |
|                   |             |             | selezionato (es ·    |                  |
|                   |             |             | 22210)               |                  |
| ICCID             | 43005       | INT64       | ICCID della SIM      | RO               |
|                   |             |             | NOTA: vengono        |                  |
|                   |             |             | omesse le prime 4    |                  |
|                   |             |             | cifre "8939"         |                  |
| IMEI              | 43009       | INT64       | IMEI del modem       | RO               |
| CONN_TS           | 43013       | UINT32      | timestamp di         | RO               |
|                   |             |             | attivazione della    |                  |
|                   |             |             | connessione ("epoch" |                  |
|                   |             |             | time)                |                  |
| GW_MODE           | 43015       | UINT16      | RESERVED             | RO               |
| SIGNAL_SCALE      | 43016       | UINT16      | 0: segnale assente   | RO               |
|                   |             |             | [15] livello segnale |                  |
| APN               | 43021-43041 | STRING (40) | APN (Access Point    | RO               |
|                   |             |             | Name)                |                  |
| OPER_STRING       | 43042-43052 | STRING (20) | operatore come       | RO               |
|                   | 40050       |             | stringa              | DO               |
| SIGNAL_KSSI       | 43053       | UINT 16     | RSSI                 | κU               |
| LAC               | 43054       | UINT16      | LAC (Location Area   | RO               |
|                   |             |             | Code)                |                  |
| CELL_ID           | 43055       | UINT32      | Cell Identity        | RO               |

ALL RIGHTS RESERVED. NO PART OF THIS PUBLICATION MAY BE REPRODUCED WITHOUT PRIOR PERMISSION.

Page 239

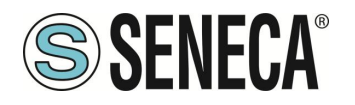

# 25. CONFIGURAZIONE DEL CLIENT "UA EXPERT"

Questo capitolo fornirà i passi per configurare la connessione e la corretta security policy con il software client "UA Expert"

#### Fare clic su Server-> Add

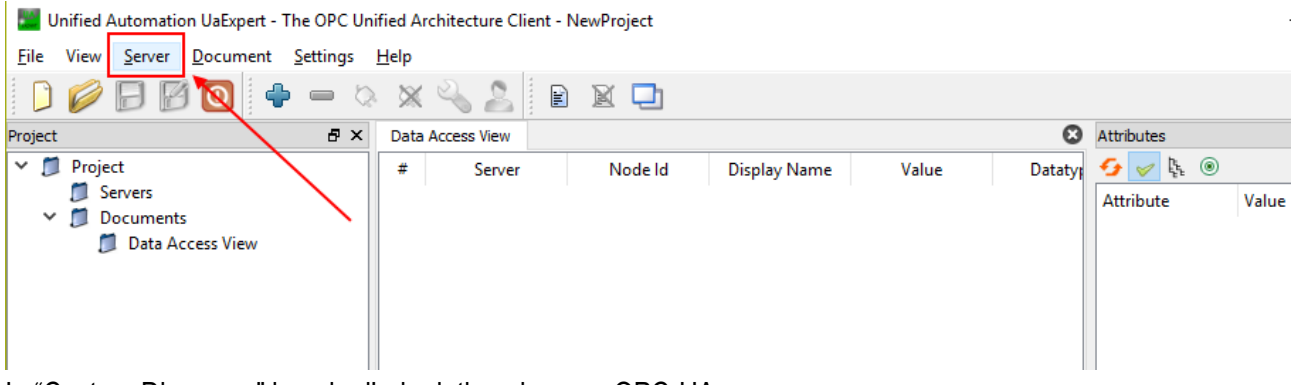

In "Custom Discovery" inserire l'url relativo al server OPC-UA:

| Add Server ? X                                                                                                    |
|----------------------------------------------------------------------------------------------------|
| Configuration Name                                                                                                    |
| Discovery Advanced                                                                                                    |
| Endpoint Filter: No Filter 🗸                                                                                                    |
| <ul> <li>Local</li> <li>Local Network</li> <li>Microsoft Windows Network</li> <li>Microsoft Terminal Services</li> <li>Web Client Network</li> <li>Reverse Discovery</li> <li>Custom Discovery</li> <li>Custom Discovery</li> <li>Custom Discovery</li> <li>Recently Used</li> </ul> |
| Seneca ODC LIA Application                                                                                                    |
| Authentication Settings <ul> <li>Anonymous</li> </ul>                                                                                                    |
| Username Store                                                                                                    |
| Certificate<br>Private Key                                                                                                    |
| Connect Automatically OK Cancel                                                                                                    |

Premere OK.

ALL RIGHTS RESERVED. NO PART OF THIS PUBLICATION MAY BE REPRODUCED WITHOUT PRIOR PERMISSION.

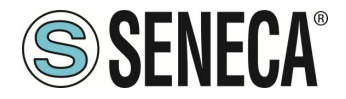

Ora le politiche di sicurezza supportate sono visualizzate:

|                | Advanced          |                      |                       |          |
|----------------|-------------------|----------------------|-----------------------|----------|
| Endpoint Filte | : No Filter       |                      |                       |          |
| 🔍 Loc          | al                |                      |                       |          |
| 🗸 🐼 Loc        | al Network        |                      |                       |          |
| > 💆            | Microsoft Window  | vs Network           |                       |          |
| > 💆            | Microsoft Termin  | al Services          |                       |          |
| > 💆            | Web Client Netwo  | ork                  |                       |          |
| Y 🧐 Rev        | erse Discovery    |                      |                       | /        |
|                | < Double click to | Add Reverse Disco    | very >                |          |
| V 🥶 Cus        | tom Discovery     |                      |                       |          |
|                | < UOUDIE CIICK TO | 05 102 4940          |                       | $\neg$ / |
| Ť Ŭ            | opc.tcp://192.108 | .85.103:4840         | tem)                  | <b>↓</b> |
| Ť              | Serieca OPC C     | A Application (opt   | hinan()               |          |
|                | Basic 128R        | sal5 - Sign (uaton-  | uasc-uabinan/)        |          |
|                | Basic 128R        | sa15 - Sign & Ench   | nt (uaten-uase-uabin  | arv)     |
|                | Basic256S         | ha256 - Sign (uator) | -uasc-uabinary)       |          |
|                | Basic256S         | ha256 - Sign & Enc   | rvpt (uatcp-uasc-uabi | narv)    |
| V 🕑 Rec        | ently Used        | ,                    | 71                    |          |
|                | Seneca OPC UA A   | pplication           |                       |          |
|                |                   |                      |                       |          |
| Authentica     | ition Settings    |                      |                       |          |
| Anony          | mous              |                      |                       |          |
|                |                   |                      |                       |          |
| Usern          | ame               |                      |                       | Store    |
| Passw          | ord               |                      |                       |          |
| Certifi        | rate              |                      |                       |          |
|                |                   |                      |                       |          |
| 0              |                   |                      |                       |          |

Selezionare quella che si desidera utilizzare.

Passare poi all' Authentication settings ed inserire lo user name e la password configurati nel server OPC-UA:

| Mdd Server                          |                                                     | ?         | ×  |
|-------------------------------------|-----------------------------------------------------|-----------|----|
| Configuration Name Second           | DC IIA Application                                  |           |    |
| computation Name Senecal            | PC DA Application                                   |           |    |
| Discovery Advanced                  |                                                     |           |    |
| Endpoint Filter: No Filter          |                                                     |           | •  |
| Cocal                               |                                                     |           |    |
| Y 😁 Local Network                   |                                                     |           |    |
| > 👳 Microsoft Wi                    | ndows Network                                       |           |    |
| > 😌 Microsoft Ter                   | minal Services                                      |           |    |
| 👌 👮 Web Client N                    | etwork                                              |           |    |
| Y 😸 Reverse Discover                | /                                                   |           |    |
| 🔷 🌳 < Double clic                   | k to Add Reverse Discovery >                        | 1         |    |
| <ul> <li>Custom Discover</li> </ul> | у                                                   |           |    |
| V Couble clic                       | k to Add Server >                                   | <b></b> / |    |
| • • opc.tcp://192                   | . 168.85. 103:4840<br>BC 110 Application (constant) | 1/        |    |
| ✓ g Seneca O                        | <ul> <li>None (ustrosuscessibility)</li> </ul>      | V         |    |
| A Rasic                             | 128Rsa15 - Sign (uaten-uase-uabinan/)               | 1         |    |
| A Rasic                             | 28Rsa15 - Sign & Encrypt (uston-uasc-uabinary)      | /         |    |
| Basic                               | 256Sha256 - Sign (uatcp-uasc-uabinary)              | (         |    |
| Basici                              | 256Sha256 - Sign & Encrypt (uatcp-uasc-uabinary)    |           |    |
| ✓ ☑ Recently Used                   | , , , , , , , , , , , , , , , , , , ,               |           | 1  |
| Seneca OPC                          | JA Application                                      |           |    |
|                                     |                                                     |           |    |
| Authentication Settings             |                                                     | /         |    |
| <ul> <li>Anonymous</li> </ul>       |                                                     |           |    |
| Username                            | seneca                                              | Store     |    |
| Password                            |                                                     | ]         |    |
| Cartificate                         |                                                     |           |    |
|                                     |                                                     |           |    |
| Private Key                         |                                                     |           |    |
|                                     |                                                     |           |    |
| Connect Automatically               |                                                     |           |    |
|                                     |                                                     |           | -1 |
|                                     | OK                                                  | Cano      |    |

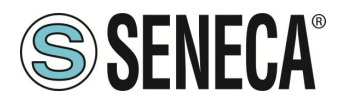

#### Premere OK:

Ora possiamo collegarci al server usando l'icona opportuna:

🌌 Unified Automation UaExpert - The OPC Unified Architecture Client - NewProject\*

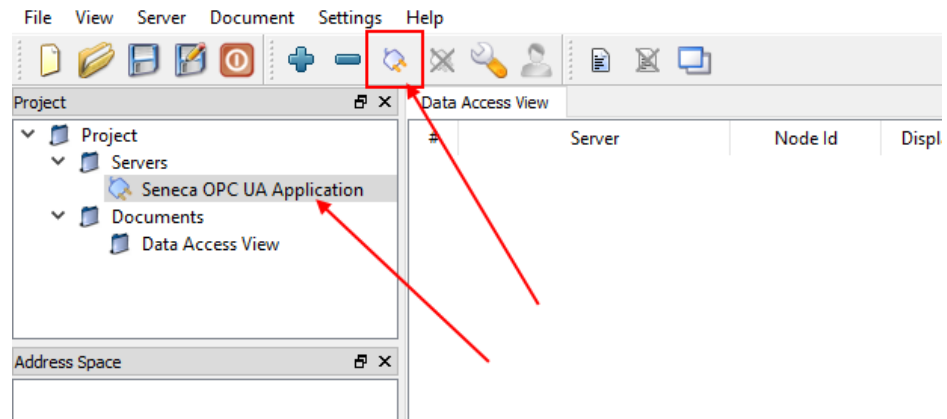

Si aprirà una nuova finestra di dialogo per la convalida del certificato del server. Dopo aver esaminato il certificato, selezionare Trust Server Certificate per aggiungere permanentemente il certificato all'elenco di fiducia di UaExpert. È anche possibile selezionare la casella opportuna per accettare temporaneamente il certificato del server per questa sessione e scegliere Continua per non salvare il certificato nella trusted list oppure selezionare Cancel per rifiutare il certificato.

| BadCertificateCl   | nainIncomplete                |                           |                  |         |
|--------------------|-------------------------------|---------------------------|------------------|---------|
| ertificate Chain   |                               |                           |                  |         |
| Name               |                               | Trust Status              |                  |         |
| 621253a64ba620     | 064857470f51763bbbeaf13a961   | Trusted                   |                  |         |
|                    |                               |                           |                  |         |
| ertificate Details |                               |                           |                  |         |
| rrors              |                               |                           |                  |         |
| Error              | SubjectAltName is missing     | - this extension is man   | datory according | y to th |
| Error              | unable to get local issuer c  | ertificate [BadCertificat | eChainIncomple   | te]     |
| Error              | unable to get certificate CF  | RL [BadCertificateRevoc   | ationUnknown]    |         |
| Error              | unable to verify the first ce | rtificate [BadCertificate | ChainIncomplete  | e]      |
| Subject            |                               |                           |                  |         |
| Common Name        | 621253a64ba62064857470f5      | 51763bbbeaf13a961         |                  |         |
| Organization       | SENECA                        |                           |                  |         |
| OrganizationUnit   | SENECA                        |                           |                  |         |
| Locality           | Padova                        |                           |                  |         |
| State              | Padova                        |                           |                  |         |
| Country            | IT                            |                           |                  |         |
| DomainComponent    | t                             |                           |                  |         |
| ssuer              |                               |                           |                  |         |
| Common Name        | 621253a64ba62064857470f5      | 51763bbbeaf13a961         |                  |         |
| Organization       | SENECA                        |                           |                  |         |
| OrganizationUnit   |                               |                           |                  |         |
| Locality           | PD                            |                           |                  |         |
| State              | PD                            |                           |                  |         |
| Country            | IT                            |                           |                  |         |
| DomainComponent    | t                             |                           |                  |         |
| /alidity           |                               |                           |                  |         |
| Valid From         | ven 18. gen 16:08:20 2019     |                           |                  |         |
| Valid To           | gio 13. gen 16:08:20 2039     |                           |                  | _       |
|                    |                               |                           |                  |         |

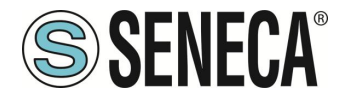

Ora verrà visualizzata la finestra Errore certificato:

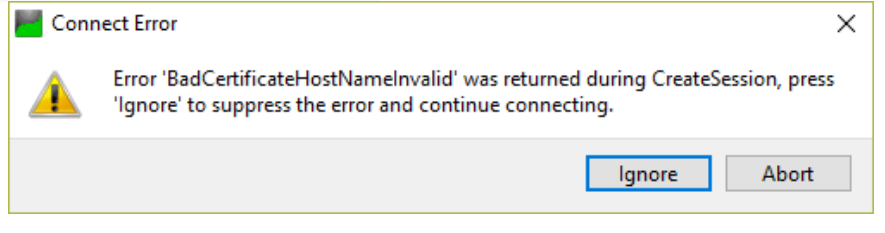

Cliccare su "Ignore" per continuare.

Ora la connessione è stabilita, è possibile leggere/scrivere il valore dei tag

|                                                                                                    | 0            | 🗙 🔌 🙎            |        |         |         |
|----------------------------------------------------------------------------------------------------|--------------|------------------|--------|---------|---------|
| roject r                                                                                                    | 5 × 3        | Data Access View | :      |         |         |
| <ul> <li>Project</li> <li>Servers</li> <li>Seneca OPC UA Application</li> <li>Documents</li> <li>Data Access View</li> </ul> | ١            | #                | Server | Node Id | Display |
| ddress Space                                                                                                    | 5 ×          |                  |        |         |         |
| 🦻 No Highlight                                                                                                    | •            |                  |        |         |         |
| 🗎 Root                                                                                                    | ^            |                  |        |         |         |
| <ul> <li>Objects</li> </ul>                                                                                                  |              |                  |        |         |         |
| > GPS_ALTITUDE                                                                                                    |              |                  |        |         |         |
| > GPS_COG                                                                                                    |              |                  |        |         |         |
| > GPS_DAY                                                                                                    |              |                  |        |         |         |
|                                                                                                    |              |                  |        |         |         |
|                                                                                                    |              |                  |        |         |         |
|                                                                                                    |              |                  |        |         |         |
| > GPS LATITUDE                                                                                                    |              |                  |        |         |         |
| > GPS LONGITUDE                                                                                                    |              |                  |        |         |         |
| > 🗐 GPS_MINUTE                                                                                                    |              |                  |        |         |         |
| > 🕘 GPS_MONTH                                                                                                    |              |                  |        |         |         |
| > 🕘 GPS_NUM_SAT                                                                                                    |              |                  |        |         |         |
| > 🔲 GPS_SECOND                                                                                                    |              |                  |        |         |         |
| > GPS_SPEED_KM                                                                                                    |              |                  |        |         |         |
| > GPS_SPEED_KN                                                                                                    |              |                  |        |         |         |
| > 🔲 GPS_YEAR                                                                                                    |              |                  |        |         |         |
| > 뤚 Server                                                                                                    |              |                  |        |         |         |
| > 💷 V100                                                                                                    |              |                  |        |         |         |
| > 🔲 V1000                                                                                                    |              |                  |        |         |         |
| > 🔲 V1001                                                                                                    |              |                  |        |         |         |
| > 💷 V1002                                                                                                    |              |                  |        |         |         |
| > W1003                                                                                                    |              |                  |        |         |         |
| > 🛥 V1004                                                                                                    | $\mathbf{v}$ |                  |        |         |         |

Per aggiornare in tempo reale i tag fare drag and drop con ciò che si desidera visualizzare:

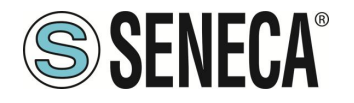

| Unified Automation UaExpert - The OPC Ur<br>File View Server Document Settings                                                                                                    | nified Arc<br>Help | hitecture Clie                         | ent - NewProject*                                            |                                                                     |                                         |             |       |                                        |                                                                  |                                                                  |                      |            |
|----------------------------------------------------------------------------------------------------|--------------------|----------------------------------------|--------------------------------------------------------------|---------------------------------------------------------------------|-----------------------------------------|-------------|-------|----------------------------------------|------------------------------------------------------------------|------------------------------------------------------------------|----------------------|------------|
| 🗋 🥔 🕞 🔀 🧿 🔶 📼 💈                                                                                                    | o 🗙                | 4                                      | 8 🛛 🖵                                                        |                                                                     |                                         |             |       |                                        |                                                                  |                                                                  |                      |            |
| Project & ×                                                                                                    | C Data             | Access View                            |                                                              |                                                                     |                                         |             |       |                                        |                                                                  |                                                                  |                      |            |
| Project     Project     Servers     Servers     Sence a OPC UA Application     Documents     Data Access View                                                                                                    | #<br>1<br>2<br>3   | Seneca OPC<br>Seneca OPC<br>Seneca OPC | Server<br>UA Application<br>UA Application<br>UA Application | Node Id<br>NS1 String V1024<br>NS1 String V1025<br>NS1 String V1026 | Display Name<br>V1024<br>V1025<br>V1026 | 0<br>0<br>0 | Value | Datatype<br>Uint16<br>Uint16<br>Uint16 | iource Timestamp<br>15:23:13.097<br>15:23:23.510<br>15:23:25.556 | Server Timestamp<br>15:23:13.097<br>15:23:23.510<br>15:23:25.556 | Good<br>Good<br>Good | Statuscode |
| Address Space & >                                                                                                    | <                  |                                        |                                                              |                                                                     |                                         |             |       |                                        |                                                                  |                                                                  |                      |            |
| 😏 No Highlight 🔹                                                                                                    | ·                  |                                        |                                                              |                                                                     |                                         |             |       |                                        |                                                                  |                                                                  |                      |            |
| >         \v1012         ▲           >         \v1013         >           >         \v1014         >           >         \v1015         >           >         \v1016         >           >         \v1017         >           >         \v1017         >           >         \v1019         >           >         \v102         >                                                                                                    |                    |                                        |                                                              |                                                                     |                                         |             |       |                                        |                                                                  |                                                                  |                      |            |
| >         ●         1/023           >         ●         1/026           >         ●         1/026           >         ●         1/026           >         ●         1/026           >         ●         1/026           >         ●         1/026           >         ●         1/026           >         ●         1/026           >         ●         1/031           >         ●         1/031           >         ●         1/033           >         ●         1/034 |                    |                                        |                                                              |                                                                     |                                         |             |       |                                        |                                                                  |                                                                  |                      |            |

# 26. CREAZIONE CHIAVI PER CONNESSIONE SSH

Nel seguente capitolo verrà descritta la procedura per la creazione delle chiavi pubblica e privata per l'accesso al dispositivo tramite ssh.

Per la creazione delle chiavi si utilizzerà il software putty scaricabile da:

#### https://www.putty.org/

Per creare e utilizzare chiavi SSH su Windows, è necessario installare sia PuTTY, questo software installa anche altri tool indispensabili al nostro scopo.

Dopo aver installato putty, avvia il programma PuTTYgen:

| 😴 PuTTY Key Generator                                                                    | ?                        | × |
|------------------------------------------------------------------------------------------|--------------------------|---|
| <u>File K</u> ey Con <u>v</u> ersions <u>H</u> elp                                       |                          |   |
| Key<br>No key.                                                                           |                          |   |
| Actions                                                                                  |                          |   |
| Generate a public/private key pair                                                       | <u>G</u> enerate         |   |
| Load an existing private key file                                                        | <u>L</u> oad             |   |
| Save the generated key Save public key                                                   | <u>S</u> ave private key |   |
| Parameters                                                                               |                          |   |
| Type of key to generate:<br>● <u>R</u> SA ○ <u>D</u> SA ○ <u>E</u> CDSA ○ EdD <u>S</u> A | ) SSH- <u>1</u> (RSA)    |   |
| Number of <u>bits</u> in a generated key:                                                | 2048                     |   |

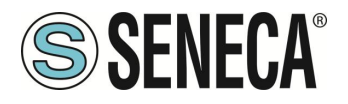

Ora è possibile premere il pulsante "Generate":

| 😴 PuTTY Key Generat                                                                                    | or                                                                                                    |                                                        |                                                                                                    | ?                                              | X |
|----------------------------------------------------------------------------------------------------|----------------------------------------------------------------------------------------------------|--------------------------------------------------------|----------------------------------------------------------------------------------------------------|------------------------------------------------|---|
| File Key Conversion                                                                                    | ns <u>H</u> elp                                                                                        |                                                        |                                                                                                    |                                                |   |
| Kev                                                                                                    |                                                                                                    |                                                        |                                                                                                    |                                                |   |
| Public key for pasting in                                                                              | nto OpenSSH authorize                                                                                  | d_keys file:                                           |                                                                                                    |                                                |   |
| ssh-tsa AAAAB3NzaC<br>+lc6Jjwo9M9Es01cJ+<br>+UV3SXu/RImCKsE2I<br>zxqqUqOQByZSn2UJ<br>+6nmTHqbYth0KX386 | 1yc2EAAAADAQABAA/<br>k/mrq4vsvzz+t<br>EjUfpNFN8bEdVfmZx9f<br>9sm10AiBI+5SLiN1iUM1<br>YEem9dEyNohh1aubA | ABAQCfTvuQt<br>R4qli/mZDWp<br>MndSrGSqmB<br>hm4Ez3FQ50 | nZYMm/INQmZp4Ehmjb/j9aEr<br>abNaWEMnBQLUfQC2Q1040<br>∺iFJiLJQs/8xqaXq3JZvh+g72q<br>T6/h7dai4HUMbHL | nbfjE00br/oddHfFW<br>Djj65uDpqdnROL3akh2<br>IP |   |
| Key fingerprint:                                                                                       | sh-rsa 2048 SHA256:N                                                                                   | loqCjZb26QoX                                           | rJLZ1CuSTpiNubmHj3ZFSu7                                                                            | WgK2h5uM                                       |   |
| Key comment:                                                                                           | sa-key-20241127                                                                                        |                                                        |                                                                                                    |                                                |   |
| Key passphrase:                                                                                        |                                                                                                    |                                                        |                                                                                                    |                                                |   |
| Confirm passphrase:                                                                                    |                                                                                                    |                                                        |                                                                                                    |                                                |   |
| Actions                                                                                                |                                                                                                    |                                                        |                                                                                                    |                                                |   |
| Generate a public/priv                                                                                 | ate key pair                                                                                           |                                                        |                                                                                                    | <u>G</u> enerate                               |   |
| Load an existing private                                                                               | e key file                                                                                             |                                                        |                                                                                                    | <u>L</u> oad                                   |   |
| Save the generated ke                                                                                  | y                                                                                                    |                                                        | Save p <u>u</u> blic key                                                                           | <u>S</u> ave private key                       |   |
| Parameters                                                                                             |                                                                                                    |                                                        |                                                                                                    |                                                |   |
| Type of key to generat<br><b>O</b> <u>R</u> SA                                                         | e:<br>() <u>D</u> SA                                                                                   | ⊖ <u>e</u> cdsa                                        | ◯ EdD <u>S</u> A                                                                                   | ○ SSH- <u>1 (</u> RSA)                         |   |
| Number of <u>b</u> its in a gen                                                                        | erated key:                                                                                            |                                                        |                                                                                                    | 2048                                           |   |

Ora nel textbox compare la chiave pubblica che dovremo copiare nel dispositivo, non salvare la chiave tramite la pressione del pulsante ma eseguire un copia/incolla in un nuovo file, avendo cura di selezionare TUTTA la chiave:

|                                                             | -     |                                       | ×     |
|-------------------------------------------------------------|-------|---------------------------------------|-------|
| sub-rise AAAABINEsCtyc2EAAAAD/ * +                          |       |                                       | ~     |
| File Modifica Visualizza                                    |       |                                       | 8     |
| ssh-rsa<br>AMABINSLSSY22IAAAAAAAAAAAAAAAAAAAAAAAAAAAAAAAAAA | mZDWp | o o o o o o o o o o o o o o o o o o o | EMnBQ |
|                                                             |       |                                       |       |
| Riga 1, col. 398 397 caratteri 100% Windows (CRLP) UT       | F-8   |                                       |       |

Per poter essere caricata nel dispositivo il file deve essere del tipo: "id\_\*.pub "

Ad esempio rinominiamo il file come:

"id\_publickey.pub":

ALL RIGHTS RESERVED. NO PART OF THIS PUBLICATION MAY BE REPRODUCED WITHOUT PRIOR PERMISSION.

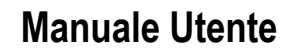

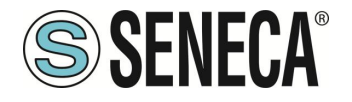

| <u>N</u> ome file:   | id_publickey.pub                | 1 |
|----------------------|---------------------------------|---|
| Sal <u>v</u> a come: | Documenti di testo (*.txt)      | j |
| ∧ Nascondi cartelle  | Codifica: UTF-8 V Salva Annulla |   |

Ora salviamo la chiave privata, per far questo inseriamo una password:

| PuTTY Key Ger                                                                                                    | nerator                                                                                                |                                                                                          |                                                                                       | ?                                            |
|----------------------------------------------------------------------------------------------------|----------------------------------------------------------------------------------------------------|------------------------------------------------------------------------------------------|---------------------------------------------------------------------------------------|----------------------------------------------|
| le <u>K</u> ey Con <u>v</u> e                                                                                                    | rsions <u>H</u> elp                                                                                    |                                                                                          |                                                                                       |                                              |
| Key                                                                                                    |                                                                                                    |                                                                                          |                                                                                       |                                              |
| Public key for past                                                                                                    | ing into OpenSSH au                                                                                    | thorized_keys file:                                                                      |                                                                                       |                                              |
| +lc6Jjwo9M9Es0<br>+UV3SXu/RImCK<br>zxqqUqOQByZSn<br>+6nmTHqbYth0K<br>+v8IFadUORbKP                                                                          | 1cJ+k/mrq4vsvzz+t<br>/sE2EjUfpNFN8bEdVf<br>/2UJ9sm10AiBI+5SLiN<br>X386YEem9dEyNohh<br>fn7wBc1mpfqYWqTL | fmZx9R4qli/mZDWpab1<br>\1iUMMndSrGSqmB+iFv<br>11aubAhm4Ez3FQ50T6/<br>.S1mjgv3boEqOZMkBq4 | NaWEMnBQLUfQC2Q10<br>JiLJQs/8xqaXq3JZvh+g7.<br>/h7dai4HUMbHL<br>4H4d rsa-key-20241127 | 40jj65uDpqdnROL3akh2<br>2qp                  |
| Key fingerprint:                                                                                                    | ssh-rsa 2048 SHA                                                                                       | A256:NoqCjZb26QoXrJL                                                                     | Z1CuSTpiNubmHj3ZFSu                                                                   | 7WgK2h5uM                                    |
| Key comment:                                                                                                    | rsa-key-20241127                                                                                       | 7                                                                                        |                                                                                       |                                              |
|                                                                                                    |                                                                                                    |                                                                                          |                                                                                       |                                              |
| Key p <u>a</u> ssphrase:                                                                                                    | •••••                                                                                                  |                                                                                          |                                                                                       |                                              |
| Key p <u>a</u> ssphrase:<br>C <u>o</u> nfirm passphras                                                                                                    | e: ••••••                                                                                              |                                                                                          |                                                                                       |                                              |
| Key p <u>a</u> ssphrase:<br>C <u>o</u> nfirm passphras<br>Actions                                                                                           | e:                                                                                                    |                                                                                          |                                                                                       |                                              |
| Key p <u>a</u> ssphrase:<br>C <u>o</u> nfirm passphras<br>Actions<br>Generate a public,                                                                     | e:                                                                                                    |                                                                                          |                                                                                       | Generate                                     |
| Key p <u>a</u> ssphrase:<br>C <u>o</u> nfirm passphras<br>Actions<br>Generate a public,<br>Load an existing p                                               | e:<br>/private key pair<br>rivate key file                                                             |                                                                                          | ,                                                                                     | <u>G</u> enerate<br>Load                     |
| Key p <u>a</u> ssphrase:<br>C <u>o</u> nfirm passphras<br>Actions<br>Generate a public,<br>Load an existing p<br>Save the generate                          | e:<br>/private key pair<br>rivate key file<br>ed key                                                   |                                                                                          | ,<br>Save p <u>u</u> blic key                                                         | <u>G</u> enerate<br>Load<br>Save private key |
| Key p <u>a</u> ssphrase:<br>C <u>o</u> nfirm passphras<br>Actions<br>Generate a public.<br>Load an existing p<br>Save the generate<br>Parameters            | e:<br>/private key pair<br>rivate key file<br>ed key                                                   |                                                                                          | Save p <u>u</u> blic key                                                              | <u>G</u> enerate<br>Load<br>Save private key |
| Key passphrase:<br>Confirm passphras<br>Actions<br>Generate a public.<br>Load an existing p<br>Save the generate<br>Parameters<br>Type of key to ger<br>ESA | e:<br>/private key pair<br>rivate key file<br>ed key<br>merate:<br>                                    | OECDSA                                                                                   | Save pyblic key<br>O EdD <u>S</u> A                                                   | Generate<br>Load<br>Save private key         |

Una volta terminato, fai clic sul pulsante Salva chiave privata e seleziona un luogo sicuro in cui conservarla. Puoi nominare la tua chiave come preferisci, l'estensione ".ppk" verrà aggiunta automaticamente. A questo punto abbiamo i 2 file di chiave pubblica e privata:

| id_publickey.pub | 27/11/2024 08:58 | Microsoft Publish | 1 KB |
|------------------|------------------|-------------------|------|
| 🍺 privatekey.ppk | 27/11/2024 09:03 | PuTTY Private Key | 2 KB |

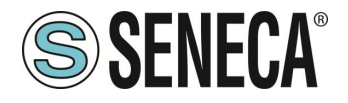

Carichiamo ora la chiave pubblica "id\_publickey.pub" nel dispositivo edge dalla pagina "conf\_management":

| Users Configuration          |                                            |          |                                       |                  |
|------------------------------|--------------------------------------------|----------|---------------------------------------|------------------|
| Router Configuration         | WARNING: it is stro                        | ngly rec | ommended to change admin              | username/passwoi |
| Router Configuration         |                                            |          |                                       |                  |
| Port Mapping Rules           |                                            |          |                                       |                  |
| NAT 1:1 Rules                | Load Configuration                         |          |                                       |                  |
| Static Routes                |                                            |          |                                       |                  |
| Shared Memory Tag Conf.      | (SW01978_conf.tar.gz                       |          |                                       |                  |
| TCP Servers                  | or SW01978_conf.zip)                       |          |                                       |                  |
| Tag Setup                    |                                            |          | Scooli filo Noscup filo soloziopato   |                  |
| Tag View                     | All parameters will be                     | LOAD     | Stegil life Ivessuit life selezionato |                  |
| Custom Device DB             | overwritten and<br>a system rehoot will be |          |                                       |                  |
| Alarms                       | performed                                  |          |                                       |                  |
| Alarm Configuration          |                                            |          |                                       |                  |
| Alarm Summary                | Load Old Configuration                     |          |                                       |                  |
| Alarm History                | Conf file                                  |          |                                       |                  |
| Client Protocols             | (SW012400_conf.tar.gz)                     |          |                                       |                  |
| USB Transfer Conf.           | All narameters will be                     |          | Carall file Manager file and animate  |                  |
| FTP Configuration            | overwritten and                            | LUAD     | Scegii nie Nessun nie selezionato     |                  |
| Email Configuration          | a system reboot will be                    |          |                                       |                  |
| HTTP Configuration           | performed                                  |          |                                       |                  |
| MQTT Configuration           | Save Configuration                         |          |                                       |                  |
| Logic Configuration          | Configuration will be                      |          |                                       |                  |
| Phonebook                    | downloaded                                 | SAVE     | All (Conf + Logic) ¥                  |                  |
| Message Configuration        | as file SW01978_conf.tar.gz                |          |                                       | /                |
| Timer Configuration          | Save Debug Loop                            |          |                                       |                  |
| Rule Scripts                 | cure booug Logo                            |          |                                       |                  |
| Rule Management              | Debug Logs will be                         |          |                                       |                  |
| Data Logger (USB<br>missing) | downloaded<br>as file SW01978_logs.tar.gz  | SAVE     |                                       |                  |
| General Settings             | (this will take some                       |          |                                       |                  |
| Group Configuration          | minutes)                                   |          |                                       |                  |
| Cloud Configuration          | Load SSH Key                               |          | <u> </u>                              |                  |
| Cloud Configuration          | SSU kov filo                               |          |                                       |                  |
| GUI Configuration            | (id_*.pub)                                 |          |                                       |                  |
| Custom Images                |                                            |          | Casali Gla Massura Gla estavionata    | DECET            |
| Maintenance                  | RSA key                                    | LUAD     | ocegii me inessun file selezionato    | REGET            |
| Ethernet Interfaces          | The first key in the file                  |          |                                       |                  |
| Modbus Serial Trace          | will be loaded                             |          |                                       |                  |
| FW Versions                  |                                            |          |                                       |                  |
| FW Upgrade                   |                                            |          |                                       |                  |
|                              |                                            |          |                                       |                  |

Premere il pulsante "LOAD" per caricare il file selezionato, otterremo la seguente schermata:

| R-PASS                                                                                     |
|--------------------------------------------------------------------------------------------|
| Conf. Management [user: admin] [logout]                                                    |
| Firmware Version: SW01978-3.1.2.1                                                          |
| Optional Features: Logics, VPN, IOT                                                        |
| MAC Address: C8F981220356                                                                  |
| Internet Access: WAN                                                                       |
| Gateway: running [Data Logger: running (no group enabled)]                                 |
| Router: disabled                                                                           |
| SSH key loaded.<br>WARNING: it is strongly recommended to change admin username/password ! |

A questo punto attiviamo il servizio sftp/ssh nel dispositivo edge:

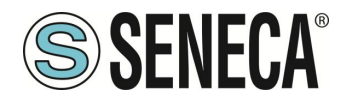

| SENECA <sup>®</sup>     | R-PASS                                                     |                         |                 |                     |  |  |  |  |  |  |
|-------------------------|------------------------------------------------------------|-------------------------|-----------------|---------------------|--|--|--|--|--|--|
| Basic Configuration     | Network and Services [us                                   | er: admin] [logout]     |                 |                     |  |  |  |  |  |  |
| Summary                 | Firmware Version: SW01978-3.1.2.1                          |                         |                 |                     |  |  |  |  |  |  |
| Network and Services    | Optional Features: Logics. VPN. IOT                        |                         |                 |                     |  |  |  |  |  |  |
| Serial Ports            | Optional Features: Logics, VPN, IO1                        |                         |                 |                     |  |  |  |  |  |  |
| I/O Configuration       | MAC Address: C8F981220356                                  |                         |                 |                     |  |  |  |  |  |  |
| Real Time Clock Setup   | Internet Access: WAN                                       |                         |                 |                     |  |  |  |  |  |  |
| Gateway Configuration   | Gateway: running [Data Logger: running (no group enabled)] |                         |                 |                     |  |  |  |  |  |  |
| VPN Configuration       | Douton dischlad                                            | 00 01                   |                 |                     |  |  |  |  |  |  |
| OPC-UA Server Conf.     | nouter: disabled                                           |                         |                 |                     |  |  |  |  |  |  |
| Users Configuration     |                                                            |                         |                 |                     |  |  |  |  |  |  |
| Router Configuration    | WARNING: it is stron                                       | gly recommende          | ed to change    | admin username/pass |  |  |  |  |  |  |
| Router Configuration    |                                                            |                         |                 |                     |  |  |  |  |  |  |
| Port Mapping Rules      |                                                            |                         |                 |                     |  |  |  |  |  |  |
| NAT 1:1 Rules           |                                                            |                         | CURRENT         | UPDATED             |  |  |  |  |  |  |
| Static Routes           |                                                            | NETWORK                 |                 |                     |  |  |  |  |  |  |
| Shared Memory Tag Conf. |                                                            | NETWORK                 |                 |                     |  |  |  |  |  |  |
| TCP Servers             |                                                            | DHCP on WAN             | ON              | ON 🗸                |  |  |  |  |  |  |
| Tag Setup               |                                                            | LAN IP Address          | 192.168.120.11  | 192.168.120.11      |  |  |  |  |  |  |
| Tag View                |                                                            | LAN Network Mask        | 255.255.255.0   | 255.255.255.0       |  |  |  |  |  |  |
| Custom Device DB        |                                                            | WANTE ATT               | 100.100.100.101 | 102 169 100 101     |  |  |  |  |  |  |
| Alarms                  |                                                            | WAN IP Address          | 192.168.100.101 | 192.100.100.101     |  |  |  |  |  |  |
| Alarm Configuration     |                                                            | WAN Network Mask        | 255.255.255.0   | 255.255.255.0       |  |  |  |  |  |  |
| Alarm Summary           |                                                            | Default Gateway         | 192.168.100.1   | 192.168.100.1       |  |  |  |  |  |  |
| Alarm History           |                                                            | DNS Mode                | DHCP            | DHCP 🗸              |  |  |  |  |  |  |
| USB Transfer Conf.      |                                                            | DNS Server              | 192.168.100.1   | 192.168.100.1       |  |  |  |  |  |  |
| FTP Configuration       | IP Config                                                  | uration from Discovery  | ON              | ON 🗸                |  |  |  |  |  |  |
| Email Configuration     |                                                            | WEB SERVER              |                 |                     |  |  |  |  |  |  |
| HTTP Configuration      |                                                            |                         |                 |                     |  |  |  |  |  |  |
| MQTT Configuration      |                                                            | Protocol (*)            | HTTP/HTTPS      | HTTP/HTTPS V        |  |  |  |  |  |  |
| ogic Configuration      |                                                            | HTTP Conf Port (*)      | 8080            | 8080                |  |  |  |  |  |  |
| Phonebook               | HTTP                                                       | Remote Display Port (*) | 80              | 80                  |  |  |  |  |  |  |
| Message Configuration   |                                                            | HTTPS Port (*)          | 443             | 443                 |  |  |  |  |  |  |
| Timer Configuration     |                                                            |                         |                 |                     |  |  |  |  |  |  |
| Rule Scripts            |                                                            | FILE TRANSFER           |                 |                     |  |  |  |  |  |  |
| Rule Management         |                                                            | Protocol                | SFTP            | SFTP 🗸              |  |  |  |  |  |  |
| Data Logger (USB        |                                                            | SETD Dort               | 22              | 22                  |  |  |  |  |  |  |

Ora eseguiamo il software su pc windows pageant (fa sempre parte dell'installazione di Putty), una volta eseguito lo troviamo qui:

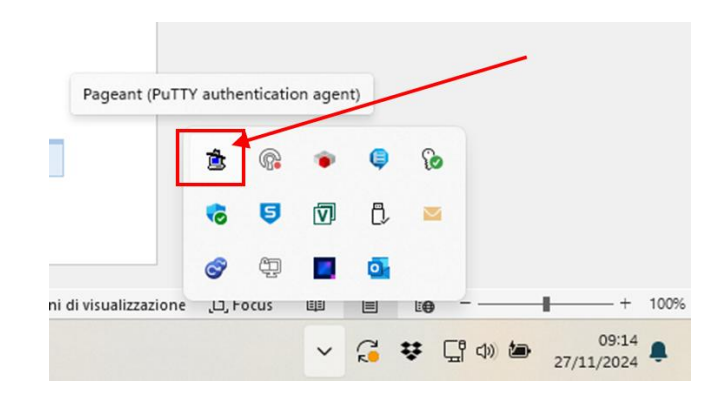

Facendo doppio click sull'icona selezioniamo poi "Add Key":

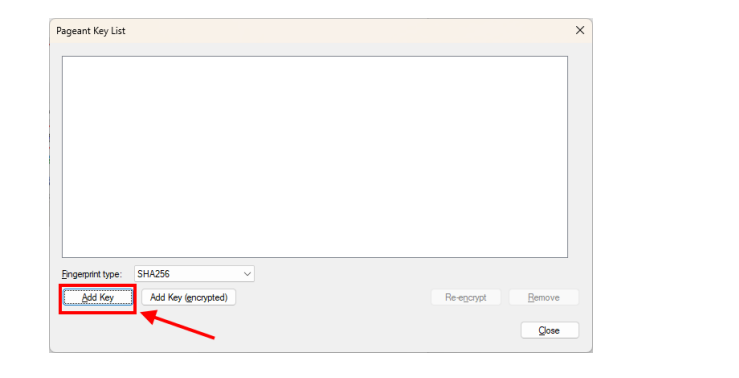

ALL RIGHTS RESERVED. NO PART OF THIS PUBLICATION MAY BE REPRODUCED WITHOUT PRIOR PERMISSION.

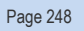

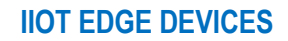

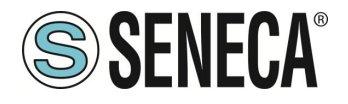

E selezioniamo la chiave privata appena generata:

#### 🚊 privatekey.ppk

Verrà richiesto di inserire la password impostata in precedenza:

| Pageant: Loading E          | ncrypted K X              |
|-----------------------------|---------------------------|
| Enter passphra<br>rsa-key-2 | se to load key<br>0241127 |
| •••••                       |                           |
| <u>ок</u>                   | Cancel                    |

E confermare con OK:

| igeant                | Key List           |                                                   |                 |        |
|-----------------------|--------------------|---------------------------------------------------|-----------------|--------|
| RSA                   | 2048               | SHA256:NoqQZb26QoXrJLZ1CuSTpiNubmHj3ZFSu7WgK2h5uM | rsa∔ey-20241127 |        |
| ingerpr<br><u>A</u> d | int type:<br>d Key | SHA256 V<br>Add Key (gnarypted)                   | Re-encrypt      | Bemove |

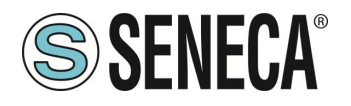

A questo punto la chiave privata è installata in Putty, possiamo premere "Close" ed eseguire la connessione con Putty:

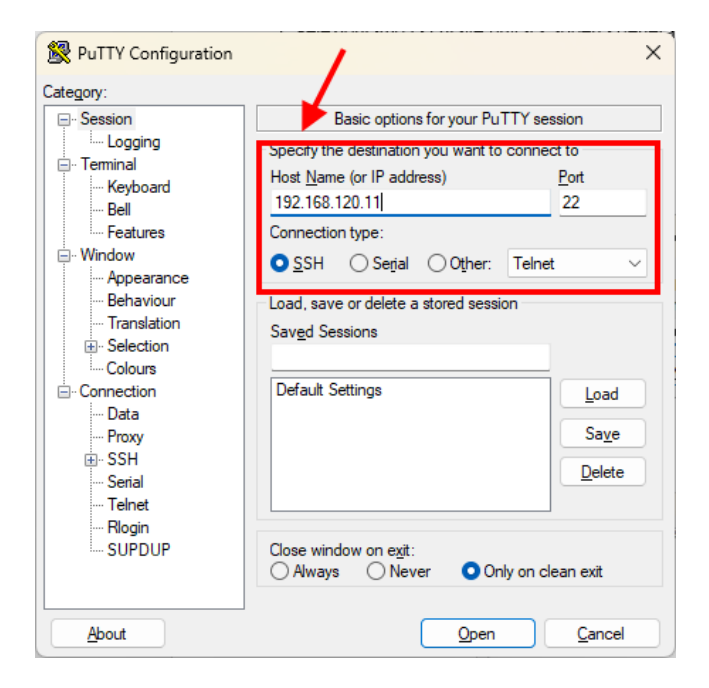

Ora possiamo accedere come root:

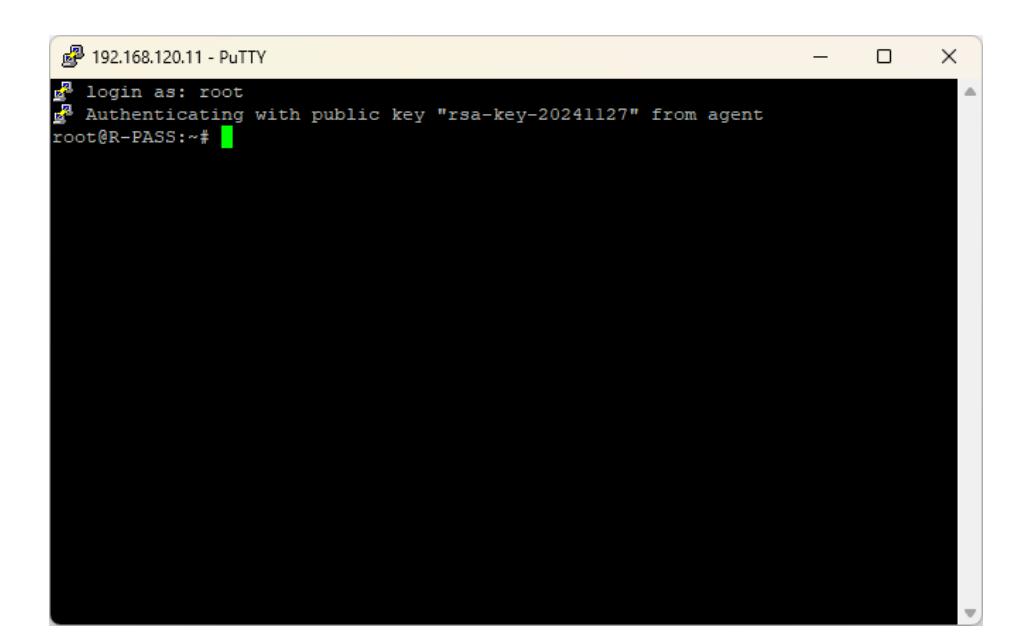

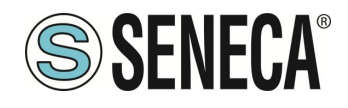

# **ATTENZIONE!**

Ad ogni riavvio del PC sarà necessario ricaricare la chiave privata con il software pageant

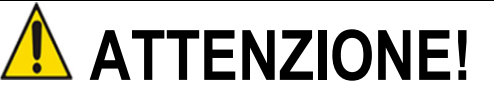

L'attivazione del servizio sFTP/SSH può comportare una diminuzione delle difese del dispositivo edge da attacchi esterni (potenziali problemi di cybersecurity). Una volta terminate le operazioni di manutenzione tramite ssh Seneca suggerisce di disabilitare il servizio.

# 27. NUMERAZIONE DEGLI INDIRIZZI MODBUS "0 BASED" O "1 BASED"

I registri Holding Register secondo lo standard ModBUS sono indirizzabili da 0 a 65535, esistono 2 diverse convenzioni per la numerazione degli indirizzi: la "0 BASED" e la "1 BASED".

Per maggiore chiarezza Seneca riporta le proprie tabelle dei registri in entrambe le convenzioni.

# ATTENZIONE!

LEGGERE ATTENTAMENTE LA DOCUMENTAZIONE DEL DISPOSITIVO MASTER MODBUS AL FINE DI CAPIRE QUALE DELLE DUE CONVENZIONI IL COSTRUTTORE HA DECISO DI UTILIZZARE.

SENECA, PER I SUOI PRODOTTI, UTILIZZA LA CONVENZIONE "1 BASED"

# 27.1. NUMERAZIONE DEGLI INDIRIZZI MODBUS CON CONVENZIONE "0 BASED"

La numerazione è del tipo:

| INDIRIZZO MODBUS HOLDING<br>REGISTER (OFFSET) | SIGNIFICATO      |
|-----------------------------------------------|------------------|
| 0                                             | PRIMO REGISTRO   |
| 1                                             | SECONDO REGISTRO |
| 2                                             | TERZO REGISTRO   |
| 3                                             | QUARTO REGISTRO  |
| 4                                             | QUINTO REGISTRO  |

Per cui il primo registro si trova all'indirizzo 0.

Nelle tabelle che seguono questa convenzione è indicata con "OFFSET INDIRIZZO".

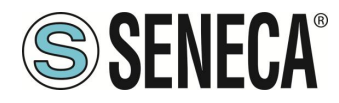

# 27.2. NUMERAZIONE DEGLI INDIRIZZI MODBUS CON CONVENZIONE "1 BASED" (STANDARD)

La numerazione è quella stabilita dal consorzio Modbus ed è del tipo:

| INDIRIZZO MODBUS HOLDING | SIGNIFICATO      |
|--------------------------|------------------|
| REGISTER 4x              |                  |
| 40001                    | PRIMO REGISTRO   |
| 40002                    | SECONDO REGISTRO |
| 40003                    | TERZO REGISTRO   |
| 40004                    | QUARTO REGISTRO  |
| 40005                    | QUINTO REGISTRO  |

Questa convenzione può essere indicata con "**INDIRIZZO 4x**" poiché viene aggiunto un 40000 all'indirizzo in modo che il primo registro ModBUS sia 40001.

È anche possibile una ulteriore convenzione dove viene omesso il numero 4 davanti all'indirizzo del registro:

| INDIRIZZO MODBUS HOLDING<br>SENZA Ay | SIGNIFICATO      |
|--------------------------------------|------------------|
|                                      |                  |
| 1                                    | PRIMO REGISTRO   |
| 2                                    | SECONDO REGISTRO |
| 3                                    | TERZO REGISTRO   |
| 4                                    | QUARTO REGISTRO  |
| 5                                    | QUINTO REGISTRO  |

# 27.3. CONVENZIONE DEI BIT ALL'INTERNO DI UN REGISTRO MODBUS HOLDING REGISTER

Un registro ModBUS Holding Register è composto da 16 bit con la seguente convenzione:

| BIT | BIT | BIT | BIT | BIT | BIT | BIT | BIT | BIT | BIT | BIT | BIT | BIT | BIT | BIT | BIT |
|-----|-----|-----|-----|-----|-----|-----|-----|-----|-----|-----|-----|-----|-----|-----|-----|
| 15  | 14  | 13  | 12  | 11  | 10  | 9   | 8   | 7   | 6   | 5   | 4   | 3   | 2   | 1   | 0   |

Ad esempio, se il valore del registro in decimale è 12300 il valore 12300 in esadecimale vale: 0x300C

l'esadecimale 0x300C in valore binario vale: 11 0000 0000 1100
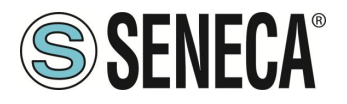

Quindi, usando la convenzione di cui sopra otteniamo:

| BIT | BIT | BIT | BIT | BIT | BIT | BIT | BIT | BIT | BIT | BIT | BIT | BIT | BIT | BIT | BIT |
|-----|-----|-----|-----|-----|-----|-----|-----|-----|-----|-----|-----|-----|-----|-----|-----|
| 15  | 14  | 13  | 12  | 11  | 10  | 9   | 8   | 7   | 6   | 5   | 4   | 3   | 2   | 1   | 0   |
| 0   | 0   | 1   | 1   | 0   | 0   | 0   | 0   | 0   | 0   | 0   | 0   | 1   | 1   | 0   | 0   |

## 27.4. CONVENZIONE DEI BYTE MSB e LSB ALL'INTERNO DI UN REGISTRO MODBUS HOLDING REGISTER

Un registro ModBUS Holding Register è composto da 16 bit con la seguente convenzione:

| BIT | BIT | BIT | BIT | BIT | BIT | BIT | BIT | BIT | BIT | BIT | BIT | BIT | BIT | BIT | BIT |
|-----|-----|-----|-----|-----|-----|-----|-----|-----|-----|-----|-----|-----|-----|-----|-----|
| 15  | 14  | 13  | 12  | 11  | 10  | 9   | 8   | 7   | 6   | 5   | 4   | 3   | 2   | 1   | 0   |

Si definisce Byte LSB (Least Significant Byte) gli 8 bit che vanno da Bit 0 a Bit 7 compresi, si definisce Byte MSB (Most Significant Byte) gli 8 bit che vanno da Bit 8 a Bit 15 compresi:

| BIT      | BIT | BIT | BIT | BIT | BIT | BIT | BIT | BIT | BIT | BIT | BIT  | BIT | BIT                              | BIT | BIT |  |  |  |
|----------|-----|-----|-----|-----|-----|-----|-----|-----|-----|-----|------|-----|----------------------------------|-----|-----|--|--|--|
| 15       | 14  | 13  | 12  | 11  | 10  | 9   | 8   | 7   | 6   | 5   | 4    | 3   | 2                                | 1   | 0   |  |  |  |
| BYTE MSB |     |     |     |     |     |     |     |     |     |     | BYTE | LSB | BIT BIT BIT BIT<br>3 2 1 0<br>SB |     |     |  |  |  |

# 27.5. RAPPRESENTAZIONE DI UN VALORE A 32 BIT IN DUE REGISTRI MODBUS HOLDING REGISTER CONSECUTIVI

La rappresentazione di un valore a 32 bit nei registri Holding Register in ModBUS è fatta utilizzando 2 registri consecutivi Holding Register (un registro Holding Register è da 16 bit). Per ottenere il valore a 32 bit è necessario leggere quindi due registri consecutivi:

Ad esempio se il registro 40064 contiene i 16 bit più significativi (MSW) mentre il registro 40065 i 16 bit meno significativi (LSW) il valore a 32 bit si ottiene componendo i 2 registri:

| BIT | BIT                         | BIT | BIT | BIT | BIT | BIT | BIT | BIT | BIT | BIT | BIT | BIT | BIT | BIT | BIT |
|-----|-----------------------------|-----|-----|-----|-----|-----|-----|-----|-----|-----|-----|-----|-----|-----|-----|
| 15  | 14                          | 13  | 12  | 11  | 10  | 9   | 8   | 7   | 6   | 5   | 4   | 3   | 2   | 1   | 0   |
|     | 40064 MOST SIGNIFICANT WORD |     |     |     |     |     |     |     |     |     |     |     |     |     |     |

| BIT | BIT                          | BIT | BIT | BIT | BIT | BIT | BIT | BIT | BIT | BIT | BIT | BIT | BIT | BIT | BIT |
|-----|------------------------------|-----|-----|-----|-----|-----|-----|-----|-----|-----|-----|-----|-----|-----|-----|
| 15  | 14                           | 13  | 12  | 11  | 10  | 9   | 8   | 7   | 6   | 5   | 4   | 3   | 2   | 1   | 0   |
|     | 40065 LEAST SIGNIFICANT WORD |     |     |     |     |     |     |     |     |     |     |     |     |     |     |

 $Value_{32bit} = Register_{LSW} + (Register_{MSW} * 65536)$ 

Nei registri di lettura è possibile scambiare il word più significativo con quello meno significativo quindi è possibile ottenere il 40064 come LSW e il 40065 come MSW.

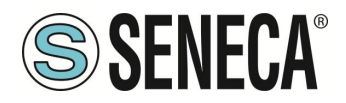

### 27.6. TIPI DI DATO FLOATING POINT A 32 BIT (IEEE 754)

Lo standard IEEE 754 (<u>https://en.wikipedia.org/wiki/IEEE\_754</u>) definisce il formato per la rappresentazione dei numeri in virgola mobile.

Come già detto poiché si tratta di un tipo dati a 32 bit la sua rappresentazione occupa due registri holding register da 16 bit.

Per ottenere una conversione binaria / esadecimale di un valore Floating point si può fare riferimento ad un convertitore online a questo indirizzo:

### http://www.h-schmidt.net/FloatConverter/IEEE754.html

| IEEE 754 Converter (JavaScript), V0.22 |         |                           |            |                    |          |       |     |  |  |  |  |  |  |
|----------------------------------------|---------|---------------------------|------------|--------------------|----------|-------|-----|--|--|--|--|--|--|
|                                        | Sign    | Exponent                  |            |                    |          | Manti | ssa |  |  |  |  |  |  |
| Value:                                 | +1      | 21                        |            |                    | 09265137 |       |     |  |  |  |  |  |  |
| Encoded as:                            | 0       | 128                       |            | 2264924            |          |       |     |  |  |  |  |  |  |
| Binary:                                |         |                           |            |                    |          |       |     |  |  |  |  |  |  |
|                                        | You er  | ntered                    | 2.54       |                    |          |       |     |  |  |  |  |  |  |
|                                        | Value   | actually stored in float: | 2.5399999  | 185302734375       |          |       |     |  |  |  |  |  |  |
|                                        | Error d | lue to conversion:        | -3.8146972 | 65625E-8           |          |       |     |  |  |  |  |  |  |
|                                        | Binary  | Representation            | 01000000   | 010001010001111010 |          |       |     |  |  |  |  |  |  |
|                                        | Hexad   | ecimal Representation     | 0x40228f5  |                    |          |       |     |  |  |  |  |  |  |

Utilizzando l'ultima rappresentazione il valore 2.54 è rappresentato a 32 bit come:

#### 0x4022 8F5C

Poiché abbiamo a disposizione registri a 16 bit il valore va diviso in MSW e LSW:

0x4022 (16418 decimale) sono i 16 bit più significativi (MSW) mentre 0x8F5C (36700 decimale) sono i 16 bit meno significativi (LSW).

IT

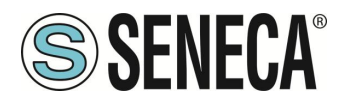

## 27.7. TIPO DI DATO STRING

La rappresentazione di una stringa nei registri Holding Register in ModBUS è fatta utilizzando N registri consecutivi Holding Register (un registro Holding Register è da 16 bit). Per leggere/scrivere la stringa è necessario leggere/scrivere più registri consecutivi in base alla dimensione della stringa stessa. La struttura della stringa nei registri è qui rappresentata:

- il primo registro contiene la lunghezza effettiva della stringa in byte e quindi in caratteri (lunghezza massima = 255)

- i successivi registri contengono 2 caratteri ASCII, con convenzione "Big Endian" il primo carattere si trova nell' MSB e il secondo nell' LSB

- in caso di numero dispari di caratteri, il byte meno significativo del registro contiene 0x00

- i registri in eccesso (senza caratteri) sono a 0x0000

Ad esempio il tag stringa la cui dimensione è stata definita in 40 caratteri:

mobile.vodafone.it

occupa in realtà 21 registri (ovvero 40 caratteri + 1 registro per la lunghezza effettiva della stringa), si noti che la dimensione della stringa effettiva è di 18 caratteri per cui il primo registro varrà 0x0012 = 18 decimale:

reg[0]=0x0012 reg[1]=0x6D6F reg[2]=0x6269 reg[3]=0x6C65 reg[4]=0x2E76 reg[5]=0x6F64 reg[6]=0x6166 reg[7]=0x6F6E reg[8]=0x652E reg[9]=0x6974 reg[10]=0x0000 ... reg[19]=0x0000

reg[20]=0x0000